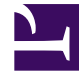

# **GENESYS**

This PDF is generated from authoritative online content, and is provided for convenience only. This PDF cannot be used for legal purposes. For authoritative understanding of what is and is not supported, always use the online content. To copy code samples, always use the online content.

## Widgets Reference

Genesys Widgets Current

## Table of Contents

| Genesys Widgets Reference                  | 6   |
|--------------------------------------------|-----|
| WebChatService                             | 7   |
| Configuration                              | 9   |
| Localization                               | 16  |
| API Commands                               | 17  |
| API Events                                 | 37  |
| WebChat                                    | 41  |
| Configuration                              | 48  |
| Localization                               | 58  |
| API Commands                               | 64  |
| API Events                                 | 75  |
| Metadata                                   | 77  |
| Customizable Chat Registration Form        | 81  |
| Customizable Emoji Menu                    | 91  |
| SendMessageService                         | 94  |
| Configuration                              | 95  |
| Localization                               | 97  |
| API Commands                               | 98  |
| API Events                                 | 102 |
| SendMessage                                | 103 |
| Configuration                              | 108 |
| Localization                               | 111 |
| API Commands                               | 113 |
| API Events                                 | 120 |
| Metadata                                   | 122 |
| Customizable SendMessage Registration Form | 125 |
| GWE                                        | 133 |
| Configuration                              | 134 |
| Localization                               | 136 |
| API Commands                               | 137 |
| API Events                                 | 140 |
| CoBrowse                                   | 141 |
| Configuration                              | 142 |
| Localization                               | 143 |
| API Commands                               | 144 |

| API Events                              | 148 |
|-----------------------------------------|-----|
| Арр                                     | 149 |
| Configuration                           | 150 |
| Localization                            | 158 |
| API Commands                            | 159 |
| API Events                              | 167 |
| Calendar                                | 168 |
| Configuration                           | 172 |
| Localization                            | 174 |
| API Commands                            | 176 |
| API Events                              | 179 |
| CallbackService                         | 180 |
| Configuration                           | 181 |
| Localization                            | 183 |
| API Commands                            | 184 |
| API Events                              | 189 |
| Callback                                | 191 |
| Configuration                           | 196 |
| Localization                            | 199 |
| API Commands                            | 201 |
| API Events                              | 206 |
| Metadata                                | 207 |
| Customizable Callback Registration Form | 210 |
| CallUs                                  | 219 |
| Configuration                           | 225 |
| Localization                            | 227 |
| API Commands                            | 228 |
| API Events                              | 231 |
| ChannelSelector                         | 232 |
| Configuration                           | 240 |
| Localization                            | 244 |
| API Commands                            | 245 |
| API Events                              | 251 |
| ChatDeflection                          | 252 |
| Configuration                           | 259 |
| Localization                            | 261 |
| API Commands                            | 263 |

| API Events                                 | 266 |
|--------------------------------------------|-----|
| ClickToCallService                         | 267 |
| Configuration                              | 268 |
| Localization                               | 269 |
| API Commands                               | 270 |
| API Events                                 | 273 |
| ClickToCall                                | 274 |
| Configuration                              | 279 |
| Localization                               | 282 |
| API Commands                               | 284 |
| API Events                                 | 287 |
| Metadata                                   | 289 |
| Customizable ClickToCall Registration Form | 291 |
| Common                                     | 299 |
| Console                                    | 319 |
| Configuration                              | 321 |
| Localization                               | 322 |
| API Commands                               | 323 |
| API Events                                 | 326 |
| Engage                                     | 327 |
| Configuration                              | 332 |
| Localization                               | 333 |
| API Commands                               | 334 |
| API Events                                 | 344 |
| Metadata                                   | 346 |
| KnowledgeCenterService                     | 348 |
| Configuration                              | 350 |
| Localization                               | 352 |
| API Commands                               | 353 |
| API Events                                 | 363 |
| Overlay                                    | 365 |
| Configuration                              | 367 |
| Localization                               | 368 |
| API Commands                               | 369 |
| API Events                                 | 372 |
| Search                                     | 373 |
| Configuration                              | 379 |

| Localization        | 381 |
|---------------------|-----|
| API Commands        | 383 |
| API Events          | 389 |
| SideBar             | 390 |
| Configuration       | 395 |
| Localization        | 398 |
| API Commands        | 399 |
| API Events          | 404 |
| StatsService        | 405 |
| Configuration       | 406 |
| Localization        | 408 |
| API Commands        | 409 |
| API Events          | 412 |
| Estimated Wait Time | 413 |
| Toaster             | 416 |
| Configuration       | 418 |
| Localization        | 419 |
| API Commands        | 420 |
| API Events          | 423 |
| WindowManager       | 424 |
| Configuration       | 426 |
| Localization        | 427 |
| API Commands        | 428 |
| API Events          | 430 |

## Genesys Widgets Reference

## Тір

The latest version of our documentation (titled "**Current**") relates to release **9.0.x**.

The Widgets Reference covers all commands, events, configuration, and localization details for each widget.

- WebChatService
- WebChat
- SendMessageService
- SendMessage
- GWE
- CoBrowse
- App
- Calendar
- CallbackService
- Callback
- CallUs
- ChannelSelector
- ChatDeflection
- ClickToCallService
- ClickToCall
- Common
- Console
- Engage
- KnowledgeCenterService
- Overlay
- Search
- SideBar
- StatsService
- Toaster
- WindowManager

## WebChatService

- Configuration
- Localization
- API Commands
- API Events

## Overview

WebChatService exposes a high-level API for utilizing Genesys chat services. You can you use these services for monitoring and modifying a chat session on the front-end or for developing your own custom WebChat widgets. Rather than developing a custom chat UI and using the chat REST API, using WebChatService drastically simplifies integration and greatly improves reliability, features, and compatibility on the bus for all widgets.

## Usage

WebChatService and the matching WebChat widget work together right out of the box and they share the same configuration object. Using WebChat uses WebChatService.

You can also use WebChatService as a high-level API using bus commands and events to build your own WebChat widget or other UI features based on WebChatService events.

## Namespace

WebChat Service plugin has the following namespaces tied-up with each of the following types.

| Туре                              | Namespace      |
|-----------------------------------|----------------|
| Configuration                     | webchat        |
| CXBus - API Commands & API Events | WebChatService |

## Customization

WebChatService has many configuration options but no customization options. It is meant as a plugn-play type of plugin and works as-is.

## Limitations

#### Multiple instances of the same chat session

After starting a chat session, that session can be opened in any number of new tabs on the same site. Each tab runs an independent instance of WebChat connected to the same chat session. Instances are not synchronized with each other, however, which may result in unusual behavior. The following limitations apply:

- When using CometD mode (long-polling or websockets), messages will not be synchronized between tabs.
- Inactivity messages and other dialog messages will not be synchronized between tabs.
- The number of unread messages displayed will not be synchronized between tabs.
- The minimized state of WebChat will not be synchronized between tabs.

## Configuration

## Description

WebChat and WebChatService share the configuration namespace '\_genesys.widgets.webchat'. WebChat has UI options while WebChatService has connection options.

## Example

```
window. genesys.widgets.webchat = {
        apikey: 'n3eNkgxxxxxxxxx8VA',
        dataURL: 'https://api.genesyscloud.com/gms-chat/2/chat',
        enableCustomHeader: true,
        cometD: {
                 enabled: false,
                 cometURL: 'http://host:port/genesys/cometd',
                 channel: '/service/chatV2/customer-support',
apiURL: 'http://host:port/genesys/2/chat-ntf',
                 websocketEnabled: true,
                 logLevel: 'info'
        },
        userData: {},
        emojis: true,
        actionsMenu: true,
        autoInvite: {
                 enabled: false,
                 timeToInviteSeconds: 10,
                 inviteTimeoutSeconds: 30
        },
        chatButton: {
                 enabled: true,
                 template: '<div>CHAT NOW</div>',
effect: 'fade',
                 openDelay: 1000,
                 effectDuration: 300,
                 hideDuringInvite: true
        },
        async: {
                 enabled: true,
                 getSessionData: function(sessionData, Cookie, CookieOptions) {
```

// Note: You don't have to use Cookies. You can, instead, store in a
secured location like a database.
Cookie.set('customer-defined-session-cookie',
JSON.stringify(sessionData), CookieOptions);
},
setSessionData: function(Open, Cookie, CookieOptions) {
 // Retrieve from your secured location.
 return Cookie.get('customer-defined-session-cookie');
};

## Options

| Name           | Туре               | Description                                                                                                    | Default                   | Required                      | Introduced /<br>Updated |
|----------------|--------------------|----------------------------------------------------------------------------------------------------|---------------------------|-------------------------------|-------------------------|
| apikey         | string             | Apigee Proxy<br>secure token.<br>Note: This<br>option is<br>only<br>supported in<br>GMS REST<br>mode.                                                                                            | n/a                       | Yes, if using<br>Apigee Proxy |                         |
| endpoint       | string             | Manually select<br>the endpoint to<br>initiate chat<br>on.                                                                                                    | n/a                       | n/a                           |                         |
| dataURL        | string (URL)       | URL for GMS<br>REST chat<br>service. If<br>cometD.enabled<br>is set to true,<br>this property<br>will be ignored.                                                                                | n/a                       | Always                        |                         |
| enableCustomHe | a <b>ble</b> olean | Enables the<br>use of the<br>custom<br>authorization<br>header defined<br>in<br>_genesys.widgets<br>static config.<br>Attaches the<br>custom<br>authorization<br>header to all<br>WebChatService | s. <b>fab</b> sien.header | No                            | 9.0.002.06              |

| Name           | Туре                 | Description                                                                                                    | Default                                                                                                    | Required                                     | Introduced /<br>Updated |
|----------------|----------------------|----------------------------------------------------------------------------------------------------|----------------------------------------------------------------------------------------------------|----------------------------------------------|-------------------------|
|                |                      | request.                                                                                                    |                                                                                                    |                                              |                         |
| cometD         | object               | Object<br>container for<br>CometD<br>configuration<br>options.                                                                                                    | {enabled:<br>false,<br>cometURL:,<br><i>channel:</i><br><i>'/service/</i><br><i>chatV2/</i><br><i>customer-</i><br><i>support'</i> ,<br><i>apiURL:</i> ,<br>websocketEnable<br>true, logLevel:<br>'info'} | Yes, if using<br>CometD<br>ed:               |                         |
| cometD.enabled | boolean              | Enables or<br>disables<br>CometD<br>connection<br>method. If set<br>to false or left<br>undefined,<br>WebChatService<br>will connect to<br>REST services<br>through the<br>dataURL<br>specified. | false                                                                                                    | Yes, if using<br>CometD                      |                         |
| cometD.cometUF | RIstring (URL)       | URL for GMS<br>CometD<br>connection.<br>cometD.enabled<br>must be set to<br>true for<br>WebChatService<br>to connect to<br>this service.                                                         | n/a                                                                                                    | Yes, if using<br>CometD                      |                         |
| cometD.channel | string (path)        | CometD<br>channel for<br>receiving chat<br>messages.                                                                                                    | '/service/<br>chatV2/<br>customer-<br>support'                                                                                                    | Yes, if using<br>CometD                      |                         |
| cometD.apiURL  | string (URL)         | URL for<br>additional<br>CometD<br>services such<br>as file upload<br>and download.                                                                                                    | n/a                                                                                                    | Yes, if using<br>CometD with<br>file uploads |                         |
| cometD.websock | e <b>b</b> වැතමණමාසය | If set to true,<br>CometD will<br>attempt to<br>connect<br>through<br>websockets. If<br>set to false,                                                                                            | true                                                                                                    | n/a                                          |                         |

| Name             | Туре     | Description                                                                                                    | Default                      | Required | Introduced /<br>Updated |
|------------------|----------|----------------------------------------------------------------------------------------------------|------------------------------|----------|-------------------------|
|                  |          | CometD will<br>only use long-<br>polling.<br>CometD will<br>fallback to<br>long-polling if it<br>can't connect<br>via<br>websockets.                                                                   |                              |          |                         |
| cometD.logLevel  | string   | Sets the log<br>level for the<br>CometD library.<br>Values are<br>'warn', 'info', or<br>'debug'.                                                                                                    | 'info'                       | n/a      |                         |
| userData         | object   | Arbitrary<br>attached data<br>to include<br>when initiating<br>a chat.                                                                                                    | {}                           | n/a      |                         |
| ajaxTimeout      | number   | Number of<br>milliseconds to<br>wait before<br>AJAX timeout.                                                                                                    | 3000                         | n/a      |                         |
| xhrFields        | object   | Allows you to<br>set the<br>properties for<br>the AJAX<br>xhrFields<br>object (for<br>example,<br>{withCredentials<br>false}).<br>Note: This<br>option is<br>only<br>supported in<br>GMS REST<br>mode. | : {withCredentials<br>false} | : n/a    |                         |
| pollExceptionLim | itnumber | Number of<br>successive poll<br>exceptions<br>(chat server<br>offline) before<br>WebChatService<br>publishes<br>'chatServerWent(                                                                       | 5<br>Offline'.               | n/a      |                         |
| restoreTimeout   | number   | Number of<br>milliseconds<br>before restore<br>timeout.                                                                                                    | 60000                        |          |                         |

| Name             | Туре      | Description                                                                                                    | Default             | Required                                         | Introduced /<br>Updated |
|------------------|-----------|----------------------------------------------------------------------------------------------------|---------------------|--------------------------------------------------|-------------------------|
|                  |           | Prevents the<br>chat session<br>from restoring<br>after a certain<br>time away<br>from the<br>session (for<br>example, user<br>navigated to a<br>different site<br>during chat<br>and never<br>ended the<br>session).                                                                                                    |                     |                                                  |                         |
| async            | object    | Object<br>container for<br>Async mode<br>configuration<br>options.                                                                                                    | {enabled:<br>false} | No                                               | 9.0.002.06              |
| async.enabled    | boolean   | Enable<br>Asynchronous<br>Chat where a<br>chat session<br>can be active<br>indefinitely.<br>When you<br>close WebChat<br>without ending<br>the chat<br>session, the<br>session will<br>simply go<br>dormant. When<br>you open<br>WebChat<br>again, the<br>session will<br>restore and<br>continue<br>chatting where<br>left off.<br>Currently,<br>Async Chat is<br>supported only<br>in cometD<br>mode and it<br>should be<br>enabled. | false               | n/a                                              | 9.0.002.06              |
| async.getSessior | Dataction | A function that<br>you can define<br>to retrieve<br>updated<br>session data                                                                                                    | none                | Yes, when<br>Async WebChat<br>mode is<br>enabled | 9.0.002.06              |

| Name             | Туре         | Description                                                                                                    | Default | Required                   | Introduced /<br>Updated |
|------------------|--------------|----------------------------------------------------------------------------------------------------|---------|----------------------------|-------------------------|
|                  |              | from<br>WebChatService<br>plugin. This<br>function is<br>called back<br>when starting a<br>new Async<br>chat session<br>for the first<br>time or when<br>the<br>sessionData<br>changes over<br>the course of<br>an active chat<br>session. This<br>function takes<br>the following<br>arguments -<br>sessionData<br>(current active<br>session data),<br>Cookie<br>(Widgets<br>Internal cookie<br>reference) and<br>CookieOptions<br>(a parameter<br>that is needed<br>when using<br>Widgets<br>Cookie). The<br>purpose of this<br>function is to<br>provide you<br>the active<br>session data so<br>that it can be<br>stored<br>somewhere<br>safe and<br>secure. Later<br>this needs to<br>be provided in<br>the below<br>setSessionData<br>function to<br>restore the<br>chat session.<br>Refer to the<br>example for<br>usage. |         |                            |                         |
| async.setSession | Dfautraction | A function that<br>you can define                                                                                                    | none    | Yes, when<br>Async WebChat | 9.0.002.06              |

| Name | Туре | Description                                                                                                    | Default | Required           | Introduced /<br>Updated |
|------|------|----------------------------------------------------------------------------------------------------|---------|--------------------|-------------------------|
|      |      | to return the<br>session data to<br>WebChatService<br>plugin. During<br>initialization,<br>WebChatService<br>plugin will call<br>this function to<br>check if any<br>session data is<br>returned. If<br>found,<br>WebChatService<br>tries to restore<br>the chat<br>session using<br>this session<br>data and open<br>WebChat<br>Widget.<br>WebChatService<br>will also pass<br>the following<br>arguments into<br>this function -<br>Open<br>(WebChat<br>current open<br>state value),<br>Cookie<br>(Widgets<br>Internal cookie<br>reference) and<br>CookieOptions<br>(a parameter<br>that will be<br>needed when<br>using Widgets<br>Cookie). Refer<br>to the example<br>for usage. |         | mode is<br>enabled |                         |

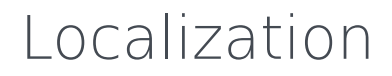

No Localization options

## API Commands

Once you've registered your own plugin on the bus, you can call commands on other registered plugins. Below we'll quickly register a new plugin on the bus using the global bus object.

## Important

The global bus object is a debug tool. When implementing Widgets on your own site, do not use the global bus object to register your custom plugins. Instead, see Widgets Extensions for more information about extending Genesys Widgets.

var oMyPlugin = window.\_genesys.widgets.bus.registerPlugin('MyPlugin');

```
oMyPlugin.command('WebChatService.getAgents');
```

## configure

Internal use only. The main App plugin shares configuration settings to widgets using each widget's configure command. The configure command can only be called once at startup. Calling configure again after startup may result in unpredictable behavior.

## startChat

Initiates a new chat session with the chat server via GMS. Intended to be used by WebChat widgets only. Should not be invoked manually.

#### Example

```
oMyPlugin.command('WebChatService.startChat', {
```

nickname: 'Jonny', firstname: 'Johnathan', lastname: 'Smith', email: 'jon.smith@mail.com', subject: 'product questions', userData: {}

}).done(function(e){

// WebChatService started a chat successfully

#### }).fail(function(e){

```
// WebChatService failed to start chat
```

```
});
```

## Options

| Option    | Туре   | Description                                                                                                    |
|-----------|--------|----------------------------------------------------------------------------------------------------|
| nickname  | string | Chat Entry Form Data:<br>'nickname'.                                                                                                    |
| firstname | string | Chat Entry Form Data:<br>'firstname'.                                                                                                    |
| lastname  | string | Chat Entry Form Data:<br>'lastname'.                                                                                                    |
| email     | string | Chat Entry Form Data: 'email'.                                                                                                    |
| subject   | string | Chat Entry Form Data: 'subject'.                                                                                                    |
| userData  | object | Arbitrary data to attach to the<br>chat session (AKA attachedData).<br>Properties defined here will be<br>merged with default userData set<br>in the configuration object. |

## Resolutions

| Status   | When                                  | Returns                                                  |
|----------|---------------------------------------|----------------------------------------------------------|
| resolved | When server confirms session started  | (AJAX Response Object)                                   |
| rejected | When a chat session is already active | 'There is already an active chat session'                |
| rejected | When AJAX exception occurs            | (AJAX Response Object)                                   |
| rejected | When server exception occurs          | (AJAX Response Object)                                   |
| rejected | When userData is invalid              | 'malformed data object provided<br>in userData property' |

## endChat

Ends the chat session with the chat server via GMS. Intended to be used by WebChat widgets only. Should not be invoked manually.

## Example

oMyPlugin.command('WebChatService.endChat').done(function(e){

// WebChatService ended a chat successfully

```
}).fail(function(e){
```

// WebChatService failed to end chat

});

#### Resolutions

| Status   | When                                      | Returns                           |
|----------|-------------------------------------------|-----------------------------------|
| resolved | When active session is ended successfully | (AJAX Response Object)            |
| rejected | If no chat session is currently active    | 'There is no active chat session' |

## sendMessage

Send a message from the client to the chat session. Intended to be used by WebChat widgets only. Should not be invoked manually.

#### Example

oMyPlugin.command('WebChatService.sendMessage', {message: 'hi'}).done(function(e){

// WebChatService sent a message successfully

}).fail(function(e){

```
// WebChatService failed to send a message
```

});

## Options

| Option  | Туре   | Description                  |
|---------|--------|------------------------------|
| message | string | The message you want to send |

#### Resolutions

| Status   | When                                   | Returns                           |
|----------|----------------------------------------|-----------------------------------|
| resolved | When message is successfully sent      | (AJAX Response Object)            |
| rejected | If no message text provided            | 'No message text provided'        |
| rejected | If no chat session is currently active | 'There is no active chat session' |
| rejected | When AJAX exception occurs             | (AJAX Response Object)            |

## sendCustomNotice

Send a custom notice from the client to the chat server.

## Example

oMyPlugin.command('WebChatService.sendCustomNotice', {message: 'bye'}).done(function(e){

// WebChatService sent a custom message successfully

```
}).fail(function(e){
```

// WebChatService failed to send a custom message

});

## Options

| Option  | Туре   | Description                                                |
|---------|--------|------------------------------------------------------------|
| message | string | A message you want to send<br>along with the custom notice |

| Status   | When                              | Returns                |
|----------|-----------------------------------|------------------------|
| resolved | When message is successfully sent | (AJAX Response Object) |
| rejected | When AJAX exception occurs        | (AJAX Response Object) |

## sendTyping

Send 'customer typing' notification to chat session. A visual indication will be shown to agent. Intended to be used by WebChat widgets only. Should not be invoked manually.

## Example

oMyPlugin.command('WebChatService.sendTyping', {message: 'hi'}).done(function(e){

```
// WebChatService sent typing successfully
```

```
}).fail(function(e){
```

```
// WebChatService failed to send typing
```

});

## Options

| Option  | Туре   | Description                                                      |
|---------|--------|------------------------------------------------------------------|
| message | string | The message you want to send along with the typing notification. |

#### Resolutions

| Status   | When                                   | Returns                           |
|----------|----------------------------------------|-----------------------------------|
| resolved | When AJAX request is successful        | (AJAX Response Object)            |
| rejected | When AJAX exception occurs             | (AJAX Response Object)            |
| rejected | If no chat session is currently active | 'There is no active chat session' |

## sendFilteredMessage

Send a message along with a regular expression to match the message and hide it from the client. Useful for sending codes and tokens through the WebChat interface to the Agent Desktop.

#### Important

Filters are now automatically stored and recalled on chat restore for the duration of the session.

## Example

oMyPlugin.command('WebChatService.sendFilteredMessage', {

```
message: 'filtered message',
regex: /[a-zA-Z]/
```

}).done(function(e){

// WebChatService sent filtered message successfully

}).fail(function(e){

```
// WebChatService failed to send filtered message
```

});

## Options

| Option  | Туре   | Description                                                               |
|---------|--------|---------------------------------------------------------------------------|
| message | string | Message you want to send but<br>don't want to appear in the<br>transcript |
| regex   | RegExp | Regular expression to match the message                                   |

## Resolutions

| Status   | When                                   | Returns                  |
|----------|----------------------------------------|--------------------------|
| resolved | When there is an active session        | n/a                      |
| rejected | If no chat session is currently active | 'No active chat session' |

## addPrefilter

Add a new regular expression prefilter to the prefilter list. Any messages matched using the prefilters will not be shown in the transcript

## Important

Filters are now automatically stored and recalled on chat restore for the duration of the session.

## Example

oMyPlugin.command('WebChatService.addPrefilter', {filters: /[a-zA-Z]/}).done(function(e){

```
// WebChatService added filter successfully
// e == Object of registered prefilters
```

}).fail(function(e){

// WebChatService failed to add filter

});

#### Options

| Option  | Туре                      | Description                                        |
|---------|---------------------------|----------------------------------------------------|
| filters | RegExp or Array of RegExp | Regular Expression(s) to add to the prefilter list |

#### Resolutions

| Status   | When                                     | Returns                                                                                                    |
|----------|------------------------------------------|----------------------------------------------------------------------------------------------------|
| resolved | When valid filters are provided          | Array of all registered prefilters.                                                                                     |
| rejected | When invalid or missing filters provided | 'Missing or invalid filters<br>provided. Please provide a<br>regular expression or an array of<br>regular expressions.' |

## updateUserData

Updates the userData properties associated with the chat session. If this command is called before a chat session starts, it will update the internal userData object and will be sent when a chat session starts. If this command is called after a chat session starts, a request to the server will be made to update the userData on the server associated with the chat session.

## Example

oMyPlugin.command('WebChatService.updateUserData', {firstname: 'Joe'}).done(function(e){

// WebChatService updated user data successfully

}).fail(function(e){

// WebChatService failed to update user data

});

## Options

| Option | Туре   | Description                                                            |
|--------|--------|------------------------------------------------------------------------|
| n/a    | object | userData object you want to send to the server for this active session |

#### Resolutions

| Status   | When                                                                                                    | Returns                                                      |
|----------|----------------------------------------------------------------------------------------------------|--------------------------------------------------------------|
| resolved | Session is active and userData is successfully sent                                                         | (AJAX Response Object)                                       |
| rejected | Session is active and AJAX exception occurs                                                                 | (AJAX Response Object)                                       |
| resolved | Session is not active and internal<br>userData object is merged with<br>new userData properties<br>provided | The internal userData object that will be sent to the server |

## poll

Internal use only. Start polling for new messages. Intended to be used by WebChat widgets only. Should not be invoked manually.

## Example

oMyPlugin.command('WebChatService.poll').done(function(e){

// WebChatService started polling successfully

#### }).fail(function(e){

// WebChatService failed to start polling

});

## Resolutions

| Status   | When                                      | Returns                                                                                             |
|----------|-------------------------------------------|----------------------------------------------------------------------------------------------------|
| resolved | When there is an active session           | n/a                                                                                                 |
| rejected | WebChatService isn't calling this command | 'Access Denied to private<br>command. Only WebChatService<br>is allowed to invoke this<br>command.' |
| rejected | If no chat session is currently active    | 'previous poll has not finished.'                                                                   |

## startPoll

Start automatic polling for new messages. Intended to be used by WebChat widgets only. Should not be invoked manually.

## Example

oMyPlugin.command('WebChatService.startPoll').done(function(e){

```
// WebChatService started polling successfully
```

```
}).fail(function(e){
```

// WebChatService failed to start polling

});

| Status   | When                                     | Returns                                       |
|----------|------------------------------------------|-----------------------------------------------|
| resolved | When there is an active session          | n/a                                           |
| rejected | When no chat session is currently active | No active chat session                        |
| rejected | When CometD is enabled                   | Polling is not supported when<br>using CometD |

## stopPoll

Stop automatic polling for new messages. Intended to be used by WebChat widgets only. Should not be invoked manually.

## Example

oMyPlugin.command('WebChatService.stopPoll').done(function(e){

```
// WebChatService stopped polling successfully
```

```
}).fail(function(e){
```

```
// WebChatService failed to stop polling
```

});

## Resolutions

| Status   | When                                   | Returns                |
|----------|----------------------------------------|------------------------|
| resolved | When there is an active session        | n/a                    |
| rejected | If no chat session is currently active | No active chat session |

## resetPollExceptions

Reset the poll exception count to 0. pollExceptionLimit is set in the configuration.

## Example

oMyPlugin.command('WebChatService.resetPollExceptions').done(function(e){

```
// WebChatService reset polling successfully
```

}).fail(function(e){

```
// WebChatService failed to reset polling
```

#### Resolutions

| Status   | When   | Returns   |
|----------|--------|-----------|
| resolved | Always | n/a       |
| rejected | Never  | undefined |

## restore

Internal use only. Intended to be used by WebChatService only. Should not be invoked manually, except when using Async mode.

## Example

oMyPlugin.command('WebChatService.restore').done(function(e){

// WebChatService restored successfully

#### }).fail(function(e){

```
// WebChatService failed to restore
```

});

## Options

| Option      | Туре   | Description                                                                                                    | Accepted Values                        | Introduced /<br>Updated |
|-------------|--------|----------------------------------------------------------------------------------------------------|----------------------------------------|-------------------------|
| sessionData | object | Applicable when<br>using Async mode<br>only. The session<br>data that is<br>needed to restore<br>the WebChat in<br>Async mode. It is a<br>Key value pair<br>object containing<br>the values<br>mentioned. | secureKey, userld,<br>alias, sessionID | 9.0.002.06              |

| Status   | When                    | Returns | Introduced / Updated |
|----------|-------------------------|---------|----------------------|
| resolved | Session has been found. | n/a     |                      |

| Status   | When                                   | Returns                                                                                                    | Introduced / Updated |
|----------|----------------------------------------|----------------------------------------------------------------------------------------------------|----------------------|
| rejected | Session cannot be found.               | n/a                                                                                                    |                      |
| rejected | Restoring chat session is in progress. | Already restoring.<br>Ignoring request.                                                                                   | 9.0.002.06           |
| rejected | Chat session is already active.        | Chat session is already active, ignoring restore command.                                                                 | 9.0.002.06           |
| rejected | Trying restore chat session manually.  | Access Denied to<br>private command. Only<br>WebChatService is<br>allowed to invoke this<br>command in Non-Async<br>mode. | 9.0.002.06           |

## getTranscript

Fetch an array of all messages in the chat session.

## Important

For more information on the fields included in JSON response, see Digital Channels Chat V2 Response Format.

## Example

oMyPlugin.command('WebChatService.getTranscript').done(function(e){

// WebChatService got transcript successfully
// e == Object with an array of messages

}).fail(function(e){

// WebChatService failed to get transcript

});

| Status   | When   | Returns                          |
|----------|--------|----------------------------------|
| resolved | Always | Object with an array of messages |

## getAgents

Return a list of agents that have participated in the chat. Includes agent metadata.

## Example

oMyPlugin.command('WebChatService.getAgents').done(function(e){

```
// WebChatService got agents successfully
```

// e == Object with agents information in chat

```
}).fail(function(e){
```

```
// WebChatService failed to get agents
```

});

#### Resolutions

| Status   | When   | Returns                                                                                                    |
|----------|--------|----------------------------------------------------------------------------------------------------|
| resolved | Always | (Object List) {name: (String),<br>connected: (Boolean), supervisor:<br>(Boolean), connectedTime: (int<br>time),disconnectedTime: (int<br>time)} |

## getStats

Return stats on chat session including start time, end time, duration, and list of agents.

## Example

```
oMyPlugin.command('WebChatService.getStats').done(function(e){
```

```
// WebChatService got stats successfully
// e == Object with chat session stats
```

```
}).fail(function(e){
```

```
// WebChatService failed to get stats
```

#### Resolutions

| Status   | When   | Returns                                                                                    |
|----------|--------|--------------------------------------------------------------------------------------------|
| resolved | Always | {agents: (Object), startTime: (int<br>time), endTime: (int time),<br>duration: (int time)} |

## sendFile

Sends the file from the client machine to the agent.

## Example

```
oMyPlugin.command('WebChatService.sendFile', {files: $('<input/>').attr('type', 'file') /*
Only works on UI, can not dynamically change */ }).done(function(e){
```

// WebChatService sent file successfully

```
}).fail(function(e){
```

// WebChatService failed to send file

});

## Options

| Option | Туре | Description                                                                                |
|--------|------|--------------------------------------------------------------------------------------------|
| files  | File | A reference to a file input<br>element (for example <input<br>type="file"/&gt;)</input<br> |

| Status   | When                                        | Returns                |
|----------|---------------------------------------------|------------------------|
| resolved | When the file sent is a valid type and size | (AJAX Response Object) |
| rejected | When the file sent is an invalid type       | (AJAX Response Object) |
| rejected | When the number of uploads is exceeded      | (AJAX Response Object) |
| rejected | When the file size exceeds the limit        | (AJAX Response Object) |

| Status   | When                                                          | Returns                                                       |
|----------|---------------------------------------------------------------|---------------------------------------------------------------|
| rejected | When the file size is too large or<br>an unknown error occurs | (AJAX Response Object)                                        |
| rejected | When CometD is enabled                                        | File Uploads are not currently<br>supported when using CometD |

## downloadFile

Downloads the file to the client machine.

#### Example

```
oMyPlugin.command('WebChatService.downloadFile', {fileId: '1', fileName:
'myfile.txt'}).done(function(e){
```

// WebChatService sent file successfully

}).fail(function(e){

// WebChatService failed to send file

});

## Options

| Option   | Туре   | Description                                                                                    |
|----------|--------|------------------------------------------------------------------------------------------------|
| fileId   | string | This is the id of the file to be downloaded from the session                                   |
| fileName | string | This is the name of the file to be<br>downloaded from the session. It<br>is an optional field. |

#### Resolutions

| Status   | When                                     | Returns |
|----------|------------------------------------------|---------|
| resolved | When the file is downloaded successfully | n/a     |

## getFileLimits

This optional request can be used before uploading a large file. If size, type, or other constraints are

not met, then uploading the file will fail, avoiding network and CPU overhead.

#### Example

oMyPlugin.command('WebChatService.getFileLimits').done(function(e){

// WebChatService got file limits successfully

}).fail(function(e){

```
// WebChatService failed to get file limits
```

});

#### Resolutions

| Status   | When                                  | Returns                                                       |
|----------|---------------------------------------|---------------------------------------------------------------|
| resolved | When the file limits request succeeds | (AJAX Response Object)                                        |
| rejected | When the file limits request fails    | (AJAX Response Object)                                        |
| rejected | When CometD is enabled                | File Uploads are not currently<br>supported when using CometD |

## getSessionData

#### [Introduced: 9.0.002.06]

To retrieve the active session data at any time.

## Example

oMyPlugin.command('WebChatService.getSessionData')

| Status   | When   | Returns                                                                                                   |
|----------|--------|----------------------------------------------------------------------------------------------------|
| resolved | Always | {secureKey: (string), sessionID:<br>(number/string), alias: (number/<br>string), userId: (number/string)} |
| rejected | Never  | undefined                                                                                                 |

## fetchHistory

#### [Introduced: 9.0.002.06]

For use with WebChat Widget only. This applies only in Asynchronous mode to fetch older chat messages. It does not fetch all at a time, rather a certain number of messages are fetched every time this command is called. Response data will be available in the messageReceived event. This internal command determines the last received message index and, based on this information, fetches older messages whenever it is called.

#### Example

oMyPlugin.command('WebChatService.fetchHistory')

#### Resolutions

| Status   | When                                   | Returns                                                           |
|----------|----------------------------------------|-------------------------------------------------------------------|
| resolved | When old messages are retrieved.       | (AJAX Response Object)                                            |
| rejected | When request fails.                    | (AJAX Response Object)                                            |
| rejected | When Asynchronous mode is not enabled. | Fetching history messages<br>applies only to Asynchronous<br>chat |
| rejected | When all messages are received         | No more messages to fetch                                         |

## registerTypingPreviewInput

Select an HTML input to watch for key events. Used to trigger startTyping and stopTyping automatically. Intended to be used by WebChat widgets only. Should not be invoked manually.

## Example

oMyPlugin.command('WebChatService.registerTypingPreviewInput', {input: \$('input')
}).done(function(e){

// WebChatService registered input area successfully

```
}).fail(function(e){
```

// WebChatService failed to register typing preview

## Options

| Option | Туре           | Description                                   |
|--------|----------------|-----------------------------------------------|
| input  | HTML Reference | An HTML reference to a text or textarea input |

#### Resolutions

| Status   | When                                         | Returns                                                                                                    |
|----------|----------------------------------------------|----------------------------------------------------------------------------------------------------|
| resolved | When valid HTML input reference is provided  | n/a                                                                                                    |
| rejected | When invalid or missing HTML input reference | 'Invalid value provided for the<br>'input' property. An HTML<br>element reference to a textarea<br>or text input is required.' |

## registerPreProcessor

Allows you to register a function that receives the message object, allowing you to manipulate the values before it is rendered in the transcript.

## Example

oMyPlugin.command('WebChatService.registerPreProcessor', {preprocessor: function(message){

message.text = message.text + ' some preprocessing text';

return message;

}}).done(function(e){

// WebChatService registered preprocessor function
// e == function that was registered

}).fail(function(e){

// WebChatService failed to register function

## Options

| Option       | Туре     | Description                                     |
|--------------|----------|-------------------------------------------------|
| preprocessor | function | The preprocessor function you want to register. |

## Resolutions

| Status   | When                                                              | Returns                                                                        |
|----------|-------------------------------------------------------------------|--------------------------------------------------------------------------------|
| resolved | When a valid preprocessor function is provided and is registered. | The registered preprocessor function.                                          |
| rejected | When an invalid preprocessor function is provided.                | No preprocessor function provided. Type provided was ' <datatype>'.</datatype> |

## verifySession

Checks for existing WebChat session before triggering a proactive invite.

## Example

```
oMyPlugin.command('WebChatService.verifySession').done(function(e){
    if(e.sessionActive) {
        // dont show chat invite
    } else if(!e.sessionActive) {
        if(oMyPlugin.data('WebChat.open') == false){
            // show chat invite
        } else {
            // dont trigger chat invite
    }
}
```

}

}

| Status   | When                    | Returns                                                  |
|----------|-------------------------|----------------------------------------------------------|
| resolved | A session exists or not | A boolean 'sessionActive' which holds the session state. |
# API Events

Once you've registered your own plugin on the bus, you can subscribe and listen for published events. Below we'll quickly register a new plugin on the bus using the global bus object.

### Important

The global bus object is a debug tool. When implementing Widgets on your own site, do not use the global bus object to register your custom plugins. Instead, see Widgets Extensions for more information about extending Genesys Widgets.

var oMyPlugin = window.\_genesys.widgets.bus.registerPlugin('MyPlugin');

oMyPlugin.subscribe('WebChatService.ready', function(e){});

| Name            | Description                                                                                                    | Data               | Introduced / Updated |
|-----------------|----------------------------------------------------------------------------------------------------|--------------------|----------------------|
| ready           | WebChatService is<br>initialized and ready to<br>accept commands.                                                                                                    | n/a                |                      |
| restored        | Chat session has been<br>restored after page<br>navigation or refresh. In<br>Asynchronous mode,<br>this event includes data<br>indicating whether a<br>chat session has been<br>restored in Async mode<br>or not. | {async: (boolean)} | 9.0.002.06           |
| restoreTimeout  | Chat session restoration<br>attempted was denied<br>after user navigated<br>away from originating<br>website for longer than<br>the time limit: default<br>60 seconds.                                            | n/a                |                      |
| restoreFailed   | Could not restore chat session after page navigation or refresh.                                                                                                    | n/a                |                      |
| restoredOffline | Chat session was<br>restored normally but<br>chat server is offline.<br>This means no<br>messages can come                                                                                                    | n/a                |                      |

| Name                   | Description                                                                                                    | Data                                                                                                    | Introduced / Updated |
|------------------------|----------------------------------------------------------------------------------------------------|----------------------------------------------------------------------------------------------------|----------------------|
|                        | through. When chat<br>server is comes back<br>online,<br>'chatServerBackOnline'<br>is published.                                           |                                                                                                    |                      |
| messageReceived        | A new message has<br>been received from the<br>server. Includes text<br>messages, status<br>messages, notices, and<br>other message types. | {originalMessages:<br>(object), messages:<br>(array of objects),<br>restoring: (boolean),<br>sessionData: (object)} | 9.0.002.06           |
| error                  | An error occurred between the client and the server.                                                                                       | (AJAX Response)                                                                                                    |                      |
| started                | Chat session has successfully started.                                                                                                    | (AJAX Response containing session data)                                                                             |                      |
| ended                  | Chat session has successfully ended.                                                                                                    | n/a                                                                                                    |                      |
| agentTypingStarted     | Agent has started typing a new message.                                                                                                    | (AJAX Response)                                                                                                    |                      |
| agentTypingStopped     | Agent has stopped typing.                                                                                                    | (AJAX Response)                                                                                                    |                      |
| pollingStarted         | Chat server automatic polling has started.                                                                                                 | n/a                                                                                                    |                      |
| pollingStopped         | Chat server automatic polling has stopped.                                                                                                 | n/a                                                                                                    |                      |
| clientConnected        | Indicates the user has<br>been connected to the<br>chat session.                                                                           | {message: (object),<br>agents: (object),<br>numAgentsConnected:<br>(number)}                                        |                      |
| clientDisconnected     | Indicates the user has<br>been disconnected from<br>the chat session.                                                                      | {message: (object),<br>agents: (object),<br>numAgentsConnected:<br>(number)}                                        |                      |
| agentConnected         | Indicates an agent has connected to the chat.                                                                                              | {message: (object),<br>agents: (object),<br>numAgentsConnected:<br>(number)}                                        |                      |
| agentDisconnected      | Indicates an agent has disconnected from the chat.                                                                                         | {message: (object),<br>agents: (object),<br>numAgentsConnected:<br>(number)}                                        |                      |
| supervisorConnected    | Indicates a supervisor<br>has connected to the<br>chat.                                                                                    | {message: (object),<br>agents: (object),<br>numAgentsConnected:<br>(number)}                                        |                      |
| supervisorDisconnected | Indicates a supervisor<br>has disconnected from<br>the chat.                                                                               | {message: (object),<br>agents: (object),<br>numAgentsConnected:                                                     |                      |

| Name                  | Description                                                                                                    | Data                                                                         | Introduced / Updated |
|-----------------------|----------------------------------------------------------------------------------------------------|------------------------------------------------------------------------------|----------------------|
|                       |                                                                                                    | (number)}                                                                    |                      |
| botConnected          | Indicates a bot has<br>connected to the chat.<br>Important<br>This event is applicable<br>only when using WebChat<br>with GMS API.                                                                                                    | {message: (object),<br>agents: (object),<br>numAgentsConnected:<br>(number)} | 9.0.014.13           |
| botDisconnected       | Indicates a bot has<br>disconnected from the<br>chat.<br>Important<br>This event is applicable<br>only when using WebChat<br>with GMS API.                                                                                                    | {message: (object),<br>agents: (object),<br>numAgentsConnected:<br>(number)} | 9.0.014.13           |
| clientTypingStarted   | The user has started typing. Sends an event to the agent.                                                                                                    | n/a                                                                          |                      |
| clientTypingStopped   | After a user stops<br>typing, a countdown<br>begins. When the<br>countdown completes,<br>the typing notification<br>will clear for the agent.                                                                                                    | n/a                                                                          |                      |
| disconnected          | Cannot reach servers.<br>No connection. Either<br>the user is offline or the<br>server is offline.                                                                                                    | n/a                                                                          |                      |
| reconnected           | Connection restored.<br>This event is only<br>published after<br>'disconnected'.                                                                                                    | n/a                                                                          |                      |
| chatServerWentOffline | Chat server has gone<br>offline but chat session<br>has not ended. New<br>messages are<br>temporarily unavailable.<br>This event is published<br>only after the<br>configuration option<br>'pollExceptionLimit' has<br>been exceeded. Default<br>limit is 5 poll<br>exceptions.<br>'restoredOffline' is an<br>alternate to this event<br>that is used only when<br>the chat server is down<br>while trying to restore<br>your chat session. The<br>reason for having two | n/a                                                                          |                      |

| Name                 | Description                                                                                                    | Data | Introduced / Updated |
|----------------------|----------------------------------------------------------------------------------------------------|------|----------------------|
|                      | events is to allow for separate handling of both scenarios.                                                                                                    |      |                      |
|                      | Important<br>This event is applicable<br>only when using WebChat<br>with GMS API.                                                                                     |      |                      |
| chatServerBackOnline | Chat server has come<br>back online after going<br>offline. This will only be<br>published after<br>chatServerWentOffline'.                                           | n/a  |                      |
|                      | Important<br>This event is applicable<br>only when using WebChat<br>with GMS API.                                                                                     |      |                      |
| connectionPending    | If there is a connection<br>problem and<br>WebChatService is<br>trying to reconnect, this<br>event will be published.<br>Published before<br>'chatServerWentOffline'. | n/a  |                      |
|                      | Important<br>This event is applicable<br>only when using WebChat<br>with GMS API.                                                                                     |      |                      |
| connectionRestored   | Is published when the<br>connection has been<br>reestablished. Publishes<br>at the same time as<br>'chatServerBackOnline'.                                            | n/a  |                      |

# WebChat

| <ul> <li>Knowledge Center</li> <li>Hello and welcome! A Live agent will be with you shortly. In the meantime, can I assist you with any questions you may have? Please type a question into the input field below. 12:11 PM</li> <li>*Agent will be with you shortly*</li> <li>12:11 PM</li> <li>John Smith</li> <li>Hi</li> <li>12:12 PM</li> <li>Type your message here</li> <li>500</li> </ul> | 🗢 Live Chat 🛛 🗕 🗙                                                                                                    |  |
|----------------------------------------------------------------------------------------------------|----------------------------------------------------------------------------------------------------|--|
| *Agent will be with you shortly*<br>12:11 PM<br>John Smith<br>Hi<br>12:12 PM<br>Type your message here<br>500                                                                                                    | Knowledge Center<br>Hello and welcome! A Live agent will<br>be with you shortly. In the meantime,<br>can I assist you with any questions<br>you may have? Please type a<br>question into the input field below.<br>12:11 PM |  |
| John Smith<br>Hi<br>12:12 PM<br>Type your message here                                                                                                    | "Agent will be with you shortly"<br>12:11 PM                                                                                                    |  |
| Type your message here<br>⊙ 500 ੦ੁੰ                                                                                                    | John Smith<br>Hi<br>12:12 PM                                                                                                    |  |
| 🙂 500 ද්                                                                                                    | Type your message here                                                                                                    |  |
|                                                                                                    | 😌 500 ල්                                                                                                    |  |

- Configuration
- Localization
- API Commands
- API Events

### Overview

The WebChat Widget allows a customer to start a live chat with a customer service agent. The UI appears within the page and follows the customer as they traverse your website. Customers can also initiate a Co-browse session with the agent directly from WebChat (Co-browse license and configuration required). Other features include minimize/maximize, auto-reconnect, and a built-in invite feature.

## Usage

WebChat can be launched manually by the following methods:

- Calling the command "WebChat.open"
- Configuring ChannelSelector to show WebChat as a channel
- Enable the built-in launcher button for WebChat that appears on the right side of the screen
- Create your own custom button or link to open WebChat (using the "WebChat.open" command)

# Deployment Notes

#### WebChat Configuration

Genesys WebChat utilizes the Genesys Mobile Services (GMS) Chat API v2. For the purposes of chat, GMS can be installed in Chat-only mode (without Cassandra).

#### Chat Service Configuration in GMS

In order to configure your chat service in GMS, please follow these instructions.

#### Important

The GMS configuration section referring to your chat service must follow the Chat v2 conventions. For example, if you want a chat service called "mychatservice", your configuration section must be called "chat.mychatservice" (not "service.mychatservice", as was the case for Chat v1 services).

For more information on configuring chat support in GMS, please see the following links:

- Chat API Version 2
- Setting Chat Dependencies
- Configuration Options Reference

#### Can I modify the Chat Registration Form?

Yes, the Chat Registration Form is customizable by defining your own form elements, thus bypassing the default registration form. For implementation, see Customizable Chat Registration Form.

# Customization

All static text shown in the WebChat Widget is fully customizable and localizable by adding entries into your configuration and localization options.

WebChat supports Themes. You may create and register your own themes for Genesys Widgets.

### Namespace

The WebChat plugin has the following namespaces tied-up with each of the following types.

| Туре                              | Namespace   |
|-----------------------------------|-------------|
| Configuration                     | webchat     |
| i18n - Localization               | webchat     |
| CXBus - API Commands & API Events | WebChat     |
| CSS                               | .cx-webchat |

# Mobile Support

WebChat supports both desktop and mobile devices. Like all Genesys Widgets, there are two main modes: Desktop & Mobile. Desktop is employed for monitors, laptops, and tablets. Mobile is employed for smartphones. When a smartphone is detected, WebChat switches to special full-screen templates that are optimized for both portrait and landscape orientations.

Switching between desktop and mobile mode is done automatically by default. You may configure Genesys Widgets to switch between Desktop and Mobile mode manually if necessary.

# Markdown Support

Starting in Genesys Widgets version 9.0.013.04, Markdown text formatting is supported in WebChat. Our implementation follows the CommonMark spec. Please review the syntax rules and available formatting.

#### Example

|            | # This is a title!                                                         |             |
|------------|----------------------------------------------------------------------------|-------------|
| Dark Theme | This is some *emphasized<br>text* and some **strongly<br>emphasized text** | Light Theme |

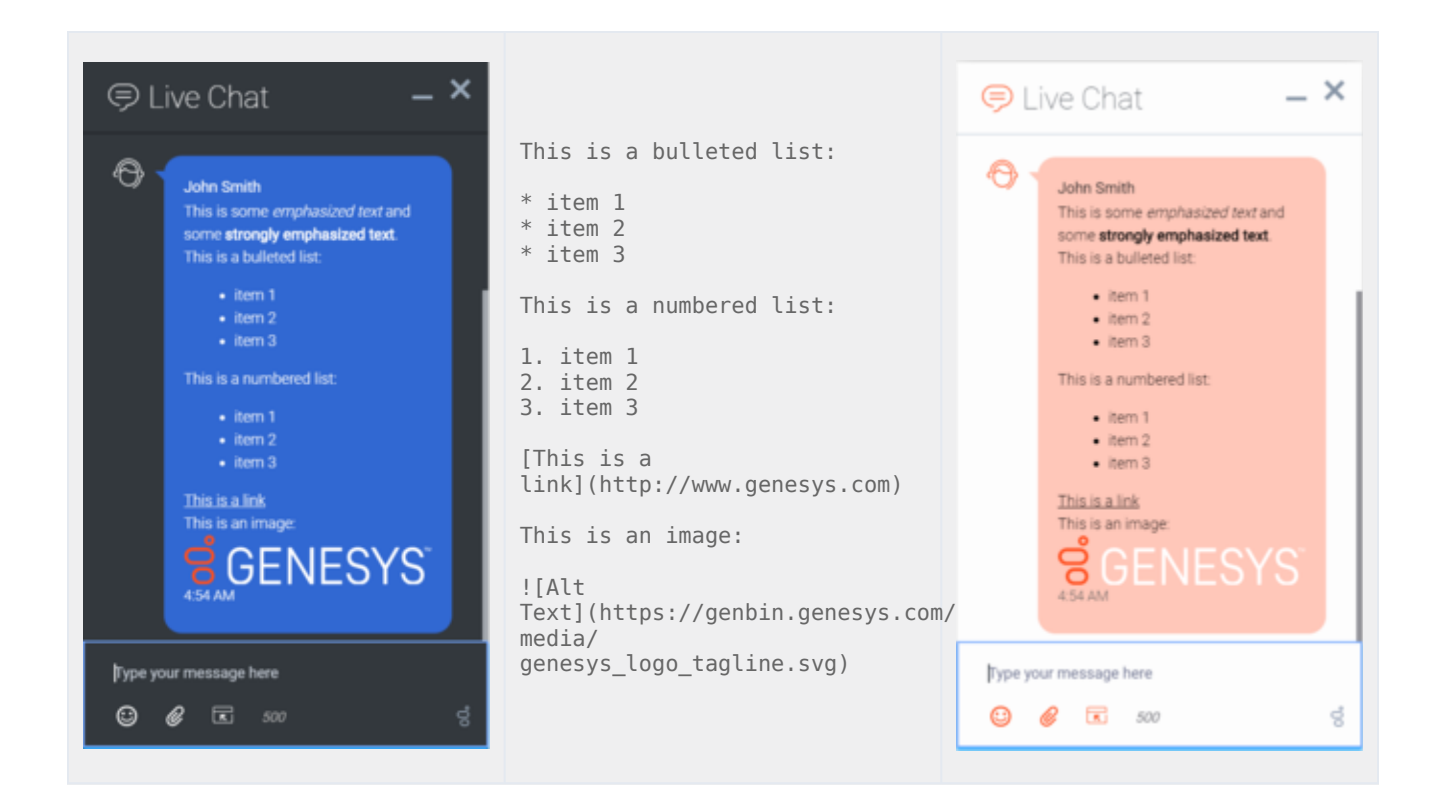

## Screenshots

#### "Dark" Theme

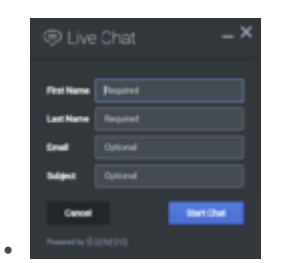

Desktop docked view showing form

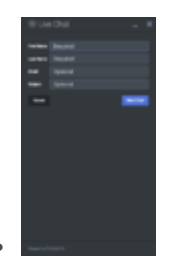

Mobile fullscreen view in portrait orientation showing form

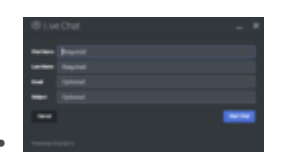

Mobile fullscreen view in Landscape orientation showing form

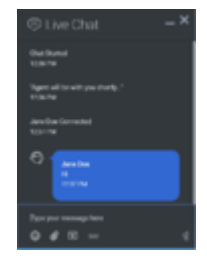

Desktop docked view showing transcript

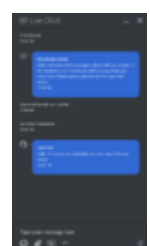

Mobile fullscreen view in portrait orientation showing transcript

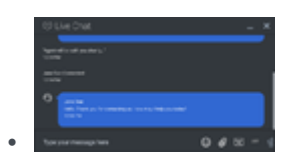

Mobile fullscreen view in landscape orientation showing transcript

#### "Light" Theme

| First Name | Pequind  |  |
|------------|----------|--|
| Last Name  | Required |  |
| Enal       | Optional |  |
| Subject    | Optional |  |

Desktop docked view showing form

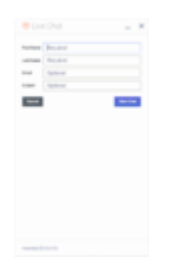

Mobile fullscreen view in portrait orientation showing form

|         |           | - ) |   |
|---------|-----------|-----|---|
| -       | Report    |     |   |
| -       | Angered   |     |   |
| -       | Optional  |     |   |
| tages - | (provide) |     |   |
| -       |           |     | - |
|         |           |     |   |

Mobile fullscreen view in Landscape orientation showing form

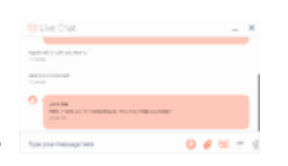

Desktop docked view showing transcript

| C Tarres                                                                                                    |   | 10-10 (c)                                                                                                    |
|----------------------------------------------------------------------------------------------------|---|----------------------------------------------------------------------------------------------------|
| O - server and a rest of the server of the server of the s |   |                                                                                                    |
|                                                                                                    | 1 | AND NATIONAL CONTRACTOR OF A CONTRACTOR OF A C |

Mobile fullscreen view in portrait orientation showing transcript

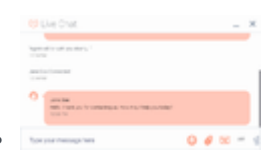

Mobile fullscreen view in landscape orientation showing transcript

### Important

You may choose to apply different colors/themes to your widgets, and you can visit Styling the Widgets to find out how.

# Configuration

### Description

WebChat and WebChatService share the configuration namespace '\_genesys.widgets.webchat'. WebChat has UI options while WebChatService has connection options.

### Example

```
window. genesys.widgets.webchat = {
         apikey: 'n3eNkgLLgLKXREBMYjGm6lygOHH0K8VA',
         dataURL: 'https://api.genesyscloud.com/gms-chat/2/chat',
         userData: {},
         emojis: true,
uploadsEnabled: false,
         confirmFormCloseEnabled: true,
         actionsMenu: true,
         maxMessageLength: 140,
         autoInvite: {
                  enabled: false.
                  timeToInviteSeconds: 10,
                  inviteTimeoutSeconds: 30
         },
         chatButton: {
                  enabled: true,
                  template: '<div class="cx-widget cx-webchat-chat-button cx-side-button"</pre>
role="button" tabindex="0" data-message="ChatButton" data-gcb-service-node="true"><span
class="cx-icon" data-icon="chat"></span><span class="il8n cx-chat-button-label" data-</pre>
message="ChatButton"></span></div>',
                  effect: 'fade'
                  openDelay: 1000,
                  effectDuration: 300,
                  hideDuringInvite: true
         },
         async: {
                  enabled: true,
                  newMessageRestoreState: 'minimized',
                  getSessionData: function(sessionData, Cookie, CookieOptions) {
                           // Note: You don't have to use Cookies. You can, instead, store in a
secured location like a database.
                           Cookie.set('customer-defined-session-cookie',
JSON.stringify(sessionData), CookieOptions);
```

```
WebChat
```

# };

| Name   | Туре    | Description                                                                                                    | Default                                                                | Required | Introduced /<br>Updated |
|--------|---------|----------------------------------------------------------------------------------------------------|------------------------------------------------------------------------|----------|-------------------------|
| emojis | boolean | Enable/disable<br>Emoji menu<br>inside chat<br>message input.<br>Emojis are<br>supported<br>using unicode<br>characters and<br>the list<br>includes $\bigcirc$<br>U+263A<br>(smile), $\diamond$<br>U+1F44D<br>(thumbs up)<br>and $\bigcirc$ U+2639<br>(sad). | false                                                                  | n/a      |                         |
| form   | object  | An object<br>containing a<br>custom<br>registration<br>form definition.<br>The definition<br>placed here<br>becomes the<br>default<br>registration<br>form layout for<br>WebChat. See<br>Customizable<br>Chat<br>Registration<br>Form.                       | A basic<br>registration<br>form is defined<br>internally by<br>default | n/a      |                         |

| Name              | Туре              | Description                                                                                                    | Default | Required | Introduced /<br>Updated |
|-------------------|-------------------|----------------------------------------------------------------------------------------------------|---------|----------|-------------------------|
| uploadsEnabled    | boolean           | Show/Hide the<br>Send File<br>button. The<br>button will be<br>shown if the<br>value is set to<br>true.                                                                 | false   | n/a      |                         |
| confirmFormClos   | e <b>6oab</b> ład | Enable or<br>disable<br>displaying a<br>confirmation<br>message<br>before closing<br>WebChat if<br>information<br>has been<br>entered into<br>the registration<br>form. | true    | n/a      |                         |
| timeFormat        | number/string     | This sets the<br>time format for<br>the<br>timestamps in<br>this widget. It<br>can be 12 or<br>24.                                                                      | 12      | false    |                         |
| actionsMenu       | boolean           | Enable/disable<br>actions menu<br>next to chat<br>message input.                                                                                                    | true    | n/a      |                         |
| maxMessageLen     | g <b>tl</b> umber | Set a character<br>limit that the<br>user can input<br>into the<br>message area<br>during a chat.<br>When max is<br>reached, user<br>cannot type<br>any more.           | 500     | n/a      |                         |
| charCountEnable   | dboolean          | Show/Hide the<br>number of<br>characters<br>remaining in<br>the input<br>message area<br>while the user<br>is typing.                                                   | false   | n/a      |                         |
| autoInvite.enable | edoolean          | Enable/disable<br>auto-invite<br>feature.<br>Automatically                                                                                                    | false   | n/a      |                         |

| Name              | Туре                        | Description                                                                                                    | Default | Required | Introduced /<br>Updated |
|-------------------|-----------------------------|----------------------------------------------------------------------------------------------------|---------|----------|-------------------------|
|                   |                             | invites user to<br>chat after user<br>idles on page<br>for preset time.<br>Important<br>In case of<br>running Widgets<br>in lazy load<br>mode, this<br>option requires<br>WebChat plugin<br>to be pre-<br>loaded                                                                                                    |         |          |                         |
| autoInvite.timeTo | ol <b>mvibelSe</b> rconds   | Number of<br>seconds of idle<br>time before<br>inviting<br>customer to<br>chat.                                                                                                    | 5       | n/a      |                         |
| autoInvite.invite | Ti <b>meronbitS</b> reconds | Number of<br>seconds to<br>wait, after<br>showing invite,<br>before closing<br>chat invite.<br>Important<br>When the focus<br>is on the Invite<br>window, the<br>chat invite will<br>not auto close<br>upon the<br>specified<br>timeout. In this<br>scenario, you<br>must click the<br>Close button to<br>manually close<br>the Invite<br>window. This is<br>to support the<br>logical and<br>predictable<br>focus order as<br>recommended<br>by WCAG<br>2.4.3:Focus<br>Order. | 30      | n/a      |                         |
| chatButton.enab   | lekkoolean                  | Enable/disable<br>chat button on<br>screen.<br>Important<br>In case of<br>running Widgets                                                                                                    | false   | n/a      |                         |

| Name              | Туре               | Description                                                                                                    | Default                                                                                                    | Required                                                              | Introduced /<br>Updated |
|-------------------|--------------------|----------------------------------------------------------------------------------------------------|----------------------------------------------------------------------------------------------------|-----------------------------------------------------------------------|-------------------------|
|                   |                    | in lazy load<br>mode, this<br>option requires<br>WebChat plugin<br>to be pre-<br>loaded.                                                      |                                                                                                    |                                                                       |                         |
| chatButton.temp   | lættering          | Custom HTML<br>string template<br>for chat button.                                                                                            | <div<br>class="cx-<br/>widget cx-<br/>webchat-chat-<br/>button cx-<br/>side-button"<br/>role="button"<br/>tabindex="0"<br/>data-<br/>message="ChatBur<br/>data-gcb-<br/>service-<br/>node="true"&gt;<spi<br>class="cx-<br/>icon" data-<br/>icon="chat"&gt;</spi<br>class="il8n<br/>cx-chat-<br/>button-<br/>label" data-<br/>message="ChatBur</div<br> | tton"<br>n/a<br>an<br>ban> <span<br>tton"&gt;<td>V&gt;</td></span<br> | V>                      |
| chatButton.effect | t string           | Type of<br>animation<br>effect when<br>revealing chat<br>button. 'slide'<br>or 'fade'.                                                        | fade                                                                                                    | n/a                                                                   |                         |
| chatButton.open   | D <b>elay</b> ıber | Number of<br>milliseconds<br>before<br>displaying chat<br>button on<br>screen.                                                                | 1000                                                                                                    | n/a                                                                   |                         |
| chatButton.effect | t Drunaitizem      | Length of<br>animation<br>effect in<br>milliseconds.                                                                                          | 300                                                                                                    | n/a                                                                   |                         |
| chatButton.hide[  | Dubriandy Heavrite | When auto-<br>invite feature is<br>activated, hide<br>the chat<br>button. When<br>invite is<br>dismissed,<br>reveal the chat<br>button again. | true                                                                                                    | n/a                                                                   |                         |

| Name           | Туре                      | Description                                                                                                    | Default                                          | Required                         | Introduced /<br>Updated |
|----------------|---------------------------|----------------------------------------------------------------------------------------------------|--------------------------------------------------|----------------------------------|-------------------------|
| async          | object                    | Object<br>container for<br>Async mode<br>configuration<br>options.                                                                                                    | {enabled:<br>false,<br>newMessageRest<br>'full'} | Yes, if using<br>coAesSynatemode | 9.0.002.06              |
| async.enabled  | boolean                   | Enable<br>Asynchronous<br>Chat where a<br>chat session<br>can be active<br>indefinitely.<br>When you<br>close WebChat<br>without ending<br>the chat<br>session, the<br>session will<br>simply go<br>dormant. When<br>you open<br>WebChat<br>again, the<br>session will<br>restore and<br>continue<br>chatting where<br>left off.<br>Currently,<br>Async Chat is<br>supported only<br>in cometD<br>mode and it<br>should be<br>enabled. | false                                            | n/a                              | 9.0.002.06              |
| async.newMessa | g <b>eRieso</b> goreState | Determines<br>how WebChat<br>should be<br>displayed when<br>a new message<br>arrives if<br>WebChat is<br>closed.<br>Accepted<br>values are 'full'<br>and<br>'minimized'.<br>'full' means<br>WebChat<br>appears on<br>screen<br>displaying new<br>messages in<br>the transcript<br>area as a new                                                                                                    | full                                             | n/a                              | 9.0.002.06              |

| Name             | Туре      | Description                                                                                                    | Default | Required                                         | Introduced /<br>Updated |
|------------------|-----------|----------------------------------------------------------------------------------------------------|---------|--------------------------------------------------|-------------------------|
|                  |           | message<br>arrives.<br>'minimized'<br>means<br>WebChat<br>opens in a<br>minimized<br>state along<br>with a counter<br>in the title bar<br>area indicating<br>how many new<br>messages are<br>present.                                                                                                    |         |                                                  |                         |
| async.getSession | Detection | A function that<br>you can define<br>to retrieve<br>updated<br>session data<br>from<br>WebChatService<br>plugin over the<br>course of an<br>active chat<br>session. This<br>function takes<br>the following<br>arguments -<br>sessionData<br>(current active<br>session data),<br>Cookie<br>(Widgets<br>Internal cookie<br>reference) and<br>CookieOptions<br>(a parameter<br>that is needed<br>when using<br>Widgets<br>Cookie). The<br>purpose of this<br>function is to<br>provide you<br>the active<br>session data so<br>that it can be<br>stored<br>somewhere<br>safe and<br>secure. Later<br>this needs to<br>be provided in<br>the below | none    | Yes, when<br>Async WebChat<br>mode is<br>enabled | 9.0.002.06              |

| Name             | Туре        | Description                                                                                                    | Default | Required                                         | Introduced /<br>Updated |
|------------------|-------------|----------------------------------------------------------------------------------------------------|---------|--------------------------------------------------|-------------------------|
|                  |             | setSessionData<br>function to<br>restore the<br>chat session.<br>Refer to the<br><b>example</b> for<br>usage.                                                                                                    |         |                                                  |                         |
| async.setSession | Dfattaction | A function that<br>you can define<br>to return the<br>session data to<br>WebChat<br>plugin. During<br>initialization,<br>WebChatService<br>plugin will call<br>this function to<br>check if any<br>session data is<br>returned. If<br>found,<br>WebChatService<br>tries to restore<br>the chat<br>session using<br>this session<br>data and open<br>WebChat<br>Widget.<br>WebChatService<br>will also pass<br>the following<br>arguments into<br>this function -<br>Open<br>(WebChat<br>current open<br>state value),<br>Cookie<br>(Widgets<br>Internal cookie<br>reference) and<br>CookieOptions<br>(a parameter<br>that will be<br>needed when<br>using Widgets<br>Cookie). Refer<br>to the example<br>for usage. | none    | Yes, when<br>Async WebChat<br>mode is<br>enabled | 9.0.002.06              |
| minimizeOnMobi   | lebæslæare  | Enable/disable<br>the minimized<br>state of<br>webchat on                                                                                                    | false   | n/a                                              | 9.0.013.02              |

| Name               | Туре                     | Description                                                                                                    | Default                  | Required | Introduced /<br>Updated |
|--------------------|--------------------------|----------------------------------------------------------------------------------------------------|--------------------------|----------|-------------------------|
|                    |                          | chat restore.<br>Important<br>This option is<br>only for mobile<br>mode.                                                                                                    |                          |          |                         |
| markdown           | boolean                  | Enable/disable<br>the markdown<br>feature for chat<br>messages.                                                                                                    | false                    | n/a      | 9.0.014.02              |
| arialdleAlertInter | v <b>als</b> ray/boolean | An array<br>containing the<br>intervals as a<br>percentage at<br>which the<br>screen reader<br>will announce<br>the remaining<br>idle time. By<br>default, it is<br>enabled with<br>the following<br>time intervals,<br>and it is<br>customizable<br>according to<br>the user's<br>needs.<br>Configuring a<br>value of 'false'<br>will let the<br>screen reader<br>call out idle<br>time for every<br>change. | [100, 75, 50,<br>25, 10] | n/a      | 9.0.016.11              |
| ariaCharRemaini    | ngalmrægv/bædelean       | An array<br>containing the<br>intervals as a<br>percentage at<br>which the<br>screen reader<br>will announce<br>the remaining<br>characters<br>when the user<br>inputs text into<br>the message<br>area. By<br>default, it is<br>enabled with<br>the following<br>intervals, and it<br>is customizable                                                                                                    | [50, 25, 10]             | n/a      | 9.0.016.11              |

| Name              | Туре        | Description                                                                                                    | Default | Required | Introduced /<br>Updated |
|-------------------|-------------|----------------------------------------------------------------------------------------------------|---------|----------|-------------------------|
|                   |             | according to<br>the user needs.<br>Configuring a<br>value of 'false'<br>will let the<br>screen reader<br>call out<br>remaining<br>characters for<br>every change. |         |          |                         |
| metaDataEnable    | dboolean    | Enable or<br>disable<br>WebChat<br>MetaData.                                                                                                    | true    | n/a      | 9.0.017.26              |
| enableUrlTrailing | Slacsoblean | Enable or<br>disable trailing<br>slash at the<br>end of the<br>dataURL when<br>the start chat<br>connection<br>request is sent<br>to the server.                  | true    | n/a      | 9.0.017.28              |

# Localization

# Customer Defined Strings

You can define string key names and values to match the system messages that are received from the chat server. If a customer system message is received as **SYS001** in the message body, Webchat checks to determine if any keys match in the language pack, and then replaces the message body accordingly. **SYS001** is an example format. There are no format restrictions on custom message keys. The purpose of this feature is to allow localization for the User Interface and Server to be kept in the same file.

# Special Values for Localization

You can inject the <%Agent%> special value. When used, the agent's name is rendered in its place at runtime.

## Error Handling

Customers can define their own error messages by defining them in the **Errors** section found in the above Webchat Localization. If no error messages are defined, default error messages are used.

#### Important

For information on how to set up localization, please refer to the Localization guide.

### Usage

'webchat' namespace should be used when defining localization strings for WebChat plugin in your i18n JSON file.

In the example below, we demonstrate defining new strings for the 'en' (English) language. You may use any language codes you wish; there is no standard format. When selecting the active language in your configuration, you must match one of the language codes defined in your i18n JSON file. Please note that you must only define a language code once in your i18n JSON file. Inside each language object you should define new strings for each widget.

## Inactivity Messages

If Chat Server is configured to end the chat session after a certain idle time, it may send several warning messages to the client to inform them and prompt them to act. Chat Server can be configured to show a first warning, a second warning, and a final notice when it ends the chat session. By default, WebChat will display the warning message text as it is received from the server. If you wish to localize these methods on the client side instead, follow these steps:

The first warning can be localized by setting the string 'IdleMessage1'.

The second warning can be localized by setting the string 'IdleMessage2'.

The final notice can be localized by setting the string 'IdleMessageClose'.

#### Tip

Find more information on configuring Inactivity Monitoring for Chat Server here.

### Tip

If Chat Server ever allows more than two idle warning messages, you can localize them by incrementing the integer value in the string name (e.g. 'IdleMessage3', 'IdleMessage4', and so on).

# Default i18n JSON

```
{
        "en": {
"webchat": {
"Cha<sup>.</sup>
                           "ChatButton": "Chat",
                           "ChatStarted": "Chat Started",
                           "ChatEnded": "Chat Ended",
                           "AgentNameDefault": "Agent",
"AgentConnected": "<%Agent%> Connected",
                           "AgentDisconnected": "<%Agent%> Disconnected",
                           "BotNameDefault": "Bot",
                           "BotConnected": "<%Bot%> Connected",
                           "BotDisconnected": "<%Bot%> Disconnected",
                           "SupervisorNameDefault": "Supervisor",
                           "SupervisorConnected": "<%Agent%> Connected",
                           "SupervisorDisconnected": "<%Agent%> Disconnected",
                           "AgentTyping": "...",
"AriaAgentTyping": "Agent is typing",
                           "AgentUnavailable": "Sorry. There are no agents available. Please try
later.",
                           "ChatTitle": "Live Chat",
                           "ChatEnd": "X",
                           "ChatClose": "X",
```

```
"ChatMinimize": "Min",
                            "ChatFormFirstName": "First Name",
                            "ChatFormLastName": "Last Name",
"ChatFormNickname": "Nickname",
                             "ChatFormEmail": "Email",
                            "ChatFormSubject": "Subject",
                             "ChatFormPlaceholderFirstName": "Required",
                            "ChatFormPlaceholderLastName": "Required",
                            "ChatFormPlaceholderNickname": "Optional",
                            "ChatFormPlaceholderEmail": "Optional",
                             "ChatFormPlaceholderSubject": "Optional",
                            "ChatFormSubmit": "Start Chat"
                             "AriaChatFormSubmit": "Start Chat",
                            "ChatFormCancel": "Cancel",
                            "AriaChatFormCancel": "Cancel",
                            "ChatFormClose": "Close",
"ChatInputPlaceholder": "Type your message here",
                             "ChatInputSend": "Send",
                            "AriaChatInputSend": "Send",
                            "ChatEndQuestion": "Are you sure you want to end this chat session?",
                            "ChatEndCancel": "Cancel",
                             "ChatEndConfirm": "End chat"
                            "AriaChatEndCancel": "Cancel",
"AriaChatEndConfirm": "End chat",
                            "ConfirmCloseWindow": "Are you sure you want to close chat?",
                            "ConfirmCloseCancel": "Cancel",
                             "ConfirmCloseConfirm": "Close",
                            "AriaConfirmCloseCancel": "Cancel",
"AriaConfirmCloseConfirm": "Close",
                            "ActionsDownload": "Download transcript",
                            "ActionsEmail": "Email transcript",
"ActionsPrint": "Print transcript",
                             "ActionsCobrowseStart": "Start Co-browse",
                             "AriaActionsCobrowseStartTitle": "Opens the Co-browse session",
                             "ActionsSendFile": "Attach Files",
                            "AriaActionsSendFileTitle": "Opens a file upload dialog",
                            "ActionsEmoji": "Send Emoji",
                            "ActionsCobrowseStop": "Exit Co-browse",
                             "ActionsVideo": "Invite to Video Chat",
                             "ActionsTransfer": "Transfer",
                            "ActionsInvite": "Invite",
"InstructionsTransfer": "Open this link on another device to transfer
your chat session</br><%link%>",
                             "InstructionsInvite": "Share this link with another person to add
them to this chat session</br></br></br>
                            "InviteTitle": "Need help?",
"InviteBody": "Let us know if we can help out.",
                            "InviteReject": "No thanks",
"InviteAccept": "Start chat",
                            "AriaInviteAccept": "Start chat",
"AriaInviteReject": "No thanks",
                            "ChatError": "There was a problem starting the chat session. Please
retry.",
                            "ChatErrorButton": "OK",
"AriaChatErrorButton": "OK",
                            "ChatErrorPrimaryButton": "Yes",
                            "ChatErrorDefaultButton": "No",
"AriaChatErrorPrimaryButton": "Yes",
                            "AriaChatErrorDefaultButton": "No",
                             "DownloadButton": "Download",
                             "AriaDownloadButton": "Download",
                             "FileSent": "has sent:",
                            "FileTransferRetry": "Retry",
```

```
"AriaFileTransferRetry": "Retry",
                                   "FileTransferError": "OK",
"AriaFileTransferError": "OK"
                                   "FileTransferCancel": "Cancel",
                                   "AriaFileTransferCancel": "Cancel",
"RestoreTimeoutTitle": "Chat ended",
"RestoreTimeoutBody": "Your previous chat session has timed out.
Would you like to start a new one?",
                                   "RestoreTimeoutReject": "No thanks",
"RestoreTimeoutAccept": "Start chat",
                                   "AriaRestoreTimeoutAccept": "Start chat",
                                   "AriaRestoreTimeoutReject": "No thanks",
                                   "EndConfirmBody": "Would you really like to end your chat session?",
                                   "EndConfirmAccept": "End chat",
"EndConfirmReject": "Cancel",
                                   "AriaEndConfirmAccept": "End chat",
"AriaEndConfirmReject": "Cancel",
"SurveyOfferQuestion": "Would you like to participate in a survey?",
                                   "ShowSurveyAccept": "Yes",
                                   "ShowSurveyReject": "No",
                                   "AriaShowSurveyAccept": "Yes",
                                   "AriaShowSurveyReject": "No",
"UnreadMessagesTitle": "unread",
                                   "AriaYouSaid": "You said",
                                   "AriaSaid": "said",
"AriaSystemSaid": "System said",
                                   "AriaWindowLabel": "Live Chat Window",
                                   "AriaMinimize": "Live Chat Minimize",
"AriaMaximize": "Live Chat Maximize",
                                   "AriaClose": "Live Chat Close",
                                   "AriaEmojiStatusOpen": "Emoji picker dialog is opened",
"AriaEmojiStatusClose": "Emoji picker dialog is closed",
                                   "AriaEmoji": "emoji",
"AriaCharRemaining": "Characters remaining",
"AriaMessageInput": "Message box",
                                   "AsyncChatEnd": "End Chat",
"AsyncChatClose": "Close Window",
                                   "AriaAsyncChatEnd": "End Chat",
                                   "AriaAsyncChatClose": "Close Window",
                                   "DayLabels": [
                                               "Sun",
                                               "Mon",
                                               "Tue"
                                               "Wed"
                                               "Thur",
                                               "Fri"
                                               "Sat"
                                   ],
                                   "MonthLabels": [
                                               "Jan",
"Feb",
                                               "Mar",
                                               "Apr",
                                               "May",
                                               "Jun",
                                               "Jul",
"Aug",
                                               "Sept",
                                               "Oct",
                                               "Nov"
                                               "Dec"
                                   ],
"todayLabel": "Today",
```

"Errors": { "102": "First name is required.", "103": "Last name is required." "161": "Please enter your name.", "201": "The file could not be sent.<br/>strong><p class='filename' title='<%FilenameFull%>'>'<%FilenameTruncated%>'</strong><p class='cxadvice'>The maximum number of attached files would be exceeded (<%MaxFilesAllowed%>).", "202": "The file could not be sent.<br/>strong>cp class='filename' title='<%FilenameFull%>'>'<%FilenameTruncated%>'</strong> advice'>Upload limit and/or maximum number of attachments would be exceeded (<%MaxAttachmentsSize%>).", "203": "The file could not be sent.<br/>strong><p class='filename' title='<%FilenameFull%>'>'<%FilenameTruncated%>'</strong> advice'>File type is not allowed.", "204": "We're sorry but your message is too long. Please write a shorter message.", "240": "We're sorry but we cannot start a new chat at this time. Please try again later.", "364": "Invalid email address.", "401": "We're sorry but we are not able to authorize the chat session. Would you like to start a new chat?", '404": "We're sorry but we cannot find your previous chat session. Would you like to start a new chat?", "500": "We're sorry, an unexpected error occurred with the service. Would you like to close and start a new Chat?", "503": "We're sorry, the service is currently unavailable or busy. Would you like to close and start a new Chat again?", "ChatUnavailable": "We're sorry but we cannot start a new chat at this time. Please try again later.", "CriticalFault": "Your chat session has ended unexpectedly due to an unknown issue. We apologize for the inconvenience." "StartFailed": "There was an issue starting your chat session. Please verify your connection and that you submitted all required information properly, then try again.", "MessageFailed": "Your message was not received successfully. Please try again.", "RestoreFailed": "We're sorry but we were unable to restore your chat session due to an unknown error." "TransferFailed": "Unable to transfer chat at this time. Please try again later.", "FileTransferSizeError": "The file could not be sent.<br/>sent.<br/>strong> title='<%FilenameFull%>'>'<%FilenameTruncated%>'</strong>File size is larger than the allowed size (<%MaxSizePerFile%>).", "InviteFailed": "Unable to generate invite at this time. Please try again later.", "ChatServerWentOffline": "Messages are currently taking longer than normal to get through. We're sorry for the delay.", "RestoredOffline": "Messages are currently taking longer than normal to get through. We're sorry for the delay.", "Disconnected": "<div style='text-align:center'>Connection lost</div>", "Reconnected": "<div style='text-align:center'>Connection restored</div>", "FileSendFailed": "The file could not be sent.<br/>strong><p class='filename' title='<%FilenameFull%>'><%FilenameTruncated%></strong> advice'>There was an unexpected disconnection. Try again?" "Generic": "<div style='text-align:center'>An unexpected error occurred.</div>", "pureengage-v3-rest-INVALID FILE TYPE": "Invalid file type. Only Images are allowed.", "pureengage-v3-rest-LIMIT FILE SIZE": "File size is larger than the allowed size.",

|                                  | "pureengage-v3-rest-LIMIT_FILE_COUNT": "The maximum number of |
|----------------------------------|---------------------------------------------------------------|
| attached files exceeded the limi | t.",                                                          |
|                                  | "pureengage-v3-rest-INVALID_CONTACT_CENTER": "Invalid x-api-  |
| key transport configuration.",   |                                                               |
|                                  | "pureengage-v3-rest-INVALID_ENDPOINT": "Invalid endpoint      |
| transport configuration.",       |                                                               |
|                                  | "pureengage-v3-rest-INVALID_NICKNAME": "First Name is         |
| required.",                      |                                                               |
| but we are not able to sutherize | "pureengage-V3-rest-AUTHENTICATION_REQUIRED": "We're sorry    |
| but we are not able to authorize | LITE CHAL SESSION. ,                                          |
| Please verify your connection an | d that you submitted all required information properly then   |
| try again "                      | a char you submitted att required information property, then  |
| cry again. ,                     | "purecloud-v2-sockets-500": "We're are sorry, an unexpected   |
| error occurred with the service. | ".                                                            |
|                                  | ,<br>"purecloud-v2-sockets-503": "We're sorry, the service is |
| currently unavailable."          |                                                               |
| }                                |                                                               |
| }                                |                                                               |
| }                                |                                                               |
| }                                |                                                               |
|                                  |                                                               |

# API Commands

Once you've registered your own plugin on the bus, you can call commands on other registered plugins. Below we'll quickly register a new plugin on the bus using the global bus object.

#### Important

The global bus object is a debug tool. When implementing Widgets on your own site, do not use the global bus object to register your custom plugins. Instead, see Widgets Extensions for more information about extending Genesys Widgets.

var oMyPlugin = window.\_genesys.widgets.bus.registerPlugin('MyPlugin');

oMyPlugin.command('WebChat.open');

## configure

Internal use only. The main App plugin shares configuration settings to widgets using each widget's configure command. The configure command can only be called once at startup. Calling configure again after startup may result in unpredictable behavior.

#### open

Opens the WebChat UI.

#### Example

```
oMyPlugin.command('WebChat.open', {
```

```
userData: {},
form: {
            autoSubmit: false,
            firstname: 'John',
            lastname: 'Smith',
            email: 'John@mail.com',
            subject: 'Customer Satisfaction'
},
formJSON: {...},
markdown: false
```

```
}).done(function(e){
```

// WebChat opened successfully

```
}).fail(function(e){
```

// WebChat isn't open or no active chat session

});

| Option          | Туре    | Description                                                                                                    | Introduced / Updated |
|-----------------|---------|----------------------------------------------------------------------------------------------------|----------------------|
| form            | object  | Object containing form<br>data to prefill in the<br>chat entry form and<br>optionally auto-submit<br>the form.                                                                                                   |                      |
| form.autoSubmit | boolean | Automatically submit<br>the form. Useful for<br>bypassing the entry<br>form step.                                                                                                    |                      |
| form.firstname  | string  | Value for the first name entry field.                                                                                                    |                      |
| form.lastname   | string  | Value for the last name entry field.                                                                                                    |                      |
| form.email      | string  | Value for the email entry field.                                                                                                    |                      |
| form.subject    | string  | Value for the subject entry field.                                                                                                    |                      |
| formJSON        | object  | An object containing a custom registration form definition. See Customizable Chat Registration Form.                                                                                                    |                      |
| userData        | object  | Object containing<br>arbitrary data that gets<br>sent to the server.<br>Overrides userData set<br>in the webchat<br>configuration object.                                                                        |                      |
| async           | boolean | Starts a new chat either<br>in asynchronous or<br>normal mode based on<br>the boolean value. Note<br>that unless async static<br>configuration is defined,<br>a chat in normal mode<br>will start automatically. | 9.0.002.06           |
| markdown        | boolean | The markdown feature                                                                                                    | 9.0.014.02           |

| Option | Туре   | Description                                                                                                    | Introduced / Updated |
|--------|--------|----------------------------------------------------------------------------------------------------|----------------------|
|        |        | for chat messages.                                                                                                    |                      |
| id     | string | A Unique identifier of a<br>chat session that helps<br>to identify the instance<br>of that session and its<br>associated events. A<br>random value is<br>automatically generated<br>and assigned when no<br>value is passed<br>explicitly. | 9.0.014.09           |

#### Resolutions

| Status   | When                                   | Returns          |
|----------|----------------------------------------|------------------|
| resolved | When WebChat is successfully<br>opened | n/a              |
| rejected | When WebChat is already open           | 'already opened' |

# close

Closes the WebChat UI.

### Example

oMyPlugin.command('WebChat.close').done(function(e){

// WebChat closed successfully

}).fail(function(e){

```
// WebChat is already closed or no active chat session
```

```
});
```

### Resolutions

| Status   | When                                | Returns          |
|----------|-------------------------------------|------------------|
| resolved | When WebChat is successfully closed | n/a              |
| rejected | When WebChat is already closed      | 'already closed' |

# minimize

Minimize or unminimize WebChat UI.

#### Example

oMyPlugin.command('WebChat.minimize').done(function(e){

// WebChat minimized successfully

```
}).fail(function(e){
```

// WebChat ignores command

});

#### Options

| Option    | Туре    | Description                                                                                                    |
|-----------|---------|----------------------------------------------------------------------------------------------------|
| minimized | boolean | Rather than toggling the current<br>minimized state you can specify<br>the minified state directly: true =<br>minimized, false = uniminimized. |

#### Resolutions

| Status   | When   | Returns                 |
|----------|--------|-------------------------|
| resolved | Always | n/a                     |
| rejected | Never  | 'Invalid configuration' |

# endChat

Starts the 'end chat' procedure. User may be prompted to confirm.

### Example

oMyPlugin.command('WebChat.endChat').done(function(e){

// WebChat ended a chat successfully

```
}).fail(function(e){
```

});

// WebChat has no active chat session

### Resolutions

| Status   | When                                        | Returns                                  |
|----------|---------------------------------------------|------------------------------------------|
| resolved | When there is an active chat session to end | n/a                                      |
| rejected | When there is no active chat session to end | 'there is no active chat session to end' |

# invite

Show an invitation to chat using the Toaster popup element. Text shown in invitation can be edited in the localization file.

### Example

```
oMyPlugin.command('WebChat.invite').done(function(e){
```

```
// WebChat invited successfully
```

#### }).fail(function(e){

// WebChat is already open and will be ignored

});

### Resolutions

| Status   | When                                                                                    | Returns                                          |
|----------|-----------------------------------------------------------------------------------------|--------------------------------------------------|
| resolved | When WebChat is closed and the<br>toast element is created<br>successfully              | n/a                                              |
| rejected | When WebChat is already open<br>(prevents inviting a user that is<br>already in a chat) | 'Chat is already open. Ignoring invite command.' |

### relnvite

When an active chat session is unable to restore, this invitation will offer the user to start a new chat. Text shown in invitation can be edited in the localization file.

#### Example

oMyPlugin.command('WebChat.reInvite').done(function(e){

// WebChat reinvited successfully

}).fail(function(e){

// WebChat is already open and will be ignored

});

#### Resolutions

| Status   | When                                                                                                    | Returns                                          |
|----------|----------------------------------------------------------------------------------------------------|--------------------------------------------------|
| resolved | When WebChat is closed, the<br>config item<br>'webchat.inviteOnRestoreTimeout'<br>is set, and the toast element is<br>created successfully. | n/a                                              |
| rejected | When WebChat is already open.<br>Prevents inviting a user that is<br>already in a chat.                                                     | 'Chat is already open. Ignoring invite command.' |

# injectMessage

Inject a custom message into the chat transcript. Useful for extending WebChat functionality with other Genesys products.

#### Example

oMyPlugin.command('WebChat.injectMessage', {

```
type: 'text',
name: 'person',
text: 'hello',
custom: false,
bubble:{
    fill: '#00FF00',
    radius: '4px',
    time: false,
    name: false,
    direction: 'right',
    avatar:{
        custom: '<div>word</div>',
        icon: 'email'
```

}

}).done(function(e){

}

```
// WebChat injected a message successfully
// e.data == The message HTML reference (jQuery wrapped set)
```

#### }).fail(function(e){

// WebChat isn't open or no active chat

});

| Option               | Туре                                      | Description                                                                                                    | Accepted Values   |
|----------------------|-------------------------------------------|----------------------------------------------------------------------------------------------------|-------------------|
| type                 | string                                    | Switch the rendering<br>type of the injected<br>message between text<br>and html.                                                                                                    | text, html        |
| name                 | string                                    | Specify a name label for<br>the message to identify<br>what service or widget<br>has injected the<br>message.                                                                           | n/a               |
| text                 | string                                    | The content of the message. Either plain text or HTML.                                                                                                    | n/a               |
| custom               | boolean                                   | If set to true, the default<br>message template will<br>not be used, allowing<br>you to inject a highly<br>customized HTML block<br>unconstrained by the<br>normal message<br>template. | true, false       |
| bubble.fill          | string of valid CSS color value           | The content of the message. Either plain text or HTML.                                                                                                    | n/a               |
| bubble.radius        | string of valid CSS<br>border radius vale | The border radius you'd like for the bubble.                                                                                                    | n/a               |
| bubble.time          | boolean                                   | If you'd like to show the timestamp for the bubble.                                                                                                    | true, false       |
| bubble.name          | boolean                                   | If you'd like to show the name for the bubble.                                                                                                    | true, false       |
| bubble.direction     | string                                    | Which direction you<br>want the message<br>bubble to come from.                                                                                                    | left, right, none |
| bubble.avatar.custom | string or HTML                            | Change the content of                                                                                                    | n/a               |

| Option             | Туре       | Description                                                  | Accepted Values |
|--------------------|------------|--------------------------------------------------------------|-----------------|
|                    | reference  | the html that would be<br>the avatar for the chat<br>bubble. |                 |
| bubble.avatar.icon | class name | Generated common<br>library provided for icon<br>name.       | n/a             |

#### Resolutions

| Status   | When                                                                    | Returns                                                            |
|----------|-------------------------------------------------------------------------|--------------------------------------------------------------------|
| resolved | When WebChat is open and there is an active chat session                | An HTML reference (jQuery wrapped set) to the new injected message |
| rejected | When WebChat is not open and/<br>or there was no active chat<br>session | 'No chat session to inject into'                                   |

# showChatButton

Makes the standalone chat button visible on the screen using either the default template and CSS or customer-defined ones.

#### Example

oMyPlugin.command('WebChat.showChatButton', {

openDelay: 1000, duration: 1500

}).done(function(e){

// WebChat shows chat button successfully

}).fail(function(e){

// WebChat button is already visible or chat button is disabled in configuration

```
});
```

| Option    | Туре   | Description                       |
|-----------|--------|-----------------------------------|
| openDelay | number | Duration in milliseconds to delay |

| Option   | Туре   | Description                                               |
|----------|--------|-----------------------------------------------------------|
|          |        | showing the chat button on the page.                      |
| duration | number | Duration in milliseconds for the show and hide animation. |

#### Resolutions

| Status   | When                                                                                            | Returns                                                                                  |
|----------|-------------------------------------------------------------------------------------------------|------------------------------------------------------------------------------------------|
| resolved | When the chat button is enabled<br>in the configuration and is<br>currently not visible.        | n/a                                                                                      |
| rejected | When the chat button is either<br>not enabled in the configuration,<br>or it's already visible. | 'Chat button is not enabled in the configuration, or already visible. Ignoring command.' |

# hideChatButton

Hides the standalone chat button.

### Example

oMyPlugin.command('WebChat.hideChatButton', {duration: 1500}).done(function(e){

// WebChat hid chat button successfully

```
}).fail(function(e){
```

// WebChat button is already hidden

});

| Option   | Туре   | Description                                               |
|----------|--------|-----------------------------------------------------------|
| duration | number | Duration in milliseconds for the show and hide animation. |
#### Resolutions

| Status   | When                                      | Returns                                               |
|----------|-------------------------------------------|-------------------------------------------------------|
| resolved | When the chat button is currently visible | n/a                                                   |
| rejected | When the chat button is already hidden    | 'Chat button is already hidden.<br>Ignoring command.' |

# showOverlay

A slide-down overlay the opens over WebChat's content. You can fill this overlay with content such as disclaimers, articles, and other information.

### Example

```
oMyPlugin.command('WebChat.showOverlay', {
```

```
html: '<div id='cx_chat_information'>Example text</div>',
hideFooter: false
```

}).done(function(e){

// WebChat successfully shows overlay

}).fail(function(e){

// WebChat isn't open

});

## Options

| Option     | Туре                        | Description                                                                                                    | Accepted Values |
|------------|-----------------------------|----------------------------------------------------------------------------------------------------|-----------------|
|            |                             | The HTML content you want to display in the overlay.                                                                                                    |                 |
| html       | string or HTML<br>reference | Important<br>The id attribute value of<br>the HTML content can be<br>set to<br>cx_chat_information.<br>This supports a screen<br>reader's ability to<br>announce the overlay's<br>content to the user, as<br>recommended by WCAG. | n/a             |
| hideFooter | boolean                     | Normally the overlay appears between the                                                                                                    | true, false     |

| Option | Туре | Description                                                                                                    | Accepted Values |
|--------|------|----------------------------------------------------------------------------------------------------|-----------------|
|        |      | titlebar and footer bar.<br>Set this to true to have<br>the overlay overlap the<br>footer to gain a bit more<br>vertical space. This<br>should only be used in<br>special cases. For<br>general use, don't set<br>this value. |                 |

#### Resolutions

| Status   | When                                        | Returns                                             |
|----------|---------------------------------------------|-----------------------------------------------------|
| resolved | When WebChat is open and the overlay opens. | n/a                                                 |
| rejected | When WebChat is not currently open.         | WebChat is not currently open.<br>Ignoring command. |

# hideOverlay

Hides the slide-down overlay.

### Example

oMyPlugin.command('WebChat.hideOverlay').done(function(e){

// WebChat hid overlay successfully

#### }).fail(function(e){

// WebChat isn't open

});

#### Resolutions

| Status   | When                                         | Returns                                             |
|----------|----------------------------------------------|-----------------------------------------------------|
| resolved | When WebChat is open and the overlay closes. | n/a                                                 |
| rejected | When WebChat is not currently open.          | WebChat is not currently open.<br>Ignoring command. |

# API Events

Once you've registered your own plugin on the bus, you can subscribe and listen for published events. Below we'll quickly register a new plugin on the bus using the global bus object.

## Important

The global bus object is a debug tool. When implementing Widgets on your own site, do not use the global bus object to register your custom plugins. Instead, see Widgets Extensions for more information about extending Genesys Widgets.

var oMyPlugin = window.\_genesys.widgets.bus.registerPlugin('MyPlugin');

oMyPlugin.subscribe('WebChat.ready', function(e){ /\* sample code \*/ });

| Name      | Description                                                                                        | Data     | Introduced / Updated |
|-----------|----------------------------------------------------------------------------------------------------|----------|----------------------|
| ready     | WebChat is initialized<br>and ready to accept<br>commands.                                         | n/a      |                      |
| opened    | The WebChat widget has appeared on screen.                                                         | Metadata |                      |
| started   | The WebChat has successfully started.                                                              | Metadata |                      |
| submitted | The user has submitted the form.                                                                   | Metadata | 9.0.002.06           |
| rejected  | When the chat session<br>fails to start. Typically<br>due to form validation<br>or network errors. | Metadata | 9.0.014.07           |
| completed | The Chat session ended<br>after agent is<br>successfully connected<br>to WebChat.                  | Metadata |                      |
| cancelled | The Chat session ended<br>before agent is<br>connected to WebChat.                                 | Metadata |                      |
| closed    | The WebChat widget has been removed from the screen.                                               | Metadata |                      |
| minimized | The WebChat widget has been changed to a                                                           | n/a      |                      |

| Name         | Description                                                                                | Data                                                                                                    | Introduced / Updated |
|--------------|--------------------------------------------------------------------------------------------|----------------------------------------------------------------------------------------------------|----------------------|
|              | minimized state.                                                                           |                                                                                                    |                      |
| unminimized  | The WebChat widget<br>has been restored from<br>a minimized state to the<br>standard view. | n/a                                                                                                    |                      |
| messageAdded | When a message is<br>added to the transcript,<br>this event will fire.                     | Returns an object<br>containing two<br>properties: 'data' and<br>'html'. 'data' contains<br>the JSON data for the<br>message, while 'html'<br>contains a reference to<br>the visible message<br>inside the chat<br>transcript. |                      |

# Metadata

# Interaction Lifecycle

Every WebChat interaction has a sequence of events we describe as the 'Interaction Lifecycle'. This is a sequence of events that tracks progress and choices from the beginning of an interaction (opening WebChat), to the end (closing WebChat), and every step in between.

The following events are part of the Interaction Lifecycle:

ready opened started cancelled submitted rejected completed closed

# Lifecycle Scenarios

An Interaction Lifecycle can vary based on each user's intent and experience with WebChat. Here are several sequences of events in the lifecycle that correspond to different scenarios.

The user opened WebChat but changed their mind and closed it without starting a chat session:

ready -> opened -> cancelled -> closed

The user started a chat session but ended it before an agent connected. Perhaps it was taking too long to reach someone:

ready -> opened -> submitted -> started -> cancelled -> closed

The user started a chat, but the chat fails to start:

ready -> opened -> submitted -> rejected

The user started a chat, met with an agent, and the session ended normally:

ready -> opened -> submitted -> started -> completed -> closed

#### Tip

For a list of all WebChat events, see API Events.

# Metadata

Each event in the Interaction Lifecycle includes the following block of metadata. By default, all values are set to false. As the user progresses through the lifecycle of a WebChat interaction, these values will be updated.

The metadata block contains boolean state flags, counters, timestamps, and elapsed times. These values can be used to track and identify trends or issues with chat interactions. During run-time, the metadata can help you offer a smart and dynamic experience to your users.

| Name              | Туре          | Description                                                                                               | Introduced / Updated |
|-------------------|---------------|----------------------------------------------------------------------------------------------------|----------------------|
| proactive         | boolean       | Indicates this chat<br>session was started<br>proactively.                                                |                      |
| prefilled         | boolean       | Indicates the<br>registration form was<br>prefilled with info<br>automatically.                           |                      |
| autoSubmitted     | boolean       | Indicates the<br>registration form was<br>submitted<br>automatically, usually<br>after being prefilled.   |                      |
| coBrowselnitiated | boolean       | Indicates that a Co-<br>browse session was<br>started at some point<br>during the chat session.           |                      |
| filesUploaded     | integer       | Current number of files uploaded during chat session.                                                     |                      |
| numAgents         | integer       | Current number of agents that have connected to the chat session.                                         |                      |
| userMessages      | integer       | Current number of messages sent by user.                                                                  |                      |
| agentMessages     | integer       | Current number of messages sent by agents.                                                                |                      |
| systemMessages    | integer       | Current number of system messages received.                                                               |                      |
| errors            | array/boolean | An array of error codes<br>encountered during chat<br>session. If no errors, this<br>value will be false. |                      |

#### Reference

| Name              | Туре                   | Description                                                                                                    | Introduced / Updated |
|-------------------|------------------------|----------------------------------------------------------------------------------------------------|----------------------|
| form              | object                 | An object containing the form parameters when the form is submitted.                                                                                        | 9.0.002.06           |
| opened            | integer (timestamp)    | Timestamp indicating when WebChat was opened.                                                                                                    |                      |
| started           | integer (timestamp)    | Timestamp indicating when chat session started.                                                                                                    |                      |
| cancelled         | integer (timestamp)    | Timestamp indicating<br>when the chat session<br>was cancelled.<br>Cancelled refers to<br>when a user ends a chat<br>session before an agent<br>connects.   |                      |
| rejected          | integer (timestamp)    | Timestamp indicating<br>when the chat session<br>was rejected. Rejected<br>refers to when a chat<br>session fails to start.                                 | 9.0.014.07           |
| completed         | integer (timestamp)    | Timestamp indicating<br>when the chat session<br>ended normally.<br>Completed refers to<br>when a user or agent<br>ends a chat after an<br>agent connected. |                      |
| closed            | integer (timestamp)    | Timestamp indicating<br>when WebChat was<br>closed.                                                                                                    |                      |
| agentReached      | integer (timestamp)    | Timestamp indicating<br>when the first agent<br>was reached, if any.                                                                                        |                      |
| supervisorReached | integer (timestamp)    | Timestamp indicating<br>when the first agent<br>supervisor was reached,<br>if any.                                                                          |                      |
| elapsed           | integer (milliseconds) | Total elapsed time in<br>milliseconds from when<br>the user started the<br>chat session to when<br>the chat session ended.                                  |                      |
| waitingForAgent   | integer (milliseconds) | Total time in<br>milleseconds waiting for<br>an agent from when the<br>user started the chat<br>session to when an<br>agent connected to the<br>session.    |                      |

| Name | Туре   | Description                                                                                                    | Introduced / Updated |
|------|--------|----------------------------------------------------------------------------------------------------|----------------------|
| id   | string | A Unique identifier of a chat session that helps to identify the instance of that session and its associated events. |                      |

# Customizable Chat Registration Form

#### Introduced: 9.0.000.08

WebChat allows you to customize the registration form shown to users prior to starting a session. The following form inputs are currently supported:

- Text
- Select
- Hidden
- Checkbox
- Textarea

Customization is done through an object definition that defines the layout, input type, label, and attributes for each input. You can set the default registration form definition in the \_\_genesys.widgets.webchat.form configuration option. Alternately, you can pass a new registration form definition through the WebChat.open command:

\_genesys.widgets.bus.command("WebChat.open", {formJSON: oRegFormDef});

Inputs are rendered as stacked rows with one input and one optional label per row.

# Default Example

The following example is the default object used to render WebChat's registration form. This is a very simple definition that does not use many properties.

#### Important

You can define *any* number of inputs here, of *any* supported type, in *any* combination. Our example below simply demonstrates how WebChat defines its default form internally.

```
{
```

```
},
          {
                     id: "cx_webchat_form_lastname",
                    name: "lastname",
maxlength: "100",
placeholder: "@i18n:webchat.ChatFormPlaceholderLastName",
                     label: "@i18n:webchat.ChatFormLastName"
          },
          {
                     id: "cx_webchat_form_email",
                    name: "email",
                    maxlength: "100"
                     placeholder: "@i18n:webchat.ChatFormPlaceholderEmail",
                     label: "@i18n:webchat.ChatFormEmail"
          },
          {
                     id: "cx_webchat_form_subject",
                    name: "subject",
maxlength: "100",
placeholder: "@il8n:webchat.ChatFormPlaceholderSubject",
label: "@il8n:webchat.ChatFormSubject"
          }
]
```

Using this definition will result in this output:

}

| ⇒ Live Chat – ×        |            |  |  |
|------------------------|------------|--|--|
| First Name             | Required   |  |  |
| Last Name              | Required   |  |  |
| Email                  | Optional   |  |  |
| Subject                | Optional   |  |  |
| Cancel                 | Start Chat |  |  |
| Powered by ਤੋਂ GENESYS |            |  |  |

# Properties

Each input definition can contain any number of properties. These are categorized in two groups: "Special Properties", which are custom properties used internally to handle rendering logic, and "HTML Attributes" which are properties that are applied directly as HTML attributes on the input element.

### **Special Properties**

| Property | Туре   | Default | Description                                                                                                    |
|----------|--------|---------|----------------------------------------------------------------------------------------------------|
| type     | string | "text"  | Sets the type of input to<br>render. Possible values<br>are currently "text",<br>"hidden", "select",<br>"checkbox", and<br>"textarea". |
| label    | string |         | Set the text for the<br>label. If no value<br>provided, no label will<br>be shown. You may use                                         |

| Property            | Туре        | Default | Description                                                                                                    |
|---------------------|-------------|---------|----------------------------------------------------------------------------------------------------|
|                     |             |         | localization query<br>strings to enable<br>custom localization (for<br>example, label:<br>"@i18n:namespace.String<br>Localization query<br>strings allow you to use<br>strings from any widget<br>namespace or to create<br>your own namespace in<br>the localization file<br>(i18n.json) and use<br>strings from there (for<br>example, label:<br>"@i18n:myCustomNames<br>For more information,<br>see the Labels section. |
| wrapper             | HTML string | ""      | Each input exists in its<br>own row in the form. By<br>default this is a table-<br>row with the label in the<br>left cell and the input in<br>the right cell. You can<br>redefine this wrapper<br>and layout by specifying<br>a new HTML row<br>structure. See the<br>Wrappers section for<br>more info.<br>The default wrapper for<br>an input is "                                                                        |
| validate            | function    |         | Define a validation<br>function for the input<br>that executes when the<br>input loses focus (blur)<br>or changes value. Your<br>function must return<br>true or false. True to<br>indicate it passed, false<br>to indicate it failed. If<br>your validation fails, the<br>form will not submit and<br>the invalid input will be<br>highlighted in red. See<br>the Validation section<br>for more details and<br>examples.  |
| validateWhileTyping | boolean     | false   | Execute validation on<br>keypress in addition to<br>blur and change. This<br>ignores non-character<br>keys like shift, ctrl, and<br>alt.                                                                                                    |

| Property | Туре  | Default | Description                                                                                                    |
|----------|-------|---------|----------------------------------------------------------------------------------------------------|
| options  | array | []      | When 'type' is set to<br>'select', you can<br>populate the select by<br>adding options to this<br>array. Each option is an<br>object (for example,<br>{text: 'Option 1', value:<br>'1'} for a selectable<br>option, and {text:<br>"Group 1", group: true}<br>for an option group). |

#### HTML Attributes

With the exception of special properties, all properties will be added as HTML attributes on the input element. You can use standard HTML attributes or make your own.

Example

```
{
```

}

```
id: "cx_webchat_form_firstname",
name: "firstname",
maxlength: "100",
placeholder: "@i18n:webchat.ChatFormPlaceholderFirstName",
label: "@i18n:webchat.ChatFormFirstName"
```

In this example, id, name, maxlength, and placeholder are all standard HTML attributes for the text input element. Whatever values are set here will be applied to the input as HTML attributes.

Note: the default input type is "text", so type does not need to be defined if you intend to make a text input.

HTML Output

```
<input type="text" id="cx_webchat_form_firstname
    name="firstname" maxlength="100" placeholder="Required"></input>
```

### Labels

A label tag will be generated for your input if you specify label text and if your custom input wrapper includes a '{label}' designation. If you have added an ID attribute for your input, the label will automatically be linked to your input so that clicking on the label selects the input or, for checkboxes, toggles it.

Labels can be defined as static strings or localization queries.

## Wrappers

Wrappers are HTML string templates that define a layout. There are two kinds of wrappers: Form Wrappers and Input Wrappers

#### Form Wrapper

You can specify the parent wrapper for the overall form in the top-level "wrapper" property. In the example below, we specify this value as "". This is the default wrapper for the WebChat form.

```
{
    wrapper: "", /* form wrapper */
    inputs: []
}
```

#### Input Wrapper

Each input is rendered as a table row inside the Form Wrapper. You can change this by defining a new wrapper template for your input row. Inside your template you can specify where you want the input and label to be by adding the identifiers "{label}" and "{input}" to your wrapper value. See the example below:

```
{
    id: "cx_webchat_form_firstname",
    name: "firstname",
    maxlength: "100",
    placeholder: "@i18n:webchat.ChatFormPlaceholderFirstName",
    label: "@i18n:webchat.ChatFormFirstName",
    wrapper: "{label}{input}
```

The {label} identifier is optional. Omitting it will allow the input to fill the row. If you decide to keep the label, you can move it to any location within the wrapper, such as putting the label on the right, or stacking the label on top of the input. You can control the layout of each row independently, depending on your needs.

You are not restricted to using a table for your form. You can change the form wrapper to "<div></div>" and then change the individual input wrappers from a table-row to your own specification. Be aware though that when you move away from the default table wrappers, you are responsible for styling and aligning your layout. Only the default table-row wrapper is supported by default Themes and CSS.

## Validation

You can apply a validation function to each input that lets you check the value after a change has been made and/or the user has moved to a different input (on change and on blur). You can enable validation on key press by setting validateWhileTyping to true in your input definition.

Here is how a validation function is defined:

{
 id: "cx\_webchat\_form\_firstname",
 name: "firstname",
 maxlength: "100",
 placeholder: "@il8n:webchat.ChatFormPlaceholderFirstName",
 label: "@il8n:webchat.ChatFormFirstName",
 validateWhileTyping: true, // default is false
 validate: function(event, form, input, label, \$, CXBus, Common){
 return true; // or false
 }
}

You must return true or false to indicate that validation has passed or failed, respectively. If you return false, the WebChat form will not submit, and the input will be highlighted in red. This is achieved by adding the CSS class "cx-error" to the input.

| Argument | Туре                    | Description                                                                                                    |
|----------|-------------------------|----------------------------------------------------------------------------------------------------|
| event    | JavaScript event object | The input event reference object<br>related to the form input field.<br>This event data can be helpful to<br>perform actions like active<br>validation on an input field while<br>the user is typing. |
| form     | HTML reference          | A jquery reference to the form wrapper element.                                                                                                    |
| input    | HTML reference          | A jquery reference to the input element being validated.                                                                                                    |
| label    | HTML reference          | A jquery reference to the label for the input being validated.                                                                                                    |
| \$       | jquery instance         | Widget's internal jquery instance.<br>Use this to help you write your<br>validation logic, if needed.                                                                                                 |
| CXBus    | CXBus instance          | Widget's internal CXBus<br>reference. Use this to call<br>commands on the bus, if needed.                                                                                                    |
| Common   | Function Library        | Widget's internal Common library<br>of functions and utilities. Use if<br>needed.                                                                                                    |

#### Validation Function Arguments

# Form Submit

Custom input field form values are submitted to the server as key value pairs under the userData section of the form submit request, where input field names will be the property keys. During the submit, this data is merged along with the userData defined in the WebChat open command.

#### Important

Depending on the API used (PureEngage V2 API or Genesys Cloud) the payload structure in the request can vary for each, but the section below explains how the form data is submitted by the WebChat UI plugin when using custom forms.

Below is the internal form data object defined in the WebChat Plugin by default. Since firstname, lastname, nickname, email, and subject are reserved keywords, users are not allowed to have custom fields with the same name.

```
{
  firstname: '',
  lastname: '',
  nickname: '',
  email: '',
  subject: '',
  userData: {}
}
```

#### Example

The example below shows how the custom form data given in the WebChat form fields have been mapped as a form data object.

The form fields with reserved keywords like firstname, lastname, and email will be sent as top level and the rest of the fields will be sent under userData to the WebChatService plugin.

Once the form data object is sent to the WebChatService plugin, it will parse and send in the payload request.

```
{
    "wrapper":"",
    "inputs":[
         {
             "id":"cx_webchat_form_firstname",
             "name":"firstname",
"type":"text",
"maxlength":"100",
             "placeholder":"@i18n:webchat.ChatFormPlaceholderFirstName",
             "label":"@i18n:webchat.ChatFormFirstName",
             "value":"John"
         },
             "id":"cx_webchat_form_lastname",
             "name":"lastname",
"type":"text",
             "maxlength":"100"
             "placeholder": "@i18n:webchat.ChatFormPlaceholderLastName",
             "label":"@i18n:webchat.ChatFormLastName",
"value":"Smith"
         },
             "id":"cx_webchat_form_email",
             "name":"email",
```

```
"type":"text",
"maxlength":"100",
"placeholder":"@i18n:webchat.ChatFormPlaceholderEmail",
           "label":"Email",
           "value":"john.smith@company.com"
     },
{
          "id":"cx_webchat_form_phonenumber",
          "name":"phonenumber",
"type":"text",
          "maxlength":"100",
"placeholder":"Phone Number",
          "label":"Phone Number",
"value":"9256328346"
     },
{
          "id":"cx_webchat_form_enquirytype",
          "name":"enquirytype",
"type":"select",
"label":"Enquiry Type",
           "options":[
                {
                     "text":"Account",
"group":true
                },
                {
                     "text":"Sales",
                     "value":"Sales",
                     "selected":true
                },
                {
                     "text":"Credit Card",
                     "value":"credit card"
                },
{
                     "text":"General",
                     "group":true
                },
                {
                     "text":"Warranty",
                     "value":"warranty"
                },
                {
                     "text":"Return policy",
"value":"returns"
                }
          ]
    }
]
```

}

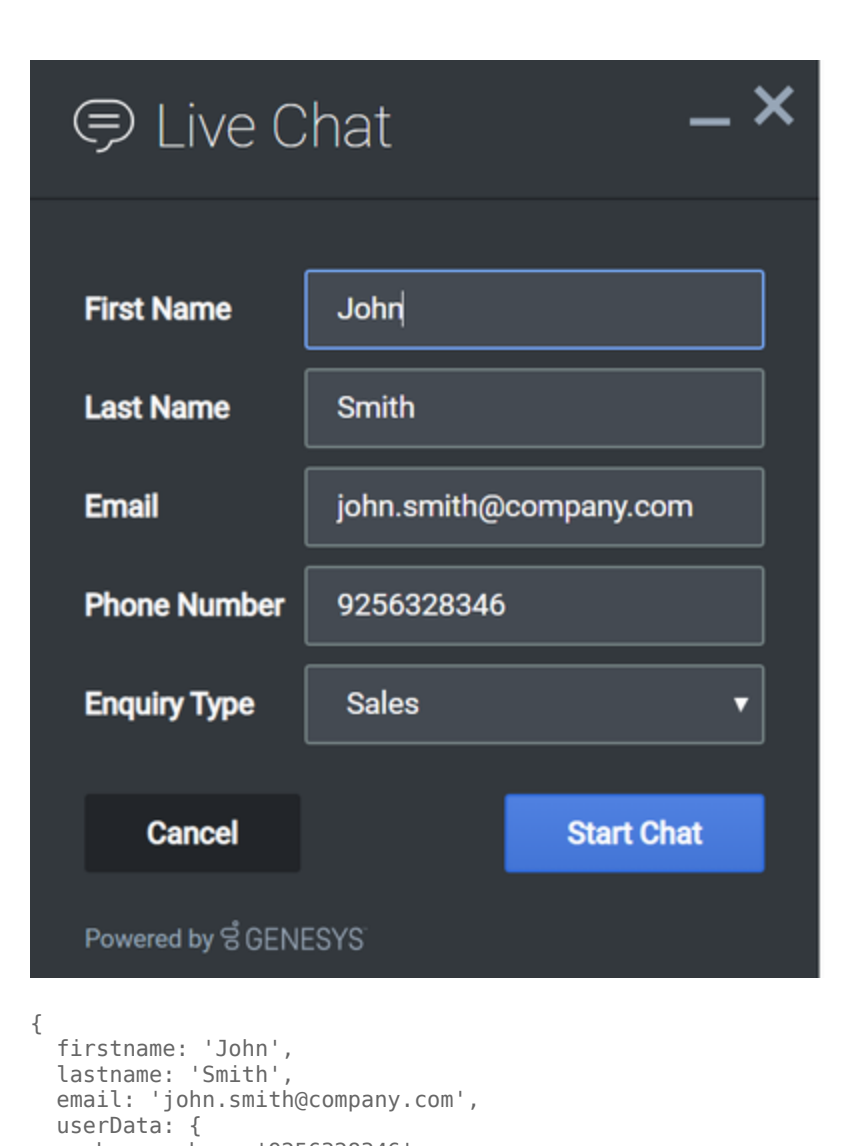

enquirytype: 'Sales' //value selected from the dropdown

phonenumber: '9256328346',

} }

V2 Emoji Menu

# Customizable Emoji Menu

# Introduction

WebChat offers a new v2 emoji menu that lets you choose emojis you want to offer.

| ⊜ Live Chat <b>-×</b>                        | ➡ Live Chat -×                                                                                                    |
|----------------------------------------------|----------------------------------------------------------------------------------------------------|
| "Agent will be with you shortly"<br>12:00 PM | "Agent will be with you shortly"<br>12:00 PM                                                                                                    |
|                                              |                                                                                                    |
| ere                                          | <ul> <li>Operation of the set of the set of</li></ul> |
| 😳 🔗 200 og                                   | 😳 🖉 200 ල්                                                                                                    |

# V1 Emoji Menu

### Differences between v1 and v2

- v1 shows as a tooltip-style overlay; v2 shows as a new block between the transcript and the message input.
- v1 closes when you select an emoji or click outside the menu; v2 lets you choose multiple emojis and only closes if you click the emoji menu button again.
- v1 has three fixed emojis to choose from; v2 can show hundreds of customizable emojis in a grid layout.
- v1 menu appears in mobile mode; v2 menu is not available in mobile mode (when v2 is configured, no emoji menu button is present in mobile mode).

#### Usage

Clicking the Emoji menu icon at the bottom-left corner of the WebChat UI will open the v2 emoji menu. The transcript will be resized to fit the emoji menu, which can vary in height depending on the number of emojis configured.

- When 1-8 emojis are configured, the menu is one row tall, and no scrollbar appears.
- When 9-16 emojis are configured, the menu is two rows tall, and no scrollbar appears.
- When 17-24 emojis are configured, the menu is three rows tall, and no scrollbar appears.
- When 25 or more emojis are configured, the menu is three rows tall and a scrollbar appears.

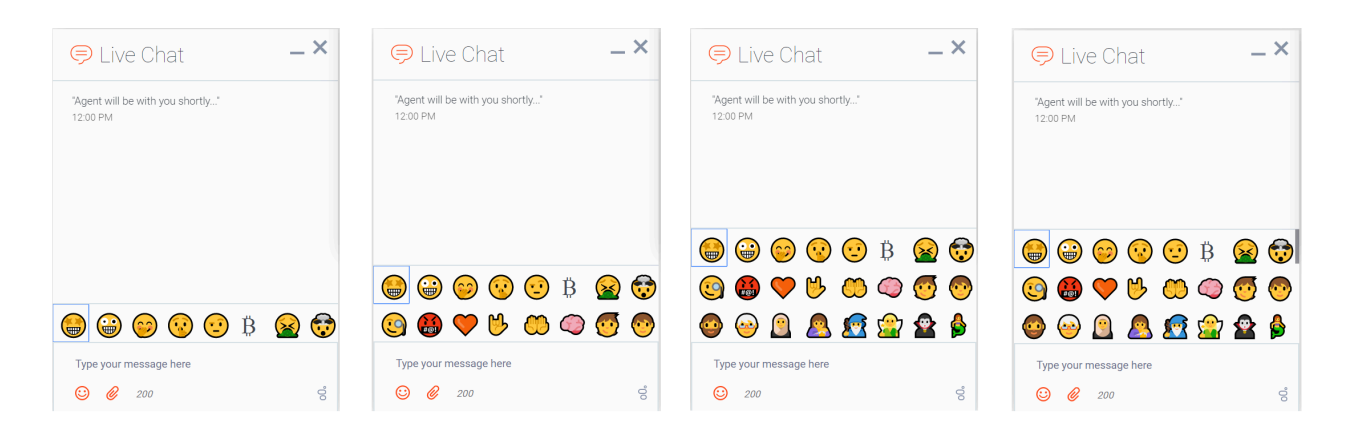

#### Configuration

The v2 emoji menu can be configured by passing a string containing emoji into the WebChat configuration or through localization.

### Important

Note: If you define an emoji list in the WebChat configuration, it will override any emoji lists defined in localization files.

You configure the emoji list by specifying a string of emoji characters, like "⊕⊜©⊙". WebChat will parse this string and arrange them into the emoji menu.

```
// Configure a flat list of emoji characters
_genesys.widgets.webchat.emojiList = "⊕⊖⊙⊙⊙⊕⊗⊗⊗⊘⊙<sup>∞∞</sup>";
```

#### Emoji Display Names

You can also add names to emojis so their name will appear when you hover over them. To add names to emojis, you simply add a colon and a name, and separate each instance with a semicolon.

The format is ;⊕:name;

You can only add one name to an emoji. Each emoji:name pair must be separated by a semicolon at each end to separate it from the others. A colon must be used to link the title to the emoji.

// Configure an emoji list with emoji names
\_genesys.widgets.webchat.emojiList =
"@:grinning;☺:expressionles;☺:confuse;☺:kissing;☺:kissing\_smiling\_eyes;☺:stuck\_out\_tongue;☺:worried;☺:from

#### Partially Named Lists

You don't have to add names for every emoji. You can add titles to only a select few.

```
// Configure an emoji list with only a few emoji names
_genesys.widgets.webchat.emojiList =
"⊕©;②:confuse;③③;⊕:stuck_out_tongue;⑧⑧⑧◊③;۞:hushed;☺<sup>™</sup>:sleeping;";
```

#### Localization

Emojis can be localized so that each language has a preferred set of emojis and emoji titles.

#### Important

Note: If you define an emoji list in the WebChat configuration, it will override any emoji lists defined in localization files.

The key name for defining an emoji list is "EmojiList".

#### **Example:**

```
{
    "en": {
        "webchat": {
            "EmojiList":
            "EmojiList":
            "@:grinning;©:expressionles; : confuse; : kissing; : kissing_smiling_eyes; : stuck_out_tongue; : worried; : from
        }
    }
}
```

Emoji lists are defined in a localization file using the same syntax as the WebChat configuration.

# SendMessageService

- Configuration
- Localization
- API Commands
- API Events

## Overview

SendMessageService exposes a high-level API for utilizing Genesys send message services. You can use these services for sending a message to customer service on the front-end or for developing your own custom SendMessage widgets. Rather than developing a custom messaging UI and using the REST API directly, using SendMessageService drastically simplifies integration and greatly improves reliability, features, and compatibility on the bus for all widgets.

## Usage

SendMessageService and the matching SendMessage widget work together right out of the box and they share the same configuration object. Using SendMessage uses SendMessageService.

You can also use SendMessageService as a high-level API using bus commands and events to build your own SendMessage widget.

## Namespace

SendMessage Service plugin has the following namespaces tied-up with each of the following types.

| Туре                              | Namespace          |
|-----------------------------------|--------------------|
| Configuration                     | sendmessage        |
| CXBus - API Commands & API Events | SendMessageService |

# Customization

SendMessageService has no customization options. It is meant as a plug-n-play type of plugin and works as-is.

```
Configuration
```

# Description

SendMessage and SendMessageService share the configuration namespace '\_genesys.widgets.sendmessage'. SendMessage has UI options while SendMessageService has connection options.

## Example

```
window._genesys.widgets.sendmessage = {
```

```
apikey: 'n3eNkgXXXXXXXXXXXX',
dataURL: 'http://host:port/genesys/2/email',
userData: {},
```

```
SendMessageButton: {
```

```
enabled: true,
template: '<div>Email</div>',
effect: 'fade',
openDelay: 1000,
effectDuration: 300,
hideDuringInvite: true
```

```
Options
```

};

}

#### Description Default Required Name Туре Apigee Proxy Yes, if using apikey string n/a secure token Apigee Proxy dataURL **URL String** URL of GMS server n/a Always Number of milliseconds to ajaxTimeout number 3000 n/a wait before AJAX timeout Arbitrary attached userData object data to include {} n/a with message Enables file uploads to the true uploadsEnabled boolean n/a server and enables the file upload

| Name | Туре | Description                                 | Default | Required |
|------|------|---------------------------------------------|---------|----------|
|      |      | feature in the<br>SendMessage UI<br>plugin. |         |          |

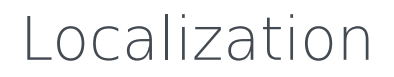

No Localization options

# API Commands

Once you've registered your own plugin on the bus, you can call commands on other registered plugins. Below we'll quickly register a new plugin on the bus using the global bus object.

#### Important

The global bus object is a debug tool. When implementing Widgets on your own site, do not use the global bus object to register your custom plugins. Instead, see Widgets Extensions for more information about extending Genesys Widgets.

```
var oMyPlugin = window._genesys.widgets.bus.registerPlugin('MyPlugin');
```

```
oMyPlugin.command('SendMessageService.sendForm',{
```

```
formData: {
    firstName: 'Bob',
    lastName: 'Jones',
    email: 'b.jones@mail.com',
    subject: 'product questions',
    text: 'Good morning',
    email: 'b.jones@mail.com'
},
userData: {},
files: []
```

});

## configure

Internal use only. The main App plugin shares configuration settings to widgets using each widget's configure command. The configure command can only be called once at startup. Calling configure again after startup may result in unpredictable behavior.

#### Example

```
oMyPlugin.command('SendMessage.configure', {
```

```
formValidation: true,
SendMessageButton:{
```

```
enabled: false,
openDelay: 1000,
template: '<span>Done</span>',
effect: 'fade',
```

effectDuration: 1000

```
}).done(function(e){
```

}

// SendMessage configured successfully

}).fail(function(e){

// Invalid configuration

});

## Options

| Option                           | Туре    | Description                                                                      |
|----------------------------------|---------|----------------------------------------------------------------------------------|
| formValidation                   | boolean | Enable/disable browser form validations.                                         |
| SendMessageButton.enabled        | boolean | Enable/disable Send Message button on screen.                                    |
| SendMessageButton.template       | string  | Custom HTML string template for Send Message button.                             |
| SendMessageButton.effect         | string  | Type of animation effect when revealing Send Message button ('slide' or 'fade'). |
| SendMessageButton.openDelay      | number  | Number of milliseconds before<br>displaying send message button<br>on screen.    |
| SendMessageButton.effectDuration | number  | Length of animation effect in milliseconds.                                      |

#### Resolutions

| Status   | When                                            | Returns                 |
|----------|-------------------------------------------------|-------------------------|
| resolved | When configuration options are provided and set | n/a                     |
| rejected | When no configuration options are provided      | 'Invalid configuration' |

# sendForm

Sends a Message with the Email server via GMS. Intended to be used by Send Message widgets only. Should not be invoked manually.

### Example

```
oMyPlugin.command('SendMessageService.sendForm', {
    formData: {
        firstName: 'Bob',
        lastName: 'Jones',
        email: 'b.jones@mail.com',
        subject: 'product questions',
        text: 'Good morning'
    },
    userData: {},
    files: []
}).done(function(e){
        // SendMessageService sent the form successfully
```

}).fail(function(e){

```
// SendMessageService failed to send a form
});
```

#### Options

| Option             | Туре   | Description                                                                                                    |
|--------------------|--------|----------------------------------------------------------------------------------------------------|
| formData.firstName | string | Send Message Entry Form Data:<br>'First Name'.                                                                                                    |
| formData.lastName  | string | Send Message Entry Form Data: 'Last Name'.                                                                                                    |
| formData.email     | string | Send Message Entry Form Data:<br>'Email'.                                                                                                    |
| formData.subject   | string | Send Message Entry Form Data: 'Subject'.                                                                                                    |
| formData.text      | string | Send Message Entry Form Data for message body content.                                                                                                    |
| files              | array  | Array of file objects containing<br>the attached files.Intended to be<br>used by Send Message widgets<br>only.                                                                                                    |
| userData           | object | Arbitrary data to attach to the<br>message (AKA attachedData).<br>Properties defined here will be<br>merged with default userData set<br>in the configuration object. If<br>Genesys Web Engagement<br>(GWE) is enabled, this userData<br>also includes visitID, globalVisitID<br>and pageID. |

## Resolutions

| Status   | When                                                   | Returns                                        |
|----------|--------------------------------------------------------|------------------------------------------------|
| resolved | When server confirms message sent                      | (AJAX Response Object)                         |
| rejected | When a browser does not support HTML5 form attachments | 'No HTMI5 formData support on<br>your browser' |
| rejected | When no form data passed                               | 'No formData found'                            |

# API Events

Once you've registered your own plugin on the bus, you can subscribe and listen for published events. Below we'll quickly register a new plugin on the bus using the global bus object.

## Important

The global bus object is a debug tool. When implementing Widgets on your own site, do not use the global bus object to register your custom plugins. Instead, see Widgets Extensions for more information about extending Genesys Widgets.

var oMyPlugin = window.\_genesys.widgets.bus.registerPlugin('MyPlugin');

oMyPlugin.subscribe('SendMessageService.ready', function(e){});

| Name        | Description                                                       | Data                                                                                  |
|-------------|-------------------------------------------------------------------|---------------------------------------------------------------------------------------|
| ready       | SendMessageService is initialized<br>and ready to accept commands | n/a                                                                                   |
| messageSent | Message is successfully sent                                      | {interactionId: (interactionid)}                                                      |
| error       | An error occurred between the client and the server               | {result: (object), textStatus:<br>(string), statusCode: (number),<br>jqXHR: (string)} |

# SendMessage

| 🖾 Send Message 🛛 🗕 🗙   |          |  |   |
|------------------------|----------|--|---|
|                        |          |  | _ |
| First Name             | Required |  |   |
| Last Name              | Required |  |   |
| Email                  | Required |  |   |
| Subject                | Required |  |   |
| Type your message here |          |  |   |
| Attach files Send      |          |  |   |
| Powered by ଟି GENESYS  |          |  |   |
| Configuration          |          |  |   |

- Localization
- API Commands
- API Events

# Overview

The SendMessage Widget provides a form for sending a message directly to customer service. Like an email, you can write a subject, body, and attach files. After sending your message an agent will respond back to the email provided.

## Usage

SendMessage can be launched manually by the following methods:

- Calling the command "SendMessage.open"
- Configuring ChannelSelector to show SendMessage as a channel
- Enabling the built-in SendMessage launcher button that appears on the right side of the screen
- Create your own custom button or link to open SendMessage (using the "SendMessage.open" command)

# Deployment Notes

#### SendMessage Service Configuration in GMS

In order to configure your SendMessage service in GMS, please follow these instructions.

## Customization

All text shown in the SendMessage Widget is fully customizable and localizable by adding entries into your configuration and localization options.

SendMessage supports themes. You may create and register your own themes for Genesys Widgets.

## Namespace

Send Message plugin has the following namespaces tied-up with each of the following types.

| Туре                              | Namespace        |
|-----------------------------------|------------------|
| Configuration                     | sendmessage      |
| i18n - Localization               | sendmessage      |
| CXBus - API Commands & API Events | SendMessage      |
| CSS                               | .cx-send-message |

# Mobile Support

SendMessage supports both desktop and mobile devices. Like all Genesys Widgets, there are two main modes: Desktop & Mobile. Desktop is employed for monitors, laptops, and tablets. Mobile is employed for smartphones. When a smartphone is detected, SendMessage switches to special fullscreen templates that are optimized for both portrait and landscape orientations.

Switching between desktop and mobile mode is done automatically by default. You may configure Genesys Widgets to switch between Desktop and Mobile mode manually if necessary.

## Screenshots

#### "Dark" Theme

| 🖾 Send Message 💫 – 🗙 |                        |  |  |  |  |  |
|----------------------|------------------------|--|--|--|--|--|
| First Name           | Peopled                |  |  |  |  |  |
| Last Name            | Repired                |  |  |  |  |  |
| <b>End</b>           | Repired                |  |  |  |  |  |
| Support.             | Repired                |  |  |  |  |  |
| Tigon your           | Type your message bern |  |  |  |  |  |
| 🖉 Attach Tala        |                        |  |  |  |  |  |
| Name of Concess      |                        |  |  |  |  |  |

Desktop docked view

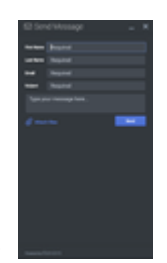

Mobile fullscreen view in portrait orientation

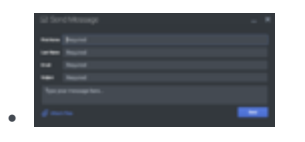

Mobile fullscreen view in landscape orientation

#### "Light" Theme

.

•

•

| 🖾 Send Message 💦 🗕 🗙  |                |  |  |  |
|-----------------------|----------------|--|--|--|
| First Name            | Repired        |  |  |  |
| Last Name             | Repired        |  |  |  |
| Ernel                 | Repired        |  |  |  |
| Subject               | Repired        |  |  |  |
| Type your             | ransign have . |  |  |  |
| @ Attach See          |                |  |  |  |
| Parent to \$52,983975 |                |  |  |  |

Desktop docked view

| -   | h |  |   |  |
|-----|---|--|---|--|
| -   |   |  |   |  |
|     |   |  |   |  |
| 100 |   |  |   |  |
|     |   |  |   |  |
| 6   | - |  |   |  |
|     | - |  |   |  |
|     |   |  |   |  |
| e   | - |  |   |  |
| e   | - |  |   |  |
| s   | - |  | - |  |
|     | - |  | - |  |

Mobile fullscreen view in portrait orientation

| -   | Barran and |  |
|-----|------------|--|
| -   |            |  |
| 1.0 |            |  |
| -   |            |  |
|     |            |  |

Mobile fullscreen view in landscape orientation

```
Configuration
```

# Description

SendMessage and SendMessageService share the configuration namespace '\_genesys.widgets.sendmessage'. SendMessage has UI options while SendMessageService has connection options.

## Example

```
window._genesys.widgets.sendmessage = {
    apikey: 'n3eNkXXXXXXXXX',
    dataURL: 'http://host:port/genesys/2/email',
    SendMessageButton: {
        enabled: true,
        template: <div class='cx-icon' data-icon='email'></div>,
        effect: 'fade',
        openDelay: 1000,
        effectDuration: 300
}
```

```
};
```

# Options

| Name           | Туре    | Description                                                                                                    | Default | Required | Introduced /<br>Updated |
|----------------|---------|----------------------------------------------------------------------------------------------------|---------|----------|-------------------------|
| formValidation | boolean | Enable/Disable<br>browser form<br>validations.<br>Note: This<br>option is<br>not<br>applicable<br>when custom<br>forms are<br>used. | true    | n/a      |                         |
| uploadsEnabled | boolean | Show/Hide the<br>Attach Files link<br>in the UI, will                                                                               | true    | n/a      |                         |
| Name           | Туре                    | Description                                                                                                    | Default                                                                                                    | Required                                                                                        | Introduced /<br>Updated |
|----------------|-------------------------|----------------------------------------------------------------------------------------------------|----------------------------------------------------------------------------------------------------|-------------------------------------------------------------------------------------------------|-------------------------|
|                |                         | be shown if the<br>value is set to<br>true. This<br>enables or<br>disables the<br>file upload<br>feature.                                                                                             |                                                                                                    |                                                                                                 |                         |
| SendMessageBut | tomonaleabled           | Enable/Disable<br>Send Message<br>button on<br>screen.<br>Note: In<br>case of<br>running<br>Widgets in<br>lazy load<br>mode, this<br>option<br>requires<br>SendMessage<br>plugin to be<br>pre-loaded. | false                                                                                                    | n/a                                                                                             |                         |
| SendMessageBut | t <b>str.ing</b> mplate | Custom HTML<br>string template<br>for Send<br>Message<br>button                                                                                                    | <div<br>class='cx-<br/>widget cx-<br/>send-message-<br/>button cx-<br/>side-button'<br/>data-<br/>message='SendMes<br/>data-gcb-<br/>service-<br/>node='true'&gt;<spa<br>class='cx-<br/>icon' data-<br/>icon='email'&gt;class='il8n<br/>cx-send-<br/>message-<br/>button-<br/>label' data-<br/>message='SendMes</spa<br></div<br> | ssageButton'<br>an <mark>n/a</mark><br>span> <span<br>ssageButton'&gt;<td>an&gt;</td></span<br> | an>                     |
| SendMessageBut | tt <b>otriellý</b> ect  | Type of<br>animation<br>effect when<br>revealing Send<br>Message<br>button ('slide'<br>or 'fade').                                                                                                    | fade                                                                                                    | n/a                                                                                             |                         |
| SendMessageBut | tonouonpoentDelay       | Number of                                                                                                    | 1000                                                                                                    | n/a                                                                                             |                         |

| Name           | Туре                                  | Description                                                                                                    | Default                                                                | Required | Introduced /<br>Updated |
|----------------|---------------------------------------|----------------------------------------------------------------------------------------------------|------------------------------------------------------------------------|----------|-------------------------|
|                |                                       | milliseconds<br>before<br>displaying send<br>message<br>button on<br>screen.                                                                                                    |                                                                        |          |                         |
| SendMessageBut | ະ <b>ເຫນະສ<i>າ</i>ໂຣ່ອດ</b> tDuration | Length of<br>animation<br>effect in<br>milliseconds.                                                                                                    | 300                                                                    | n/a      |                         |
| form           | object                                | An object<br>containing a<br>custom<br>registration<br>form definition.<br>The definition<br>placed here<br>becomes the<br>default<br>registration<br>form layout for<br>SendMessage.<br>See<br>Customizable<br>SendMessage<br>Registration<br>Form | A basic<br>registration<br>form is defined<br>internally by<br>default | n/a      | 9.0.014.01              |

# Localization

### Important

For information on how to setup localization, please refer to the Localization Guide

## Usage

'sendmessage' namespace should be used when defining localization strings for Send Message plugin in your i18n JSON file.

In the example below, we demonstrate defining new strings for the 'en' (English) language. You may use any language codes you wish; there is no standard format. When selecting the active language in your configuration, you must match one of the language codes defined in your i18n JSON file. Please note that you must only define a language code once in your i18n JSON file. Inside each language object you should define new strings for each widget.

# Example i18n JSON

```
{
         "en": {
sendmessage": {
"SendMess
                            "SendMessageButton": "Send Message",
                           "OK": "OK",
"Title": "Send Message",
                           "PlaceholderFirstName": "Required",
"PlaceholderLastName": "Required",
                            "PlaceholderEmail": "Required",
                            "PlaceholderSubject": "Required",
                            "PlaceholderTypetexthere": "Type your message here...",
                           "FirstName": "First Name",
"LastName": "Last Name",
                            "Email": "Email",
                            "Subject": "Subject",
                            "Attachfiles": "Attach files"
                            "AriaAttachfiles": "Attach files link. Open a file upload dialog.",
                            "Send": "Send",
                            "AriaSend": "Send Message",
                            "Sent": "Your message has been sent...",
"Close": "Close",
                            "ConfirmCloseWindow": "Are you sure you want to close the Send
Message widget?",
                            "Cancel": "Cancel",
                            "AriaMinimize": "Send Message Minimize",
                            "AriaMaximize": "Send Message Maximize"
                            "AriaWindowLabel": "Send Message Window",
                            "AriaClose": "Send Message Close",
```

```
"AriaCloseAlert": "Alert box is closed",
"AriaEndConfirm": "Yes",
"AriaEndCancel": "Cancel",
                       "AriaOK": "OK",
                       "AriaRemoveFile": "Remove file",
"AriaFileIcon": "File",
"AriaFileSize": "File Size",
                       "104": "Subject required.",
                               "181": "Email address required.",
                               "182": "Message text content required.",
                               "connectionError": "Unable to reach server. Please try
again.",
                               "unknownError": "Something went wrong, we apologize for the
limit: ",
                               "attachmentsSize": "Total size of attachments exceeds limit:
۳,
                               "invalidFileType": "Unsupported file type. Please upload
images, PDFs, text files and ZIPs.",
                               "invalidFromEmail": "Invalid email - From address.",
                               "invalidMailbox": "Invalid email - To address."
                       }
               }
        }
}
```

# API Commands

Once you've registered your own plugin on the bus, you can call commands on other registered plugins. Below we'll quickly register a new plugin on the bus using the global bus object.

### Important

The global bus object is a debug tool. When implementing Widgets on your own site, do not use the global bus object to register your custom plugins. Instead, see Widgets Extensions for more information about extending Genesys Widgets.

var oMyPlugin = window.\_genesys.widgets.bus.registerPlugin('MyPlugin');

```
oMyPlugin.command('SendMessage.open');
```

## configure

Internal use only. The main App plugin shares configuration settings to widgets using each widget's configure command. The configure command can only be called once at startup. Calling configure again after startup may result in unpredictable behavior.

#### Example

```
oMyPlugin.command('SendMessageService.configure', {
```

```
apikey: '123456',
dataURL: 'http://localhost:8080/foo/mygms',
ajaxTimeout: 10000,
userData: {}
```

```
}).done(function(e){
```

```
// SendMessageService configured successfully
```

```
}).fail(function(e){
```

```
// SendMessageService failed to configure properly
```

});

### Options

| Option      | Туре       | Description                                          |
|-------------|------------|------------------------------------------------------|
| apikey      | string     | Apigee Proxy secure token                            |
| dataURL     | URL String | URL of GMS server                                    |
| ajaxTimeout | number     | Number of milliseconds to wait before AJAX timeout   |
| userData    | object     | Arbitrary attached data to include with the message. |

#### Resolutions

| Status   | When                                            | Returns                 |
|----------|-------------------------------------------------|-------------------------|
| resolved | When configuration options are provided and set | n/a                     |
| rejected | When no configuration options are provided      | 'Invalid configuration' |

### open

opens the send message widget UI.

## Example

```
oMyPlugin.command('SendMessage.open', {
    text: 'To whom it may concern.....',
    userData: {},
    form: {
        autoSubmit: false,
        firstname: 'John',
        lastname: 'Smith',
        email: 'John@mail.com',
        subject: 'Customer Satisfaction',
        messagebody: 'I am truly satisfied!'
    }
}).done(function(e){
        // SendMessage opens successfully
}).fail(function(e){
        // SendMessage isn't open or no active chat session
});
```

## Options

| Option          | Туре    | Description                                                                                                    |
|-----------------|---------|----------------------------------------------------------------------------------------------------|
| userData        | object  | Object containing arbitrary data<br>that gets sent to the server.<br>Overrides userData set in the<br>sendmessage configuration<br>object. |
| form            | object  | Object containing form data to<br>prefill in the send message form<br>and optionally auto-submit the<br>form.                              |
| form.autoSubmit | boolean | Automatically submit the form<br>and send an email with prefilled<br>content.                                                              |
| form.validation | boolean | Enables/Disables validating the form data while submitting. By default, its enabled.                                                       |
| form.firstname  | string  | Value for the first name entry field.                                                                                                    |
| form.lastname   | string  | Value for the last name entry field.                                                                                                    |
| form.email      | string  | Value for the email entry field.                                                                                                    |
| form.subject    | string  | Value for the subject entry field.                                                                                                    |
| text            | string  | value for the email body text<br>content entry field                                                                                       |

## Resolutions

| Status   | When                                        | Returns          |
|----------|---------------------------------------------|------------------|
| resolved | When Send Message is<br>successfully opened | n/a              |
| rejected | When Send Message is already open           | 'Already opened' |

# close

Closes the Send Message UI.

### Example

oMyPlugin.command('SendMessage.close').done(function(e){

// SendMessage closed successfully

```
}).fail(function(e){
```

// SendMessage failed to close

});

#### Resolutions

| Status   | When                                        | Returns          |
|----------|---------------------------------------------|------------------|
| resolved | When Send Message is<br>successfully closed | n/a              |
| rejected | When Send Message is already closed         | 'already closed' |

## minimize

Minimize or Unminimize Send Message UI.

## Example

oMyPlugin.command('SendMessage.minimize').done(function(e){

```
// SendMessage minimized successfully
```

```
}).fail(function(e){
```

// SendMessage ignores command

});

| Status   | When   | Returns |
|----------|--------|---------|
| resolved | Always | n/a     |
| rejected | Never  | n/a     |

# showSendMessageButton

Makes the standalone Send Message button visible on the screen using either the default template and CSS or customer-defined ones.

## Example

oMyPlugin.command('SendMessage.showSendMessageButton', {

openDelay: 1000, duration: 1500

}).done(function(e){

// SendMessage shows send message button successfully

}).fail(function(e){

// SendMessage button is already visible, or it is disabled in configuration

});

## Options

| Option    | Туре   | Description                                                                    |
|-----------|--------|--------------------------------------------------------------------------------|
| openDelay | number | Duration in milliseconds to delay showing the send message button on the page. |
| duration  | number | Duration in milliseconds for the show and hide animation.                      |

| Status   | When                                                                                                    | Returns                                                                                                   |
|----------|----------------------------------------------------------------------------------------------------|----------------------------------------------------------------------------------------------------|
| resolved | When the Send Message button<br>is enabled in the configuration<br>and is currently not visible.           | n/a                                                                                                    |
| rejected | When the Send Message button<br>is either not enabled in the<br>configuration, or it's already<br>visible. | 'Send Message button is not<br>enabled in the configuration, or<br>already visible. Ignoring<br>command.' |

# hideSendMessageButton

Hides the standalone Send Message button.

#### Example

oMyPlugin.command('SendMessage.hideSendMessageButton', {

duration: 1000

}).done(function(e){

// SendMessage shows send message button successfully

}).fail(function(e){

```
// SendMessage button is already visible, or it is disabled in configuration
```

});

#### Options

| Option   | Туре   | Description                                              |
|----------|--------|----------------------------------------------------------|
| duration | number | Duration in milliseconds for the show and hide animation |

#### Resolutions

| Status   | When                                              | Returns                                                    |
|----------|---------------------------------------------------|------------------------------------------------------------|
| resolved | When the send message button is currently visible | n/a                                                        |
| rejected | When the send message button is already hidden    | 'Send Message button is already hidden. Ignoring command.' |

## submit

The user entered form data and attached files are submitted

#### Example

oMyPlugin.command('SendMessage.submit').done(function(e){

// SendMessage submitted form successfully

```
}).fail(function(e){
```

```
// SendMessage failed to submit form
```

```
});
```

| Status   | When                                                | Returns              |
|----------|-----------------------------------------------------|----------------------|
| resolved | When Send Message form is<br>submitted successfully | n/a                  |
| rejected | When form submit fails                              | 'No form data found' |

# API Events

Once you've registered your own plugin on the bus, you can subscribe and listen for published events. Below we'll quickly register a new plugin on the bus using the global bus object.

## Important

The global bus object is a debug tool. When implementing Widgets on your own site, do not use the global bus object to register your custom plugins. Instead, see Widgets Extensions for more information about extending Genesys Widgets.

var oMyPlugin = window.\_genesys.widgets.bus.registerPlugin('MyPlugin');

oMyPlugin.subscribe('SendMessage.ready', function(e){});

| Name        | Description                                                                                        | Data     | Introduced / Updated |
|-------------|----------------------------------------------------------------------------------------------------|----------|----------------------|
| ready       | The Send Message is<br>initialized and ready to<br>accept commands.                                | n/a      |                      |
| opened      | The Send Message widget has appeared on screen.                                                    | Metadata |                      |
| started     | The Send Message has successfully started.                                                         | Metadata | 9.0.002.06           |
| submitted   | The user has submitted the form.                                                                   | Metadata | 9.0.002.06           |
| completed   | The Send Message has<br>successfully sent the<br>message.                                          | Metadata | 9.0.002.06           |
| cancelled   | The Send Message has been closed before sending the message.                                       | Metadata | 9.0.002.06           |
| minimized   | The Send Message<br>widget has been<br>changed to a minimized<br>state.                            | n/a      |                      |
| unminimized | The Send Message<br>widget has been<br>restored from a<br>minimized state to the<br>standard view. | n/a      |                      |

| Name   | Description                                                        | Data     | Introduced / Updated |
|--------|--------------------------------------------------------------------|----------|----------------------|
| closed | The Send Message<br>widget has been<br>removed from the<br>screen. | Metadata |                      |

# Metadata

## Interaction Lifecycle

Every SendMessage interaction has a sequence of events we describe as the 'Interaction Lifecycle'. This is a sequence of events that tracks progress and choices from the beginning of an interaction (opening SendMessage), to the end (closing SendMessage), and every step in between.

The following events are part of the Interaction Lifecycle:

ready opened started cancelled submitted completed closed

# Lifecycle Scenarios

An Interaction Lifecycle can vary based on each user's intent and experience with SendMessage. Here are several sequences of events in the lifecycle that correspond to different scenarios.

The user opened SendMessage but changed their mind and closed it without entering any information:

ready -> opened -> cancelled -> closed

The user started filling out the form but closed SendMessage without sending it:

ready -> opened -> started -> cancelled -> closed

The user started filling out the form and submitted it successfully:

```
ready -> opened -> started -> submitted -> completed -> closed
```

#### Tip

For a list of all SendMessage events, see API Events.

## Metadata

Each event in the Interaction Lifecycle includes the following block of metadata. By default, all values are set to false. As the user progresses through the lifecycle of a SendMessage interaction, these values will be updated.

The metadata block contains boolean state flags, counters, timestamps, and elapsed times. These values can be used to track and identify trends or issues with email interactions. During run-time, the metadata can help you offer a smart and dynamic experience to your users.

| Name          | Туре                | Description                                                                                                    | Introduced / Updated |
|---------------|---------------------|----------------------------------------------------------------------------------------------------|----------------------|
| proactive     | boolean             | Indicates SendMessage<br>was offered and<br>accepted proactively.                                                                                                    |                      |
| prefilled     | boolean             | Indicates the form was prefilled with info automatically.                                                                                                    |                      |
| autoSubmitted | boolean             | Indicates the form was<br>submitted<br>automatically, usually<br>after being prefilled.                                                                                                   |                      |
| errors        | array/boolean       | An array of error codes<br>encountered after<br>submitting the form. If<br>no errors, this value will<br>be false.                                                                        |                      |
| form          | object              | An object containing the form parameters when the form is submitted.                                                                                                    | 9.0.002.06           |
| opened        | integer (timestamp) | Timestamp indicating when SendMessage was opened.                                                                                                    |                      |
| started       | integer (timestamp) | Timestamp indicating<br>when the user started<br>entering information<br>into the form.                                                                                                   |                      |
| cancelled     | integer (timestamp) | Timestamp indicating<br>when the message draft<br>is cancelled. Cancelled<br>refers to when a user<br>abandoned the<br>interaction by closing<br>SendMessage before<br>sending a message. |                      |
| completed     | integer (timestamp) | Timestamp indicating when the message was sent successfully.                                                                                                    |                      |

#### Reference

| Name    | Туре                   | Description                                                                                                    | Introduced / Updated |
|---------|------------------------|----------------------------------------------------------------------------------------------------|----------------------|
| closed  | integer (timestamp)    | Timestamp indicating when SendMessage was closed.                                                                                                    |                      |
| elapsed | integer (milliseconds) | Total elapsed time in<br>milliseconds from when<br>the user started<br>entering information to<br>when the user cancelled<br>or completed the<br>interaction. |                      |

# Customizable SendMessage Registration Form

#### Introduced: 9.0.014.03

SendMessage allows you to customize the registration form shown to users prior to starting a session. The following form inputs are currently supported:

- Text
- Select
- Hidden
- Checkbox
- Textarea

Customization is done through an object definition that defines the layout, input type, label, and attributes for each input. You can set the default registration form definition in the \_\_genesys.widgets.sendmessage.form configuration option. Alternately, you can pass a new registration form definition through the SendMessage.open command:

\_genesys.widgets.bus.command("SendMessage.open", {formJSON: oRegFormDef});

Inputs are rendered as stacked rows with one input and one optional label per row.

# Default Example

The following example is the default object used to render SendMessage's registration form. This is a very simple definition that does not use many properties.

#### Important

You can define *any* number of inputs here, of *any* supported type, in *any* combination. Our example below simply demonstrates how SendMessage defines its default form internally.

### Important

The fields with the names (firstname, lastname, email, subject, messagebody) are required for all Sendmessage custom forms. These field values are required by

Genesys Sendmessage API to send messages.

```
{
        wrapper: "",
         inputs: [
                  {
                           id: "cx sendmessage form firstname",
                          name: "firstname",
                           maxlength: "100",
                           placeholder: "@i18n:sendmessage.PlaceholderFirstName",
                           label: "@i18n:sendmessage.FirstName"
                  },
                  {
                           id: "cx_sendmessage_form_lastname",
                          name: "lastname",
maxlength: "100",
placeholder: "@il8n:sendmessage.PlaceholderLastName",
                           label: "@i18n:sendmessage.LastName"
                 },
                  {
                           id: "cx_sendmessage_form_email",
                          type: "email",
name: "email",
                           maxlength: "100",
                           placeholder: "@il8n:sendmessage.PlaceholderEmail",
                           label: "@i18n:sendmessage.Email"
                  },
                  {
                           id: "cx_sendmessage_form_subject",
                          name: "subject",
maxlength: "100",
placeholder: "@il8n:sendmessage.PlaceholderSubject",
                           label: "@i18n:sendmessage.Subject"
                 },
                  {
                           id: "cx_sendmessage_form_messagebody",
                           type: "textarea",
                           name: "messagebody",
                           rows: "2",
                           placeholder: "@i18n:sendmessage.PlaceholderTypetexthere",
                           label: false
                 }
        ]
}
```

Using this definition will result in this output:

| 🖾 Send Message 🛛 – ×   |          |  |  |
|------------------------|----------|--|--|
|                        |          |  |  |
| First Name             | Required |  |  |
| Last Name              | Required |  |  |
| Email                  | Required |  |  |
| Subject                | Required |  |  |
| Type your message here |          |  |  |
| Attach files Send      |          |  |  |
| Powered by ਤੰ GENESYS  |          |  |  |

# Properties

Each input definition can contain any number of properties. These are categorized in two groups: "Special Properties", which are custom properties used internally to handle rendering logic, and "HTML Attributes" which are properties that are applied directly as HTML attributes on the input element.

### **Special Properties**

пп

| Property | Туре   | Default | Description                                                                                                    |
|----------|--------|---------|----------------------------------------------------------------------------------------------------|
| type     | string | "text"  | Sets the type of input to<br>render. Possible values<br>are currently "text",<br>"hidden", "select",<br>"checkbox", and |

| Property                                                                                                    | Туре        | Default | Description                                                                                                    |                  |
|----------------------------------------------------------------------------------------------------|-------------|---------|----------------------------------------------------------------------------------------------------|------------------|
|                                                                                                    |             |         | "textarea".                                                                                                    |                  |
| label                                                                                                    | string      |         | Sets the text for the<br>label. If no value is<br>provided, no label will<br>be shown. You may use<br>localization query<br>strings to enable<br>custom localization (for<br>example, label:<br>"@i18n:namespace.StringNa<br>Localization query<br>strings allow you to use<br>strings from any widget<br>namespace or to create<br>your own namespace in<br>the localization file<br>(i18n.json) and use<br>strings from there (for<br>example, label:<br>"@i18n:myCustomNamespace<br>For more information,<br>see the Labels section. | ame").<br>ce.myC |
| wrapper                                                                                                    | HTML string | н       |                                                                                                    |                  |
| {label}                                                                                                    | {input}     |         |                                                                                                    |                  |
| Each input exists in its<br>own row in the form. By<br>default this is a table<br>row with the label in the<br>left cell and the input in<br>the right cell. You can<br>redefine this wrapper<br>and layout by specifying<br>a new HTML row<br>structure. See the<br>Wrappers section for<br>more info.<br>The default wrapper for<br>an input is " |             |         |                                                                                                    |                  |
| {label}                                                                                                    | {input}     |         |                                                                                                    |                  |
| validate                                                                                                    | function    |         | Defines a validation<br>function for the input<br>that executes when the<br>input loses focus (blur)<br>or changes value. Your<br>function must return<br>true or false. True to<br>indicate it passed, false<br>to indicate it failed. If<br>your validation fails, the<br>form does not submit<br>and the invalid input is<br>highlighted in red. See                                                                                                    |                  |

| Property            | Туре    | Default | Description                                                                                                    |
|---------------------|---------|---------|----------------------------------------------------------------------------------------------------|
|                     |         |         | the Validation section for more details and examples.                                                                                                    |
| validateWhileTyping | boolean | false   | Executes validation on<br>keypress in addition to<br>blur and change. This<br>ignores non-character<br>keys like shift, ctrl, and<br>alt.                                                                                                    |
| options             | array   | []      | When 'type' is set to<br>'select', you can<br>populate the select by<br>adding options to this<br>array. Each option is an<br>object (for example,<br>{text: 'Option 1', value:<br>'1'} for a selectable<br>option, and {text:<br>"Group 1", group: true}<br>for an option group). |

#### HTML Attributes

With the exception of special properties, all properties are added as HTML attributes on the input element. You can use standard HTML attributes or make your own.

Example

```
{
    id: "cx_sendmessage_form_firstname",
    name: "firstname",
    maxlength: "100",
    placeholder: "@i18n:sendmessage.PlaceholderFirstName",
    label: "@i18n:sendmessage.FirstName"
}
```

In this example, id, name, maxlength, and placeholder are all standard HTML attributes for the text input element. Whatever values are set here are applied to the input as HTML attributes.

Note: the default input type is "text", so type does not need to be defined if you intend to make a text input.

HTML Output

```
<input type="text" id="cx_sendmessage_form_firstname"
    name="firstname" maxlength="100" placeholder="Required"></input>
```

## Labels

A label tag is generated for your input if you specify label text and if your custom input wrapper includes a '{label}' designation. If you have added an ID attribute for your input, the label automatically links to your input so that clicking on the label selects the input or, for checkboxes, toggles it.

Labels can be defined as static strings or localization queries.

## Wrappers

Wrappers are HTML string templates that define a layout. There are two kinds of wrappers, **Form** Wrappers and Input Wrappers:

#### Form Wrapper

You can specify the parent wrapper for the overall form in the top-level "wrapper" property. In the example below, we specify this value as "

". This is the default wrapper for the SendMessage form.

```
{
    wrapper: "", /* form wrapper */
    inputs: []
}
```

#### Input Wrapper

Each input is rendered as a table row inside the Form Wrapper. You can change this by defining a new wrapper template for your input row. Inside your template you can specify where you want the input and label to be by adding the identifiers "{label}" and "{input}" to your wrapper value. See the example below:

```
{
    id: "cx_sendmessage_form_firstname",
    name: "firstname",
    maxlength: "100",
    placeholder: "@il8n:sendmessage.PlaceholderFirstName",
    label: "@il8n:sendmessage.FirstName",
    wrapper: "{label}{input}
```

The {label} identifier is optional. Omitting it allows the input to fill the row. If you decide to keep the label, you can move it to any location within the wrapper, such as putting the label on the right, or stacking the label on top of the input. You can control the layout of each row independently, depending on your needs.

You are not restricted to using a table for your form. You can change the form

wrapper to "

" and then change the individual input wrappers from a table row to your own specification. Be aware though that when you move away from the default table wrappers, you are responsible for styling and aligning your layout. Only the default table row wrapper is supported by default Themes and CSS.

## Validation

You can apply a validation function to each input that lets you check the value after a change has been made and/or the user has moved to a different input (on change and on blur). You can enable validation on key press by setting validateWhileTyping to true in your input definition.

Here is how a validation function is defined:

```
{
    id: "cx_sendmessage_form_firstname",
    name: "firstname",
    maxlength: "100",
    placeholder: "@i18n:sendmessage.PlaceholderFirstName",
    label: "@i18n:sendmessage.FirstName",
    validateWhileTyping: true, // default is false
    validate: function(event, form, input, label, $, CXBus, Common){
        return true; // or false
    }
}
```

You must return true or false to indicate that validation has passed or failed, respectively. If you return false, the SendMessage form will not submit, and the input will be highlighted in red. This is achieved by adding the CSS class "cx-error" to the input.

| Argument | Туре                    | Description                                                                                           |
|----------|-------------------------|----------------------------------------------------------------------------------------------------|
| event    | JavaScript event object |                                                                                                    |
| form     | HTML reference          | A jquery reference to the form wrapper element.                                                       |
| input    | HTML reference          | A jquery reference to the input element being validated.                                              |
| label    | HTML reference          | A jquery reference to the label for the input being validated.                                        |
| \$       | jquery instance         | Widget's internal jquery instance.<br>Use this to help you write your<br>validation logic, if needed. |
| CXBus    | CXBus instance          | Widget's internal CXBus<br>reference. Use this to call<br>commands on the bus, if needed.             |

## Validation Function Arguments

| Argument | Туре             | Description                                                                 |
|----------|------------------|-----------------------------------------------------------------------------|
| Common   | Function Library | Widget's internal Common library of functions and utilities. Use if needed. |

# Form Submit

Custom Input field form values are submitted to the server as key value pairs under the userData section of the form submit request, where input field names will be the property keys. During the submit, this data is merged along with the userData defined in the SendMessage open command.

# GWE

- Configuration
- Localization
- API Commands
- API Events

## Overview

The GWE plugin allows for Genesys Widgets to interface with the Genesys Web Engagement product and services. GWE can invite users to start a chat session or send a message to customer service.

More information can be found on the Genesys Web Engagement product page.

# Configuration

## Description

Configuration for the Genesys Widgets GWE plugin are very basic, allowing you to set the secured or unsecured path to the GWE server. For a detailed list of configuration options for the GWE application, please visit the main documentation for GWE: Genesys Web Engagement - Generating and Configuring the Instrumentation Script

## Example

window.\_genesys.widgets.gwe = {

httpEndpoint: 'http://www.website.com/gwe/', httpsEndpoint: 'https://www.website.com/gwe/'

};

# Options

| Name          | Туре    | Description                                                                                                    | Default | Required                           |
|---------------|---------|----------------------------------------------------------------------------------------------------|---------|------------------------------------|
| httpEndpoint  | string  | URL/Path to the<br>GWE server over<br>standard HTTP                                                                                                    | n/a     | yes, if unsecured access available |
| httpsEndpoint | string  | URL/Path to the<br>GWE server over<br>secure HTTPS                                                                                                    | n/a     | yes, if secured access available   |
| smartInvites  | boolean | When set to true,<br>the smartInvites<br>option will prevent<br>proactive invites<br>from appearing<br>while the user is<br>already using one<br>of the widgets.<br>This prevents<br>redundancy and<br>improves user<br>experience.<br>Disable to<br>continue to show<br>invites even if the<br>user currently has<br>a widget open. | true    | No                                 |

| Name          | Туре    | Description                                                                                                    | Default                                                                                                    | Required                                                                                                    |
|---------------|---------|----------------------------------------------------------------------------------------------------|----------------------------------------------------------------------------------------------------|----------------------------------------------------------------------------------------------------|
| trackedEvents | object  | An object list of<br>Widgets events for<br>GWE to track and<br>send to the server.<br>The object<br>configured here<br>will be blended<br>with the default<br>list of tracked<br>events inside of<br>the GWE plugin.<br>You can disable<br>the default events<br>by specifying each<br>one with a false<br>value. You can add<br>new events as<br>well. for example<br>{'WebChat.opened':<br>true} | <pre>{     'WebChatService.err     true,     'WebChatService.age     true,     'WebChatService.age     true,     'WebChatService.end     true,     'WebChatService.end     true,     'WebChat.closed':     true,     'SendMessageService     true,     'SendMessage.closed     true,     'SendMessage.closed     true,     'CoBrowse.started':     true,     'CoBrowse.stopped':     true,     'CallbackService.so     true,     'CallbackService.age     true,     'Callback.closed':     true,     'Callback.closed':     true,     'Callback.</pre> | <pre>ror':<br/>entConnected':<br/>entConnected':<br/>ented':<br/>led':<br/>connected':<br/>e.error':<br/>l':<br/>l':<br/>No<br/>cheduled':<br/>cheduleError':<br/>railabilityError':<br/>pened':<br/>cosed':</pre> |
| smartInvite   | boolean | If set to true you<br>will be able to see<br>proactive invites<br>even when<br>webchat,<br>sendmessage,<br>callback, or callus<br>is open.                                                                                                    | false                                                                                                    | No                                                                                                    |

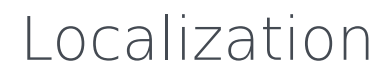

No localization options

# API Commands

Once you've registered your own plugin on the bus, you can call commands on other registered plugins. Below we'll quickly register a new plugin on the bus using the global bus object.

### Important

The global bus object is a debug tool. When implementing Widgets on your own site, do not use the global bus object to register your custom plugins. Instead, see Widgets Extensions for more information about extending Genesys Widgets.

var oMyPlugin = window.\_genesys.widgets.bus.registerPlugin('MyPlugin');

```
oMyPlugin.command('GWE.getIDs');
```

## configure

Internal use only. The main App plugin shares configuration settings to widgets using each widget's configure command. The configure command can only be called once at startup. Calling configure again after startup may result in unpredictable behavior.

#### Example

```
oMyPlugin.command('GWE.configure', {
```

httpEndpoint: 'http://localhost:8080/foo/bar', httpsEndpoint: 'https://localhost:8080/foo/bart'

}).done(function(e){

```
// GWE configured successfully
```

}).fail(function(e){

```
// GWE wasn't configured properly
```

});

## Options

| Option        | Туре   | Description                                   |
|---------------|--------|-----------------------------------------------|
| httpEndpoint  | string | URL/Path to the GWE server over standard HTTP |
| httpsEndpoint | string | URL/Path to the GWE server over secure HTTPS  |

### Resolutions

| Status   | When                                            | Returns                 |
|----------|-------------------------------------------------|-------------------------|
| resolved | When configuration options are provided and set | n/a                     |
| rejected | When no configuration options are provided      | 'Invalid configuration' |

# getIDs

Return Ids of Web Engagement items

## Example

oMyPlugin.command('GWE.getIDs').done(function(e){

// GWE got IDs successfully

```
}).fail(function(e){
```

// GWE did not get IDs

});

| Status   | When                                         | Returns                 |
|----------|----------------------------------------------|-------------------------|
| resolved | When IDs are valid or if they are available. | Array of IDs or nothing |

## invite

Show an invitation using the Toaster popup element.

## Example

});

## Options

| Option    | Туре   | Description                            |
|-----------|--------|----------------------------------------|
| container | object | Contaienr object                       |
| content   | string | Content within the web engagement view |

| Status   | When                                                 | Returns |
|----------|------------------------------------------------------|---------|
| resolved | When web engagement<br>information properly provided | n/a     |

# API Events

Once you've registered your own plugin on the bus, you can subscribe and listen for published events. Below we'll quickly register a new plugin on the bus using the global bus object.

## Important

The global bus object is a debug tool. When implementing Widgets on your own site, do not use the global bus object to register your custom plugins. Instead, see Widgets Extensions for more information about extending Genesys Widgets.

var oMyPlugin = window.\_genesys.widgets.bus.registerPlugin('MyPlugin');

oMyPlugin.subscribe('GWE.ready', function(e){});

| Name  | Description                                        | Data |
|-------|----------------------------------------------------|------|
| ready | The GWE plugin is initialized and ready on the bus | n/a  |

# CoBrowse

- Configuration
- Localization
- API Commands
- API Events

## Overview

The CoBrowse plugin allows for Genesys Widgets to interface with the Genesys Co-browse product and services to start and stop Co-browse sessions.

More information can be found on the Genesys Co-browse product page.

# Deployment Notes

### Blocking Pages from Agent View

Having the co-browse instrumentation removed from certain pages allows customers to block those pages from the agent view completely. In order to block certain pages, use one of the following methods:

**Method 1:** Do not configure co-browse on that page. CX Widgets only initializes and injects cobrowse instrumentation when co-browse configuration is set.

Method 2: Override loaded plugins using configuration:

Examples Normal pages \_genesys.widgets.main.plugins = ["cx-webchat", "cx-webchat-service","cx-cobrowse"]

#### **Bypass Cobrowse**

\_genesys.widgets.main.plugins = ["cx-webchat", "cx-webchat-service"]

# Configuration

# Description

The CoBrowse plugin has both configuration options for Genesys Widgets and configuration options for the Co-browse application itself. Listed on this page are the configuration options for the Genesys Widgets CoBrowse plugin which are defined in the global configuration object here: '\_genesys.widgets.cobrowse'. Configuration objects for the Co-browse application can be set in either 'window.\_genesys.cobrowse' or 'window.\_genesys.widgets.cobrowse'. For a detailed list of configuration options for the Co-browse application, please visit the main documentation for Co-browse: https://docs.genesys.com/Documentation/GCB

## Example

```
window._genesys.widgets.cobrowse = {
```

```
src: 'https://www.website.com/cobrowse/js/gcb.min.js',
url: 'https://www.website.com/cobrowse/'
```

};

# Options

| Name | Туре   | Description                                                                                            | Default | Required |
|------|--------|----------------------------------------------------------------------------------------------------|---------|----------|
| STC  | string | URL/Path to the<br>Co-browse<br>JavaScript<br>package. Usually<br>resides on the Co-<br>browse server. | n/a     | Always   |
| url  | string | URL/Path to the<br>Co-browse server<br>endpoint                                                        | n/a     | Always   |

# Localization

## Usage

'cobrowse' namespace should be used when defining localization strings for CoBrowse plugin in your i18n JSON file.

In the below i18n schema, we demonstrate defining new strings for the 'en' (English) language. You may use any language codes you wish; there is no standard format. When selecting the active language in your configuration, you must match one of the language codes defined in your i18n JSON file. Please note that you must only define a language code once in your i18n JSON file. Inside each language object you should define the localization strings below.

## Localization strings

The localization strings for the Co-browse plugin are defined in the Co-browse documentation. Refer to the Co-browse documentation to find the string names and values, and define the same in the 'cobrowse' section of the Widgets i18n JSON file, as shown in the below i18n schema.

**Note:** The localization string names must be the same, but the values do not need to be the same and can be customized as needed.

# i18n JSON Schema

```
{
    "en": {
        "cobrowse": {}
    }
}
```

# API Commands

Once you've registered your own plugin on the bus, you can call commands on other registered plugins. Below we'll quickly register a new plugin on the bus using the global bus object.

## Important

The global bus object is a debug tool. When implementing Widgets on your own site, do not use the global bus object to register your custom plugins. Instead, see Widgets Extensions for more information about extending Genesys Widgets.

var oMyPlugin = window.\_genesys.widgets.bus.registerPlugin('MyPlugin');

```
oMyPlugin.command('CoBrowse.start');
```

### start

Start a Co-browse session

## Example

oMyPlugin.command('CoBrowse.start').done(function(e){

```
// Co-browse started a session successfully
```

```
}).fail(function(e){
```

```
// Co-browse failed to start a session
});
```

| Status   | When                                                 | Returns |
|----------|------------------------------------------------------|---------|
| resolved | Co-browse API is available and used to start session | n/a     |
| rejected | Co-browser API is not available                      | n/a     |
## stop

Stop the currently active Co-browse session

### Example

oMyPlugin.command('CoBrowse.stop').done(function(e){

// Co-browse stopped a session successfully

```
}).fail(function(e){
```

// Co-browse failed to stop a session

```
});
```

### Resolutions

| Status   | When                                                          | Returns |
|----------|---------------------------------------------------------------|---------|
| resolved | Co-browse API is available and used to end the active session | n/a     |
| rejected | Co-browser API is not available                               | n/a     |

# configure

Internal use only. The main App plugin shares configuration settings to widgets using each widget's configure command. The configure command can only be called once at startup. Calling configure again after startup may result in unpredictable behavior.

### Example

```
oMyPlugin.command('CoBrowse.configure', {
```

src: 'http://localhost:8080/foo/sample', url: 'http://localhost:8080/foo/bar'

```
}).done(function(e){
```

// Co-browse configured successfully

```
}).fail(function(e){
```

// Co-browse wasn't configured properly

});

# Options

| Option | Туре   | Description                                                                                  |
|--------|--------|----------------------------------------------------------------------------------------------|
| src    | string | URL/Path to the Co-browse<br>JavaScript package. Usually<br>resides on the Co-browse server. |
| url    | string | URL/Path to the Co-browse server endpoint                                                    |

### Resolutions

| Status   | When                                            | Returns                 |  |
|----------|-------------------------------------------------|-------------------------|--|
| resolved | When configuration options are provided and set | n/a                     |  |
| rejected | When no configuration options are provided      | 'Invalid configuration' |  |

# open

Opens the Co-browse UI.

## Example

oMyPlugin.command('CoBrowse.open').done(function(e){

```
// Co-browse opened successfully
```

#### }).fail(function(e){

// Co-browse failed to open

});

### Resolutions

| Status   | When                                  | Returns          |  |
|----------|---------------------------------------|------------------|--|
| resolved | When Co-browse is successfully opened | n/a              |  |
| rejected | When Co-browse is already open        | 'Already opened' |  |

# close

Closes the Co-browse UI.

### Example

oMyPlugin.command('CoBrowse.close').done(function(e){

// Co-browse closed successfully

```
}).fail(function(e){
```

// Co-browse failed to close

});

## Resolutions

| Status   | When                                  | Returns          |  |
|----------|---------------------------------------|------------------|--|
| resolved | When Co-browse successfully<br>closed | n/a              |  |
| rejected | When Co-browse is already closed      | 'Already closed' |  |

# API Events

Once you've registered your own plugin on the bus, you can subscribe and listen for published events. Below we'll quickly register a new plugin on the bus using the global bus object.

## Important

The global bus object is a debug tool. When implementing Widgets on your own site, do not use the global bus object to register your custom plugins. Instead, see Widgets Extensions for more information about extending Genesys Widgets.

var oMyPlugin = window.\_genesys.widgets.bus.registerPlugin('MyPlugin');

oMyPlugin.subscribe('CoBrowse.ready', function(e){});

| Name    | Description                                                                                    | Data |
|---------|------------------------------------------------------------------------------------------------|------|
| started | A Co-browse session has been started                                                           | n/a  |
| stopped | An active Co-browse session has been stopped                                                   | n/a  |
| online  | Additional JS files have been<br>loaded and a connection to the<br>server has been established | n/a  |
| ready   | The CoBrowse plugin is initialized and ready on the bus                                        | n/a  |

# Арр

- Configuration
- Localization
- API Commands
- API Events

# Overview

App is the main controller for Genesys Widgets and has no UI. It controls all startup routines, global configurations, Extensions, executes the onReady event, and distributes changes to theme, language, mobile mode, and other application-wide effects.

# Usage

App's main interface is its configuration. You set all global defaults using the window.\_genesys.widgets.main property. App also has a few commands you can use to change the language and theme.

# Customization

App itself cannot be customized but its configuration options affect all widgets.

# Mobile Support

App has built-in mobile detection and can automatically notify all widgets to switch to mobile mode. You can also control this manually.

```
Configuration
```

# Description

App uses the configuration property '\_genesys.widgets.main'. App controls the Genesys Widgets product as a whole, handling themes, languages, and mobile devices.

## Example

```
window._genesys.widgets = {
         main: {
                   theme: 'dark',
                   themes: {
                             dark: 'cx-theme-dark',
light: 'cx-theme-light',
blue: 'cx-theme-blue',
                             red: 'cx-theme-red'
                   },
                   lang: 'en',
i18n: 'i18n.json',
                   mobileMode: 'auto',
                   mobileModeBreakpoint: 600,
                   debug: true,
                   downloadGoogleFont: true,
                   googleFontUrl: 'https://apps.mypurecloud.com/webfonts/roboto.css',
                   header: {'Authorization': 'value'},
                   cookieOptions: {
                             secure: true,
                             domain: 'genesys.com',
path: '/',
sameSite: 'Strict'
                   }
         },
         onReady: function(){
                   // Do something on Widgets ready
         }
}
```

# Options

| Name        | Туре   | Description    | Default     | Required | Introduced /<br>Updated |
|-------------|--------|----------------|-------------|----------|-------------------------|
| main.themes | object | An object list | {dark: 'cx- | n/a      |                         |

| Name       | Туре   | Description                                                                                                    | Default                                      | Required | Introduced /<br>Updated |
|------------|--------|----------------------------------------------------------------------------------------------------|----------------------------------------------|----------|-------------------------|
|            |        | containing the<br>CSS classname<br>for each<br>theme. The<br>property<br>names are<br>used to select<br>the theme in<br>the 'theme'<br>property, for<br>example<br>{dark:'cx-theme-<br>dark', light:'cx-<br>theme-light',<br>'red':'cx-theme-<br>red', 'blue':'cx-<br>theme-blue'}.<br>Where 'dark' and<br>'light' are the built-<br>in themes provided<br>in Genesys<br>Widgets and 'red'<br>and 'blue' are<br>example custom<br>theme names you<br>may create on your<br>own. Note: It is not<br>necessary to<br>define the 'dark'<br>and 'light' theme<br>as shown in this<br>example. It is<br>included to help<br>show how the<br>formatting works.<br>Whatever you put<br>in this object will<br>be merged with<br>the default themes<br>object internally. | theme-dark',<br>light: 'cx-<br>theme-light'} |          |                         |
| main.theme | string | Selects the<br>theme to apply<br>to Genesys<br>Widgets from<br>the 'themes'<br>object. Uses<br>the property<br>name of the<br>theme. for<br>example using<br>the example<br>from 'themes'<br>above, possible<br>values for this<br>could be 'dark',<br>'light', 'red',<br>'blue'.                                                                                                    | dark                                         | n/a      |                         |

| Name         | Туре                  | Description                                                                                                    | Default                                                                                                    | Required                        | Introduced /<br>Updated |
|--------------|-----------------------|----------------------------------------------------------------------------------------------------|----------------------------------------------------------------------------------------------------|---------------------------------|-------------------------|
| main.lang    | string                | Select the<br>language to<br>use from the<br>'i18n' language<br>pack.<br>Language<br>codes are<br>selected by the<br>customer. Any<br>language code<br>format can be<br>used as long as<br>this property<br>matches one of<br>the language<br>codes in your<br>i18n language<br>pack. For more<br>information<br>about<br>localization,<br>see<br>localization. | en                                                                                                    | n/a                             |                         |
| main.i18n    | URL string or<br>JSON | Either a path to<br>a remote<br>i18n.json<br>language pack<br>file or an inline<br>JSON language<br>pack definition.<br>For more<br>information<br>about<br>language<br>packs, see<br>localization.                                                                                                    | Default English<br>language<br>strings are<br>built into each<br>widget and are<br>displayed by<br>default.<br>Defining this<br>i18n language<br>pack overrides<br>the built-in<br>strings. | n/a                             |                         |
| main.header  | object                | An object<br>containing a<br>key value pair<br>for the<br>authorization<br>header.                                                                                                    | n/a                                                                                                    | n/a                             | 9.0.002.06              |
| main.preload | array                 | (For use with<br>lazy-loading<br>only) A list of<br>plugins you<br>want pre-<br>loaded at<br>startup. You<br>may want<br>certain plugins,<br>such as<br>SideBar, to be                                                                                                    | none                                                                                                    | When lazy<br>loading<br>Widgets |                         |

| Name           | Туре             | Description                                                                                                    | Default | Required | Introduced /<br>Updated |
|----------------|------------------|----------------------------------------------------------------------------------------------------|---------|----------|-------------------------|
|                |                  | shown on<br>screen as soon<br>as possible; to<br>do so, you may<br>add 'sidebar' to<br>this preload<br>plugins array<br>so it will be<br>loaded after<br>Widgets starts<br>up. The names<br>you add to the<br>list must match<br>the first part of<br>the plugin<br>filename you<br>wish to load.<br>Example:<br>'sidebar.min.js'<br>from the<br>'plugins/'<br>folder. All<br>filenames are<br>lowercase.<br>Note: This<br>preload<br>array is<br>intended for<br>use when<br>running<br>widgets in<br>lazy-loading<br>mode. You<br>may also use<br>this to pre-<br>load your<br>own custom-<br>made plugins. |         |          |                         |
| main.mobileMod | e boolean/string | Mobile Mode<br>setting.<br>true = Force<br>Mobile Mode on all<br>devices. false =<br>Disable Mobile<br>Mode completely.<br>'auto' = Genesys<br>Widgets<br>Automatically<br>switches between<br>Mobile and<br>Desktop Modes                                                                                                    | auto    | n/a      |                         |

| Name            | Туре                | Description                                                                                                    | Default | Required | Introduced /<br>Updated |
|-----------------|---------------------|----------------------------------------------------------------------------------------------------|---------|----------|-------------------------|
|                 |                     | using the<br>'mobileModeBreakpo<br>property and<br>UserAgent<br>detection.                                                                   | int'    |          |                         |
| main.timeFormat | number/string       | This sets the<br>time format for<br>the<br>timestamps. It<br>can be 12 or<br>24.                                                             | 12      | n/a      |                         |
| main.mobileMod  | eBnærankopeøint     | The breakpoint<br>width in pixels<br>where Genesys<br>Widgets will<br>switch to<br>Mobile Mode.<br>Breakpoint<br>checked at<br>startup only. | 600     | n/a      |                         |
| main.debug      | boolean             | Enable debug<br>logging from<br>the bus to<br>appear in the<br>browser<br>console.                                                           | false   | n/a      |                         |
| main.customStyl | e <b>sbreiætg</b> D | The HTML ID of<br>a <style></style>                                                                                                    |         |          |                         |

| Name             | Туре      | Description                                                                                                    | Default                                     | Required                          | Introduced /<br>Updated |
|------------------|-----------|----------------------------------------------------------------------------------------------------|---------------------------------------------|-----------------------------------|-------------------------|
|                  |           | disable this<br>download, set<br>this value to<br>false.                                                                                                    |                                             |                                   |                         |
| main.googleFont  | Ußtring   | The string used<br>to refer the<br>URL where the<br>Google Fonts<br>are hosted in<br>Genesys<br>Hosted<br>Repository. You<br>can configure<br>one of the<br>Genesys<br>Hosted region<br>font URLs<br>specified here,<br>Genesys Web<br>Fonts.<br>Note: This<br>Option is<br>only<br>applicable<br>when the<br>downloadGoogleFo<br>option is<br>set to true. | https://apps.myp<br>webfonts/<br>roboto.css | <mark>urecloud.com/</mark><br>n/a | 9.0.018.00              |
| main.deploymen   | tlBtring  | The string used<br>to customize<br>cookie names<br>so that<br>multiple<br>Widgets<br>deployments<br>can run in the<br>same domain.                                                                                                    | n/a                                         | n/a                               | 9.0.006.02              |
| main.cookieOptio | onodoject | An object<br>containing<br>cookie<br>attributes that<br>applies globally<br>to all Widgets.<br>The following<br>cookie<br>attributes are<br>supported:                                                                                                    | {sameSite:'Strict                           | ' <b>)</b> n/a                    | 9.0.017.01              |

| Name | Туре | Description                                                                                                    | Default | Required | Introduced /<br>Updated |
|------|------|----------------------------------------------------------------------------------------------------|---------|----------|-------------------------|
|      |      | <pre>1. 'secure' - Either true or false, indicating if the cookie transmission requires a secure protocol (https). 2. 'domain' - A string indicating a valid domain where the cookie should be visible. 3. 'path' - A string indicating the path where the cookie is visible. 4. 'expires' - Specifies the number of days, either from time of creation or from a date instance, until the cookie is to be removed. 5. 'sameSite' - This maps to the cookie SameSite attribute allowing the cookie to be restricted to a first- party or same-site context. It can take any of the supported values that SameSite attribute altribute</pre> |         |          |                         |

| Name    | Туре     | Description                                                                                                    | Default | Required | Introduced /<br>Updated |
|---------|----------|----------------------------------------------------------------------------------------------------|---------|----------|-------------------------|
|         |          | takes.<br>'domain' and 'path'<br>can be used to<br>make cookies<br>compatible with<br>environments that<br>use a non FQDN<br>URL, such as an<br>intranet hostname.<br>However, the<br>domain should<br>only be manually<br>set in production if<br>the automated<br>values are causing<br>problems.<br>Otherwise, rely on<br>the automated<br>domain and path.<br>Note: The values<br>are automatically<br>set by Widgets to<br>support cross-sub-<br>domain cookies.<br>Modifying these<br>options overrides<br>the automated<br>values and might<br>break cross-sub-<br>domain cookie<br>support if not<br>properly set.<br>For usage, please<br>refer to the above<br>example. |         |          |                         |
| onReady | function | A callback<br>function that is<br>invoked when<br>the Widgets<br>are ready and<br>initialized with<br>the<br>configuration<br>provided.                                                                                                    | none    | n/a      |                         |

# Localization

No localization options.

# API Commands

Once you've registered your own plugin on the bus, you can call commands on other registered plugins. Below we'll quickly register a new plugin on the bus using the global bus object.

### Important

The global bus object is a debug tool. When implementing Widgets on your own site, do not use the global bus object to register your custom plugins. Instead, see Widgets Extensions for more information about extending Genesys Widgets.

var oMyPlugin = window.\_genesys.widgets.bus.registerPlugin('MyPlugin');

oMyPlugin.command('App.themeDemo');

## setTheme

Sets the theme for Genesys Widgets from the list of registered themes. Default themes are 'light' and 'dark'. You can register as many new themes as you need.

#### Example

});

#### Options

| Option | Туре   | Description                                                                                                    |
|--------|--------|----------------------------------------------------------------------------------------------------|
| theme  | string | Name of the theme you want to<br>use. This name is specified in<br>windowgenesys.main.themes.<br>Default themes are 'light' and<br>'dark'. |

#### Resolutions

| Status   | When                                     | Returns                                                     |
|----------|------------------------------------------|-------------------------------------------------------------|
| resolved | Theme exists and is successfully changed | The name of the theme that was chosen. For example 'light'. |
| rejected | Theme does not exist                     | 'Invalid theme specified'                                   |

# getTheme

Get the CSS classname for the currently selected theme.

### Example

```
oMyPlugin.command('App.getTheme').done(function(e){
```

```
// App got theme successfully
// e == CSS classname for current theme
```

```
}).fail(function(e){
```

// App failed to get theme

});

### Resolutions

| Status   | When   | Returns                                                                       |
|----------|--------|-------------------------------------------------------------------------------|
| resolved | Always | CSS classname for the currently selected theme. For example 'cx-theme-light'. |
| rejected | Never  | n/a                                                                           |

# reTheme

Accepts an HTML reference (either string or jQuery wrapped set) and applies the proper CSS Theme Classname to that HTML and returns it back. When widgets receive the 'theme' event from App, they pass-in their UI containers into App.reTheme to have the old theme classname stripped and new classname applied.

#### Example

oMyPlugin.command('App.reTheme', {html: '<div>Test Theme</div>'}).done(function(e){

// App set theme successfully

}).fail(function(e){

// App failed to set theme
});

# Options

| Option | Туре                         | Description                                                    |
|--------|------------------------------|----------------------------------------------------------------|
| html   | string or jQuery Wrapped Set | HTML string or jQuery Wrapped<br>Set you want to have modified |

#### Resolutions

| Status   | When                                       | Returns                              |
|----------|--------------------------------------------|--------------------------------------|
| resolved | When HTML is provided and theme is updated | HTML that was passed-in and modified |
| rejected | When no HTML is provided                   | 'No HTML provided by [plugin name]'  |

# themeDemo

Start an automated demo of each theme. All registered themes will be applied with a default delay between themes of 2 seconds. You can override this delay. This command is useful for comparing themes or testing themes with official or custom widgets.

### Example

oMyPlugin.command('App.themeDemo', {delay: 1000}).done(function(e){

// App demo successfully started

}).fail(function(e){

// App failed to start demo

});

## Options

| Option | Туре   | Description                                                                             |
|--------|--------|-----------------------------------------------------------------------------------------|
| delay  | number | Number of milliseconds between<br>theme changes. Default value is<br>2000 milliseconds. |

## Resolutions

| Status   | When   | Returns |
|----------|--------|---------|
| resolved | Always | n/a     |
| rejected | Never  | n/a     |

# setLanguage

#### Changes the language

## Important

Internal use only.

### Example

// App failed to set language
});

# Options

| Option | Туре   | Description                                                                                         |
|--------|--------|----------------------------------------------------------------------------------------------------|
| lang   | string | Change the language of Genesys<br>Widgets. Switches all strings in<br>Widgets to selected language. |

#### Resolutions

| Status   | When                                                                    | Returns                                             |
|----------|-------------------------------------------------------------------------|-----------------------------------------------------|
| resolved | When language successfully changed                                      | n/a                                                 |
| rejected | When no language code is provided                                       | No language code provided                           |
| rejected | When no matching language<br>code is specified in your<br>language pack | No matching language code<br>found in language pack |

# closeAll

Publishes the 'App.closeAll' event that requests all widgets to close.

### Example

```
oMyPlugin.command('App.closeAll').done(function(e){
```

// App closed all successfully

}).fail(function(e){

// App failed to close all

```
});
```

### Resolutions

| Status   | When   | Returns |
|----------|--------|---------|
| resolved | Always | n/a     |
| rejected | Never  | n/a     |

# updateAJAXHeader

#### Introduced: 9.0.002.06

Updates the Authorization header.

### Example

```
_genesys.widgets.bus.command('App.updateAJAXHeader', {header:
        {'Authorization': 'value'}
});
```

#### Resolutions

| Status   | When                   | Returns                 |
|----------|------------------------|-------------------------|
| resolved | When header is updated | n/a                     |
| rejected | Never                  | No request header found |

# removeAJAXHeader

#### Introduced: 9.0.002.06

Removes the set Authorization header.

#### Example

\_genesys.widgets.bus.command('App.removeAJAXHeader');

### Resolutions

| Status   | When   | Returns |
|----------|--------|---------|
| resolved | Always | n/a     |

# registerExtension

#### Introduced: 9.0.002.06

Allows you to register and initialize new extensions at runtime instead of predefining extensions before Genesys Widgets starts up.

### Options

| Option    | Туре     | Description                                                                                 |
|-----------|----------|---------------------------------------------------------------------------------------------|
| undefined | function | Your extension function. Receives<br>the following arguments: \$<br>(jQuery), CXBus, Common |

#### Resolutions

| Status   | When                                   | Returns |
|----------|----------------------------------------|---------|
| resolved | Valid 'extension' object provided      | n/a     |
| rejected | Invalid 'extension' option<br>provided | n/a     |

# registerAutoLoad

(For use with lazy-loading only) Allows you to register a plugin into the preload plugins array so that it can be pre-loaded at the startup rather than lazy loading later. This can be useful when there is an active session maintained by your Widget and you would like to show it immediately at startup during page refresh or navigating across pages.

Note: This command is intended for use when running widgets in lazy-loading mode. You may also use this to register and pre-load your own custom-made plugins.

### Options

| Option | Туре   | Description                                                                |
|--------|--------|----------------------------------------------------------------------------|
| name   | string | The name of the plugin that<br>needs to be registered for auto<br>loading. |

### Resolutions

| Status   | When                                         | Returns |
|----------|----------------------------------------------|---------|
| resolved | When a plugin is added into the preload list | n/a     |

| Status   | When  | Returns |
|----------|-------|---------|
| rejected | Never | n/a     |

# deregisterAutoLoad

(For use with lazy-loading only) Allows you to de-register a plugin from the preload plugins array so that it will not be pre-loaded at startup. This can be useful when there is no more active session maintained by your Widget and you don't want to show it on the screen immediately at startup.

Note: This command is intended for use when running widgets in lazy-loading mode. You may also use this to de-register your own custom-made plugins.

### Options

| Option | Туре   | Description                                                                    |
|--------|--------|--------------------------------------------------------------------------------|
| name   | string | The name of the plugin that<br>needs to be de-registered from<br>auto loading. |

### Resolutions

| Status   | When                                           | Returns |
|----------|------------------------------------------------|---------|
| resolved | When a plugin is removed from the preload list | n/a     |
| rejected | Never                                          | n/a     |

Once you've registered your own plugin on the bus, you can subscribe and listen for published events. Below we'll quickly register a new plugin on the bus using the global bus object.

## Important

The global bus object is a debug tool. When implementing Widgets on your own site, do not use the global bus object to register your custom plugins. Instead, see Widgets Extensions for more information about extending Genesys Widgets.

var oMyPlugin = window.\_genesys.widgets.bus.registerPlugin('MyPlugin');

oMyPlugin.subscribe('App.ready', function(e){});

| Name       | Description                                                                                             | Data                                |
|------------|----------------------------------------------------------------------------------------------------|-------------------------------------|
| ready      | CallUs is initialized and ready to accept commands                                                      |                                     |
| i18n       | Published when the language for<br>Genesys Widgets is changed or is<br>being set for the first time.    | '(language code)'                   |
| theme      | Published when the theme for<br>Genesys Widgets is changed or is<br>being set for the first time.       | {theme: '(theme CSS<br>classname)'} |
| timeFormat | Published when the time format<br>for Genesys Widgets is changed<br>or is being set for the first time. | {timeFormat: iTimeFormat}           |

# Calendar

| Receiv                   | ve a Call | _ ×      |
|--------------------------|-----------|----------|
|                          |           | -        |
| Today<br>4 Mar           | 07:55 PM  | 08:00 PM |
| <b>Tomorrow</b><br>5 Mar | 08:05 PM  | 08:10 PM |
| <b>Friday</b><br>6 Mar   | 08:15 PM  | 08:20 PM |
| Saturday<br>7 Mar        | 08:25 PM  | 08:30 PM |
| Sunday<br>8 Mar          | 08:35 PM  | 08:40 PM |
| <b>Monday</b><br>9 Mar   | 08:45 PM  | 08:50 PM |
|                          | 08:55 PM  | 09:00 PM |
| Cancel                   |           |          |

- Configuration
- Localization
- API Commands
- API Events

## Overview

Calendar widget is a UI Plugin that displays time-slots for a selected day. The number of days to display, as well as open time and close time for a day are configurable as shown in Configuration.

### Usage

### Important

By default the calendar widget needs a UI container to display itself properly. Please refer to the calendar generated events to get the calendar and to display it where you prefer.

- Enable/Disable certain sections of a day using calendarHours.section.enable
- Define your own business hours for each section of a day using calendarHours.section.openTime and calendarHours.section.closeTime.
- Use showAvailability configuration to enable only those time-slots for which a customer service agent is available and disable the remaining.
- Define your own time interval between each time-slot.

How does the Calendar widget render time slots in local time zones?

- The Calendar widget uses the command showAvailability which calls CallbackService.availability with the start date. This start date is then converted into the ISO 8601 format, using UTC as the timezone by toISOString(), internally.
- 2. The Callback service fetches the available time slots from the server.
- 3. The Calendar gets the available time slots from CallbackService.availableSlots in the ISO 8601 format, using UTC as the timezone.
- 4. Each and Every Time Slot is converted according to the user's local time zone internally through Date() and toTimeString() methods in the Calendar Plugin.

# Customization

All the texts shown in calendar widget are fully localizable as shown in Localization

### Namespace

Calendar plugin has the following namespaces tied-up with each of the following types.

| Туре                              | Namespace    |
|-----------------------------------|--------------|
| Configuration                     | calendar     |
| i18n - Localization               | calendar     |
| CXBus - API Commands & API Events | Calendar     |
| CSS                               | .cx-calendar |

# Mobile Support

Calendar supports both desktop and mobile devices. Like all Genesys Widgets, there are two main modes: Desktop & Mobile. Desktop is employed for monitors, laptops, and tablets. Mobile is employed for smartphones. When a smartphone is detected, Calendar switches to special full-screen templates that are optimized for both portrait and landscape orientations.

Switching between desktop and mobile mode is done automatically by default. You may configure Genesys Widgets to switch between Desktop and Mobile mode manually if necessary.

# Screenshots

#### "Dark" Theme

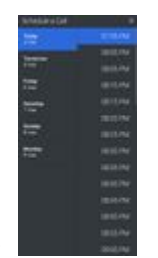

Mobile fullscreen view in portrait orientation

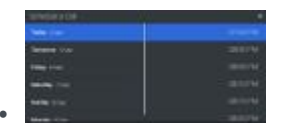

Mobile fullscreen view in landscape orientation

#### "Light" Theme

| annen site      |         |
|-----------------|---------|
| -               | 1.000   |
| Training of the | 2012/01 |
| -               |         |
|                 | 222     |
| 1.0             | C1.2    |
| 100             |         |
| -               |         |
|                 |         |
|                 | 10.00   |
|                 | 10.00   |
|                 | -       |
|                 |         |
|                 | -       |

.

Mobile fullscreen view in portrait orientation

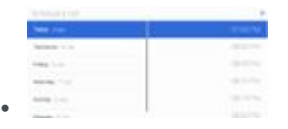

Mobile fullscreen view in landscape orientation

# Configuration

# Description

Calendar share the configuration namespace '\_genesys.widgets.calendar'. Calendar has UI options.

# Example

# Options

| Name             | Туре          | Description                                                                                                    | Default | Required |
|------------------|---------------|----------------------------------------------------------------------------------------------------|---------|----------|
| showAvailability | boolean       | Enable/disable<br>calendar to update<br>the timeslots<br>based on the<br>callback<br>availability. The<br>unavailable<br>timeslots are<br>greyed out. | true    | n/a      |
| numberOfDays     | number        | The number of<br>days to display on<br>calendar starting<br>today.                                                                                    | 5       | n/a      |
| timeFormat       | number/string | This sets the time<br>format for the<br>timestamps in this<br>widget. It can be                                                                       | 12      | n/a      |

| Name                 | Туре                | Description                                                                            | Default | Required |
|----------------------|---------------------|----------------------------------------------------------------------------------------|---------|----------|
|                      |                     | 12 or 24.                                                                              |         |          |
| hideUnavailableTime  | Stootoslean         | Show/hide the<br>unavailable<br>callback time slots.                                   | false   | n/a      |
| calendarHours.interv | vanhumber           | The time interval<br>between each<br>consecutive<br>timeslot displayed<br>on calendar. | 15      | n/a      |
| calendarHours.allDa  | y. <b>opend</b> ëme | Opening time in<br>'HH:MM' 24 Hr<br>format.                                            | 17:00   | n/a      |
| calendarHours.allDa  | y. <b>alome</b> me  | Closing time in<br>'HH:MM' 24 Hr<br>format.                                            | 23:59   | n/a      |

# Localization

### Important

For information on how to setup localization, please refer to the Localization Guide

# Usage

'calendar' namespace should be used when defining localization strings for Calendar plugin in your i18n JSON file.

In the example below, we demonstrate defining new strings for the 'en' (English) language. You may use any language codes you wish; there is no standard format. When selecting the active language in your configuration, you must match one of the language codes defined in your i18n JSON file. Please note that you must only define a language code once in your i18n JSON file. Inside each language object you should define new strings for each widget.

# Example i18n JSON

```
{
         "en": {
calendar": {
"Caler
                             "CalendarDayLabels": [
                                       "Sunday",
"Monday",
                                       "Tuesday",
                                       "Wednesday",
                                       "Thursday",
                                       "Friday",
                                       "Saturday"
                             ],
                             "CalendarMonthLabels": [
                                       "Jan",
                                       "Feb",
                                       "Mar",
"Apr",
                                       "May",
                                       "Jun",
                                       "Jul",
                                       "Aug",
"Sept",
                                       "Oct",
"Nov",
                                       "Dec"
                             ],
                             "CalendarLabelToday": "Today",
                             "CalendarLabelTomorrow": "Tomorrow",
```

|                |   | "CalendarTitle": "Schedule a Call",<br>"CalendarOkButtonText": "Okay",<br>"CalendarError": "Unable to fetch availability details.",<br>"CalendarClose": "Cancel",<br>"AriaWindowTitle": "Calendar Window", |
|----------------|---|----------------------------------------------------------------------------------------------------|
|                |   | "AriaCalendarClose": "Cancel the Calendar and Go Back to the Callback                                                                                                    |
| Registration", |   |                                                                                                    |
|                |   | "AriaYouHaveChosen": "You have chosen",<br>"AriaNoTimeSlotsFound": "No time slots found for selected date"                                                                                                 |
|                | } |                                                                                                    |
| }              |   |                                                                                                    |

# API Commands

Once you've registered your own plugin on the bus, you can call commands on other registered plugins. Below we'll quickly register a new plugin on the bus using the global bus object.

### Important

The global bus object is a debug tool. When implementing Widgets on your own site, do not use the global bus object to register your custom plugins. Instead, see Widgets Extensions for more information about extending Genesys Widgets.

var oMyPlugin = window.\_genesys.widgets.bus.registerPlugin('MyPlugin');

```
oMyPlugin.command('Calendar.reset');
```

# configure

Internal use only. The main App plugin shares configuration settings to widgets using each widget's configure command. The configure command can only be called once at startup. Calling configure again after startup may result in unpredictable behavior.

### generate

Builds and generates the calendar. Should subscribe to the events to get the generated calendar and display where you would like to.

#### Example

```
oMyPlugin.command('Calendar.generate', {date: 'Mon Mar 20 2017 19:51:47 GMT-0700
(PDT)'}).done(function(e){
```

// Calendar generated successfully

}).fail(function(e){

// Calendar failed to generate

});

### Options

| Option | Туре               | Description                                  |
|--------|--------------------|----------------------------------------------|
| date   | Date string/object | To pre-select the date and time on calendar. |

### Resolutions

| Status   | When                                        | Returns        |
|----------|---------------------------------------------|----------------|
| resolved | When the calendar is successfully generated | n/a            |
| rejected | When Invalid date is passed to calendar     | 'Invalid data' |

# showAvailability

Update the calendar timeslots with the callback availability. This enables only those timeslots that have the callback facility and disables the remaining.

### Example

```
oMyPlugin.command('Calendar.showAvailability', {date: '03/22/17'}).done(function(e){
```

// Calendar showed availability successfully

```
}).fail(function(e){
```

// Calendar failed to show availability

});

### Options

| Option | Туре               | Description                                                                                                    |
|--------|--------------------|----------------------------------------------------------------------------------------------------|
| date   | Date string/object | Update the available time slots in<br>the Calendar plugin for the<br>selected Date. Note that, after<br>calling this command, the<br>internal showAvailability value<br>is set to true for this session and<br>the Calendar only shows the<br>available time slots when<br>switching between other dates. |

### Resolutions

| Status   | When                                                  | Returns                                  |
|----------|-------------------------------------------------------|------------------------------------------|
| resolved | When timeslots are successfully updated               | n/a                                      |
| rejected | When no date value is found to check the availability | 'No date found to check<br>availability' |
| rejected | When invalid date value is found                      | 'Invalid date'                           |

## reset

Resets the calendar with no pre-selected values.

## Example

oMyPlugin.command('Calendar.reset').done(function(e){

```
// Calendar reset successfully
```

```
}).fail(function(e){
```

// Calendar failed to reset

});

### Resolutions

| Status   | When                                | Returns |
|----------|-------------------------------------|---------|
| resolved | When calendar is successfully reset | n/a     |

# API Events

Once you've registered your own plugin on the bus, you can subscribe and listen for published events. Below we'll quickly register a new plugin on the bus using the global bus object.

## Important

The global bus object is a debug tool. When implementing Widgets on your own site, do not use the global bus object to register your custom plugins. Instead, see Widgets Extensions for more information about extending Genesys Widgets.

var oMyPlugin = window.\_genesys.widgets.bus.registerPlugin('MyPlugin');

oMyPlugin.subscribe('Calendar.ready', function(e){});

| Name             | Description                                                                                                    | Data                                                                                                    |
|------------------|----------------------------------------------------------------------------------------------------|----------------------------------------------------------------------------------------------------|
| ready            | Calendar is initialized and ready to accept commands                                                                | n/a                                                                                                    |
| generated        | Calendar UI has been generated.<br>Use this event to get the<br>calendar UI and display where<br>you would like to. | { ndCalendar: <generated html<br="">Calendar&gt; }</generated>                                                                                                    |
| selectedDateTime | Date and time selected on calendar                                                                                  | { dayString: <the day="" selected<br="">on calendar&gt;, dateString: <the<br>date selected on calendar in DD<br/>MMM format&gt;, timeString: <the<br>time selected on calendar in<br/>HH:MM 12 Hr format&gt;, date:<br/><entire date="" in="" string<br="">format&gt;}</entire></the<br></the<br></the> |

# CallbackService

- Configuration
- Localization
- API Commands
- API Events

# Overview

CallbackService exposes a high-level API for utilizing Genesys Callback services. You can use these services to schedule a callback with customer service using our callback widget or by developing your own custom Callback widget. Using CallbackService drastically simplifies integration and greatly improves reliability, features, and compatibility on the bus for all widgets.

### Usage

CallbackService and the matching Callback widget work together right out of the box and they share the same configuration object. Using Callback uses CallbackService.

You can also use CallbackService as a high-level API using bus commands and events to build your own Callback widget.

# Namespace

Callback Service plugin has the following namespaces tied-up with each of the following types.

| Туре                              | Namespace       |
|-----------------------------------|-----------------|
| Configuration                     | callback        |
| CXBus - API Commands & API Events | CallbackService |

# Customization

CallbackService has no customization options. It is meant as a plug-n-play type of plugin and works as-is.
# Configuration

## Description

Callback and CallbackService share the configuration namespace '\_genesys.widgets.callback'. Callback has UI options while CallbackService has connection options.

## Example

};

| Name       | Туре       | Description                                                                                    | Default | Required                      | Accepted<br>Values |
|------------|------------|------------------------------------------------------------------------------------------------|---------|-------------------------------|--------------------|
| apikey     | string     | Apigee Proxy<br>secure token. If<br>apiVersion is<br>v3, this holds<br>the x-api-key<br>value. | n/a     | Yes, if using<br>Apigee Proxy | n/a                |
| dataURL    | URL String | URL to the API<br>endpoint for<br>Callback                                                     | n/a     | Always                        | n/a                |
| apiVersion | string     | Version of                                                                                     | 'v1'    | Yes, if using                 | 'v1', 'v3'         |

| Name        | Туре   | Description                                                                                           | Default | Required                                | Accepted<br>Values |
|-------------|--------|----------------------------------------------------------------------------------------------------|---------|-----------------------------------------|--------------------|
|             |        | Callback API<br>Note: This<br>value<br>determines<br>the version<br>of Callback<br>API in GMS/<br>v3. |         | Callback v3<br>dataURL                  |                    |
| serviceName | string | Service Name<br>of Callback API<br>in v3                                                              | n/a     | Yes, if using<br>Callback v3<br>dataURL | n/a                |
| userData    | object | Arbitrary<br>attached data<br>to include<br>while<br>scheduling a<br>callback                         | {}      |                                         | n/a                |
| ajaxTimeout | number | Number of<br>milliseconds to<br>wait before<br>AJAX timeout                                           | 3000    |                                         | n/a                |

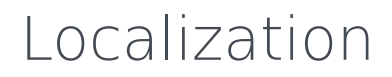

No Localization options

# API Commands

Once you've registered your own plugin on the bus, you can call commands on other registered plugins. Below we'll quickly register a new plugin on the bus using the global bus object.

#### Important

The global bus object is a debug tool. When implementing Widgets on your own site, do not use the global bus object to register your custom plugins. Instead, see Widgets Extensions for more information about extending Genesys Widgets.

var oMyPlugin = window.\_genesys.widgets.bus.registerPlugin('MyPlugin');

```
oMyPlugin.command('CallbackService.schedule', {
```

```
userData: {},
firstname: 'Bob',
lastname: 'Jones',
email: 'b.jones@mail.com',
subject: 'product questions',
desiredTime: '2017-04-04T00:24:17.804Z',
phonenumber: '4151110000'
```

});

## configure

Internal use only. The main App plugin shares configuration settings to widgets using each widget's configure command. The configure command can only be called once at startup. Calling configure again after startup may result in unpredictable behavior.

### schedule

Schedule a callback service with the GMS callback schedule API.

#### Example

```
// If using Callback API v1
```

oMyPlugin.command('CallbackService.schedule', {

```
userData: {}
firstname: 'Bob',
lastname: 'Jones',
email: 'b.jones@mail.com',
subject: 'product questions',
desiredTime: '2017-03-03T00:24:17.804Z',
phonenumber: '4151110000'
```

});

```
// If using Callback API v3
```

```
oMyPlugin.command('CallbackService.schedule', {
```

```
userData: {},
serviceName: 'service' // service name from callback API v3 version,
firstname: 'Bob',
lastname: 'Jones',
email: 'b.jones@mail.com',
subject: 'product questions',
desiredTime: '2017-03-03T00:24:17.804Z',
phonenumber: '4151110000'
```

});

| Option      | Туре   | Description                                                                                                    |
|-------------|--------|----------------------------------------------------------------------------------------------------|
| firstname   | string | Receive a Call entry Form Data:<br>'firstname'.                                                                                                    |
| lastname    | string | Receive a Call entry Form Data:<br>'lastname'.                                                                                                    |
| phonenumber | string | Receive a Call entry Form Data:<br>'phonenumber'.                                                                                                    |
| subject     | string | Receive a Call entry Form Data: 'notes'.                                                                                                    |
| email       | string | Receive a Call entry Form Data:<br>'email'.                                                                                                    |
| desiredtime | string | The preferred desired time user<br>would like to get the callback<br>scheduled. Time should be in UTC<br>format.                                                                                                    |
| userData    | object | Arbitrary data that is to be<br>attached with callback schedule.<br>Properties defined here will be<br>merged with default userData set<br>in the configuration object. If<br>Genesys Web Engagement<br>(GWE) is enabled, this userData<br>also includes visitID, globalVisitID<br>and pageID. |
| serviceName | string | Service Name of Callback API to                                                                                                    |

| Option | Туре | Description                        |
|--------|------|------------------------------------|
|        |      | be passed if the apiVersion is v3. |

### Resolutions

| Status   | When                                            | Returns                                                                                                    |
|----------|-------------------------------------------------|----------------------------------------------------------------------------------------------------|
| resolved | When server confirms callback is scheduled      | 200 OK AJAX Response -<br>Schedule Callback<br>For Callback API v3, refer<br>to 'Responses' in Schedule<br>Callback V3                                                           |
| rejected | When selected timeslot is not available         | 400 Bad Request AJAX Error<br>Response - Refer to error<br>responses under Schedule<br>Callback<br>For Callback API v3, refer<br>to 'Responses' in Schedule<br>Callback V3       |
| rejected | When AJAX exception occurs                      | 429 Too Many Requests AJAX<br>Error Response - Refer to error<br>responses under Schedule<br>Callback<br>For Callback API v3, refer<br>to 'Responses' in Schedule<br>Callback V3 |
| rejected | When server exception occurs                    | 500 Internal Server Error<br>Response - Refer to error<br>responses under Schedule<br>Callback<br>For Callback API v3, refer<br>to 'Responses' in Schedule<br>Callback V3        |
| rejected | When no form data is found to schedule callback | 'No data found to schedule callback'                                                                                                    |

# availability

Get the list of available callback timeslots via GMS callback service.

#### Example

```
// If using Callback API v1
oMyPlugin.command('CallbackService.availability', {
    startDate: '2017-04-03T00:24:17.804Z',
    numberOfDays: '5',
    maxTimeSlots: 20
}).done(function(e){
    // CallbackService successfully showing availability
}).fail(function(e){
    // CallbackService failed to show availability
});
// If using Callback API v3
oMyPlugin.command('CallbackService.availability', {
    serviceName: 'service' // service name from callback API v3 version,
    startDate: '2017-04-03T00:24:17.804Z',
    numberOfDays: '5',
    maxTimeSlots: 20
}).done(function(e){
```

// CallbackService successfully showing availability

#### }).fail(function(e){

```
// CallbackService failed to show availability
```

```
});
```

| Option       | Туре   | Description                                                                                                    |
|--------------|--------|----------------------------------------------------------------------------------------------------|
| startDate    | string | The start date is specified in ISO<br>8601 format, using UTC as the<br>timezone (yyyy-MM-<br>ddTHH:mm:ss.SSSZ).                                                                                                    |
| endDate      | string | The end date is specified in ISO<br>8601 format, using UTC as<br>timezone (yyyy-MM-<br>ddTHH:mm:ss.SSSZ). If neither<br>endDate nor numberOfDays is<br>specified, the end date is<br>assumed to be the same as the<br>start date. |
| numberOfDays | string | Used as an alternative to the end<br>date. If neither endDate nor<br>numberOfDays is specified, the                                                                                                    |

| Option       | Туре   | Description                                                        |
|--------------|--------|--------------------------------------------------------------------|
|              |        | end date is assumed to be the same as the start date.              |
| maxTimeSlots | number | The maximum number of time slots to be included in the response.   |
| serviceName  | string | Service Name of Callback API to be passed if the apiVersion is v3. |

### Resolutions

| Status   | When                                                          | Returns                                                                                                    |
|----------|---------------------------------------------------------------|----------------------------------------------------------------------------------------------------|
| resolved | When server confirms the list of available callback timeslots | 200 OK AJAX Response - Query<br>Callback Availability<br>For Callback API v3, refer<br>to 'Responses' in<br>Availability Callback V3                                                    |
| rejected | When timeslots are not available for selected period          | 400 Bad Request AJAX Response<br>- Refer to error responses under<br>Query Callback Availability<br>For Callback API v3, refer<br>to 'Responses' in<br>Availability Callback V3         |
| rejected | When AJAX exception occurs                                    | 400 Bad Request AJAX Response<br>- Refer to error responses under<br>Query Callback Availability<br>For Callback API v3, refer<br>to 'Responses' in<br>Availability Callback V3         |
| rejected | When server exception occurs                                  | 500 Internal Server Error<br>Response - Refer to error<br>responses under Query Callback<br>Availability<br>For Callback API v3, refer<br>to 'Responses' in<br>Availability Callback V3 |
| rejected | When no query data is found                                   | 'No query parameters passed for callback availability service'                                                                                                    |

# API Events

Once you've registered your own plugin on the bus, you can subscribe and listen for published events. Below we'll quickly register a new plugin on the bus using the global bus object.

### Important

The global bus object is a debug tool. When implementing Widgets on your own site, do not use the global bus object to register your custom plugins. Instead, see Widgets Extensions for more information about extending Genesys Widgets.

var oMyPlugin = window.\_genesys.widgets.bus.registerPlugin('MyPlugin');

oMyPlugin.subscribe('CallbackService.ready', function(e){});

| Name              | Description                                                                     | Data                                                                                                    |
|-------------------|---------------------------------------------------------------------------------|----------------------------------------------------------------------------------------------------|
| ready             | CallbackService is initialized and ready to accept commands.                    | n/a                                                                                                    |
| scheduled         | Callback is scheduled successfully.                                             | 200 OK AJAX Response -<br>Schedule Callback.<br>For Callback API v3, refer<br>to 'Responses' in Schedule<br>Callback V3                                                                                                    |
| scheduleError     | An error occurred between the client and the server during a callback schedule. | The JSON data returned by GMS<br>Callback server. For more<br>information about these error<br>details refer to the 'Responses'<br>status codes section under<br>Schedule Callback API.<br>For Callback API v3, refer<br>to 'Responses' in Schedule<br>Callback V3 |
| availableSlots    | Callback available slots fetched successfully.                                  | 200 OK AJAX Response - Query<br>Callback Availability.<br>For Callback API v3, refer<br>to 'Responses' in<br>Availability Callback V3                                                                                                    |
| availabilityError | An error occurred between the client and the server while                       | The JSON data returned by GMS Callback server. For more                                                                                                    |

| Name | Description                       | Data                                                                                                    |
|------|-----------------------------------|----------------------------------------------------------------------------------------------------|
|      | fetching the available timeslots. | <pre>information about these error<br/>details refer to the 'Responses'<br/>status codes section under Query<br/>Availability Callback API.<br/>For Callback API v3, refer<br/>to 'Responses' in<br/>Availability Callback V3</pre> |

# Callback

| ≪ Receive a Call – × |                |            |  |
|----------------------|----------------|------------|--|
|                      |                |            |  |
| First Name           | Optional       |            |  |
| Last Name            | Optional       |            |  |
| Phone                | <b>▼</b> +1    |            |  |
| Notes                | Optional       |            |  |
| When should          | l we call you? | 0 min wait |  |
| As soon a            | as possible    | •          |  |
| Cancel               |                | Confirm    |  |
| Powered by ප් (      | GENESYS        |            |  |

- Configuration
- Localization
- API Commands
- API Events

## Overview

The Callback Widget provides a form to fetch user details such as name, phone number, and email—and whether the customer would like an immediate callback or would prefer to receive a call at another time of their choosing. Callback then submits this information to Customer Service. The times that Callback displays are based on agent availability, meaning the user can select a time that works for everyone.

## Usage

Callback can be launched manually by the following methods:

- Calling the command "Callback.open"
- Configuring ChannelSelector to show Receive a Call as a channel
- Configuring Calendar to show a Date-Time picker for selecting a preferred time

## Dependency

The Callback Widget needs the Calendar plugin. Make sure that it is included.

# Customization

All text shown in the Callback Widget is fully customizable and localizable by adding entries into your configuration and localization options.

Callback supports themes. You may create and register your own themes for Genesys Widgets.

### Namespace

Callback plugin has the following namespaces tied up with each of the following types.

| Туре                              | Namespace    |
|-----------------------------------|--------------|
| Configuration                     | callback     |
| i18n - Localization               | callback     |
| CXBus - API Commands & API Events | Callback     |
| CSS                               | .cx-callback |

## Mobile Support

Callback supports both desktop and mobile devices. Like all Genesys Widgets, there are two main modes: Desktop & Mobile. Desktop is employed for monitors, laptops, and tablets. Mobile is employed for smartphones. When a smartphone is detected, Callback switches to special fullscreen templates that are optimized for both portrait and landscape orientations.

Switching between desktop and mobile mode is done automatically by default. You may configure Genesys Widgets to switch between Desktop and Mobile mode manually if necessary.

## Screenshots

#### "Dark" Theme

| % Repeix                | re a Call    | 2.8      |  |
|-------------------------|--------------|----------|--|
| 1                       |              | 1 mars 1 |  |
| And and a second second | -            | -        |  |
| 122                     | Distant.     | -        |  |
|                         | <b>BORNE</b> | 10.00    |  |
| 100                     | -            |          |  |
| And and an other        | 10.074       | -        |  |
|                         | -            | -        |  |
| - Daniel                |              |          |  |

Callback with Calendar in desktop

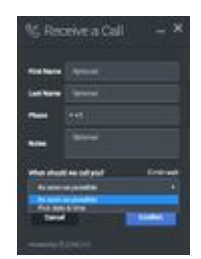

Choose Callback time in desktop

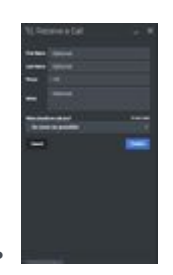

Mobile fullscreen view in portrait orientation

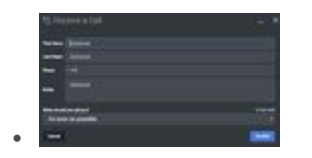

Mobile fullscreen view in landscape orientation

#### "Light" Theme

•

.

| the local diversion of | Spinor .   |  |
|------------------------|------------|--|
| -                      | la ma      |  |
| -                      | 4-0        |  |
| -                      | -          |  |
| -                      | the lation |  |

Desktop Callback view with selected date and time

| Spinster and State | - 4 |
|--------------------|-----|
|                    |     |
|                    |     |
| Bar (11)           |     |
| -                  |     |
| -                  |     |
|                    | 100 |
|                    |     |
|                    |     |
|                    |     |
|                    |     |
|                    |     |
|                    |     |

Mobile fullscreen view in portrait orientation

| No. of Concession, Name                                                                                                    | ÷ |
|----------------------------------------------------------------------------------------------------|---|
| 3440 (1999) - 1                                                                                                    |   |
| and the second second                                                                                                    |   |
| -                                                                                                    |   |
| Marine Magazine                                                                                                    |   |
| Barr (1,-00)                                                                                                    |   |
| and the second second s |   |
| Aug. 111                                                                                                    |   |
|                                                                                                    |   |
| ango reactor - co                                                                                                    |   |
| And in case of the                                                                                                    |   |
|                                                                                                    |   |
| Autom to                                                                                                    |   |
| Artification                                                                                                    |   |

Mobile fullscreen view showing country codes for phone numbers

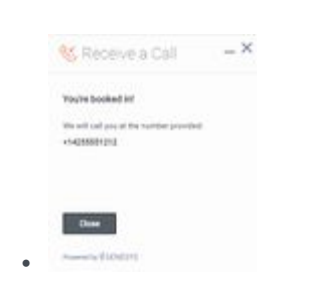

Callback confirmation in desktop

# Configuration

## Description

Callback and CallbackService share the configuration namespace '\_genesys.widgets.callback'. Callback has UI options while CallbackService has connection options.

## Example

```
window._genesys.widgets.callback = {
       dataURL: 'http://host:port/genesys/1/service/callback/samples',
       userData: {},
       countryCodes: true,
       immediateCallback: true,
       scheduledCallback: true,
       ewt: {
               display: true,
queue: 'chat_ewt_test',
               threshold: 2000,
               immediateCallback: {
                      thresholdMin: 1000,
                       thresholdMax: 3000
               }
       }
};
```

| Name             | Туре              | Description                                                                        | Default | Required | Introduced /<br>Updated |
|------------------|-------------------|------------------------------------------------------------------------------------|---------|----------|-------------------------|
| countryCodes     | boolean           | Enable/disable<br>display of<br>country codes<br>for phone<br>number.              | true    | n/a      |                         |
| immediateCallba  | c <b>b</b> oolean | Enable/disable<br>the immediate<br>(As Soon As<br>Possible)<br>callback<br>option. | true    | n/a      |                         |
| scheduledCallbad | ckoolean          | Enable/disable the scheduling                                                      | true    | n/a      |                         |

| Name              | Туре                            | Description                                                                                                    | Default                                                                | Required                                                                      | Introduced /<br>Updated |
|-------------------|---------------------------------|----------------------------------------------------------------------------------------------------|------------------------------------------------------------------------|-------------------------------------------------------------------------------|-------------------------|
|                   |                                 | (Pick date &<br>time) callback<br>option.                                                                                                    |                                                                        |                                                                               |                         |
| form              | object                          | An object<br>containing a<br>custom<br>registration<br>form definition.<br>The definition<br>placed here<br>becomes the<br>default<br>registration<br>form layout for<br>Callback. See<br>Customizable<br>Callback<br>Registration<br>Form | A basic<br>registration<br>form is defined<br>internally by<br>default | n/a                                                                           |                         |
| ewt.display       | boolean                         | To display<br>Estimated Wait<br>Time (EWT)<br>details.                                                                                                    | true                                                                   | n/a                                                                           |                         |
| ewt.queue         | string                          | EWT service<br>channel virtual<br>queue.                                                                                                    | none                                                                   | Always<br>required if<br>Estimated<br>Waiting Time<br>has to be<br>displayed. |                         |
| ewt.threshold     | number                          | If EWT is less<br>than this<br>threshold value<br>(seconds), wait<br>time will not be<br>shown.                                                                                                    | 30                                                                     | n/a                                                                           |                         |
| ewt.refreshInterv | ahumber                         | Wait time is<br>updated for<br>every time<br>interval<br>(seconds)<br>defined here.                                                                                                    | 10                                                                     | n/a                                                                           |                         |
| ewt.immediateCa   | al <b>huanooloein</b> reshold M | If EWT is less<br>than this<br>minimum<br>threshold value<br>(seconds), then<br>inAs Soon As<br>Possible' option<br>(Immediate<br>Callback) will<br>be disabled.<br>This value                                                             | none                                                                   | n/a                                                                           | 9.0.002.06              |

| Name           | Туре                           | Description                                                                                                    | Default | Required | Introduced /<br>Updated |
|----------------|--------------------------------|----------------------------------------------------------------------------------------------------|---------|----------|-------------------------|
|                |                                | should be<br>configured less<br>than or equal<br>to above<br>ewt.threshold<br>value.                                                                            |         |          |                         |
| ewt.immediateC | al <b>huarookuel</b> nresholdM | If EWT is more<br>than this<br>maximum<br>threshold value<br>(seconds), then<br>"As Soon As<br>Possible' option<br>(Immediate<br>Callback) will<br>be disabled. | none    | n/a      | 9.0.002.06              |

# Localization

#### Important

For information on how to set up localization, please refer to the Localization Guide.

## Usage

Use the 'callback' namespace when defining localization strings for the Callback plugin in your i18n JSON file.

In the example below, we demonstrate defining new strings for the 'en' (English) language. You may use any language codes you wish; there is no standard format. When selecting the active language in your configuration, you must match one of the language codes defined in your i18n JSON file. Please note that you must only define a language code once in your i18n JSON file. Inside each language object you should define new strings for each widget.

# Example i18n JSON

```
{
          "CallbackTitle": "Receive a Call",
                               "CancelButtonText": "Cancel",
                               "AriaCancelButtonText": "Cancel",
                               "ConfirmButtonText": "Confirm",
                               "AriaConfirmButtonText": "Confirm",
                              "CallbackPlaceholderRequired": "Required",
"CallbackPlaceholderOptional": "Optional",
                               "CallbackFirstName": "First Name",
"CallbackLastName": "Last Name",
                               "CallbackPhoneNumber": "Phone",
"CallbackQuestion": "When should we call you?",
                               "CallbackDayLabels": [
                                         "Sunday",
"Monday",
                                         "Tuesday"
                                         "Wednesday",
                                         "Thursday",
                                         "Friday",
                                         "Saturday"
                              ],
"CallbackMonthLabels": [
                                         "Jan",
                                         "Feb",
"Mar",
                                         "Apr",
```

```
"May",
                                  "Jun",
                                  "Jul",
                                  "Aug",
                                  "Sep"
                                  "0ct"
                                  "Nov"
                                  "Dec"
                         ],
                          "CallbackConfirmDescription": "You're booked in!",
                         "CallbackNumberDescription": "We will call you at the number
provided:",
                         "CallbackNotes": "Notes",
"CallbackDone": "Close",
                         "AriaCallbackDone": "Close",
                         "Callback0k": "Okay"
                          "AriaCallbackOk": "Okay"
                          "CallbackCloseConfirm": "Are you sure you want to cancel arranging
this callback?",
                         "CallbackNoButtonText": "No",
                         "AriaCallbackNoButtonText": "No",
                         "CallbackYesButtonText": "Yes"
                          "AriaCallbackYesButtonText": "Yes",
                         "CallbackWaitTime": "Wait Time",
                         "CallbackWaitTimeText": "min wait",
                         "CallbackOptionASAP": "As soon as possible",
                         "CallbackOptionPickDateTime": "Pick date & time",
                         "AriaCallbackOptionPickDateTime": "Opens a date picker",
"CallbackPlaceholderCalendar": "Select Date & Time",
                         "AriaMinimize": "Callback Minimize",
                         "AriaWindowLabel": "Callback Window",
                         "AriaMaximize": "Callback Maximize",
                         "AriaClose": "Callback Close",
                         "AriaCalendarClosedStatus": "Calendar is closed",
                         "Errors": {
                                  "501": "Invalid parameters cannot be accepted, please check
the supporting server API documentation for valid parameters.",
                                  "503": "Missing apikey, please ensure it is configured
properly.",
                                  "1103": "Missing apikey, please ensure it is configured
properly.",
                                  "7030": "Please enter a valid phone number.",
                                  "7036": "Callback to this number is not possible. Please
retry with another phone number.
                                  , "7037": "Callback to this number is not allowed. Please retry
with another phone number.",
                                  "7040": "Please configure a valid service name.",
                                  "7041": "Too many requests at this time.",
                                  "7042": "Office closed. Please try scheduling within the
office hours.",
                                  "unknownError": "Something went wrong, we apologize for the
inconvenience. Please check your connection settings and try again."
                                  "phoneNumberRequired": "Phone number is required."
                         }
                 }
        }
}
```

# API Commands

Once you've registered your own plugin on the bus, you can call commands on other registered plugins. Below we'll quickly register a new plugin on the bus using the global bus object.

### Important

The global bus object is a debug tool. When implementing Widgets on your own site, do not use the global bus object to register your custom plugins. Instead, see Widgets Extensions for more information about extending Genesys Widgets.

var oMyPlugin = window.\_genesys.widgets.bus.registerPlugin('MyPlugin');

```
oMyPlugin.command('Callback.open');
```

#### open

Opens the Callback UI.

#### Example

```
oMyPlugin.command('Callback.open', {
    form: {
        autoSubmit: false,
        firstname: 'John',
        lastname: 'Smith',
        subject: 'Customer Satisfaction',
        desiredTime: 'now',
        phonenumber: '8881110000'
    },
    formJSON: {...}
}).done(function(e){
        // Callback opened successfully
}).fail(function(e){
```

// Callback failed to open

});

## Options

| Option           | Туре    | Description                                                                                                    |
|------------------|---------|----------------------------------------------------------------------------------------------------|
| form             | object  | Object containing form data to<br>prefill in the callback form and<br>optionally auto-submit the form.                                                                                                    |
| form.autoSubmit  | boolean | Automatically submit the callback form.                                                                                                    |
| form.firstname   | string  | Value for the first name entry field.                                                                                                    |
| form.lastname    | string  | Value for the last name entry field.                                                                                                    |
| form.subject     | string  | Value for the notes entry field.                                                                                                    |
| form.desiredTime | string  | This value is shared by the<br>immediate or scheduled callback<br>drop down option in the form (in<br>other words, As Soon As Possible<br>or Pick date & time). A string<br>value 'now' pre-selects the 'As<br>Soon As Possible' option. A string<br>value with Date Time or Date<br>Object, is passed into this drop<br>down option and pre-selected.<br>During form submission, it is<br>converted into UTC string format<br>and sent to the server as the<br>desired callback time. |
| form.phonenumber | string  | Value for the phone entry field.<br>Should be a valid telephone<br>number, when used with a prefix<br>'+' auto selects the country flag<br>near the phone input field.                                                                                                    |
| formJSON         | object  | An object containing a custom<br>registration form definition. See<br>Customizable Callback<br>Registration Form                                                                                                    |
| userData         | object  | Arbitrary data that is to be<br>attached with callback schedule.<br>Properties defined here will be<br>merged with default userData set<br>in the configuration object.                                                                                                    |

## Resolutions

| Status   | When                                       | Returns          |
|----------|--------------------------------------------|------------------|
| resolved | When callback form is successfully opened. | n/a              |
| rejected | When callback form is already              | 'already opened' |

| Status | When  | Returns |
|--------|-------|---------|
|        | open. |         |

## close

Closes the Callback UI.

#### Example

oMyPlugin.command('Callback.close');

#### Resolutions

| Status   | When                                                                                                    | Returns                   |
|----------|----------------------------------------------------------------------------------------------------|---------------------------|
| resolved | When Callback form is successfully closed.                                                                      | n/a                       |
| rejected | When Callback form is already closed.                                                                           | 'already closed'          |
| rejected | When user has entered some<br>details on the form and trying to<br>close it without confirming<br>cancellation. | 'User must confirm close' |

## minimize

Minimize or unminimize Callback UI.

#### Example

```
oMyPlugin.command('Callback.minimize');
```

| Option    | Туре    | Description                                                                                               |
|-----------|---------|----------------------------------------------------------------------------------------------------|
| minimized | boolean | Rather than toggling the current<br>minimized state you can specify<br>the minimized state directly: true |

| Option | Туре | Description                       |
|--------|------|-----------------------------------|
|        |      | = minimized, false = unminimized. |

#### Resolutions

| Status   | When   | Returns |
|----------|--------|---------|
| resolved | Always | n/a     |
| rejected | Never  | n/a     |

## showOverlay

A slide-down overlay opens over the Callback's content. You can fill this overlay with content such as disclaimers, articles, and other information.

#### Example

```
oMyPlugin.command('Callback.showOverlay', {
    html: '<div>Example text</div>'
```

#### });

| Option     | Туре                     | Description                                                                                                    |
|------------|--------------------------|----------------------------------------------------------------------------------------------------|
| html       | string or HTML reference | The HTML content you want to display in the overlay.                                                                                                    |
| hideFooter | boolean                  | Normally the overlay appears<br>between the titlebar and footer<br>bar. Set this to true to have the<br>overlay overlap the footer to gain<br>a bit more vertical space. This<br>should only be used in special<br>cases. For general use, don't set<br>this value. |

#### Resolutions

| Status   | When                                         | Returns                                              |
|----------|----------------------------------------------|------------------------------------------------------|
| resolved | When Callback is open and the overlay opens. | n/a                                                  |
| rejected | When Callback is not currently open.         | Callback is not currently open.<br>Ignoring command. |

## hideOverlay

Hides the slide-down overlay.

#### Example

oMyPlugin.command('Callback.hideOverlay');

#### Resolutions

| Status   | When                                          | Returns                                              |
|----------|-----------------------------------------------|------------------------------------------------------|
| resolved | When Callback is open and the overlay closes. | n/a                                                  |
| rejected | When Callback is not currently open.          | Callback is not currently open.<br>Ignoring command. |

## configure

Internal use only. The main App plugin shares configuration settings to widgets using each widget's configure command. The configure command can only be called once at startup. Calling configure again after startup may result in unpredictable behavior.

# API Events

Once you've registered your own plugin on the bus, you can subscribe and listen for published events. Below we'll quickly register a new plugin on the bus using the global bus object.

### Important

The global bus object is a debug tool. When implementing Widgets on your own site, do not use the global bus object to register your custom plugins. Instead, see Widgets Extensions for more information about extending Genesys Widgets.

var oMyPlugin = window.\_genesys.widgets.bus.registerPlugin('MyPlugin');

oMyPlugin.subscribe('Callback.ready', function(e){});

| Name      | Description                                                                                                    | Data     | Introduced / Updated |
|-----------|----------------------------------------------------------------------------------------------------|----------|----------------------|
| opened    | The Callback widget has appeared on screen.                                                                             | metadata |                      |
| ready     | The Callback widget is initialized and ready to accept commands.                                                        | n/a      |                      |
| started   | When the user has<br>started filling out the<br>Callback widget form or<br>auto pre-filled it.                          | metadata |                      |
| submitted | When the user has submitted the form.                                                                                   | metadata | 9.0.002.06           |
| completed | When the Callback<br>widget form is<br>submitted successfully.                                                          | metadata |                      |
| cancelled | When the user has<br>abandoned the<br>interaction by closing<br>the Callback widget<br>before scheduling a<br>callback. | metadata |                      |
| closed    | The Callback widget has<br>been removed from the<br>screen.                                                             | metadata |                      |

# Metadata

## Interaction Lifecycle

Every Callback interaction has a sequence of events we describe as the 'Interaction Lifecycle'. This is a sequence of events that tracks progress and choices from the beginning of an interaction (opening Callback), to the end (closing Callback), and every step in between.

The following events are part of the Interaction Lifecycle:

ready opened started submitted cancelled completed closed

## Lifecycle Scenarios

An Interaction Lifecycle can vary based on each user's intent and experience with Callback. Here are several sequences of events in the lifecycle that correspond to different scenarios.

The user opened Callback but changed their mind and closed it without entering any information:

ready -> opened -> cancelled -> closed

The user started filling out the form but closed Callback without submitting the callback request:

ready -> opened -> started -> cancelled -> closed

The user started filling out the form and submitted it successfully:

```
ready -> opened -> started -> submitted -> completed -> closed
```

#### Tip

For a list of all Callback events, see API Events.

## Metadata

Each event in the Interaction Lifecycle includes the following block of metadata. By default, all values

are set to false. As the user progresses through the lifecycle of a Callback interaction, these values will be updated.

The metadata block contains boolean state flags, counters, timestamps, and elapsed times. These values can be used to track and identify trends or issues with callback interactions. During run-time, the metadata can help you offer a smart and dynamic experience to your users.

#### Reference

| Name          | Туре                | Description                                                                                                    | Introduced / Updated |
|---------------|---------------------|----------------------------------------------------------------------------------------------------|----------------------|
| proactive     | boolean             | Indicates Callback was<br>offered and accepted<br>proactively.                                                                                                    |                      |
| prefilled     | boolean             | Indicates the form was prefilled with info automatically.                                                                                                    |                      |
| autoSubmitted | boolean             | Indicates the form was<br>submitted<br>automatically, usually<br>after being prefilled.                                                                                                    |                      |
| errors        | array/boolean       | An array of error codes<br>encountered after<br>submitting the form. If<br>no errors, this value will<br>be false.                                                                            |                      |
| form          | object              | An object containing the<br>form parameters when<br>the form is submitted.                                                                                                    | 9.0.002.06           |
| opened        | integer (timestamp) | Timestamp indicating when Callback was opened.                                                                                                    |                      |
| started       | integer (timestamp) | Timestamp indicating<br>when the user started<br>entering information<br>into the form.                                                                                                    |                      |
| cancelled     | integer (timestamp) | Timestamp indicating<br>when the callback<br>request is cancelled.<br>Cancelled refers to<br>when a user abandoned<br>the interaction by<br>closing Callback before<br>scheduling a callback. |                      |
| completed     | integer (timestamp) | Timestamp indicating<br>when the callback<br>request was sent<br>successfully.                                                                                                    |                      |
| closed        | integer (timestamp) | Timestamp indicating when Callback was closed.                                                                                                    |                      |

| Name    | Туре                   | Description                                                                                                    | Introduced / Updated |
|---------|------------------------|----------------------------------------------------------------------------------------------------|----------------------|
| elapsed | integer (milliseconds) | Total elapsed time in<br>milliseconds from when<br>the user started<br>entering information to<br>when the user cancelled<br>or completed the<br>interaction. |                      |

# Customizable Callback Registration Form

#### Introduced: 9.0.001.04

Callback allows you to customize the registration form shown to users prior to starting a session. The following form inputs are currently supported:

- Text
- Select
- Hidden
- Checkbox
- Textarea

Customization is done through an object definition that defines the layout, input type, label, and attributes for each input. You can set the default registration form definition in the \_\_genesys.widgets.callback.form configuration option. Alternately, you can pass a new registration form definition through the Callback.open command:

\_genesys.widgets.bus.command("Callback.open", {formJSON: oRegFormDef});

Inputs are rendered as stacked rows with one input and one optional label per row.

## Default Example

The following example is the default object used to render Callback's registration form. This is a very simple definition that does not use many properties.

#### Important

You can define *any* number of inputs here, of *any* supported type, in *any* combination. Our example below simply demonstrates how WebChat defines its default form internally.

#### Important

The Phone Number field with name "phonenumber" is required for all Callback custom forms. This field value is required by Genesys Callback API to schedule a Callback.

```
{
         wrapper: "",
         inputs: [
                  {
                            id: "cx_form_callback_firstname",
name: "firstname",
                            maxlength: "100",
                            placeholder: "@i18n:callback.CallbackPlaceholderOptional",
                            label: "@i18n:callback.CallbackFirstName"
                       },
                       {
                            id: "cx_form_callback_lastname",
name: "lastname",
                            maxlength: "100",
placeholder: "@i18n:callback.CallbackPlaceholderOptional",
                            label: "@i18n:callback.CallbackLastName"
                       },
                       {
                            id: "cx_form_callback_phone_number",
name: "phonenumber",
                           maxlength: "14",
placeholder: "@i18n:callback.CallbackPlaceholderRequired",
                            label: "@i18n:callback.CallbackPhoneNumber",
                            onkeypress: function(event) {
                                     // To allow only number inputs
                                     return (event.charCode >= 48 && event.charCode <= 57) ||</pre>
(event.charCode == 43)
                            }
                       },
                       {
                            id: "cx_form_callback_subject",
                            name: "subject",
type: "textarea"
                           maxlength: "100",
placeholder: "@i18n:callback.CallbackPlaceholderOptional",
                            label: "@i18n:callback.CallbackNotes"
                       }
         ]
}
```

Using this definition will result in this output:

| ≪ Receive a Call – × |                |            |  |
|----------------------|----------------|------------|--|
|                      |                |            |  |
| First Name           | Optional       |            |  |
| Last Name            | Optional       |            |  |
| Phone                | <b>▼</b> +1    |            |  |
| Notes                | Optional       |            |  |
| When should          | l we call you? | 0 min wait |  |
| As soon a            | as possible    | *          |  |
|                      |                |            |  |
| Cancel               |                | Confirm    |  |
| Powered by ਨੂੰ (     | GENESYS        |            |  |

#### Important

Form fields with id **cx\_form\_schedule\_options** and **cx\_form\_schedule\_time** are not customizable.

## Properties

Each input definition can contain any number of properties. These are categorized in two groups: "Special Properties", which are custom properties used internally to handle rendering logic, and "HTML Attributes" which are properties that are applied directly as HTML attributes on the input element.

# Special Properties

| Property | Туре        | Default | Description                                                                                                    |                 |
|----------|-------------|---------|----------------------------------------------------------------------------------------------------|-----------------|
| type     | string      | "text"  | Sets the type of input to<br>render. Possible values<br>are currently "text",<br>"hidden", "select",<br>"checkbox", and<br>"textarea".                                                                                                    |                 |
| label    | string      |         | Set the text for the<br>label. If no value<br>provided, no label will<br>be shown. You may use<br>localization query<br>strings to enable<br>custom localization (for<br>example, label:<br>"@i18n:namespace.StringN<br>Localization query<br>strings allow you to use<br>strings from any widget<br>namespace or to create<br>your own namespace in<br>the localization file<br>(i18n.json) and use<br>strings from there (for<br>example, label:<br>"@i18n:myCustomNamesp<br>For more information,<br>see the Labels section. | Jame";<br>ace.m |
| wrapper  | HTML string | ""      | Each input exists in its<br>own row in the form. By<br>default this is a table-<br>row with the label in the<br>left cell and the input in<br>the right cell. You can<br>redefine this wrapper<br>and layout by specifying<br>a new HTML row<br>structure. See the<br>Wrappers section for<br>more info.<br>The default wrapper for<br>an input is "                                                                                                    |                 |
| validate | function    |         | Define a validation<br>function for the input<br>that executes when the<br>input loses focus (blur)<br>or changes value. Your                                                                                                    |                 |

| Property            | Туре    | Default | Description                                                                                                    |
|---------------------|---------|---------|----------------------------------------------------------------------------------------------------|
|                     |         |         | function must return<br>true or false. True to<br>indicate it passed, false<br>to indicate it failed. If<br>your validation fails, the<br>form will not submit and<br>the invalid input will be<br>highlighted in red. See<br>the Validation section<br>for more details and<br>examples. |
| validateWhileTyping | boolean | false   | Execute validation on<br>keypress in addition to<br>blur and change. This<br>ignores non-character<br>keys like shift, ctrl, and<br>alt.                                                                                                    |
| options             | array   | []      | When 'type' is set to<br>'select', you can<br>populate the select by<br>adding options to this<br>array. Each option is an<br>object (for example,<br>{name: 'Option 1',<br>value: '1'} for a<br>selectable option, and<br>{name: "Group 1",<br>group: true} for an<br>option group).     |

#### **HTML** Attributes

With the exception of special properties, all properties will be added as HTML attributes on the input element. You can use standard HTML attributes or make your own.

Example

```
{
    id: "cx_callback_form_firstname",
    name: "firstname",
    maxlength: "100",
    placeholder: "@i18n:callback.CallbackPlaceholder0ptional",
    label: "@i18n:callback.CallbackFirstName"
}
```

In this example, id, name, maxlength, and placeholder are all standard HTML attributes for the text input element. Whatever values are set here will be applied to the input as HTML attributes.

Note: the default input type is "text", so type does not need to be defined if you intend to make a text input.

HTML Output

```
<input type="text" id="cx_callback_form_firstname" name="firstname" maxlength="100"
```

placeholder="Optional"></input>

### Labels

A label tag will be generated for your input if you specify label text and if your custom input wrapper includes a '{label}' designation. If you have added an ID attribute for your input, the label will automatically be linked to your input so that clicking on the label selects the input or, for checkboxes, toggles it.

Labels can be defined as static strings or localization queries.

## Wrappers

Wrappers are HTML string templates that define a layout. There are two kinds of wrappers, **Form** Wrappers and Input Wrappers:

#### Form Wrapper

You can specify the parent wrapper for the overall form in the top-level "wrapper" property. In the example below, we specify this value as "". This is the default wrapper for the Callback form.

```
{
    wrapper: "", /* form wrapper */
    inputs: []
}
```

#### Input Wrapper

Each input is rendered as a table row inside the Form Wrapper. You can change this by defining a new wrapper template for your input row. Inside your template you can specify where you want the input and label to be by adding the identifiers "{label}" and "{input}" to your wrapper value. See the example below:

```
{
    id: "cx_callback_form_firstname",
    name: "firstname",
    maxlength: "100",
    placeholder: "@i18n:callback.CallbackPlaceholderOptional",
    label: "@i18n:callback.CallbackFirstName"
    wrapper: "{label}{input}
```

The {label} identifier is optional. Omitting it will allow the input to fill the row. If you decide to keep the label, you can move it to any location within the wrapper, such as putting the label on the right,

or stacking the label on top of the input. You can control the layout of each row independently, depending on your needs.

You are not restricted to using a table for your form. You can change the form wrapper to "<div></div>" and then change the individual input wrappers from a table-row to your own specification. Be aware though that when you move away from the default table wrappers, you are responsible for styling and aligning your layout. Only the default table-row wrapper is supported by default Themes and CSS.

## Validation

You can apply a validation function to each input that lets you check the value after a change has been made and/or the user has moved to a different input (on change and on blur). You can enable validation on key press by setting validateWhileTyping to true in your input definition.

Here is how a validation function is defined:

```
{
        id: "cx callback form firstname",
        name: "firstname",
        maxlength: "100"
        placeholder: "@i18n:callback.CallbackPlaceholderOptional",
        label: "@i18n:callback.CallbackFirstName"
        validateWhileTyping: true, // default is false
        validate: function(event, form, input, label, $, CXBus, Common){
                if(input && input.val()) { // to validate some input exits in the
firstname input field (required field)
                                              // validation passed
                    return true:
                }else{
                    return false;
                                             // no input exists, validation failed
                }
        }
}
```

You can perform any validation you like in the validate function but it must return true or false to indicate that validation has passed or failed, respectively. If you return false, the Callback form will not submit, and the input will be highlighted in red. This is achieved by adding the CSS class "cx-error" to the input.

#### Validation Function Arguments

| Argument | Туре                    | Description                                                                                                    |
|----------|-------------------------|----------------------------------------------------------------------------------------------------|
| event    | JavaScript event object | The input event reference object<br>related to the form input field.<br>This event data can be helpful to<br>perform actions like active |
| Argument | Туре             | Description                                                                                           |
|----------|------------------|----------------------------------------------------------------------------------------------------|
|          |                  | validation on an input field while the user is typing.                                                |
| form     | HTML reference   | A jquery reference to the form wrapper element.                                                       |
| input    | HTML reference   | A jquery reference to the input element being validated.                                              |
| label    | HTML reference   | A jquery reference to the label for the input being validated.                                        |
| \$       | jquery instance  | Widget's internal jquery instance.<br>Use this to help you write your<br>validation logic, if needed. |
| CXBus    | CXBus instance   | Widget's internal CXBus<br>reference. Use this to call<br>commands on the bus, if needed.             |
| Common   | Function Library | Widget's internal Common library<br>of functions and utilities. Use if<br>needed.                     |

# Form Submit

Custom input field form values are submitted to the server as key value pairs in the form submit request, where the input field names are the property keys and the input field values are the property values.

# Form Prefill

\_genesys.widgets.bus.command("Callback.open", {

You can prefill the custom form using Callback.open command by passing the form (form data) and formJSON (custom registration form), provided the form input names in the formJSON must match with the property names in the form data.

The following example will open the Callback form with the phone number already entered in the Phone input field.

```
formJSON: {
    wrapper: "",
        inputs: [{
            id: "cx_form_phone_number",
            name: "phonenumber",
            maxlength: "12",
            placeholder: "@i18n:callback.CallbackPlaceholderPhoneNumber",
            label: "@i18n:callback.CallbackPhoneNumber"
            }]
},
form: {
```

phonenumber: 9453222222
});

# CallUs

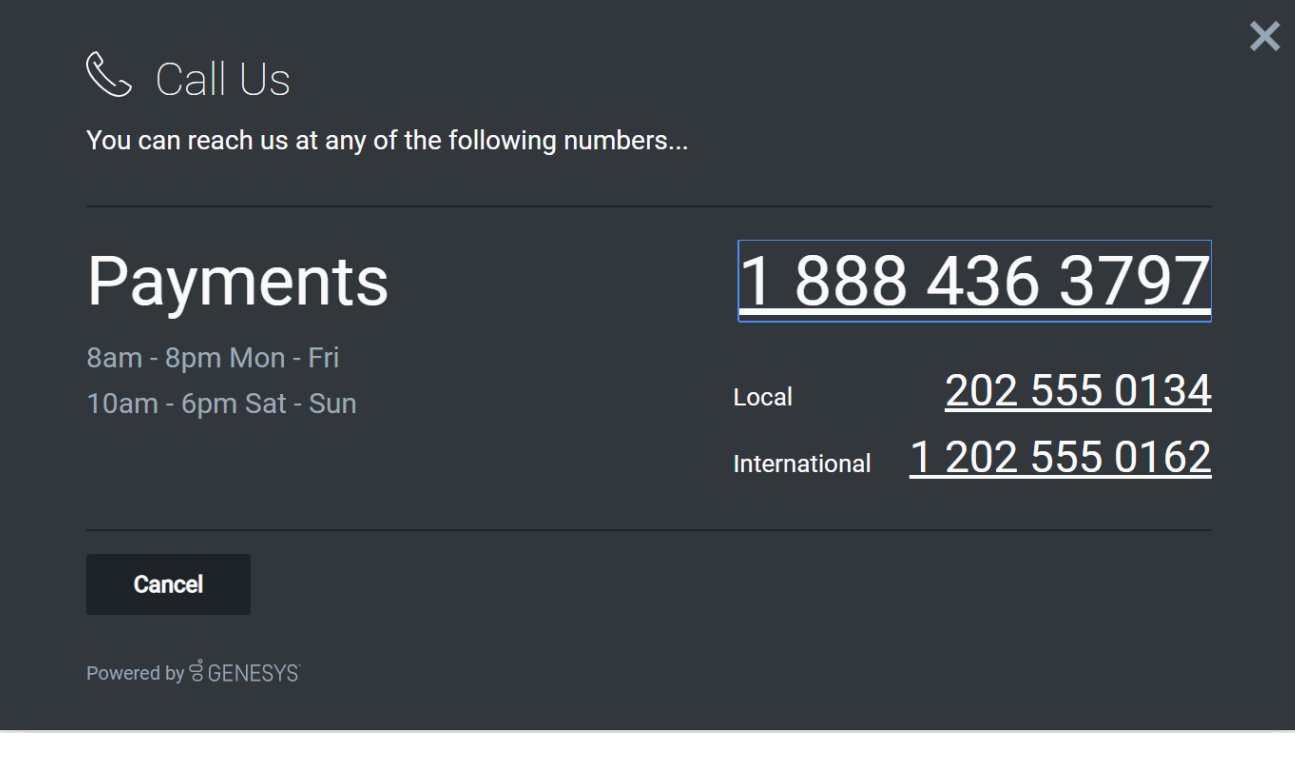

- Configuration
- Localization
- API Commands
- API Events

# Overview

The CallUs Widget provides an overlay screen showing one or more phone numbers for a customer service as well as the hours that this service is available. The arrangement of numbers in this layout starts with a main phone number followed by optional alternative or additional phone numbers. Each can be named and there is no limit on the amount of phone numbers you can include. If the list of numbers cannot fit in the widget, the user can scroll to see the remaining numbers.

## Usage

CallUs can be launched manually by the following methods:

- Calling the command "CallUs.open"
- Configuring ChannelSelector to show CallUs as a channel
- Create your own custom button or link to open CallUs (using the "CallUs.open" command)

### Important

By default a user has no way of launching the CallUs Widget. You must choose a suitable method for launching this widget.

# Co-browse link

| & Call US You can reach us at any of the following numbers     |                                                                                                    | × |
|----------------------------------------------------------------|----------------------------------------------------------------------------------------------------|---|
| <b>Payments</b><br>8am - 8pm Mon - Fri<br>10am - 6pm Sat - Sun | 1       888       436       3797         Local       202       555       0134         International       1       202       555       0162 |   |
| Cancel<br>Powered by ର୍ଷି GENESYS                              | Already on a call? Let us <u>browse with you</u>                                                                                           |   |

Desktop overlay view with Co-browse

Co-browse is integrated into CallUs and can be indicated on the bottom right of the CallUs Widget. CallUs will detect if Co-browse is available based on your configuration. If Co-browse is available the link will be visible, if not the link will not be visible.

# Customization

All text, titles, names and numbers shown in the CallUs Widget are fully customizable and localizable by adding entries into your configuration and localization options. There are no formatting requirements. Text will appear as you entered it.

### Important

If you do not configure the CallUs Widget it will appear as an empty overlay. You must configure this Widget before using it.

CallUs supports themes. You may create and register your own themes for Genesys Widgets.

## Namespace

CallUs plugin has the following namespaces tied-up with each of the following types.

| Туре                              | Namespace   |
|-----------------------------------|-------------|
| Configuration                     | callus      |
| i18n - Localization               | callus      |
| CXBus - API Commands & API Events | CallUs      |
| CSS                               | .cx-call-us |

# Mobile Support

CallUs supports both desktop and mobile devices. Like all Genesys Widgets, there are two main modes: Desktop & Mobile. Desktop is employed for monitors, laptops, and tablets. Mobile is employed for smartphones. When a smartphone is detected, CallUs switches to special fullscreen templates that are optimized for both portrait and landscape orientations.

Switching between desktop and mobile mode is done automatically by default. You may configure Genesys Widgets to switch between Desktop and Mobile mode manually if necessary.

# Screenshots

#### "Dark" theme

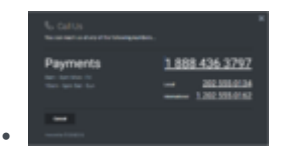

Desktop overlay view

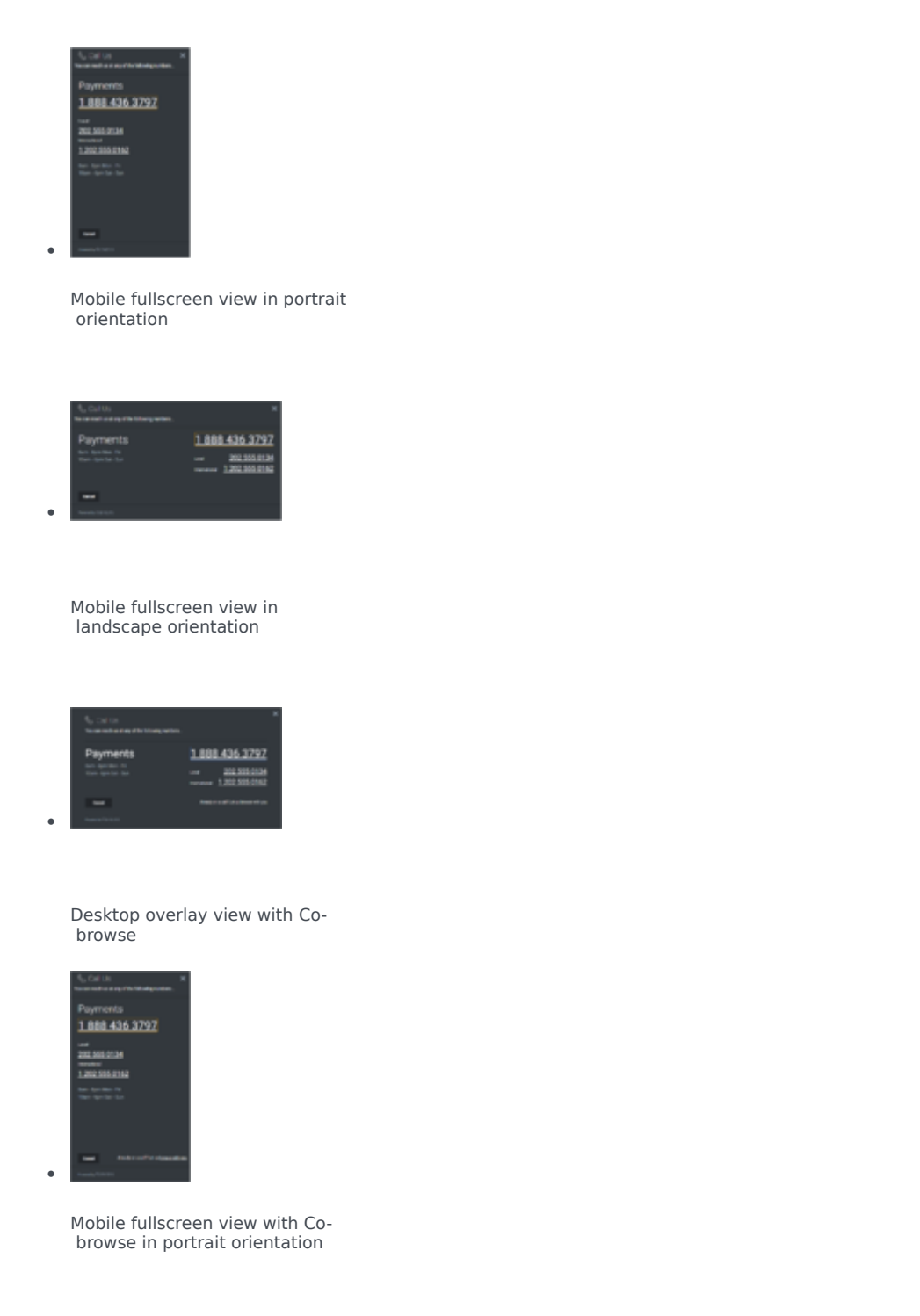

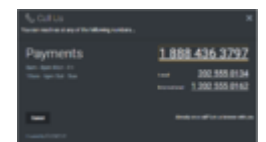

Mobile fullscreen view with Cobrowse in landscape orientation

### "Light" theme

•

.

| Payments           | 1 888 436 3797 |
|--------------------|----------------|
| New Operation Inc. | 201.555.013    |

Desktop overlay view

| No. Call US<br>No. Call US                   | × |
|----------------------------------------------|---|
| Payments<br>1 888 436 3797                   |   |
| 2002 506-2136<br>Terrarol<br>1.2022 505 0142 |   |
| Nex Age Mon - No<br>Man - Age Tan - Tan      |   |
| _                                            |   |
|                                              |   |

Mobile fullscreen view in portrait orientation

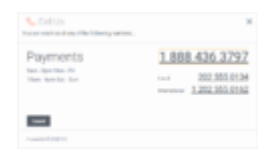

Mobile fullscreen view in landscape orientation

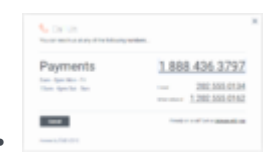

Desktop overlay view with Cobrowse

| Payme        | nts           |  |
|--------------|---------------|--|
| 1.888.       | 436 3797      |  |
| 202.555.0    | 124           |  |
| tan April to | - Ar<br>- Tan |  |
|              |               |  |

Mobile fullscreen view with Cobrowse in portrait orientation

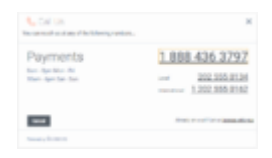

Mobile fullscreen view with Cobrowse in landscape orientation

# Configuration

# Description

CallUs uses the configuration property '\_genesys.widgets.callus'. You must specify all numbers and labels that appear in the CallUs UI.

# Example

```
window._genesys.widgets.callus = callus: {
          contacts: [
                    {
                              displayName: 'Payments',
                              il8n: 'Number001',
number: '1 202 555 0162'
                    },
{
                              displayName: 'Local',
                              il8n: 'Number002',
number: '202 555 0134'
                    },
{
                              displayName: 'International',
                              il8n: 'Number003',
number: '0647 555 0131'
                    }
          ],
          hours: [
                    '8am - 8pm Mon - Fri',
                    '10am - 6pm Sat - Sun'
          ]
};
```

# Options

| Name     | Туре  | Description                                                                                                    | Default | Required |
|----------|-------|----------------------------------------------------------------------------------------------------|---------|----------|
| contacts | array | An array of objects<br>that represent<br>phone numbers<br>and their labels.<br>The first number in<br>this list will display<br>as the larger, main | []      | true     |

| Name  | Туре  | Description                                                                                                    | Default | Required |
|-------|-------|----------------------------------------------------------------------------------------------------|---------|----------|
|       |       | <pre>number. Phone<br/>labels can be set<br/>directly using the<br/>'displayName'<br/>property or you<br/>can use String<br/>Names from your<br/>localization file by<br/>setting the String<br/>Name in the 'i18n'<br/>property. 'i18n'<br/>overrides<br/>'displayName'.<br/>Ex:<br/>{<br/>"displayName":<br/>"Payments",<br/>"i18n":<br/>"Number001",<br/>"number": "1<br/>202 555 0162"<br/>}</pre> |         |          |
| hours | array | Array of strings to<br>show stacked in<br>the business hours<br>section. Strings<br>here are freeform.<br>See screenshots<br>for ideas.                                                                                                    | []      |          |

# Localization

### Important

For information on how to setup localization, please refer to the Localization Guide

# Usage

'callus' namespace should be used when defining localization strings for CallUs plugin in your i18n JSON file.

In the example below, we demonstrate defining new strings for the 'en' (English) language. You may use any language codes you wish; there is no standard format. When selecting the active language in your configuration, you must match one of the language codes defined in your i18n JSON file. Please note that you must only define a language code once in your i18n JSON file. Inside each language object you should define new strings for each widget.

# Example i18n JSON

{ "en": { "callus": { "Ca "CallUsTitle": "Call Us", "SubTitle": "You can reach us at any of the following NUMBERS...", "CancelButtonText": "Cancel", "CoBrowseText": "<span class='cx-cobrowse-offer'>Already on a call? Let us <a role='link' tabindex='0' class='cx-cobrowse-link'>browse with you</a></span>", "CoBrowse": "Start Co-browse", "CoBrowseWarning": "Co-browse allows your agent to see and control your desktop, to help guide you. When on a live call with an Agent, request a code to start Co-browse and enter it below. Not yet on a call? Just cancel out of this screen to return to Call Us page.", "AriaWindowLabel": "Call Us Window", "AriaCallUsClose": "Call Us Close", "AriaBusinessHours": "Business Hours", "AriaCallUsPhoneApp": "Opens the phone application", "AriaCobrowseLink": "Opens the Co-browse Session", "AriaCancelButtonText": "Call Us Cancel" } } }

# API Commands

Once you've registered your own plugin on the bus, you can call commands on other registered plugins. Below we'll quickly register a new plugin on the bus using the global bus object.

### Important

The global bus object is a debug tool. When implementing Widgets on your own site, do not use the global bus object to register your custom plugins. Instead, see Widgets Extensions for more information about extending Genesys Widgets.

var oMyPlugin = window.\_genesys.widgets.bus.registerPlugin('MyPlugin');

oMyPlugin.command('CallUs.open');

#### open

Opens the CallUs UI.

### Example

oMyPlugin.command('CallUs.open').done(function(e){

```
// CallUs opened successfully
```

}).fail(function(e){

```
// CallUs failed to open
```

});

### Resolutions

| Status   | When                                  | Returns          |
|----------|---------------------------------------|------------------|
| resolved | When CallUs is successfully<br>opened | n/a              |
| rejected | When CallUs is already open           | 'Already opened' |

close

Closes the CallUs UI.

### Example

oMyPlugin.command('CallUs.close').done(function(e){

// CallUs closed successfully

}).fail(function(e){

// CallUs failed to close

});

### Resolutions

| Status   | When                            | Returns          |
|----------|---------------------------------|------------------|
| resolved | When CallUs successfully closed | n/a              |
| rejected | When CallUs is already closed   | 'Already closed' |

# configure

Internal use only. The main App plugin shares configuration settings to widgets using each widget's configure command. The configure command can only be called once at startup. Calling configure again after startup may result in unpredictable behavior.

### Example

// CallUs configred successfully

```
}).fail(function(e){
```

// CallUs failed to configure
});

Options

| Option   | Туре  | Description                                                                                                    |
|----------|-------|----------------------------------------------------------------------------------------------------|
| contacts | Array | An array of objects that represent<br>phone numbers and their labels.<br>The first number in this list will<br>display as the larger, main<br>number. |
| hours    | Array | Array of strings to show stacked<br>in the business hours section.<br>Strings here are freeform.                                                      |

### Resolutions

| Status   | When                                  | Returns                 |
|----------|---------------------------------------|-------------------------|
| resolved | When CallUs configuration is provided | n/a                     |
| rejected | When no configuration provided        | 'Invalid Configuration' |

# API Events

Once you've registered your own plugin on the bus, you can subscribe and listen for published events. Below we'll quickly register a new plugin on the bus using the global bus object.

## Important

The global bus object is a debug tool. When implementing Widgets on your own site, do not use the global bus object to register your custom plugins. Instead, see Widgets Extensions for more information about extending Genesys Widgets.

var oMyPlugin = window.\_genesys.widgets.bus.registerPlugin('MyPlugin');

oMyPlugin.subscribe('CallUs.ready', function(e){});

| Name   | Description                                        | Data |
|--------|----------------------------------------------------|------|
| ready  | CallUs is initialized and ready to accept commands |      |
| opened | CallUs UI has been opened                          |      |
| closed | CallUs UI has been closed                          |      |

# ChannelSelector

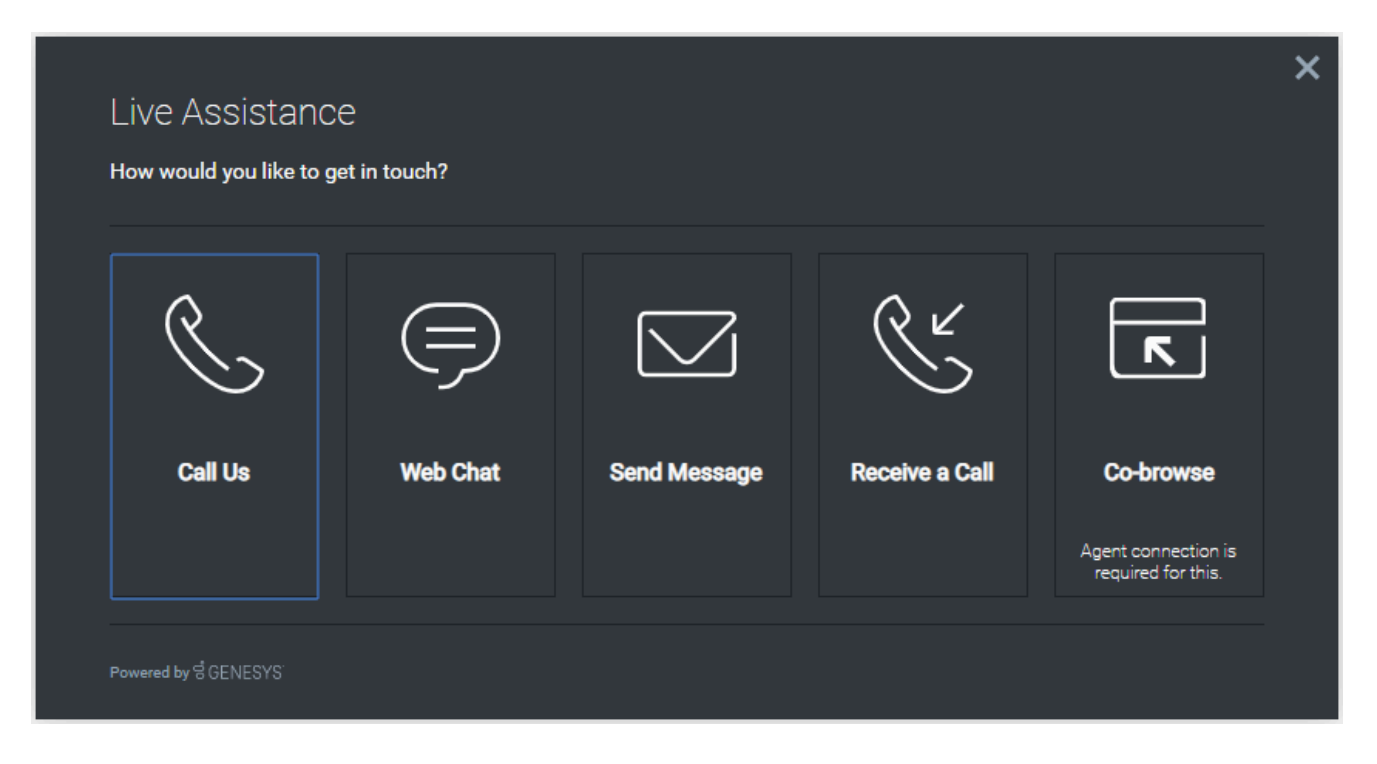

- Configuration
- Localization
- API Commands
- API Events

## Overview

The ChannelSelector widget provides a configurable list of channels as an entry point for customers to contact customer service. In additional to showing multiple channels, ChannelSelector can show the Estimated Wait Time (EWT) for each channel when configured. You can also configure channels to hide or show as disabled based on EWT value. Channels are not limited to Genesys Widgets, you can add your own custom channels to launch applications or open new windows as necessary.

See the screenshots below and visit the configuration page for more information.

# Usage

ChannelSelector can be launched manually by the following methods:

- Calling the command "ChannelSelector.open"
- Create your own custom button or link to open ChannelSelector (using the "ChannelSelector.open" command)

## Important

By default ChannelSelector has no channels configured. The UI will appear empty if not configured. Please see the configuration for examples and information on how to setup your own custom channels.

# Customization

All static text shown in the ChannelSelector Widget is fully customizable and localizable by adding entries into your configuration and localization options.

ChannelSelector supports Themes. You may create and register your own themes for Genesys Widgets.

## Namespace

Channel Selector plugin has the following namespaces tied-up with each of the following types.

| Туре                              | Namespace            |
|-----------------------------------|----------------------|
| Configuration                     | channelselector      |
| i18n - Localization               | channelselector      |
| CXBus - API Commands & API Events | ChannelSelector      |
| CSS                               | .cx-channel-selector |

# Mobile Support

ChannelSelector supports both desktop and mobile devices. Like all Genesys Widgets, there are two main modes: Desktop & Mobile. Desktop is employed for monitors, laptops, and tablets. Mobile is employed for smartphones. When a smartphone is detected, ChannelSelector switches to special full-screen templates that are optimized for both portrait and landscape orientations.

Switching between desktop and mobile mode is done automatically by default. You may configure Genesys Widgets to switch between Desktop and Mobile mode manually if necessary.

# Screenshots

#### "Dark" Theme

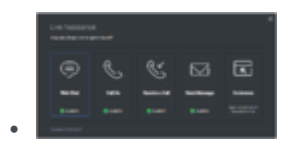

Desktop overlay view showing EWT available

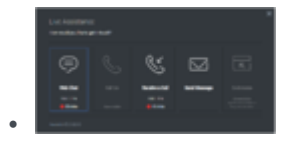

Desktop overlay view showing EWT maximum & unavailable

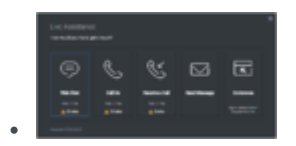

Desktop overlay view showing EWT minimum

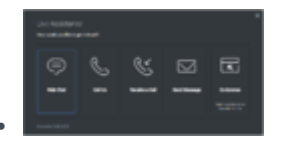

Desktop overlay view showing Co-browse channel

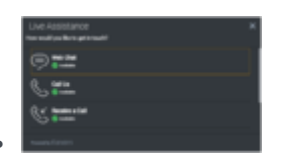

Mobile full-screen view in landscape orientation showing EWT available

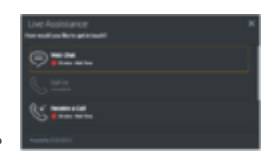

Mobile full-screen view in landscape orientation showing EWT maximum & unavailable

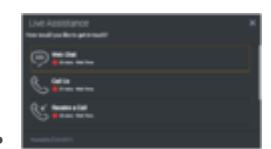

Mobile full-screen view in landscape orientation showing EWT maximum

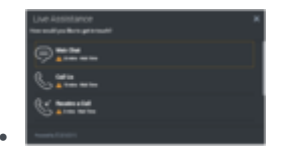

Mobile full-screen view in landscape orientation showing EWT minimum

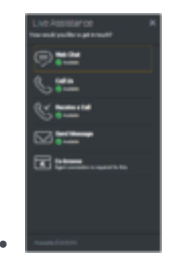

Mobile full-screen view in portrait orientation showing EWT available

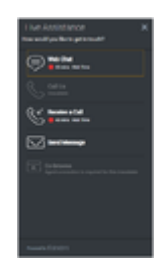

Mobile full-screen view in portrait showing EWT maximum & unavailable

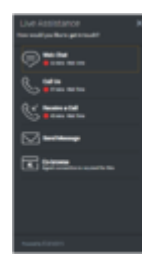

Mobile full-screen view in portrait orientation showing EWT maximum

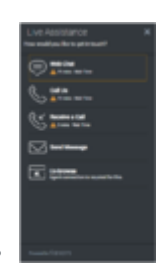

•

Mobile full-screen view in portrait orientation showing EWT minimum

### "Light" Theme

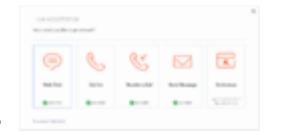

.

.

#### Desktop overlay view showing EWT available

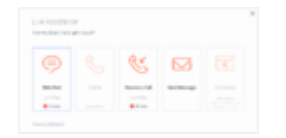

#### Desktop overlay view showing EWT maximum & unavailable

|   | 8 | 8         |      |
|---|---|-----------|------|
| - |   | August 14 | <br> |
|   |   |           |      |

#### Desktop overlay view showing EWT minimum

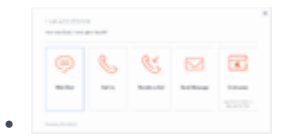

Desktop overlay view showing Co-browse channel

| Live Assistance<br>Nervestige Terrat |  |
|--------------------------------------|--|
| ()                                   |  |
| S ann                                |  |
| C Basers and                         |  |

.

Mobile full-screen view in landscape orientation showing EWT available

Mobile full-screen view in landscape orientation showing EWT maximum & unavailable

.

•

.

Mobile full-screen view in landscape orientation showing EWT maximum

| Live Assistance<br>Normalize Assignment | × |
|-----------------------------------------|---|
| C and the                               |   |
| Sates                                   |   |
| States and                              |   |
| Austra Rataria                          |   |

Mobile full-screen view in landscape orientation showing EWT minimum

| Live Assistance<br>Recedus Bringtonal? | × |
|----------------------------------------|---|
| •                                      |   |
| 🌜 🚛                                    |   |
| Status e lat                           |   |
|                                        |   |
| Televise Statement                     |   |
|                                        |   |
|                                        |   |
| Augusta Report                         |   |

Mobile full-screen view in portrait orientation showing EWT available

| Live Assistance<br>Recentlys Bringformal? | × |
|-------------------------------------------|---|
| Contraction for the                       |   |
|                                           |   |
| C feature a fait                          |   |
| ter ter ter ter ter ter ter ter ter ter   |   |
|                                           |   |
|                                           |   |
|                                           |   |
| Name and Address                          |   |

Mobile full-screen view in portrait showing EWT maximum & unavailable

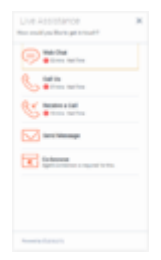

Mobile full-screen view in portrait orientation showing EWT maximum

| Une Assistance<br>No collysition proved?                                                                                                    | × |
|----------------------------------------------------------------------------------------------------|---|
| C Alter Antes                                                                                                    |   |
| C Africa                                                                                                    |   |
| States and                                                                                                    |   |
|                                                                                                    |   |
| The first state of the state of the state of |   |
|                                                                                                    |   |
|                                                                                                    |   |
| Average Reports                                                                                                    |   |

.

Mobile full-screen view in portrait orientation showing EWT minimum

# Configuration

# Description

ChannelSelector shares the configuration namespace '\_genesys.widgets.channelselector'. ChannelSelector has UI options to enable/disable channels, hide channels, add new channels, and display Estimated Wait Time (EWT) details. All the channels are displayed based on the array of objects order defined in channels config. To hide a particular channel, simply remove the corresponding array object.

## Important

EWT can only be configured for WebChat, Callback, ClickToCall, and CallUs channels. It may not be applicable for other channels. If configured for Send Message channel, it will always be shown as available regardless of any EWT value.

# Example

```
window._genesys.widgets.channelselector = {
```

```
ewtRefreshInterval: 10,
```

channels: [{

```
enable: true,
clickCommand: 'CallUs.open',
displayName: 'Call Us',
il8n: 'CallusTitle',
icon: 'call-outgoing',
html: '<img src='http://placehold.it/100x100'>',
ewt: {
          display: true,
           queue: 'callus_ewt_test_eservices',
           availabilityThresholdMin: 300,
          availabilityThresholdMax: 480,
          hideChannelWhenThresholdMax: false
           }
},
{
enable: true,
clickCommand: 'WebChat.open',
displayName: 'Web Chat',
il8n: 'ChatTitle',
icon: 'chat',
html: '',
ewt: {
```

```
display: true,
queue: 'chat_ewt_test_eservices',
             availabilityThresholdMin: 300,
             availabilityThresholdMax: 480,
            hideChannelWhenThresholdMax: false
             }
},
{
enable: true,
clickCommand: 'SendMessage.open',
displayName: 'Send Message',
il8n: 'EmailTitle',
icon: 'email',
html: '
},
{
enable: true,
clickCommand: 'Callback.open',
displayName: 'Receive a Call',
ilBn: 'CallbackTitle',
icon: 'call-incoming',
html: '',
ewt: {
            display: true,
queue: 'callback_ewt_test_eservices',
            availabilityThresholdMin: 300,
availabilityThresholdMax: 480,
            hideChannelWhenThresholdMax: false
             }
},
{
enable: true,
name: 'CoBrowse',
clickCommand: 'CoBrowse.open',
displayName: 'Co-browse',
i18n: 'CobrowseTitle',
icon: 'cobrowse',
html: ''
}]
```

};

# Options

| Name                | Туре      | Description                                                             | Default | Required |
|---------------------|-----------|-------------------------------------------------------------------------|---------|----------|
| ewtRefreshInterval  | number    | EWT is updated for<br>every time interval<br>(seconds) defined<br>here. | 10      | n/a      |
| channels[].enable   | boolean   | Enable/disable a channel.                                               | true    | n/a      |
| channels[].clickCom | nsabniahg | The CXBus<br>command name<br>for opening a<br>particular widget         | none    | Always   |

| Name                  | Туре                      | Description                                                                                                    | Default | Required |
|-----------------------|---------------------------|----------------------------------------------------------------------------------------------------|---------|----------|
|                       |                           | when this channel<br>is clicked on.                                                                                                    |         |          |
| channels[].displayNa  | anstering                 | A channel name to<br>display on<br>ChannelSelector<br>Widget.                                                                                                    | none    | Always   |
| channels[].i18n       | string                    | To support<br>localization of<br>channel display<br>name, this takes a<br>key parameter of<br>channelselector<br>section in<br>language pack file.<br>Overrides above<br>displayName.                                                                                     | none    | n/a      |
| channels[].icon       | string                    | Select from one of<br>the Genesys<br>Widgets icons by<br>specifying icon css<br>class name.                                                                                                    | none    | Always   |
| channels[].html       | string                    | Overrides and<br>replaces the icon<br>section of a<br>channel with the<br>html (image tag)<br>defined here.                                                                                                    | none    | n/a      |
| channels[].ewt.displa | ayboolean                 | To display EWT details.                                                                                                    | true    | n/a      |
| channels[].ewt.queu   | estring                   | EWT service<br>channel virtual<br>queue.                                                                                                    | none    | Always   |
| channels[].ewt.availa | abilityībare(skeakohdis)  | If EWT is greater<br>than 0 min and<br>less than this<br>minimum<br>threshold value (in<br>minutes), then the<br>EWT is shown with<br>a yellow warning<br>icon.<br>Note:<br>Comparison is<br>made after<br>converting the<br>threshold value<br>in seconds to<br>minutes. | 300     | n/a      |
| channels[].ewt.availa | abilityTbere(sleedotMda); | If EWT is greater                                                                                                    | 480     | n/a      |

| Name                 | Туре                                | Description                                                                                                    | Default | Required |
|----------------------|-------------------------------------|----------------------------------------------------------------------------------------------------|---------|----------|
|                      |                                     | than this minimum<br>threshold value (in<br>minutes) and less<br>than the maximum<br>threshold value (in<br>minutes), then the<br>EWT is shown with<br>a red alert icon.<br>Note:<br>Comparison is<br>made after<br>converting the<br>threshold value<br>in seconds to<br>minutes. |         |          |
| channels[].ewt.hide( | ମି <b>ଛ୦୦୦ । ୧୫</b> ୬୪ hen Threshol | Hides this channel<br>when EWT is<br>d <b>ylæv</b> ater than the<br>maximum<br>threshold value.                                                                                                    | true    | n/a      |

# Localization

### Important

For information on how to setup localization, please refer to the Localization Guide

# Usage

'channelselector' namespace should be used when defining localization strings for ChannelSelector plugin in your i18n JSON file.

In the example below, we demonstrate defining new strings for the 'en' (English) language. You may use any language codes you wish; there is no standard format. When selecting the active language in your configuration, you must match one of the language codes defined in your i18n JSON file. Please note that you must only define a language code once in your i18n JSON file. Inside each language object you should define new strings for each widget.

# Example i18n JSON

```
{
    "en": {
        "channelselector": {
            "Title": "Live Assistance",
            "SubTitle": "How would you like to get in touch?",
            "WaitTimeTitle": "Wait Time",
            "AvailableTitle": "Available",
            "AriaAvailableTitle": "Available",
            "UnavailableTitle": "Unavailable",
            "CobrowseButtonText": "CobrowseSubTitle",
            "CollbacKTitle": "Receive a Call",
            "CobrowseSubTitle": "Agent connection is required for this.",
            "AriaClose": "Live Assistance Close",
            "AriaAlert": "Alert",
            "minute": "mins",
            "AriaWarning": "Live Assistance Window"
            }
        }
    }
}
```

# API Commands

Once you've registered your own plugin on the bus, you can call commands on other registered plugins. Below we'll quickly register a new plugin on the bus using the global bus object.

### Important

The global bus object is a debug tool. When implementing Widgets on your own site, do not use the global bus object to register your custom plugins. Instead, see Widgets Extensions for more information about extending Genesys Widgets.

var oMyPlugin = window.\_genesys.widgets.bus.registerPlugin('MyPlugin');

oMyPlugin.command('ChannelSelector.open');

### close

Closes the ChannelSelector UI.

### Example

oMyPlugin.command('ChannelSelector.close').done(function(e){

```
// ChannelSelector closed successfully
```

```
}).fail(function(e){
```

```
// ChannelSelector failed to close
```

```
});
```

### Resolutions

| Status   | When                                           | Returns        |
|----------|------------------------------------------------|----------------|
| resolved | When ChannelSelector is<br>successfully closed | n/a            |
| rejected | When ChannelSelector is already closed         | Already closed |

### open

Opens the ChannelSelector UI.

### Example

oMyPlugin.command('ChannelSelector.open').done(function(e){

// ChannelSelector opened successfully

```
}).fail(function(e){
```

// ChannelSelector failed to open

});

### Resolutions

| Status   | When                                                  | Returns        |
|----------|-------------------------------------------------------|----------------|
| resolved | When ChannelSelector Widget is<br>successfully opened | n/a            |
| rejected | When ChannelSelector Widget is already open           | 'Already open' |

# configure

Internal use only. The main App plugin shares configuration settings to widgets using each widget's configure command. The configure command can only be called once at startup. Calling configure again after startup may result in unpredictable behavior.

### Example

oMyPlugin.command('ChannelSelector.configure', {

#### availabilityThresholdMax:600

```
}
```

}).done(function(e){

// ChannelSelector configured successfully

#### }).fail(function(e){

// ChannelSelector failed to configure

}

});

# Options

| Option                              | Туре                        | Description                                                                                                    |
|-------------------------------------|-----------------------------|----------------------------------------------------------------------------------------------------|
| ewtRefreshInterval                  | number                      | EWT is updated for every time interval (seconds) is defined.                                                                                                    |
| channels                            | array                       | Array containing each channel<br>configuration object. The order of<br>channels is displayed based on<br>the order defined here.                                       |
| channels[].enable                   | boolean                     | Enable/disable chat channel.                                                                                                    |
| channels[].clickCommand             | string                      | The CXBus command name for<br>opening a particular Widget<br>when clicked on this channel.                                                                             |
| channels[].displayName              | string                      | A channel name to display in<br>ChannelSelector Widget.                                                                                                    |
| channels[].i18n                     | string                      | To support localization of channel<br>display name, this takes a key<br>parameter of channelselector<br>section in language pack file.<br>Overrides above displayName. |
| channels[].icon                     | string                      | Select from one of the Genesys<br>Widgets icons by specifying icon<br>css class name.                                                                                  |
| channels[].html                     | string                      | Overrides and replaces the icon section of a channel with the html (image tag) defined here.                                                                           |
| channels[].ewt.display              | boolean                     | To display EWT details.                                                                                                    |
| channels[].ewt.queue                | string                      | EWT service channel virtual queue name.                                                                                                    |
| channels[].ewt.availabilityThreshol | d <b>Min</b> mber (seconds) | If the EWT is greater than 0<br>minutes and less than the<br>minimum threshold value (in<br>minutes), then the EWT is shown<br>with a yellow warning icon.             |

| Option                              | Туре                       | Description                                                                                                    |
|-------------------------------------|----------------------------|----------------------------------------------------------------------------------------------------|
|                                     |                            | Note: Comparison is made<br>after converting the<br>threshold value in seconds<br>to minutes.                                                                                           |
| channels[].ewt.availabilityThreshol | d <b>Mam</b> ber (seconds) | If the EWT is greater than the<br>minimum threshold value (in<br>minutes) and less than the<br>maximum threshold value (in<br>minutes), then the EWT is shown<br>with a red alert icon. |
|                                     |                            | Note: Comparison is made<br>after converting the<br>threshold value in seconds<br>to minutes.                                                                                           |
| channels[].ewt.hideChannelWhenT     | hibeesdolealatMax          | Hides this channel when the EWT is greater than the maximum threshold value.                                                                                                    |

### Resolutions

| Status   | When                                            | Returns                 |
|----------|-------------------------------------------------|-------------------------|
| resolved | When configuration options are provided and set | n/a                     |
| rejected | When no configuration options are provided      | 'Invalid configuration' |

# displayStats

Estimated Wait Time (EWT) and availability details are displayed for each channel.

### Example

oMyPlugin.command('ChannelSelector.displayStats').done(function(e){

// ChannelSelector displayed stats successfully

```
}).fail(function(e){
```

// ChannelSelector failed to display stats

});

## Resolutions

| Status   | When                                                                                   | Returns                                                  |
|----------|----------------------------------------------------------------------------------------|----------------------------------------------------------|
| resolved | When EWT is displayed successfully                                                     | n/a                                                      |
| rejected | When StatsService fails to retrieve EWT data                                           | 'Unable to display EWT Stats in<br>ChannelSelector'      |
| rejected | When enableEwt config is<br>disabled or when required<br>channel plugins are not ready | 'Either EWT config is disabled or plugins not yet ready' |

# disableStats

UI is cleared of any EWT. Fetching it for the defined time interval is also disabled.

### Example

oMyPlugin.command('ChannelSelector.disableStats').done(function(e){

```
// ChannelSelector disabled stats successfully
```

}).fail(function(e){

// ChannelSelector failed to disable stats

});

### Resolutions

| Status   | When                                                  | Returns                                               |
|----------|-------------------------------------------------------|-------------------------------------------------------|
| resolved | When ChannelSelector Widget is<br>successfully opened | n/a                                                   |
| rejected | When ChannelSelector Widget is not opened             | 'ChannelSelector not opened to disable stats details' |
| rejected | When EWT is disabled for all channels                 | 'Stats already disabled'                              |

# enableStats

UI is shown back with EWT and availability details. Fetching it for the defined time interval is also enabled.

### Example

oMyPlugin.command('ChannelSelector.enableStats').done(function(e){

```
// ChannelSelector enabled stats successfully
```

```
}).fail(function(e){
```

```
// ChannelSelector failed to enable stats
```

```
});
```

### Resolutions

| Status   | When                                                  | Returns                                                 |
|----------|-------------------------------------------------------|---------------------------------------------------------|
| resolved | When ChannelSelector Widget is<br>successfully opened | n/a                                                     |
| rejected | When EWT details are already displayed                | 'Stats already enabled'                                 |
| rejected | When ChannelSelector Widget is<br>not opened          | 'ChannelSelector not opened to<br>enable stats details' |

# API Events

Once you've registered your own plugin on the bus, you can subscribe and listen for published events. Below we'll quickly register a new plugin on the bus using the global bus object.

## Important

The global bus object is a debug tool. When implementing Widgets on your own site, do not use the global bus object to register your custom plugins. Instead, see Widgets Extensions for more information about extending Genesys Widgets.

var oMyPlugin = window.\_genesys.widgets.bus.registerPlugin('MyPlugin');

oMyPlugin.subscribe('ChannelSelector.ready', function(e){});

| Name   | Description                                                              | Data |
|--------|--------------------------------------------------------------------------|------|
| ready  | ChannelSelector plugin is<br>initialized and ready to accept<br>commands | n/a  |
| opened | ChannelSelector widget has appeared on screen                            | n/a  |
| closed | ChannelSelector widget has been<br>removed from the screen               | n/a  |

# ChatDeflection
ChatDeflection

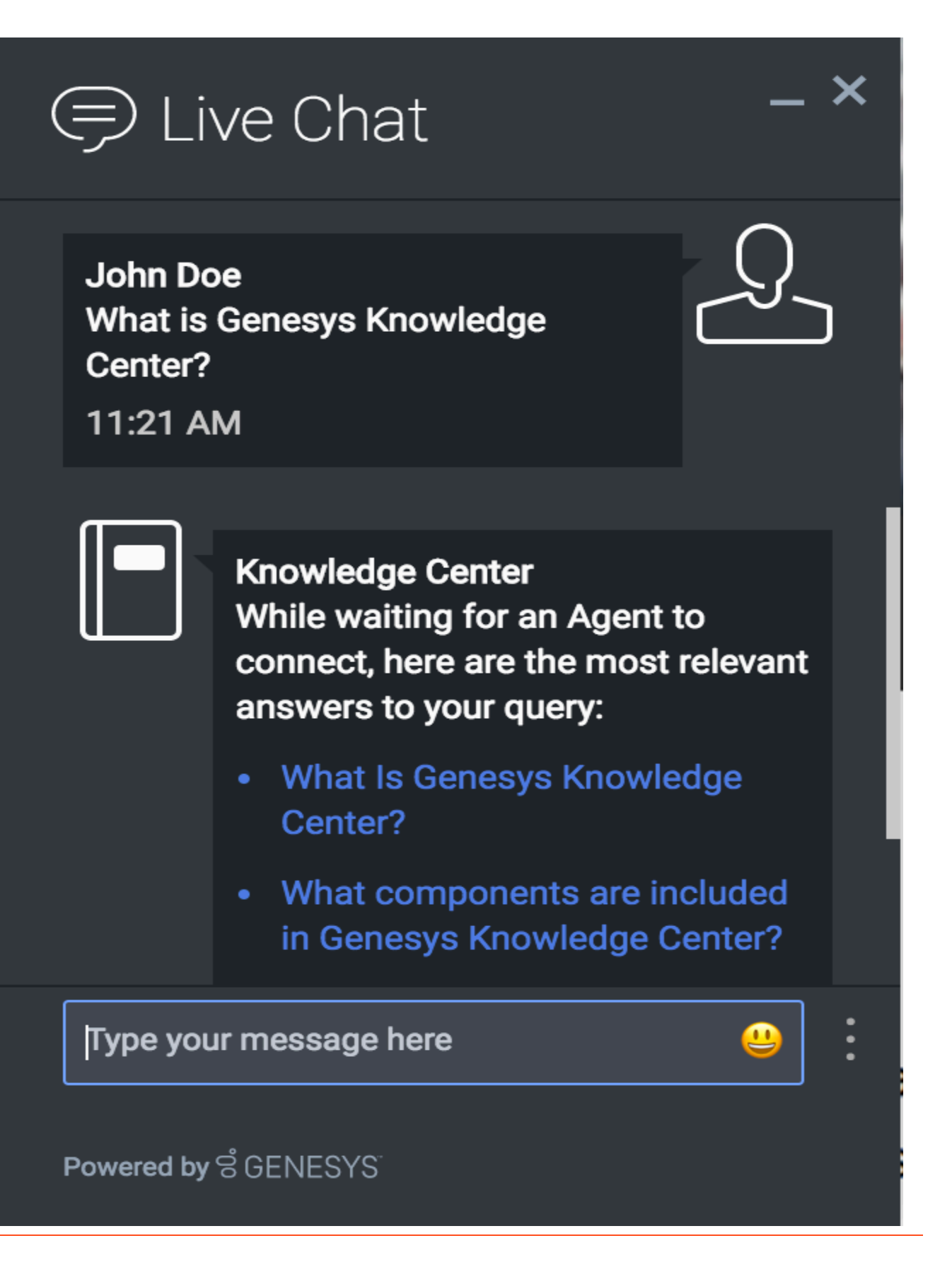

- Configuration
- Localization
- API Commands
- API Events

## Overview

### Important

ChatDeflection Widget is available starting from the 8.5.004.09 version of the Genesys Widgets

The ChatDeflection widget allows a customer to address a question while waiting for a customer service agent to join a live chat. ChatDeflection does not introduce new UI, it is just adding additional functionality to the WebChat widget. ChatDeflection widget uses the KnowledgeCenterService widget to match a customer's question to the corporate knowledge base and come up with the most relevant knowledge for that question. ChatDeflection stops any interactions with the customer as soon as the customer service agent joines the live chat session. The customer service agent who joins the session after the deflection attempt, now has some context of the customer issue ready for review, as well as the information on the suggested knowledge and the customer's interactions with it.

## Usage

ChatDeflection will be launched automatically when the live chat session started. It can also be manually enabled or disabled by the following methods:

- Enabled by calling the command "ChatDeflection.enable"
- Disabled by calling the command "ChatDeflection.disable"

# Deployment Notes

#### ChatDeflection Configuration

ChatDeflection utilizes the Genesys Knowledge Center Server Knowledge API accessible through the KnowledgeCenterService widget.

### Does deflection attempt will be shown in the transcript?

The ChatDeflection widget has several different modes of reporting chat deflection actions to the chat transcript:

- none deflection actions are not visible in transcript
- readable (default) deflection actions shown in human-readable format in the chat transcript
- JSON deflection actions stored as the JSON object with all the technical details

# Customization

All static text shown during chat deflection session is fully customizable and localizable by adding entries into your configuration and localization options.

ChatDeflection supports Themes. You may create and register your own themes for Genesys Widgets.

## Namespace

Chat Deflection plugin has the following namespaces tied-up with each of the following types.

| Туре                              | Namespace       |
|-----------------------------------|-----------------|
| Configuration                     | knowledgecenter |
| i18n - Localization               | knowledgecenter |
| CXBus - API Commands & API Events | ChatDeflection  |
| CSS                               | .cx-kc-article  |

# Mobile Support

ChatDeflection supports both desktop and mobile devices. Like all Genesys Widgets, there are two main modes: Desktop & Mobile. Desktop is employed for monitors, laptops, and tablets. Mobile is employed for smartphones. When a smartphone is detected, ChatDeflection switches to special fullscreen templates that are optimized for both portrait and landscape orientations.

Switching between desktop and mobile mode is done automatically by default. You may configure Genesys Widgets to switch between Desktop and Mobile mode manually if necessary.

## Screenshots

#### "Dark" Theme

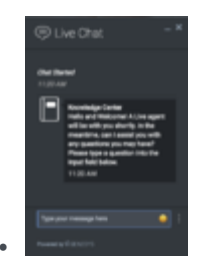

Mobile fullscreen view in portrait orientation showing deflection invitation message

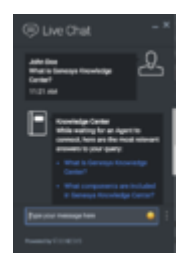

Desktop docked view showing deflection response

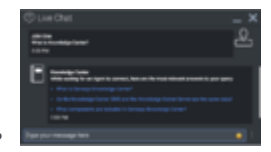

Mobile fullscreen view in Landscape orientation showing deflection response

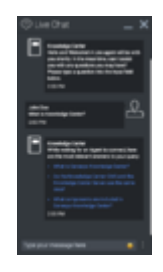

Mobile fullscreen view in portrait orientation showing deflection response

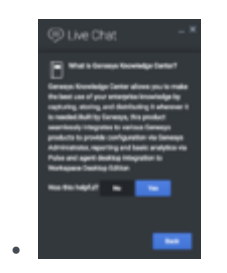

Desktop docked view showing document details (since 8.5.004.19)

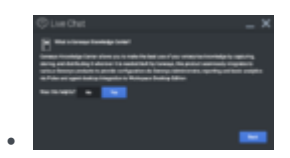

Mobile fullscreen view in portrait orientation showing document details (since 8.5.004.19)

#### "Light" Theme

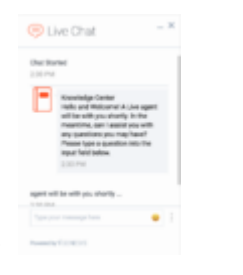

Mobile fullscreen view in portrait orientation showing deflection invitation message

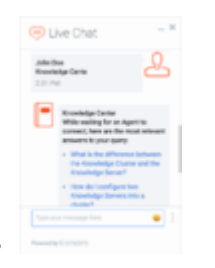

Desktop docked view showing deflection response

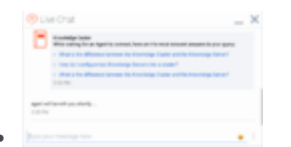

Mobile fullscreen view in Landscape orientation showing deflection response

| P Live Chat                                                                                                    | _ ×            |
|----------------------------------------------------------------------------------------------------|----------------|
| 1000                                                                                                    |                |
| apple of the off products to the .                                                                                                    |                |
| application with provide the -                                                                                                    |                |
| Marchen<br>Marchenge Lawa<br>Lawa                                                                                                    | &              |
| The second second secon | to arrest here |
| <ul> <li>Manufacture descent</li> <li>Manufacture descent</li> </ul>                                                                                                    | Contracting a  |
| And the second second                                                                                                    | -              |
| Endings from an                                                                                                    | Contractinger  |
|                                                                                                    |                |

Mobile fullscreen view in portrait orientation showing deflection response

|                                                                                                    | we Chat                                                                                                    | - 1                                                                                                    |
|----------------------------------------------------------------------------------------------------|----------------------------------------------------------------------------------------------------|----------------------------------------------------------------------------------------------------|
| •                                                                                                    | ow doiloonfigure two Hos<br>to a charter?                                                                                                    | windge Server                                                                                                    |
| Viscourie<br>Internet in<br>Configuei<br>Distry set<br>of Internet<br>Information<br>Information<br>Information<br>Information<br>Information<br>Information | atilita Derengo Konsteledge<br>o Konsteledge Dariter Char<br>Ng Fadih a constantion to<br>new attilita a charter somet<br>directori to These lesseled<br>for out fear to configure th<br>pisses wher to configure th | e Cantor<br>der Ty<br>Recolution<br>Recolution<br>Recolu |
|                                                                                                    |                                                                                                    | _                                                                                                    |

•

Desktop docked view showing document details (since 8.5.004.19)

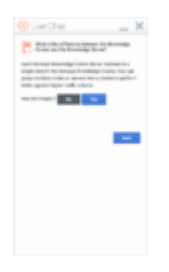

Mobile fullscreen view in portrait orientation showing document details (since 8.5.004.19)

# Configuration

# Description

cx-chat-deflection uses '\_genesys.widgets.knowledgecenter' configuration namespace and has connection and chat-deflection options.

# Example

```
window._genesys.widgets.knowledgecenter = {
    deflection:{
        enabled:true,
        agentTranscript:'readable'
    }
}
```

# Options

| Name              | Туре    | Description                                                                                                    | Default  | Required |
|-------------------|---------|----------------------------------------------------------------------------------------------------|----------|----------|
| enabled           | boolean | Enables/disables<br>chat deflection<br>functionality. Can<br>be changed<br>programmatically<br>using enable/<br>disable commands<br>of the widget.                                               | true     |          |
| agentTranscript   | string  | Defines how the<br>Knowledge Center<br>responses will be<br>stored in chat<br>transcript. Valid<br>values: none,<br>readable (default)                                                           | readable |          |
| workspace.enabled | boolean | Enables/disables<br>context data of<br>chat deflection to<br>be attached to the<br>chat interaction<br>user data. This<br>data is consumed<br>by Workspace to<br>show agent<br>information about | true     |          |

| Name               | Туре     | Description                                                                                                    | Default      | Required |
|--------------------|----------|----------------------------------------------------------------------------------------------------|--------------|----------|
|                    |          | knowledge session<br><b>Note:</b> available<br>since 8.5.004.19                                                                                                    |              |          |
| workspace.sessionK | eystring | User data key that<br>will contain<br>knowledge session<br>id associated with<br>the deflection<br>session. Valid<br>values: valid user<br>data key name<br><b>Note:</b> available<br>since 8.5.004.19                                                              | gks_session  |          |
| workspace.language | Ketyring | User data key that<br>will contain<br>language id<br>associated with<br>the deflection<br>session. Valid<br>values: valid user<br>data key name<br><b>Note:</b> available<br>since 8.5.004.19                                                                       | gks_lang     |          |
| workspace.question | Keytring | User data key that<br>will contain last<br>searched question.<br>Valid values: valid<br>user data key<br>name<br><b>Note:</b> available<br>since 8.5.004.19                                                                                                    | gks_question |          |
| reporting.enabled  | boolean  | Enables/disables<br>chat deflection<br>progress status to<br>be attached to the<br>chat interaction<br>user data. This<br>data can be used<br>in reporting to<br>analyze deflection<br>sessions and their<br>outcomes<br><b>Note:</b> available<br>since 8.5.004.19 | true         |          |

# Localization

### Important

For information on how to setup localization, please refer to the Localization Guide

# Usage

'knowledgecenter' namespace should be used when defining localization strings for ChatDeflection plugin in your i18n JSON file.

In the example below, we demonstrate defining new strings for the 'en' (English) language. You may use any language codes you wish; there is no standard format. When selecting the active language in your configuration, you must match one of the language codes defined in your i18n JSON file. Please note that you must only define a language code once in your i18n JSON file. Inside each language object you should define new strings for each widget.

# Example i18n JSON

```
{
        "en": {
                "knowledgecenter": {
                        "KnowledgeAgentName": "Knowledge Center",
                        "WelcomeMessage": "Hello and Welcome! A Live agent will be with you
shortly. In the meantime, can I assist you with any questions you may have? Please type a
question into the input field below."
                        "SearchResult": "While waiting for an Agent to connect, here are the
most relevant answers to your query:",
                        "NoDocumentsFound": "I'm sorry. No articles matched your question.
Would you like to ask another question?",
                        "Yes": "Yes",
                        "No": "No",
                        "Back": "Back",
                        "FeedbackQuestion": "Was this helpful?",
                        "FeedbackAccept": "Yes",
                        "FeedbackDecline": "No"
                        "ArticleHelpfulnessYes": "Article Helpfulness - 'Yes'"
                        "ArticleHelpfulnessYesDesc": "Great! We're very pleased to hear that
the article assisted you in your search. Have a great day!",
"ArticleHelpfulnessNo": "Article Helpfulness - 'No'"
                        "ArticleHelpfulnessNoDesc": "We're sorry that the article wasn't a
"SearchMessage": "Search with query '<%SearchQuery%>'4",
                        "VisitMessage": "Visit for document '<%VisitQuery%>'"
                        "AnsweredMessage": "Results for query '<%AnsweredQuery%>' have been
marked as relevant.",
```

# API Commands

Once you've registered your own plugin on the bus, you can call commands on other registered plugins. Below we'll quickly register a new plugin on the bus using the global bus object.

### Important

The global bus object is a debug tool. When implementing Widgets on your own site, do not use the global bus object to register your custom plugins. Instead, see Widgets Extensions for more information about extending Genesys Widgets.

var oMyPlugin = window.\_genesys.widgets.bus.registerPlugin('MyPlugin');

```
oMyPlugin.command('ChatDeflection.enable');
```

# configure

Internal use only. The main App plugin shares configuration settings to widgets using each widget's configure command. The configure command can only be called once at startup. Calling configure again after startup may result in unpredictable behavior.

#### Example

```
oMyPlugin.command('ChatDeflection.configure', {
```

enable: true,
agentTranscript: 'readable'

- }).done(function(e){
  - // ChatDeflection configured successfully
- }).fail(function(e){
  - // ChatDeflection failed to confugure

});

## Options

| Option          | Туре    | Description                                                                                                    |
|-----------------|---------|----------------------------------------------------------------------------------------------------|
| enable          | boolean | Enables/disables chat deflection<br>functionality. Can be changed<br>programmatically using enable/<br>disable commands of the widget. |
| agentTranscript | string  | Defines how the Knowledge<br>Center responses will be stored<br>in chat transcript.                                                    |

### Resolutions

| Status   | When                                            | Returns                 |
|----------|-------------------------------------------------|-------------------------|
| resolved | When configuration options are provided and set | n/a                     |
| rejected | When no configuration options are provided      | 'Invalid configuration' |

# enable

Enable chat deflection

## Example

oMyPlugin.command('ChatDeflection.enable').done(function(e){

// ChatDeflection enabled successfully

```
}).fail(function(e){
```

```
// ChatDeflection failed to be enabled
```

```
});
```

## Resolutions

| Status   | When                             | Returns |
|----------|----------------------------------|---------|
| resolved | Chat deflection has been enabled | n/a     |

# disable

#### Disable chat deflection

### Example

oMyPlugin.command('ChatDeflection.disable').done(function(e){

// ChatDeflection disabled successfully

}).fail(function(e){

// ChatDeflection failed to be disabled

});

## Resolutions

| Status   | When                              | Returns |
|----------|-----------------------------------|---------|
| resolved | Chat deflection has been disabled | n/a     |

# API Events

Once you've registered your own plugin on the bus, you can subscribe and listen for published events. Below we'll quickly register a new plugin on the bus using the global bus object.

## Important

The global bus object is a debug tool. When implementing Widgets on your own site, do not use the global bus object to register your custom plugins. Instead, see Widgets Extensions for more information about extending Genesys Widgets.

var oMyPlugin = window.\_genesys.widgets.bus.registerPlugin('MyPlugin');

oMyPlugin.subscribe('ChatDeflection.ready', function(e){});

| Name     | Description                                                                                                    | Data |
|----------|----------------------------------------------------------------------------------------------------|------|
| ready    | ChatDeflection is initialized and<br>ready to accept commands                                                       | n/a  |
| enabled  | ChatDeflection has been<br>enabled. It will happen for<br>ongoing and any new chat<br>session                       | n/a  |
| disabled | ChatDeflection has been disable.<br>It is stopped for any ongoing<br>session as well as for future chat<br>sessions | n/a  |
| started  | ChatDeflection attempt has been started for current active session                                                  | n/a  |
| ended    | ChatDeflection attempt has been ended for the current session                                                       | n/a  |

# ClickToCallService

- Configuration
- API Commands
- API Events

## Overview

ClickToCallService exposes a high-level API for utilizing Genesys callback services. You can use these services for requesting a customer service number and access code for your user to dial.

## Usage

ClickToCallService and the matching ClickToCall widget work together right out of the box and they share the same configuration object. Using ClickToCall uses ClickToCallService .

You can also use ClickToCallService as a high-level API using bus commands and events to build your own ClickToCall widget or other UI features based on ClickToCallService events.

## Namespace

ClickToCallService plugin has the following namespaces tied-up with each of the following types.

| Туре                              | Namespace          |
|-----------------------------------|--------------------|
| Configuration                     | clicktocall        |
| CXBus - API Commands & API Events | ClickToCallService |

# Customization

ClickToCallService has configuration options but no customization options. It is meant as a plug-n-play type of plugin and works as-is.

# Configuration

# Description

ClickToCall and ClickToCallService share the configuration namespace '\_genesys.widgets.clicktocall'. ClickToCall has UI options while ClickToCallService has connection options.

# Example

```
window._genesys.widgets.clicktocall = {
```

```
'ajaxTimeout' : 3000,
'provideAccessCode' : true,
'dataURL' : 'http://www.myphoneservice.org',
'apikey' : 'YOUR_API_KEY',
'userData' : {}
```

};

# Options

| Name              | Туре             | Description                                                                                       | Default | Required                       |
|-------------------|------------------|---------------------------------------------------------------------------------------------------|---------|--------------------------------|
| ajaxTimeout       | Number           | Sets the default<br>ajax timeout in<br>milliseconds.                                              | 3000    | false                          |
| provideAccessCode | boolean          | Enables or<br>disables the use of<br>a dial in access<br>code for user<br>verification.           | true    | false                          |
| dataURL           | string           | URL of GMS<br>ClickToCall API<br>endpoint.                                                        | n/a     | true                           |
| apikey            | string or number | Apigee Proxy secure token.                                                                        | n/a     | Yes, if using<br>Apigee Proxy. |
| userData          | object           | Arbitrary JSON<br>attached data to<br>include while<br>requesting<br>ClickToCall phone<br>number. | {}      | n/a                            |

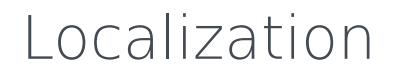

No localization options

# API Commands

Once you've registered your own plugin on the bus, you can call commands on other registered plugins. Below we'll quickly register a new plugin on the bus using the global bus object.

## Important

The global bus object is a debug tool. When implementing Widgets on your own site, do not use the global bus object to register your custom plugins. Instead, see Widgets Extensions for more information about extending Genesys Widgets.

var oMyPlugin = window.\_genesys.widgets.bus.registerPlugin('MyPlugin');

```
oMyPlugin.command('ClickToCallService.requestNumber', {
```

```
userData: {
    firstname: 'Bob',
    lastname: 'Jones'
},
phonenumber: '415XXXXXXX'
```

});

# configure

Internal use only. The main App plugin shares configuration settings to widgets using each widget's configure command. The configure command can only be called once at startup. Calling configure again after startup may result in unpredictable behavior.

#### restore

Tries to return saved session data to the UI plugin to restore the widget to its previous state.

#### Example

oMyPlugin.command('ClickToCallService.restore');

### Resolutions

| Status   | When                                              | Returns                        |
|----------|---------------------------------------------------|--------------------------------|
| resolved | When ClickToCallService attempts to restore data. | Restored data or empty object. |
| rejected | Never                                             | n/a                            |

# requestNumber

Requests a phone number, access code and expiration time through the GMS Callback Service API (Voice - User Originated).

### Example

```
oMyPlugin.command('ClickToCallService.requestNumber', {
```

```
userData: {
    firstname: 'Bob',
    lastname: 'Jones'
},
phonenumber: '415XXXXXXX'
```

});

### Options

| Option      | Туре   | Description                                                                                                    |
|-------------|--------|----------------------------------------------------------------------------------------------------|
| phonenumber | string | ClickToCall Entry Form Data:<br>'phonenumber'.                                                                                                    |
| userData    | object | Arbitrary data that is attached<br>with ClickToCall phone number<br>request. Properties defined here<br>are be merged with default<br>userData set in the configuration<br>object. If Genesys Web<br>Engagement (GWE) is enabled,<br>this userData also includes<br>visitID, globalVisitID and pageID. |

## Resolutions

| Status   | When                       | Returns                |
|----------|----------------------------|------------------------|
| resolved | Always                     | (AJAX response data)   |
| rejected | When AJAX exception occurs | (AJAX Response Object) |

# API Events

Once you've registered your own plugin on the bus, you can subscribe and listen for published events. Below we'll quickly register a new plugin on the bus using the global bus object.

## Important

The global bus object is a debug tool. When implementing Widgets on your own site, do not use the global bus object to register your custom plugins. Instead, see Widgets Extensions for more information about extending Genesys Widgets.

var oMyPlugin = window.\_genesys.widgets.bus.registerPlugin('MyPlugin');

oMyPlugin.subscribe('ClickToCallService.ready', function(e){});

| Name           | Description                                                        | Data                                                                                                    |
|----------------|--------------------------------------------------------------------|----------------------------------------------------------------------------------------------------|
| ready          | ClickToCallService is initialized<br>and ready to accept commands. | n/a                                                                                                    |
| restored       | ClickToCallService has restored the currently active phone number. | {bRestoreSuccess: (boolean),<br>sPhoneNumber: (string),<br>sPhoneTelHref: (string),<br>sAccessCode: (string),<br>iExipreTime: (number)} |
| numberReceived | ClickToCallService has received a phone number from the server.    | {sPhoneNumber: (string),<br>sPhoneTelHref: (string),<br>sAccessCode: (string),<br>iExipreTime: (number)}                                |

# ClickToCall

Introduced: 9.0.001.04

| & ClickToCall – × |                      |  |  |  |  |
|-------------------|----------------------|--|--|--|--|
|                   |                      |  |  |  |  |
| First Name        | Optional             |  |  |  |  |
| Last Name         | Optional             |  |  |  |  |
| Phone             | Required             |  |  |  |  |
| Wait Time         | 11 min               |  |  |  |  |
| Cancel            | Request a number     |  |  |  |  |
| Powered by ප්(    | SENESYS <sup>®</sup> |  |  |  |  |

- Configuration
- Localization
- API Commands
- API Events
- API Metadata
- Customizable Registration Form

# Overview

The ClickToCall Widget allows customers to request a phone number to dial-in to customer service, and supports initiating the call by a single click on the button.

## Usage

The ClickToCall widget can be launched manually by the following methods:

- Calling the command "ClickToCall.open".
- Configuring Sidebar to show ClickToCall in it.

# Customization

All text shown in the ClickToCall Widget is fully customizable and localizable by adding entries into your configuration and localization options.

ClickToCall supports themes. You may create and register your own themes for Genesys Widgets.

## Namespace

ClickToCall plugin has the following namespaces tied-up with each of the following types.

| Туре                              | Namespace       |
|-----------------------------------|-----------------|
| Configuration                     | clicktocall     |
| i18n - Localization               | clicktocall     |
| CXBus - API Commands & API Events | ClickToCall     |
| CSS                               | .cx-clicktocall |

# Mobile Support

ClickToCall has full mobile support in both landscape and portrait modes, as well as being able to click the displayed phone number to dial it.

# Screenshots

#### "Dark" Theme

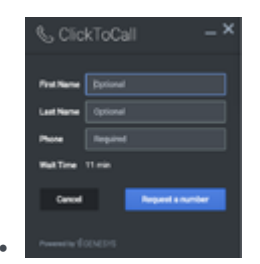

Desktop docked view showing the default form

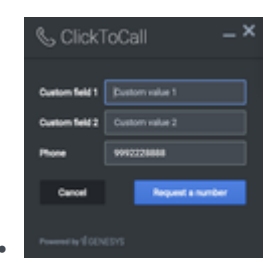

Desktop view showing the custom form with phone number pre-filled

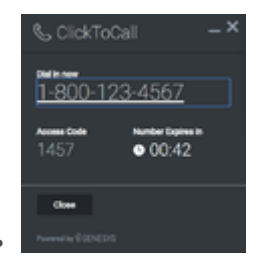

Desktop view showing the phone number, access code and expiration timer

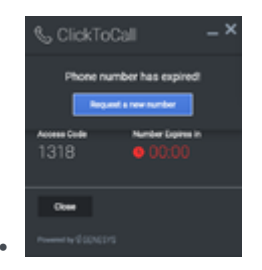

Desktop view showing the phone number expiration message

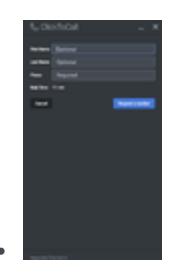

Mobile portrait view showing the default form

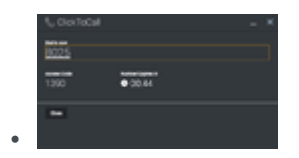

Mobile landscape view showing the phone number, access code and expiration timer

#### "Light" Theme

•

| Clic           | kToCall ->       | ¢ |
|----------------|------------------|---|
| First Name     | Dytonal          |   |
| Last Name      | Optional         |   |
| Phone          | Required         |   |
| Wait Time      | 11 min           |   |
| Cancel         | Request a number |   |
| Proventine (2) | ENED/S           |   |

. . . . . . .

Desktop docked view showing the default form

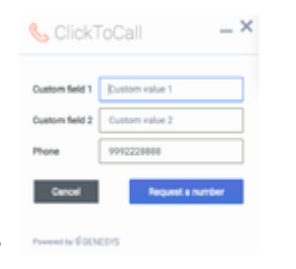

Desktop view showing the custom form with phone number pre-filled

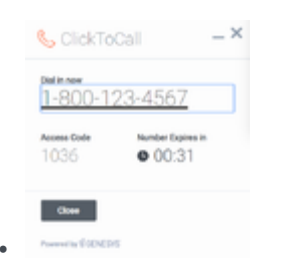

Desktop view showing the phone number, access code and expiration timer

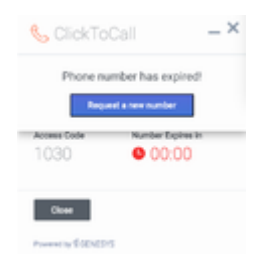

Desktop view showing the phone number expiration message

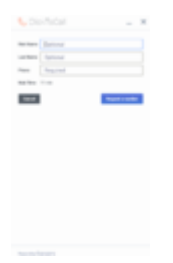

Mobile portrait view showing the default form

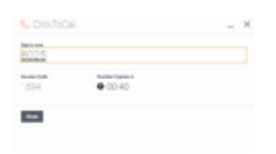

Mobile landscape view showing the phone number, access code and expiration timer

# Configuration

# Description

ClickToCall and ClickToCallService share the configuration namespace '\_genesys.widgets.clicktocall'. ClickToCall has UI options while ClickToCallService has connection options.

## Example

#### {

```
clicktocall: {
    'enableCountdown' : true,
    'provideAccessCode' : true,
    'autoDialAccessCode' : true,
    'ariaNumberExpirationIntervals' : [100, 75, 50, 25, 10],
    'ewt': {
         'display': true,
         'queue': 'QUEUE_NAME',
         'threshold': 30,
         'refreshInterval': 10
    },
    'confirmFormCloseEnabled' : true,
    'dataURL' : 'http://www.myphoneservice.org',
    'formJSON' : {},
    'userData' : {}
}
```

# Options

}

| Name           | Туре     | Description                                         | Default | Required | Introduced /<br>Updated |
|----------------|----------|-----------------------------------------------------|---------|----------|-------------------------|
| enableCountdow | nboolean | Shows or hides<br>the phone<br>number<br>expiration | true    | false    |                         |

| Name            | Туре                   | Description                                                                                                    | Default                  | Required                               | Introduced /<br>Updated |
|-----------------|------------------------|----------------------------------------------------------------------------------------------------|--------------------------|----------------------------------------|-------------------------|
|                 |                        | counter.                                                                                                    |                          |                                        |                         |
| provideAccessCo | dboolean               | Enables or<br>disables the<br>use of a dial in<br>access code for<br>user<br>verification.                                                                                                    | true                     | false                                  |                         |
| autoDialAccessC | odbeolean              | Enables or<br>disables auto<br>dialing the<br>access code<br>that is<br>provided along<br>with the dial in<br>number.                                                                                                    | true                     | false                                  |                         |
| ariaNumberExpir | rationalyy/teororladan | An array<br>containing the<br>intervals in a<br>percentage at<br>which the<br>screen reader<br>will announce<br>the remaining<br>expiry time for<br>the phone<br>number. By<br>default, it is<br>enabled with<br>the following<br>time intervals,<br>and is<br>customizable<br>according to<br>user needs.<br>Configuring a<br>value of 'false'<br>will let the<br>screen reader<br>read the phone<br>number expiry<br>time for every<br>change. | [100, 75, 50,<br>25, 10] | false                                  | 9.0.016.11              |
| ewt.display     | boolean                | Enables or<br>disables<br>showing of<br>Estimated Wait<br>Time (EWT) for<br>an agent to be<br>available.                                                                                                    | true                     | false                                  |                         |
| ewt.queue       | string                 | A virtual queue<br>name for the<br>EWT API                                                                                                    | none                     | Always<br>required if EWT<br>has to be |                         |

| Name              | Туре              | Description                                                                                                    | Default                                                                 | Required   | Introduced /<br>Updated |
|-------------------|-------------------|----------------------------------------------------------------------------------------------------|-------------------------------------------------------------------------|------------|-------------------------|
|                   |                   | service<br>channel.                                                                                                    |                                                                         | displayed. |                         |
| ewt.threshold     | integer           | Display<br>threshold for<br>EWT in<br>seconds. Does<br>not display<br>EWT if below<br>threshold.                                                                                                    | 30                                                                      | n/a        |                         |
| ewt.refreshInterv | valinteger        | EWT refresh<br>interval in<br>seconds.                                                                                                    | 10                                                                      | n/a        |                         |
| confirmFormClos   | e <b>6xəbə</b> əd | Enable or<br>disable<br>displaying a<br>confirmation<br>message<br>before closing<br>ClickToCall, if<br>information<br>has been<br>entered into<br>the registration<br>form.                                                        | true                                                                    | n/a        |                         |
| formJSON          | object            | An object<br>representing<br>the custom<br>form to render.<br>The definition<br>placed here<br>becomes the<br>default<br>registration<br>form layout for<br>ClickToCall. See<br>Customizable<br>ClickToCall<br>Registration<br>Form | A basic<br>registration<br>form is defined<br>internally by<br>default. | n/a        |                         |
| userData          | object            | A custom<br>object to be<br>merged in with<br>all network<br>requests.                                                                                                    | {}                                                                      | n/a        |                         |

# Localization

### Important

For information on how to setup localization, please refer to the Localization section in the Deployment Guide

Usage

'clicktocall' namespace should be used when defining localization strings for ClickToCall plugin in your i18n JSON file.

In the example below, we demonstrate defining new strings for the 'en' (English) language. You may use any language codes you wish; there is no standard format. When selecting the active language in your configuration, you must match one of the language codes defined in your i18n JSON file. Please note that you must only define a language code once in your i18n JSON file. Inside each language object you should define new strings for each widget.

# Default i18n JSON

```
{
        "Title": "ClickToCall",
                          "FirstName": "First Name",
                          "PlaceholderRequired": "Required",
"PlaceholderOptional": "Optional",
                          "LastName": "Last Name",
                          "PhoneNumber": "Phone",
                          "WaitTime": "Wait Time",
"FormCancel": "Cancel",
                          "AriaFormCancel": "Cancel",
                          "FormSubmit": "Request a number",
                          "AriaFormSubmit": "Request a number",
                          "PhoneLabel": "Dial in now",
                          "AriaPhoneTitle": "Opens the phone application",
                          "AccessLabel": "Access Code",
                          "ExpireLabel": "Number Expires in",
                          "AriaExpireLabel": "Number Expires in Timer",
                          "DisplayClose": "Close",
                          "AriaDisplayClose": "Close",
                          "NetworkFail": "Something went wrong, we apologize for the
inconvenience. Please check your connection settings and try again.",
                          "NetworkRetry": "OK",
"AriaNetworkRetry": "OK",
                          "InvalidAccept": "OK"
                          "AriaInvalidAccept": "OK",
```

| you want to quit? |   | t?". | "PhoneExpired": "Phone number has expired!",<br>"PhoneReRequest": "Request a new number",<br>"AriaPhoneReRequest": "Request a new number",<br>"LocalFormValidationEmptyPhoneNumber": "Please enter a phone number",<br>"ConfirmCloseWindow": "You have unsubmitted form data. Are you sure                         |
|-------------------|---|------|----------------------------------------------------------------------------------------------------|
| you wan           |   | . ,  | "AriaConfirmCloseCancel": "No",<br>"ConfirmCloseCancel": "No",<br>"AriaConfirmCloseConfirm": "Yes",<br>"ConfirmCloseConfirm": "Yes",<br>"AriaWindowLabel": "Click To Call Window",<br>"AriaMaximize": "Click To Call Maximize",<br>"AriaMinimize": "Click To Call Minimize",<br>"AriaClose": "Click To Call Close" |
| }                 | } | }    |                                                                                                    |

# API Commands

Once you've registered your own plugin on the bus, you can call commands on other registered plugins. Below we'll quickly register a new plugin on the bus using the global bus object.

## Important

The global bus object is a debug tool. When implementing Widgets on your own site, do not use the global bus object to register your custom plugins. Instead, see Widgets Extensions for more information about extending Genesys Widgets.

var oMyPlugin = window.\_genesys.widgets.bus.registerPlugin('MyPlugin');

```
oMyPlugin.command('ClickToCall.open');
```

# configure

Internal use only. The main App plugin shares configuration settings to widgets using each widget's configure command. The configure command can only be called once at startup. Calling configure again after startup may result in unpredictable behavior.

#### open

Opens the ClickToCall UI.

## Example

```
oMyPlugin.command('ClickToCall.open', {
    userData: {},
    form: {
        autoSubmit: false,
        firstname: 'John',
        lastname: 'Smith',
        phonenumber: 9256349345
    },
    formJSON: {...}
}).done(function(e){
```

```
// ClickToCall opened successfully
```

```
}).fail(function(e){
```

```
// ClickToCall failed to open
```

});

## Options

| Option           | Туре    | Description                                                                                                    |
|------------------|---------|----------------------------------------------------------------------------------------------------|
| form             | string  | Object containing form data to<br>prefill the ClickToCall form and<br>optionally auto-submit the form.                                                                         |
| form.autoSubmit  | boolean | Automatically submit the ClickToCall form.                                                                                                    |
| form.firstname   | string  | Value for the first name input entry field.                                                                                                    |
| form.lastname    | string  | Value for the last input name entry field.                                                                                                    |
| form.phonenumber | number  | Value for the phone number input entry field.                                                                                                    |
| formJSON         | object  | A JSON object containing a custom registration form definition. See Customizable ClickToCall Registration Form                                                                 |
| userData         | object  | Arbitrary data that is attached<br>with ClickToCall form submit<br>request. Properties defined here<br>are merged with default<br>userData set in the configuration<br>object. |

## Resolutions

| Status   | When                                       | Returns          |
|----------|--------------------------------------------|------------------|
| resolved | When ClickToCall is successfully<br>opened | n/a              |
| rejected | When ClickToCall is already open           | 'already opened' |

# close

Closes the ClickToCall UI.

### Example

oMyPlugin.command('ClickToCall.close').done(function(e){

// ClickToCall closed successfully

}).fail(function(e){

// ClickToCall is already closed

});

## Resolutions

| Status   | When                                       | Returns          |
|----------|--------------------------------------------|------------------|
| resolved | When ClickToCall is successfully<br>closed | n/a              |
| rejected | When ClickToCall is already closed         | 'already closed' |

# minimize

Minimize or unminimize ClickToCall UI.

## Example

oMyPlugin.command('ClickToCall.minimize').done(function(e){

// ClickToCall minimized successfully

}).fail(function(e){

// ClickToCall ignores command

});

### Resolutions

| Status   | When   | Returns |
|----------|--------|---------|
| resolved | Always | n/a     |
| rejected | Never  | n/a     |

# API Events

Once you've registered your own plugin on the bus, you can subscribe and listen for published events. Below we'll quickly register a new plugin on the bus using the global bus object.

## Important

The global bus object is a debug tool. When implementing Widgets on your own site, do not use the global bus object to register your custom plugins. Instead, see Widgets Extensions for more information about extending Genesys Widgets.

var oMyPlugin = window.\_genesys.widgets.bus.registerPlugin('MyPlugin');

oMyPlugin.subscribe('ClickToCall.ready', function(e){ /\* sample code \*/ });

| Name      | Description                                                                       | Data         | Introduced / Updated |
|-----------|-----------------------------------------------------------------------------------|--------------|----------------------|
| ready     | ClickToCall is initialized<br>and ready to accept<br>commands.                    | API Metadata |                      |
| opened    | The ClickToCall Widget has been opened.                                           | API Metadata |                      |
| closed    | The ClickToCall Widget has been closed.                                           | API Metadata |                      |
| started   | The user has started to fill out the ClickToCall form.                            | API Metadata |                      |
| cancelled | The user has stopped filling out the ClickToCall form and closed.                 | API Metadata | 9.0.002.06           |
| submitted | The user has submitted the form.                                                  | API Metadata | 9.0.002.06           |
| completed | The ClickToCall Widget<br>form was filled out and<br>a phone number<br>requested. | API Metadata |                      |
| expired   | The Phone number<br>ClickToCall widget<br>requested has expired.                  | API Metadata |                      |
| minimized | The ClickToCall widget<br>has been changed to a<br>minimized state.               | n/a          |                      |

| Name        | Description                                                                                    | Data | Introduced / Updated |
|-------------|------------------------------------------------------------------------------------------------|------|----------------------|
| unminimized | The ClickToCall widget<br>has been restored from<br>a minimized state to the<br>standard view. | n/a  |                      |
# Metadata

### Interaction Lifecycle

Every ClickToCall interaction has a sequence of events we describe as the 'Interaction Lifecycle'. This is a sequence of events that tracks progress and choices from the beginning of an interaction (opening ClickToCall), to the end (closing ClickToCall), and every step in between.

The following events are part of the Interaction Lifecycle:

ready opened started submitted cancelled completed closed

## Lifecycle Scenarios

An Interaction Lifecycle can vary based on each user's intent and experience with ClickToCall. Here are several sequences of events in the lifecycle that correspond to different scenarios.

The user opened ClickToCall but changed their mind and closed it without entering any information:

ready -> opened -> cancelled -> closed

The user started filling out the form but closed ClickToCall without submitting the phone number request:

ready -> opened -> started -> cancelled -> closed

The user started filling out the form and submitted it successfully:

```
ready -> opened -> started -> submitted -> completed -> closed
```

#### Tip

For a list of all ClickToCall events, see API Events.

### Metadata

Each event in the Interaction Lifecycle includes the following block of metadata. By default, all values are set to false. As the user progresses through the lifecycle of a ClickToCall interaction, these values will be updated.

The metadata block contains boolean state flags, counters, timestamps, and elapsed times. These values can be used to track and identify trends or issues with ClickToCall interactions. During runtime, the metadata can help you offer a smart and dynamic experience to your users.

| Name      | Туре                | Description                                                                                  | Introduced / Updated |
|-----------|---------------------|----------------------------------------------------------------------------------------------|----------------------|
| ready     | integer (timestamp) | Timestamp indicating when ClickToCall is ready.                                              |                      |
| opened    | integer (timestamp) | Timestamp indicating when ClickToCall was opened.                                            |                      |
| started   | integer (timestamp) | Timestamp indicating<br>when user started filling<br>out the form.                           |                      |
| cancelled | integer (timestamp) | Timestamp indicating<br>when the ClickToCall<br>was cancelled without a<br>phone request.    |                      |
| completed | integer (timestamp) | Timestamp indicating<br>when ClickToCall<br>successfully filled out<br>and submitted a form. |                      |
| closed    | integer (timestamp) | Timestamp indicating when ClickToCall was closed.                                            |                      |
| expired   | integer (timestamp) | Timestamp indicating when the requested phone number expired.                                |                      |
| form      | object              | An object containing the form parameters when the form is submitted.                         | 9.0.002.06           |

#### Reference

# Customizable ClickToCall Registration Form

ClickToCall allows you to customize the registration form shown to users prior to starting a session. The following form inputs are currently supported:

- Text
- Select
- Hidden
- Checkbox
- Textarea

Customization is done through an object definition that defines the layout, input type, label, and attributes for each input. You can set the default registration form definition in the \_genesys.widgets.clicktocall.formJSON configuration option. Alternately, you can pass a new registration form definition through the ClickToCall.open command:

\_genesys.widgets.bus.command("ClickToCall.open", {formJSON: oRegFormDef});

Inputs are rendered as stacked rows with one input and one optional label per row.

### Default Example

The following example is the default object used to render ClickToCall 's registration form. This is a very simple definition that does not use many properties.

#### Important

You can define *any* number of inputs here, of *any* supported type, in *any* combination. Our example below simply demonstrates how WebChat defines its default form internally.

#### Important

The Phone Number field with name "phonenumber" is required for all custom ClickToCall forms. This field value is needed to request a phone number from the Genesys callback API.

formJSON : {

wrapper: "",

```
inputs: [
                                        {
                                                  id: "cx clicktocall form firstname",
                                                  name: "firstname",
                                                 maxlength: "100",
placeholder: "@i18n:clicktocall.PlaceholderOptional",
                                                  label: "@i18n:clicktocall.FirstName"
                                       },
                                        {
                                                 id: "cx_clicktocall_form_lastname",
name: "lastname",
maxlength: "100",
                                                  placeholder: "@i18n:clicktocall.PlaceholderOptional",
                                                  label: "@i18n:clicktocall.LastName"
                                       },
                                        {
                                                  id: "cx_clicktocall_form_phonenumber",
                                                  name: "phonenumber",
                                                 maxlength: "100",
placeholder: "@i18n:clicktocall.PlaceholderRequired",
label: "@i18n:clicktocall.PhoneNumber",
                                                  onkeypress: function(event) {
                                                           return (event.charCode >= 48 &&
event.charCode <= 57) || (event.charCode == 43);</pre>
                                                  }
                                        }
                                       ]
                              }
```

Using this definition will result in this output:

| & Clicl         | < to C   | all             | -  | × |
|-----------------|----------|-----------------|----|---|
|                 |          |                 |    |   |
| First Name      | Optional |                 |    |   |
| Last Name       | Optional |                 |    |   |
| Phone           | Required |                 |    | ] |
| Wait Time       | 4 min    |                 |    |   |
| Cancel          |          | Request a numbe | er |   |
|                 |          |                 |    |   |
| Powered by ප් ( | ENESYS   |                 |    |   |

# Properties

Each input definition can contain any number of properties. These are categorized in two groups: "Special Properties", which are custom properties used internally to handle rendering logic, and "HTML Attributes" which are properties that are applied directly as HTML attributes on the input element.

### **Special Properties**

| Property | Туре   | Default | Description                                                                                                    |
|----------|--------|---------|----------------------------------------------------------------------------------------------------|
| type     | string | "text"  | Sets the type of input to<br>render. Possible values<br>are currently "text",<br>"hidden", "select",<br>"checkbox", and<br>"textarea". |
| label    | string |         | Set the text for the label. If no value                                                                                                |

| Property            | Туре        | Default   | Description                                                                                                    |                      |
|---------------------|-------------|-----------|----------------------------------------------------------------------------------------------------|----------------------|
|                     |             |           | provided, no label will<br>be shown. You may use<br>localization query<br>strings to enable<br>custom localization (for<br>example, label:<br>"@i18n:namespace.String<br>Localization query<br>strings allow you to use<br>strings from any widget<br>namespace or to create<br>your own namespace in<br>the localization file<br>(i18n.json) and use<br>strings from there (for<br>example, label:<br>"@i18n:myCustomNames<br>For more information,<br>see the Labels section. | Name").<br>bace.myCu |
| wrapper             | HTML string | "{label}< | Each input exists in its<br>own row in the form. By<br>default this is a table-<br>row with the label in the<br>left cell and the input in<br>the right cell. You can<br>redefine this wrapper<br>and layout by specifying<br>a new HTML row<br>structure. See the<br>Wrappers section for<br>more info.<br>The default wrapper for<br>an input is                                                                                                    |                      |
| validate            | function    |           | Define a validation<br>function for the input<br>that executes when the<br>input loses focus (blur)<br>or changes value. Your<br>function must return<br>true or false. True to<br>indicate it passed, false<br>to indicate it failed. If<br>your validation fails, the<br>form will not submit and<br>the invalid input will be<br>highlighted in red. See<br>the Validation section<br>for more details and<br>examples.                                                      | u~tuhhar             |
| validateWhileTyping | boolean     | false     | Execute validation on<br>keypress in addition to<br>blur and change. This                                                                                                    |                      |

| Property | Туре  | Default | Description                                                                                                    |
|----------|-------|---------|----------------------------------------------------------------------------------------------------|
|          |       |         | ignores non-character<br>keys like shift, ctrl, and<br>alt.                                                                                                    |
| options  | array | []      | When 'type' is set to<br>'select', you can<br>populate the select by<br>adding options to this<br>array. Each option is an<br>object (for example,<br>{text: 'Option 1', value:<br>'1'} for a selectable<br>option, and {text:<br>"Group 1", group: true}<br>for an option group). |

#### HTML Attributes

With the exception of special properties, all properties will be added as HTML attributes on the input element. You can use standard HTML attributes or make your own.

Example

```
{
    id: "cx_form_firstname",
    name: "firstname",
    maxlength: "100",
    placeholder: "@i18n:clicktocall.PlaceholderOptional",
    label: "@i18n:clicktocall.FirstName"
}
```

In this example, id, name, maxlength, and placeholder are all standard HTML attributes for the text input element. Whatever values are set here will be applied to the input as HTML attributes.

Note: the default input type is "text", so type does not need to be defined if you intend to make a text input.

#### HTML Output

```
<input type="text" id="cx_form_firstname
  name="firstname" maxlength="100" placeholder="0ptional"></input>
```

### Labels

A label tag will be generated for your input if you specify label text and if your custom input wrapper includes a '{label}' designation. If you have added an ID attribute for your input, the label will automatically be linked to your input so that clicking on the label selects the input or, for checkboxes, toggles it.

Labels can be defined as static strings or localization queries.

### Wrappers

Wrappers are HTML string templates that define a layout. There are two kinds of wrappers, **Form** Wrappers and Input Wrappers:

#### Form Wrapper

You can specify the parent wrapper for the overall form in the top-level "wrapper" property. In the example below, we specify this value as "". This is the default wrapper for the ClickToCall form.

```
{
    wrapper: "", /* form wrapper */
    inputs: []
}
```

#### Input Wrapper

Each input is rendered as a table row inside the Form Wrapper. You can change this by defining a new wrapper template for your input row. Inside your template you can specify where you want the input and label to be by adding the identifiers "{label}" and "{input}" to your wrapper value. See the example below:

{

```
id: "cx_form_firstname",
name: "firstname",
maxlength: "100",
placeholder: "@i18n:clicktocall.PlaceholderOptional",
label: "@i18n:clicktocall.FirstName",
wrapper: "{label}{input}" /* input row wrapper */
}
```

The {label} identifier is optional. Omitting it will allow the input to fill the row. If you decide to keep the label, you can move it to any location within the wrapper, such as putting the label on the right, or stacking the label on top of the input. You can control the layout of each row independently, depending on your needs.

You are not restricted to using a table for your form. You can change the form wrapper to "<div></div>" and then change the individual input wrappers from a table-row to your own specification. Be aware though that when you move away from the default table wrappers, you are responsible for styling and aligning your layout. Only the default table-row wrapper is supported by default Themes and CSS.

### Validation

You can apply a validation function to each input that lets you check the value after a change has been made and/or the user has moved to a different input (on change and on blur). You can enable validation on key press by setting validateWhileTyping to true in your input definition.

Here is how a validation function is defined:

```
{
    id: "cx_form_firstname",
    name: "firstname",
    maxlength: "100",
    placeholder: "@i18n:clicktocall.PlaceholderOptional",
    label: "@i18n:clicktocall.FirstName",
    validateWhileTyping: true, // default is false
    validate: function(event, form, input, label, $, CXBus, Common){
        return true; // or false
    }
}
```

You must return true or false to indicate that validation has passed or failed, respectively. If you return false, the form will not submit, and the input will be highlighted in red. This is achieved by adding the CSS class "cx-error" to the input.

| Argument | Туре                    | Description                                                                                           |
|----------|-------------------------|----------------------------------------------------------------------------------------------------|
| event    | JavaScript event object |                                                                                                    |
| form     | HTML reference          | A jquery reference to the form wrapper element.                                                       |
| input    | HTML reference          | A jquery reference to the input element being validated.                                              |
| label    | HTML reference          | A jquery reference to the label for the input being validated.                                        |
| \$       | jquery instance         | Widget's internal jquery instance.<br>Use this to help you write your<br>validation logic, if needed. |
| CXBus    | CXBus instance          | Widget's internal CXBus<br>reference. Use this to call<br>commands on the bus, if needed.             |
| Common   | Function Library        | Widget's internal Common library<br>of functions and utilities. Use if<br>needed.                     |

#### Validation Function Arguments

### Form Submit

Custom Input field form values are submitted to the server as key value pairs in the form submit request, where the input field names are the property keys and the input field values are the property values.

Please note the Phone Number field - with 'name: "phonenumber"', this field is required for all custom ClickToCall forms as this field value is needed to request a phone number from the Genesys Callback API.

### Form Prefill

You can prefill the custom form using ClickToCall.open command by passing the form (form data) and formJSON (custom registration form), provided the form input names in the formJSON must match with the property names in the form data.

The following example will open the ClickToCall form with the phone number already entered in the Phone input field.

# Common

Common is a utility object available for import into Plugins/Widgets and Extensions. It is also accessible directly from the path window.\_genesys.widgets.common.

Common provides utility functions and dynamically generates common HTML Containers used throughout Genesys Widgets.

For all examples below, assume that \_genesys.widgets.common has been stored in a local variable named 'Common'.

```
var Common = _genesys.widgets.common;
```

### Common.Generate.Container({options})

Dynamically generates a new HTML Container in matching the style of Genesys Widgets with the selected components you request in your options object. Returns the generated container HTML as a jQuery wrapped set.

#### Example

'Generate an Overlay Container'

```
var ndContainer = Common.Generate.Container({
    type: 'overlay',
    title: 'My Overlay',body: 'Some HTML here as a string or jQuery wrapped set',
    icon: 'call-outgoing',
    controls: 'close',
    buttons: false
}),
```

'Generate a Toast Container'

```
var ndContainer = Common.Generate.Container({
    type: 'generic',
    title: 'My Toast',body: 'Some HTML here as a string or jQuery wrapped set',
    icon: 'chat',
    controls: '',
    buttons: {
        type:'binary',
        primary: 'OK',
        secondary:'cancel'
    }
}),
```

### Arguments

| Argument                  | Туре                         | Description                                                                                                    |
|---------------------------|------------------------------|----------------------------------------------------------------------------------------------------|
| options                   | object                       | An object containing options to apply to the generated container.                                                                                                    |
| options.type              | string                       | 'generic' or 'overlay'. Overlay<br>containers have special CSS<br>properties for appearing inside<br>the Overlay widget. Default is<br>'generic'.                                                                                                    |
| options.title             | string                       | Title to apply to the container's titlebar area.                                                                                                    |
| options.body              | string or jQuery wrapped set | The HTML body you want the container to wrap.                                                                                                    |
| options.icon              | string                       | CSS Classname of icon to use.                                                                                                    |
| options.controls          | string                       | Select from a set of window<br>control buttons to show at the<br>top right. 'close' = Show only the<br>close button. 'minimize' = Show<br>only the minimize button. 'all' =<br>Show both close and minimize<br>buttons.                                         |
| options.buttons           | object                       | Options for displaying action<br>buttons at the bottom of the<br>container, such as OK and Cancel<br>buttons.                                                                                                    |
| options.buttons.type      | string                       | Currently 'binary' is the only<br>supported button set at this time.<br>Additional sets and<br>arrangements will be available in<br>a later release. Please pass<br>'binary' as the type here if you<br>wish to show typical 'accept' and<br>'dismiss' buttons. |
| options.buttons.primary   | string                       | Display name on the primary<br>button. (for example 'OK', 'Yes',<br>'Accept', 'Continue', etc)                                                                                                    |
| options.buttons.secondary | string                       | Display name on the secondary<br>button. (for example 'Cancel',<br>'No', 'Dismiss', 'Reject', etc)                                                                                                    |

# Common.Generate.Buttons({options})

Dynamically generates a new HTML Binary Button set in matching the style of Genesys Widgets with

the selected options in your options object. Returns the buttons as a jQuery wrapped set.

#### Example

'Generate Binary Buttons'

```
var ndButtons = Common.Generate.Buttons({
```

```
type: 'binary',
primary: 'OK',
secondary: 'Cancel'
```

}),

### Arguments

| Argument          | Туре   | Description                                                                                                    |
|-------------------|--------|----------------------------------------------------------------------------------------------------|
| options           | object | Options for generating buttons, such as OK and Cancel buttons.                                                                                                    |
| options.type      | string | Currently 'binary' is the only<br>supported button set at this time.<br>Additional sets and<br>arrangements will be available in<br>a later release. Please pass<br>'binary' as the type here if you<br>wish to show typical 'accept' and<br>'dismiss' buttons. |
| options.primary   | string | Display name on the primary<br>button. (for example 'OK', 'Yes',<br>'Accept', 'Continue', etc)                                                                                                    |
| options.secondary | string | Display name on the secondary<br>button. (for example 'Cancel',<br>'No', 'Dismiss', 'Reject', etc)                                                                                                    |

## Common.Generate.Icon(name)

Dynamically generates an icon from the included icon set. Icons are in SVG format.

### Example

#### 'Generate Chat Icon'

var ndChatIcon = Common.Generate.Icon('chat');

#### 'Insert Chat Icon'

\$('#your\_icon\_container').append(Common.Generate.Icon('chat'));

#### Arguments

| Argument | Туре   | Description                                                                               |
|----------|--------|-------------------------------------------------------------------------------------------|
| name     | string | Select the icon you want to generate by name. See the icon reference page for icon names. |

# Common.config(object)

Configure some debug options for Common at runtime.

### Example

'Enable full debug logging'

Common.config({debug: true, debugTimestamps: true});

| Argument | Туре   | Description                                                                                                    |
|----------|--------|----------------------------------------------------------------------------------------------------|
| object   | object | Supported options are 'debug'<br>and 'debugTimestamps'. Setting<br>debug to true will enable debug<br>messages created by<br>Common.log(). Setting<br>debugTimestamps to true will<br>add timestamps to the front of<br>each debug message created by<br>Common.log(). Default value for<br>both is false. |

## Common.checkPath(object, path)

Check for the existence of a sub-property of an object at any depth. Returns the value of that property if found otherwise it returns undefined. Useful for checking configuration object paths without having to check each sub-property level individually.

#### Example

#### 'Check for window.\_genesys.main'

```
var oMainConfig = false;
```

#### Arguments

| Argument | Туре   | Description                                                            |
|----------|--------|------------------------------------------------------------------------|
| object   | object | An Object you want checked for a particular sub property at any depth. |
| path     | string | The object path in dot notation you wish to search for.                |

### Common.createPath(object, path, value)

Related to checkPath, createPath lets you specify a target object and path string but lets you create the path and set a value for it. This saves you the pain of defining each node in the path individually. All nodes in your path will be created as objects. Your final node, the property you are trying to create, will be whatever value you assign it.

#### Example

### Arguments

| Argument | Туре   | Description                                                             |
|----------|--------|-------------------------------------------------------------------------|
| object   | object | An Object you want to add your new path to.                             |
| path     | string | The object path in dot notation you wish to create.                     |
| value    | any    | The value you want to assign to the final node (property) in your path. |

# Common.linkify(string, options)

Search for and convert URLs within a string into HTML links. Returns transformed string.

### Example

'Check for window.\_genesys.main'

```
var sString = 'Please visit www.genesys.com';
sString = Common.linkify(sString, {target: 'self'});
// sString == 'Please visit <a href='www.genesys.com' target='_self'>www.genesys.com</a>
```

| Argument       | Туре   | Description                                                                                                    |
|----------------|--------|----------------------------------------------------------------------------------------------------|
| string         | string | Any string you want to check for URLs and have them converted.                                                                                                    |
| options        | object | A list of options to apply to the linkify operation.                                                                                                    |
| options.target | string | Choose the HTML TARGET<br>attribute to apply to the<br>generated links. Default is<br>'_blank'. Set this option to 'self'<br>to apply the target '_self' to the<br>generated links. |

### Common.log(mixed, type)

Log something to the browser's console. When using Common.log, \_genesys.main.debug must be set to true to see your logs. This allows you to add debug logging to your code without worrying about unwanted debug messages in production. If timestamps are enabled, they will be prefixed to all messages printed through Common.log.

#### Example

'Check the contents of window. genesys.main'

#### Arguments

| Argument | Туре   | Description                                                                                                    |
|----------|--------|----------------------------------------------------------------------------------------------------|
| mixed    | Any    | Any value or message you'd like to log.                                                                                                    |
| type     | string | You can specify the log type,<br>such as 'log', 'debug' and 'error'.<br>Default type is 'log'. Note, if your<br>browser doesn't support the<br>'debug' or 'error' log type, use<br>'log' instead. |

### Common.sanitizeHTML(string)

Search for and escape < and > characters within a string. Returns transformed string. Useful for escaping HTML.

#### Example

'Check for window.\_genesys.main'

```
var sString = 'Please visit <a href='www.genesys.com'
target='_self'>www.genesys.com</a>';
```

```
sString = Common.sanitizeHTML(sString);
```

// sString == 'Please visit <a href='www.genesys.com' target='\_self'>www.genesys.com</a>''

#### Arguments

| Argument | Туре   | Description                            |
|----------|--------|----------------------------------------|
| string   | string | Any string you want to be transformed. |

### Common.updateTemplateI18n(element, object)

Searches through an element's contents for i18n string elements to update with new strings. Used when updating the language in real-time. Works by searching for elements with the CSS classname 'i18n' and reading the custom attribute 'data-message' to match the string name in the language object. See example below.

#### Example

#### 'Check for window. genesys.main'

```
var ndContainer = $('<div><button class='il8n' data-message='CustomButton001'>
</button></div>');
```

```
Common.updateTemplateI18n(ndContainer, {CustomButton001: 'Accept'});
```

```
// ndContainer == <div><button class='i18n' data-
message='CustomButton001'>Accept</button></div>
```

| Argument | Туре                   | Description                                                                                                    |
|----------|------------------------|----------------------------------------------------------------------------------------------------|
| element  | jQuery wrapped set     | Element you want to search within to replace i18n strings.                                                                                                    |
| object   | Object of i18n Strings | The list of languages strings you<br>want to update your UI with. This<br>object comes from the App.i18n<br>event or you can define your own<br>custom object inline or using<br>some other system. Object<br>format is a simple name:value<br>pair format. the 'data-message'<br>attribute on your HTML element |

| Argument | Туре | Description                                           |
|----------|------|-------------------------------------------------------|
|          |      | must match one of these property names to be updated. |

### Common.debuglcons

Returns the list of all the Icons with their names that Widgets support.

#### Example

'Fetch and Display list of icons present in Widgets'

Common.debugIcons()

### Common.debug

Adds debug logs in to the browser's console. When using Common.debug, \_genesys.main.debug must be set to true to see your logs. This allows you to add debug logging to your code without worrying about unwanted debug messages in production. If timestamps are enabled, they will be prefixed to all messages printed through Common.debug.

#### Example

'Check the File upload limits in WebChatService'

Common.debug(data\_server\_returned\_file\_limits);

| Argument | Туре | Description                                                                                                    |
|----------|------|----------------------------------------------------------------------------------------------------|
| mixed    | Any  | Any value or message you'd like<br>to add debug log. Note: This is<br>only supported if your browser<br>supports debug log type. |

## Common.error

Adds error logs in to the browser's console. When using Common.error, \_genesys.main.debug must be set to true to see your logs. This allows you to add error logging to your code without worrying about unwanted error messages in production.

#### Example

'Logging error messages'

Common.error('A widget plugin did not receive the following config: ....');

#### Arguments

| Argument | Туре | Description                                                                                                    |
|----------|------|----------------------------------------------------------------------------------------------------|
| mixed    | Any  | Any value or message you'd like<br>to add error log. Note: This is<br>only supported if your browser<br>supports error log type. |

## Common.populateAllPlaceholders

Adds place holder content to the input elements in a form with the given text strings.

#### Example

'Show placeholders strings in a form'

```
Common.populateAllPlaceholders($('#your_form'), {strings})
```

| Argument      | Туре                           | Description                                                                                                    |
|---------------|--------------------------------|----------------------------------------------------------------------------------------------------|
| Form Selector | jQuery DOM selector for a form | Form containing input elements.<br>Note: Input elements should<br>contain i18n class name and data<br>attribute 'data-message-type'<br>with value 'placeholder' for the<br>place holder details to appear. |

| Argument        | Туре   | Description                                                                                                    |
|-----------------|--------|----------------------------------------------------------------------------------------------------|
| Key/Value pairs | object | Placeholder messages that needs<br>to be displayed. This is an object<br>with key-value pairs where, key<br>should be equal to the 'data-<br>message' attribute value of an<br>input element and value can be<br>any text that you would like to<br>display. |

### Common.populateLanguageStrings

Adds the preferred language place holder text to the given input elements in a form.

#### Example

'Show placeholders strings in a form'

Common.populateLanguageStrings(\$('#your\_form'), {strings})

| Argument        | Туре                           | Description                                                                                                    |
|-----------------|--------------------------------|----------------------------------------------------------------------------------------------------|
| Form Selector   | jQuery DOM selector for a form | Form containing input elements.<br>Note: Input elements should<br>contain i18n class name and data<br>attribute 'data-message-type'<br>with value 'placeholder' for the<br>place holder details to appear.                                                   |
| Key/Value pairs | object                         | Placeholder messages that needs<br>to be displayed. This is an object<br>with key-value pairs where, key<br>should be equal to the 'data-<br>message' attribute value of an<br>input element and value can be<br>any text that you would like to<br>display. |

# Common.populatelcons

Show all the Icons on a Widget.

#### Example

'Populate all Widget Icons'

Common.populateIcons(\$('#your\_continer'));

#### Arguments

| Argument | Туре                | Description                                                                |
|----------|---------------------|----------------------------------------------------------------------------|
| element  | jQuery DOM selector | Specify the Widget container for which all the Icons have to be displayed. |

### Common.insertIcon

Adds an icon before the selected element.

### Example

'Insert a check mark icon to an element you desire.'

```
Common.insertIcon($('#your_element'), 'alert-checkmark', 'alert')
```

| Argument       | Туре                | Description                                                                                                    |
|----------------|---------------------|----------------------------------------------------------------------------------------------------|
| element        | jQuery DOM selector | An html element to which lcon is to be displayed.                                                                                                    |
| lcon name      | string              | Name of the Icon that you would<br>like to display. Note: Refer to<br>Common.debugIcons method to<br>find out all the icons names that<br>widgets supports. |
| Icon Aria Name | string              | Name for the Icon to be read by                                                                                                    |

| Argument | Туре | Description     |
|----------|------|-----------------|
|          |      | screen readers. |

# Common.injectScript

Injects javascript code dynamically into widgets with the help of a script tag.

#### Example

'Inject your Widget WebChat extension plugin.'

```
Common.injectScript('path/to/LoadWebChat.ext.js')
```

#### Arguments

| Argument         | Туре                           | Description                                                  |
|------------------|--------------------------------|--------------------------------------------------------------|
| Script file name | string path to JavaScript file | JavaScript file name that needs to be injected into widgets. |

## Common.mobileScreenScale

Re-sizes and fits Widget to any mobile screen.

#### Example

'Fit your widget to any mobile screen.'

var mobileScaledWidget = Common.mobileScreenScale(\$('#your\_widget'));

| Argument | Туре                | Description                                               |
|----------|---------------------|-----------------------------------------------------------|
| element  | jQuery DOM Selector | Your main Widget wrapper container selector that contains |

| Argument | Туре | Description                                                                                                    |
|----------|------|----------------------------------------------------------------------------------------------------|
|          |      | the entire Widget with 'cx-<br>titlebar', 'cx-body', 'cx-footer',<br>'cx-button-container' and 'cx-<br>message-container' classes in it. |

## Common.showLoading

Show loading spinner Icon.

#### Example

'Show loading spinner during an Ajax request'

Common.showLoading(\$('#your\_container'))

### Arguments

| Argument | Туре                | Description                                                                                 |
|----------|---------------------|---------------------------------------------------------------------------------------------|
| element  | jQuery DOM Selector | An html container where loading spinner should appear. This adds a class name 'cx-loading'. |

## Common.hideLoading

Remove loading spinner Icon.

#### Example

'Remove loading spinner after the Ajax request'

```
Common.hideLoading($('#your_container'))
```

#### Arguments

| Argument | Туре                | Description                                           |
|----------|---------------------|-------------------------------------------------------|
| element  | jQuery DOM Selector | An html container which contains the loading spinner. |

## Common.showWaiting

Show waiting Icon.

### Example

'Show waiting Icon when uploading a file.'

Common.showWaiting(\$('#your\_container'), 'waiting')

#### Arguments

| Argument   | Туре                | Description                                                                                                |
|------------|---------------------|----------------------------------------------------------------------------------------------------|
| element    | jQuery DOM Selector | An html container where waiting<br>symbol should appear. This adds<br>a class name 'cx-waiting'.           |
| Aria Label | string              | The value of the aria-label<br>attribute for the loading screen<br>icon. The default value is<br>'waiting' |

# Common.hideWaiting

Remove waiting Icon.

### Example

'Remove waiting Icon after file upload is done.'

```
Common.hideWaiting($('#your_container'))
```

### Arguments

| Argument | Туре                | Description                                          |
|----------|---------------------|------------------------------------------------------|
| element  | jQuery DOM Selector | An html container which contains the waiting symbol. |

### Common.watch

Repeat your function execution for every 'x' milliseconds (default 1 second) up to a maximum number of times (default - infinite) or till your function returns true.

#### Example

'Make Request Notifications till none are pending.'

```
Common.watch(function(iteration, maxIterations){
       if(bRequestNotificationsPending){
       return !bRequestNotificationsPending;
}, 3000, 30)
```

| Argument      | Туре         | Description                                                                |
|---------------|--------------|----------------------------------------------------------------------------|
| function name | function     | The function that you would like to execute. It should return true/ false. |
| frequency     | milliseconds | Execute the function for every 'x' milliseconds till the it returns true.  |
| limit         | number       | The maximum number of times function is executed.                          |

# Common.addDialog

Create your own dialog box and append it in to the Widget.

#### Example

'Add a dialog box on your preferred container div

Common.addDialog(\$('#your\_container'), \$('#your\_dialog\_box'), 'my\_warning')

#### Arguments

| Argument | Туре            | Description                                                                                                    |
|----------|-----------------|----------------------------------------------------------------------------------------------------|
| element  | jQuery selector | The parent container that holds the dialog box.                                                                                                    |
| element  | jQuery selector | The actual dialog box that you<br>would like to display. This should<br>contain the data-dialog attribute<br>with the value equal to the dialog<br>box name. |
| name     | string          | Dialog box name.                                                                                                    |

### Common.showDialog

Show the dialog box that you prefer, using the dialog box name created with Common.addDialog().

#### Example

'Show the dialog box created using Common.addDialog()'

```
Common.showDialog($('#your_container'), 'your_dialog_box_name');
```

| Argument | Туре            | Description                                                      |
|----------|-----------------|------------------------------------------------------------------|
| element  | jQuery Selector | The parent container which has the Dialog box appended in to it. |

| Argument | Туре   | Description                 |
|----------|--------|-----------------------------|
| name     | string | The actual dialog box name. |

# Common.hideDialog

Hide the dialog box that you showed using Common.showDialog().

#### Example

#### 'Hide dialog box'

```
Common.hideDialog($('#your_container'), 'your_dialog_box_name);
```

#### Arguments

| Argument | Туре            | Description                                           |
|----------|-----------------|-------------------------------------------------------|
| element  | jQuery Selector | The parent container which is showing the dialog box. |
| name     | string          | The actual dialog box name.                           |

## Common.hideDialogs

Hide all the dialog boxes. Dialog box name is not needed here.

#### Example

'Hide all dialog boxes.'

```
Common.hideDialogs($('#your_container'));
```

#### Arguments

| Argument | Туре            | Description                                                 |
|----------|-----------------|-------------------------------------------------------------|
| element  | jQuery Selector | The parent container which is showing all the dialog boxes. |

### Common.showAlert

Show an native alert dialog box on the Widget you prefer with your own text message. By default, a primary button is added to dismiss the alert dialog.

### Example

'Show an alert dialog box on the Widget you prefer. But default it adds the dismiss button.

Common.showAlert(\$('.cx-widget.cx-webchat'), {text: 'your alert message', buttonText: '0k'})

### Arguments

| Argument           | Туре            | Description                                                                                                    |
|--------------------|-----------------|----------------------------------------------------------------------------------------------------|
| element            | jQuery selector | The Widget plugin container that<br>should display the alert dialog.<br>This should be the top level<br>container wrapper holding the<br>Widget. |
| options            | object          | The data options containing the text to be shown on the Alert dialog box.                                                                        |
| options.text       | string          | Display text on the Alert dialog box.                                                                                                    |
| options.buttonText | string          | Display text on the primary button. (for example 'OK')                                                                                           |

## Common.bytesToSize

Convert any number in bytes to Kilobytes, Megabytes, Gigabytes and Terabytes.

#### Example

'bytes to KB, MB, GB or TB.'

var fileSize = Common.bytesToSize(parseInt(fileSizeInBytes));

#### Arguments

| Argument | Туре   | Description           |
|----------|--------|-----------------------|
| bytes    | number | Number in bytes size. |

## Common.getFormattedTime

Returns time in 12 hrs or 24 hrs format from the actual date timestamp. If no timestamp is provided, it uses current time.

### Example

'convert date timestamp to return time in 12 hrs format'

```
var formattedTime = Common.getFormattedTime(timestamp, 12);
```

| Argument  | Туре   | Description                       |
|-----------|--------|-----------------------------------|
| timestamp | Date   | JavaScript Date timestamp object. |
| format    | number | Time format with value 12 or 24.  |

# Console

| 🔁 CXBus Con:                                         | sole                                                    | ×                                     |
|------------------------------------------------------|---------------------------------------------------------|---------------------------------------|
| Commands                                             |                                                         |                                       |
| WebChat                                              | ¢ open                                                  | Execute                               |
| { "form": { "firstname"<br>"first.last@genesys.co    | : "First", "lastname" : "L<br>om", "subject" : "subject | .ast", "email" :<br>to chat about" }} |
| ок                                                   |                                                         |                                       |
| Events Subscriber                                    |                                                         |                                       |
| WebChat                                              | ¢ opened                                                | \$ Watch                              |
| PluginName.Event<br>WebChat.closed<br>WebChat.opened |                                                         | Unsubscribe<br>X<br>X<br>Ctear All    |
|                                                      |                                                         |                                       |

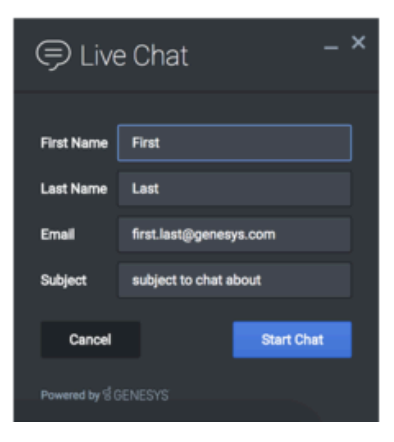

- Configuration
- Localization
- Commands
- Events

## Overview

The Console Widget is a tool for debugging commands and events on the widget bus. You can test, debug, or demo all commands using dynamically populated lists and create event watchlists that alert you when an event has fired.

Console provides an easy to use interface for debugging the widget bus that compliments the standard command line methods. You can drag and drop the console anywhere on your screen and

when you refresh the page or move to another one, Console reappears right where you left it, as you left it. It is a great tool for getting to know the widget bus, the API for each widget, and debugging issues.

### Usage

WebChat can be launched manually by the following methods:

- Calling the command "Console.open"
- Configuring settings to show Console upon opening the browser.
- Creating your own custom button or link to open Console (using the "Console.open" command)

# Configuration

## Description

Console option to open on initial loading

# Example

window.\_genesys.widgets.console = {open: true};

# Options

| Name | Туре    | Description                                     | Default | Required |
|------|---------|-------------------------------------------------|---------|----------|
| open | boolean | Set to true for<br>console to open at<br>start. | false   | false    |

# Localization

### Important

For information on how to set up localization, please refer to the Localization Guide

# Strings

```
{
    "ConsoleTitle": "CXBus Console",
    "Commands": "Commands",
    "Plugin": "Plugin",
    "ConsoleErrorButton": "OK",
    "Execute": "Execute",
    "Event": "Event",
    "SubscribeTo": "Subscribe to",
    "Unsubscribe": "Unsubscribe",
    "ReturnData": "Return Data",
    "EventsSubscriber": "Events Subscriber",
    "Watch": "Watch",
    "pluginNameEvent": "PluginName.Event",
    "ClearAll": "Clear All",
    "OptionsSample": "JSON Formatted Options {'option': value}"
}
```

# API Commands

Once you've registered your own plugin on the bus, you can call commands on other registered plugins. Below we'll quickly register a new plugin on the bus using the global bus object.

### Important

The global bus object is a debug tool. When implementing Widgets on your own site, do not use the global bus object to register your custom plugins. Instead, see Widgets Extensions for more information about extending Genesys Widgets.

var oMyPlugin = window.\_genesys.widgets.bus.registerPlugin('MyPlugin');

oMyPlugin.command('Console.open');

#### open

Opens the Console UI.

#### Example

oMyPlugin.command('Console.open').done(function(e){

```
// Console opened successfully
```

```
}).fail(function(e){
```

```
// Console failed to open
```

});

### Resolutions

| Status   | When                                | Returns          |
|----------|-------------------------------------|------------------|
| resolved | When Console is successfully opened | n/a              |
| rejected | When Console is already open        | 'Already opened' |

### close

Closes the Console UI.

### Example

oMyPlugin.command('Console.close').done(function(e){

// Console closed successfully

}).fail(function(e){

// Console failed to close

});

### Resolutions

| Status   | When                                | Returns          |
|----------|-------------------------------------|------------------|
| resolved | When Console successfully<br>closed | n/a              |
| rejected | When Console is already closed      | 'Already closed' |

# configure

Modify configuration options for Console. See configuration page for Console

### Example

```
oMyPlugin.command('Console.configure', {
```

open: false

```
}).done(function(e){
```

// Console configured successfully

```
}).fail(function(e){
```

// Console failed to configure

});
| Option | Туре    | Description                                                                                                    |
|--------|---------|----------------------------------------------------------------------------------------------------|
| open   | boolean | If setting is open: true, the<br>console will automatically be<br>open when widgets is launched<br>and the console is ready. |

#### Resolutions

| Status   | When                                   | Returns                 |  |
|----------|----------------------------------------|-------------------------|--|
| resolved | When Console configuration is provided | n/a                     |  |
| rejected | When no configuration provided         | 'Invalid Configuration' |  |

## API Events

Once you've registered your own plugin on the bus, you can subscribe and listen for published events. Below we'll quickly register a new plugin on the bus using the global bus object.

#### Important

The global bus object is a debug tool. When implementing Widgets on your own site, do not use the global bus object to register your custom plugins. Instead, see Widgets Extensions for more information about extending Genesys Widgets.

var oMyPlugin = window.\_genesys.widgets.bus.registerPlugin('MyPlugin');

oMyPlugin.subscribe('Console.ready', function(e){});

| Name   | Description                                            | Data |  |
|--------|--------------------------------------------------------|------|--|
| ready  | Console is initialized and ready to accept commands    | n/a  |  |
| opened | The Console widget has appeared on screen              | n/a  |  |
| closed | The Console widget has been<br>removed from the screen | n/a  |  |

## Engage

Introduced: 9.0.002.06

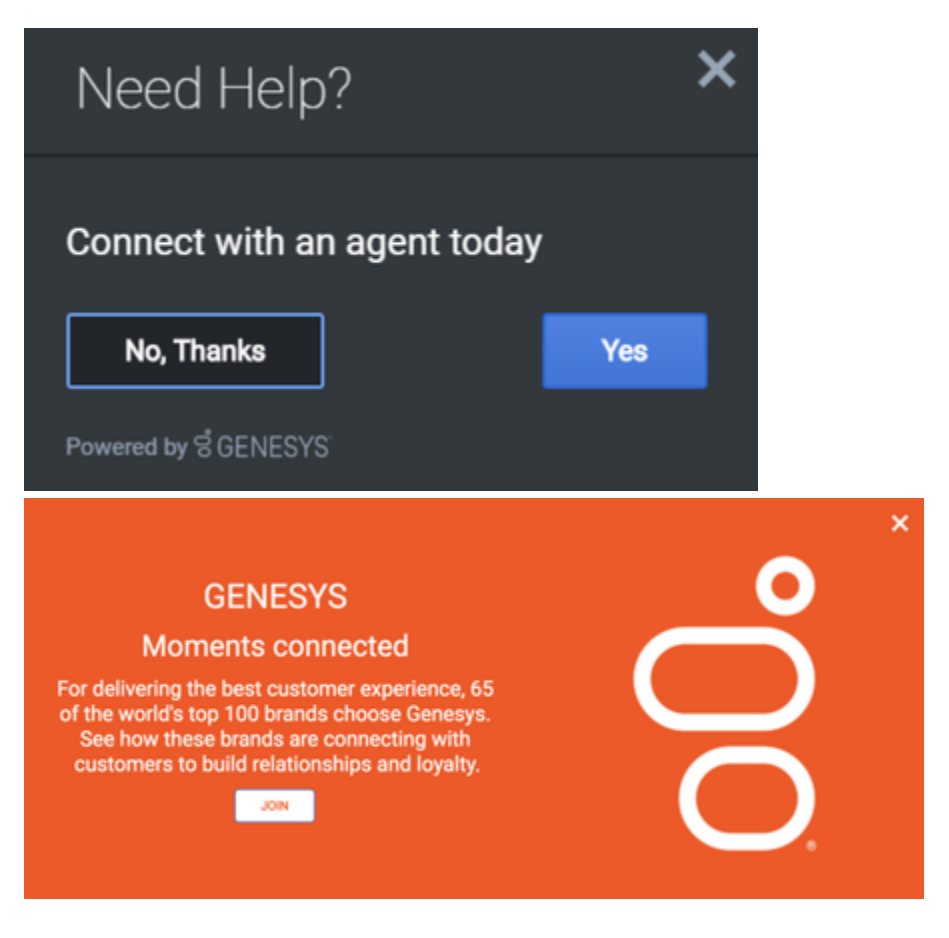

- Configuration
- Localization
- API Commands
- API Events

### Overview

The Engage plugin can integrate any Engage solution with Widgets. This plugin is generic and contains commands that automate engagement within Widgets. Starting with version 9.0.015.11, the Engage plugin includes Offers, which allows a customer to view a product or promotion on a page. It

comes with many display modes and rendering options, such as overlay/toaster mode with text or image-only layouts, or both.

### Usage

The Engage plugin can be used to show either an invite or an offer via the following methods:

- Calling the Engage.invite command
- Calling the Engage.offer command

### Namespace

The Engage plugin has the following namespaces tied to each of the following types.

| Туре                              | Namespace  |
|-----------------------------------|------------|
| i18n - Localization               | Engage     |
| CXBus - API Commands & API Events | Engage     |
| CSS                               | .cx-engage |

### Screenshots

#### **Engage Invite**

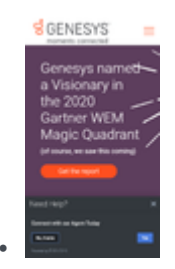

Mobile mode Engage Invite view with dark theme

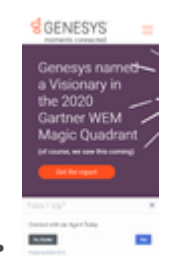

Mobile mode Engage Invite view with light theme

#### Engage Offer

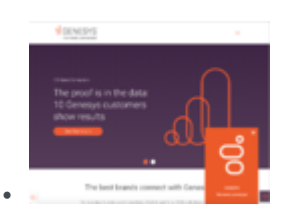

Desktop Toast view with both image and text

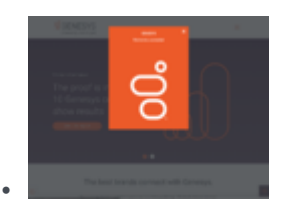

Desktop Modal Overlay view with text on top

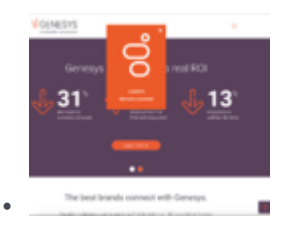

Desktop Overlay view with text at bottom

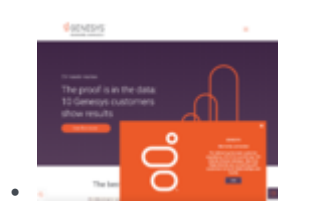

Desktop Toast view with text content on right side

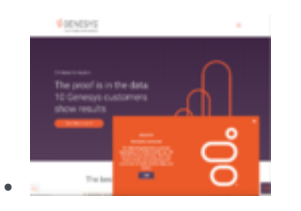

Desktop Toast view with text content on left side

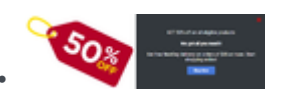

Desktop Overlay view with text on right side

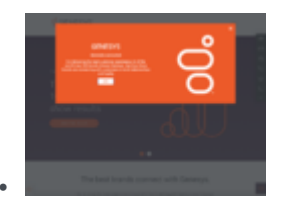

Desktop Modal Overlay view with text on left side

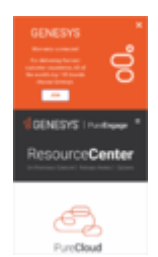

.

Mobile Offer inserted onto the top of a web page

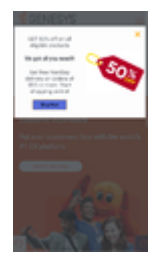

Mobile Offer view in modal overlay with background area grayed out

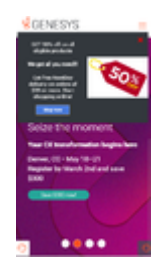

Mobile Offer view in modal overlay

# Configuration

## Description

No Configuration options

## Localization

No Localization options

## API Commands

Once you've registered your own plugin on the bus, you can call commands on other registered plugins. Below we'll quickly register a new plugin on the bus using the global bus object.

#### Important

The global bus object is a debug tool. When implementing Widgets on your own site, do not use the global bus object to register your custom plugins. Instead, see Widgets Extensions for more information about extending Genesys Widgets.

var oMyPlugin = window.\_genesys.widgets.bus.registerPlugin('MyPlugin');

```
oMyPlugin.command('Engage.invite');
```

#### invite

Opens the Engage Widget and renders the text based on the options provided. If no options are provided, it will not open.

#### Example

```
oMyPlugin.command('Engage.invite', {
         'type':'toast',
         'timeout':3000,
         'title':'Engage Title',
         'ariaTitle':'Engage Invite',
         'body':'Engage invite body content',
         'accept':'Yes',
'decline':'No, thanks',
'ariaAccept':'Yes',
         'ariaDecline':'No, thanks',
         'ariaClose':'Close',
'command': 'WebChat.open',
         'options':{'proactive': true, 'userData': {'category': 'shoes'}}
});
oMyPlugin.command('Engage.invite',{
         'type':'toast',
         'timeout':3000,
         'force': true,
         'title':'Engage Title',
         'ariaTitle': 'Engage Invite',
         'body': 'Engage invite body content',
```

```
});
```

| Option      | Туре   | Description                                         | Accepted<br>Values | Default | Introduced /<br>Updated |
|-------------|--------|-----------------------------------------------------|--------------------|---------|-------------------------|
| type        | string | Widget display<br>type.                             | toast              |         |                         |
| timeout     | number | Timeout<br>integer in<br>milliseconds.              | n/a                |         |                         |
| title       | string | String for widget title.                            | n/a                |         |                         |
| ariaTitle   | string | Aria label text<br>for the Engage<br>invite window. | n/a                |         | 9.0.015.04              |
| body        | string | String for offer body text.                         | n/a                |         |                         |
| accept      | string | String for<br>Accept button<br>text.                | n/a                |         |                         |
| ariaAccept  | string | Aria label text<br>for the Accept<br>button.        | n/a                |         | 9.0.016.10              |
| decline     | string | String for<br>Decline button<br>text.               | n/a                |         |                         |
| ariaDecline | string | Aria label text<br>for the Decline<br>button.       | n/a                |         | 9.0.016.10              |
| ariaClose   | string | Aria label text<br>for the Engage<br>Close button.  | n/a                |         | 9.0.016.10              |

| Option   | Туре    | Description                                                                                               | Accepted<br>Values | Default | Introduced /<br>Updated |
|----------|---------|----------------------------------------------------------------------------------------------------|--------------------|---------|-------------------------|
| command  | string  | Command to execute.                                                                                       | n/a                |         |                         |
| options  | object  | Options related<br>to the<br>command<br>provided.                                                         | n/a                |         |                         |
| priority | number  | Replace the<br>active lower<br>priority Engage<br>invite with the<br>higher priority<br>Engage invite.    | n/a                | 0       | 9.0.015.11              |
| force    | boolean | Replace the<br>active Engage<br>invite with the<br>new Engage<br>invite<br>irrespective of<br>priorities. | n/a                | false   | 9.0.015.11              |

#### Resolutions

| Status   | When                                             | Returns  |
|----------|--------------------------------------------------|----------|
| resolved | When engage invite is accepted by user.          | accepted |
| resolved | When engage invite is declined by user.          | declined |
| resolved | When engage invite widget is closed by user.     | closed   |
| resolved | When engage invite widget closes due to timeout. | timeout  |

### offer

Opens an Offer Widget using the data sent through the command options provided below. It can include both rendering options and the actual data that needs to be displayed in the Offer Widget. If no options are provided, it will not open.

#### Example

```
oMyPlugin.command('Engage.offer', {
```

```
mode:'overlay',
modal:true,
layout:'leftText',
priority: 1,
title: 'GRAB WHAT YOU NEED!!',
ariaTitle: 'Offers',
headline:'We Got All!',
description: 'Get free NextDay delivery on orders of $35 or more. Start shopping now!',
cta:{
          text:'Join',
url:'https://www.genesys.com',
          target:'_blank'
},
image:{
          src:'https://picsum.photos/id/237/300/300',
alt:'Alternate Text for Image'
},
styles:{
          closeButton:{
                    'color':'red'
          }
},
ariaCTA:'Join',
ariaClose:'Close Offer'
```

});

| Option | Туре    | Description                                                                                                    | Accepted<br>Values                              | Default  | Introduced /<br>Updated |
|--------|---------|----------------------------------------------------------------------------------------------------|-------------------------------------------------|----------|-------------------------|
| mode   | string  | Display type of<br>Offer Widget.                                                                                                    | overlay,<br>toaster                             | toaster  | 9.0.015.04              |
| modal  | boolean | Applicable only<br>when mode is<br>'overlay'. A<br>smokescreen<br>will be shown<br>in the<br>background of<br>overlay modal<br>window. This<br>window can be<br>dismissed by<br>clicking<br>anywhere in<br>the<br>smokescreen<br>area. | n/a                                             | false    | 9.0.015.04              |
| layout | string  | Additional<br>layout options<br>supported for<br>all modes.                                                                                                    | minimal,<br>leftText,<br>rightText,<br>topText, | leftText | 9.0.015.04              |

| Option        | Туре              | Description                                                                                                    | Accepted<br>Values                               | Default | Introduced /<br>Updated |
|---------------|-------------------|----------------------------------------------------------------------------------------------------|--------------------------------------------------|---------|-------------------------|
|               |                   |                                                                                                    | bottomText                                       |         |                         |
| headline      | string            | Offer title<br>header text.                                                                                                    | n/a                                              | n/a     | 9.0.015.04              |
| ariaTitle     | string            | Aria label text<br>for the Offer<br>window.                                                                                                    | n/a                                              | n/a     | 9.0.015.04              |
| description   | string            | Offer body<br>description<br>text.                                                                                                    | n/a                                              | n/a     | 9.0.015.04              |
| cta           | object            | An object<br>containing<br>html attributes<br>and/or CXBus<br>command for<br>the CTA (call to<br>action) button.                                                          | n/a                                              | n/a     | 9.0.015.04              |
| cta.text      | string            | CTA button<br>text.                                                                                                    | n/a                                              | n/a     | 9.0.015.04              |
| cta.url       | string            | URL string for<br>the CTA button.<br>Note: The<br>URL must be<br>properly<br>defined with<br>the complete<br>Protocol URL<br>Address. For<br>example,<br>https://www.genu | _blank,<br>_parent, _self,<br>_top,<br>framename | n/a     | 9.0.015.04              |
| cta.target    | string            | To specify<br>where the URL<br>should be<br>opened.                                                                                                    | n/a                                              | n/a     | 9.0.015.04              |
| cta.command   | string            | A CXBus<br>command to<br>execute.                                                                                                    | n/a                                              | n/a     | 9.0.015.04              |
| cta.commandOp | ti <b>sh</b> sing | Options related<br>to CXBUs<br>command.                                                                                                    | n/a                                              | n/a     | 9.0.015.04              |
| image         | object            | An object<br>containing<br>image tag<br>attributes.                                                                                                    | n/a                                              | n/a     | 9.0.015.04              |
| image.src     | string            | URL of the image.                                                                                                    | n/a                                              | n/a     | 9.0.015.04              |
| image.alt     | string            | Alternate text for the image.                                                                                                    | n/a                                              | n/a     | 9.0.015.04              |

| Option       | Туре   | Description                                                                                                    | Accepted<br>Values | Default | Introduced /<br>Updated |
|--------------|--------|----------------------------------------------------------------------------------------------------|--------------------|---------|-------------------------|
| image.title  | string | To indicate the<br>screen reader<br>user whether<br>the image<br>opens the URL<br>in a new<br>window.                                                                                                    | n/a                | n/a     | 9.0.016.10              |
| insertAfter  | string | Applicable only<br>in mobile<br>mode. An id or<br>class name of<br>an html<br>selector from<br>the host page.<br>The Offer will<br>be inserted<br>after this<br>element. The<br>value<br>mentioned<br>here should be<br>preceded with<br>the standard<br>Class ('.') and<br>ID selector<br>('#') character.  | n/a                | n/a     | 9.0.015.04              |
| insertBefore | string | Applicable only<br>in mobile<br>mode. An id or<br>class name of<br>an html<br>selector from<br>the host page.<br>The Offer will<br>be inserted<br>before this<br>element. The<br>value<br>mentioned<br>here should be<br>preceded with<br>the standard<br>Class ('.') and<br>ID selector<br>('#') character. | n/a                | n/a     | 9.0.015.04              |
| insertInto   | string | Applicable only<br>in mobile<br>mode. An id or<br>class name of<br>an html<br>selector from<br>the host page.<br>The Offer will                                                                                                    | n/a                | n/a     | 9.0.015.04              |

| Option             | Туре                   | Description                                                                                                    | Accepted<br>Values | Default | Introduced /<br>Updated |
|--------------------|------------------------|----------------------------------------------------------------------------------------------------|--------------------|---------|-------------------------|
|                    |                        | be appended<br>inside this<br>element. The<br>value<br>mentioned<br>here should be<br>preceded with<br>the standard<br>Class ('.') and<br>ID selector<br>('#') character. |                    |         |                         |
| styles             | object                 | An Object<br>containing<br>styles for the<br>Offer content.                                                                                                    | n/a                | n/a     | 9.0.015.04              |
| styles.closeButto  | nobject                | An Object<br>containing<br>styles for the<br>close button.                                                                                                    | n/a                | n/a     | 9.0.015.04              |
| styles.closeButto  | nstellog               | Color of the close button.                                                                                                    | n/a                | n/a     | 9.0.015.04              |
| styles.closeButto  | nropabi <del>t</del> y | CSS 'opacity'<br>property for<br>the close<br>button.                                                                                                    | n/a                | n/a     | 9.0.015.04              |
| styles.overlay     | object                 | An Object<br>containing<br>styles for the<br>overlay<br>container.                                                                                                    | n/a                | n/a     | 9.0.015.04              |
| styles.overlay.top | o string               | CSS 'top'<br>property for<br>the overlay<br>container.                                                                                                    | n/a                | n/a     | 9.0.015.04              |
| styles.overlay.rig | httring                | CSS 'right'<br>property for<br>the overlay<br>container.                                                                                                    | n/a                | n/a     | 9.0.015.04              |
| styles.overlay.bo  | tt <b>ətn</b> ing      | CSS 'bottom'<br>property for<br>the overlay<br>container.                                                                                                    | n/a                | n/a     | 9.0.015.04              |
| styles.overlay.lef | t string               | CSS 'left'<br>property for<br>the overlay<br>container.<br>Note: When<br>all the<br>position                                                                              | n/a                | n/a     | 9.0.015.04              |

| Option              | Туре           | Description                                                                                            | Accepted<br>Values | Default | Introduced /<br>Updated |
|---------------------|----------------|----------------------------------------------------------------------------------------------------|--------------------|---------|-------------------------|
|                     |                | values are<br>provided,<br>the order of<br>precedence<br>will be Top,<br>Right,<br>Bottom and<br>Left. |                    |         |                         |
| styles.overlay.ce   | ntteorolean    | Aligns overlay<br>container to<br>the center of<br>the screen.                                         | n/a                | true    | 9.0.015.04              |
| styles.offer        | object         | An Object<br>containing<br>styles for the<br>Offer window.                                             | n/a                | n/a     | 9.0.015.04              |
| styles.offer.backg  | gnstwindgColor | Background<br>color of the<br>Offer.                                                                   | n/a                | n/a     | 9.0.015.04              |
| styles.offer.color  | string         | Text color of the Offer.                                                                               | n/a                | n/a     | 9.0.015.04              |
| styles.offer.padd   | instring       | Padding for the<br>Offer container.                                                                    | n/a                | 0       | 9.0.015.04              |
| styles.title        | object         | An Object<br>containing<br>styles for the<br>title.                                                    | n/a                | n/a     | 9.0.015.04              |
| styles.title.font   | string         | CSS 'font'<br>property for<br>the title.                                                               | n/a                | n/a     | 9.0.015.04              |
| styles.title.textAl | igatring       | CSS 'text-align'<br>property for<br>the title.                                                         | n/a                | n/a     | 9.0.015.04              |
| styles.headline     | object         | An Object<br>containing<br>styles for the<br>header text.                                              | n/a                | n/a     | 9.0.015.04              |
| styles.headline.fo  | onsttring      | CSS 'font'<br>property for<br>the header<br>text.                                                      | n/a                | n/a     | 9.0.015.04              |
| styles.headline.te  | exttAlingn     | CSS 'text-align'<br>property for<br>the header<br>text.                                                | n/a                | n/a     | 9.0.015.04              |
| styles.descriptior  | n object       | An Object<br>containing<br>styles for the                                                              | n/a                | n/a     | 9.0.015.04              |

| Option             | Туре             | Description                                                                               | Accepted<br>Values | Default | Introduced /<br>Updated |
|--------------------|------------------|-------------------------------------------------------------------------------------------|--------------------|---------|-------------------------|
|                    |                  | Offer<br>description<br>text.                                                             |                    |         |                         |
| styles.description | n.£oring         | CSS 'font'<br>property for<br>the description<br>text.                                    | n/a                | n/a     | 9.0.015.04              |
| styles.description | n.њекіњ4уlign    | CSS 'text-align'<br>property for<br>the description<br>text.                              | n/a                | n/a     | 9.0.015.04              |
| styles.ctaButton   | object           | An Object<br>containing<br>styles for call<br>to action<br>button in the<br>Offer window. | n/a                | n/a     | 9.0.015.04              |
| styles.ctaButton.  | foatting         | CSS 'font'<br>property for<br>the text in call<br>to action<br>button.                    | n/a                | n/a     | 9.0.015.04              |
| styles.ctaButton.  | textiklign       | CSS 'text-align'<br>property for<br>the text in call<br>to action<br>button.              | n/a                | n/a     | 9.0.015.04              |
| styles.ctaButton.  | batakiggound     | CSS<br>'background'<br>property for<br>the call to<br>action button.                      | n/a                | n/a     | 9.0.015.04              |
| styles.ctaButton.  | c <b>støi</b> ng | CSS 'color'<br>property for<br>the text in call<br>to action<br>button.                   | n/a                | n/a     | 9.0.015.04              |
| styles.ctaButton.  | fættbige         | CSS 'font-size'<br>property for<br>the text in call<br>to action<br>button.               | n/a                | n/a     | 9.0.015.04              |
| ariaCTA            | string           | Aria label text<br>for the Offer<br>CTA button.                                           | n/a                | n/a     | 9.0.016.10              |
| ariaClose          | string           | Aria label text<br>for the Offer<br>Close button.                                         | n/a                | n/a     | 9.0.016.10              |
| priority           | number           | Replace the                                                                               | n/a                | 0       | 9.0.015.11              |

| Option | Туре    | Description                                                                                             | Accepted<br>Values | Default | Introduced /<br>Updated |
|--------|---------|----------------------------------------------------------------------------------------------------|--------------------|---------|-------------------------|
|        |         | active lower<br>priority Engage<br>Offer with the<br>higher priority<br>Engage Offer.                   |                    |         |                         |
| force  | boolean | Replace the<br>active Engage<br>Offer with the<br>new Engage<br>Offer<br>irrespective of<br>priorities. | n/a                | false   | 9.0.015.11              |

## API Events

Once you've registered your own plugin on the bus, you can subscribe and listen for published events. Below we'll quickly register a new plugin on the bus using the global bus object.

#### Important

The global bus object is a debug tool. When implementing Widgets on your own site, do not use the global bus object to register your custom plugins. Instead, see Widgets Extensions for more information about extending Genesys Widgets.

var oMyPlugin = window.\_genesys.widgets.bus.registerPlugin('MyPlugin');

oMyPlugin.subscribe('Engage.ready', function(e){});

| Name      | Description                                                                                                    | Data     | Introduced / Updated |
|-----------|----------------------------------------------------------------------------------------------------|----------|----------------------|
| ready     | The Engage Widget is<br>initialized and ready to<br>accept commands on<br>the bus.                                    | n/a      |                      |
| opened    | The Engage Widget has<br>opened.<br>Note: Applicable<br>only to Engage.offer<br>command                               | Metadata | 9.0.015.04           |
| СТА       | When the user clicks on<br>the CTA button in<br>Engage Widget.<br>Note: Applicable<br>only to Engage.offer<br>command | Metadata | 9.0.015.04           |
| hover     | When the user first<br>hovers over the Engage<br>Widget.<br>Note: Applicable<br>only to Engage.offer<br>command       | Metadata | 9.0.015.04           |
| dismissed | When the user closes the Engage Widget by                                                                             | Metadata | 9.0.015.04           |

| Name   | Description                                                                             | Data     | Introduced / Updated |
|--------|-----------------------------------------------------------------------------------------|----------|----------------------|
|        | clicking on the close<br>button.<br>Note: Applicable<br>only to Engage.offer<br>command |          |                      |
| closed | The Engage Widget has<br>closed.<br>Note: Applicable<br>only to Engage.offer<br>command | Metadata | 9.0.015.04           |

## Metadata

#### Important

Applicable only for Engage.offer command

## Interaction Lifecycle

Every Offer Engage interaction has a sequence of events we describe as the 'Interaction Lifecycle'. This is a sequence of events that tracks progress and choices from the beginning of an interaction (opening Engage Offers), to the end (closing Offers), and every step in between.

The following events are part of the Interaction Lifecycle:

ready opened CTA hover dismissed closed

## Lifecycle Scenarios

An Interaction Lifecycle can vary based on each user's intent and experience with the Offer Engage Widget. Here are several sequences of events in the lifecycle that correspond to different scenarios.

The user opened the Offer Engage Widget but changed their mind and closed it without seeing the Offer details:

ready -> opened -> dismissed -> closed

The user opened the Offer Engage Widget, hovered over Offer details then closed it:

ready -> opened -> hover -> dismissed -> closed

The user opened the Offer Engage Widget and clicked on the button, which triggers CTA:

ready -> opened -> CTA -> closed

#### Tip

For a list of all Offer Engage events, see API Events.

### Metadata

Each event in the Interaction Lifecycle includes the following block of metadata. By default, all values are set to false. As the user progresses through the lifecycle of an Offer Engage interaction, these values are updated.

The metadata block contains boolean state flags, timestamps, and elapsed times. These values can be used to track and identify trends or issues with interactions. During run-time, the metadata can help you offer a smart and dynamic experience to your users.

| Name             | Туре                   | Description                                                                                                    | Introduced / Updated |
|------------------|------------------------|----------------------------------------------------------------------------------------------------|----------------------|
| opened           | integer (timestamp)    | Timestamp indicating when the Offer was opened.                                                                       | 9.0.015.04           |
| closed           | integer (timestamp)    | Timestamp indicating when the Offer was closed.                                                                       | 9.0.015.04           |
| dismissed        | integer (timestamp)    | Timestamp indicating<br>when the user<br>dismissed the Offer by<br>clicking the close<br>button.                      | 9.0.015.04           |
| triggeredCTA     | integer (timestamp)    | Timestamp indicating when the CTA was triggered.                                                                      | 9.0.015.04           |
| timeBeforeCTA    | integer (milliseconds) | Total time in<br>milliseconds from when<br>the user opened the<br>Offer to when the CTA is<br>triggered.              | 9.0.015.04           |
| timeFirstHover   | integer (timestamp)    | Timestamp indicating when the user first hovered over Offer.                                                          | 9.0.015.04           |
| timeBeforeHover  | integer (milliseconds) | Total time in<br>milliseconds from when<br>the user opened the<br>Offer to when the user<br>first hovered over Offer. | 9.0.015.04           |
| timeElapsedHover | integer (milliseconds) | Total time in<br>milliseconds when the<br>user hovered over Offer.                                                    | 9.0.015.04           |
| elementClicked   | string                 | Name of CTA element<br>that was clicked<br>('button').                                                                | 9.0.015.04           |

#### Reference

## KnowledgeCenterService

- Configuration
- Localization
- API Commands
- API Events

### Overview

#### Important

KnowledgeCenterService Widget is available starting from the 8.5.004.09 version of the Genesys Widgets

KnowledgeCenterService exposes a high-level API for utilizing Genesys Knowledge Center services. You can use these services for exposing corporate knowledge on the web site via standard widgets or for developing your own custom knowledge-aware widgets. KnowledgeCenterService provides a unified way for all widgets utilizing bus communication to access the corporate knowledge easily.

### Usage

KnowledgeCenterService and the matching Search and ChatDeflection widgets work together right out of the box and they share the same configuration object. Using Search or ChatDeflection requires use of KnowledgeCenterService.

You can also use KnowledgeCenterService as a high-level API using bus commands and events to build your own knowledge-aware widget or other UI features based on KnowledgeCenterService events.

#### Namespace

Knowledge Center Service plugin has the following namespaces tied-up with each of the following types.

| Туре                              | Namespace              |
|-----------------------------------|------------------------|
| Configuration                     | knowledgecenter        |
| CXBus - API Commands & API Events | KnowledgeCenterService |

## Customization

KnowledgeCenterService has many configuration options but no customization options. It is meant as a plug-n-play type of plugin and works as-is.

## Configuration

## Description

KnowledgeCenterService, Search, and ChatDeflection share the configuration namespace '\_genesys.widgets.knowledgecenter'. KnowledgeCenterService defines connection options and default values for content retrieval options while other plugins have configuration specific for every particular function.

## Example

```
window._genesys.widgets.knowledgecenter = {
    host:'http://gks-dep-stbl:9092/gks-server/v1',
    knowledgebases:['knowledgefaq','knowledgearticles'],
    lang:'en',
    media:'chat',
    maxTrendingResults:5,
    maxSearchResults:3,
    apiClientId:'widget',
    apiClientMediaType:'selfservice'
}
```

## Options

| Name           | Туре    | Description                                                                                                    | Default | Required |
|----------------|---------|----------------------------------------------------------------------------------------------------|---------|----------|
| host           | string  | Knowledge Center<br>Server API URL.                                                                                                    | n/a     | Always   |
| knowledgebases | object  | List of knowledge<br>base IDs that<br>knowledge will be<br>searched in. Empty<br>value will allow<br>search in all<br>knowledge bases<br>that are publicly<br>available. |         | Always   |
| lang           | string  | Language in which<br>knowledge search<br>will be executed.                                                                                                    | en      | Always   |
| enableHTML     | boolean | By default, articles<br>are fetched in<br>plain-text. To<br>enable HTML-<br>formatted articles,                                                                          | false   |          |

| Name               | Туре   | Description                                                                                                    | Default     | Required |
|--------------------|--------|----------------------------------------------------------------------------------------------------|-------------|----------|
|                    |        | set this value to true.                                                                                                    |             |          |
| media              | string | Media that content<br>needs to be<br>searched for.<br>Empty value<br>allows any<br>available content<br>to be searched.                              | all         |          |
| maxTrendingResults | number | Maximum number<br>of documents in<br>trending response.                                                                                              | 5           |          |
| maxSearchResults   | number | Maximum number<br>of documents in<br>search response.                                                                                                | 3           |          |
| apiClientId        | string | Client ID of the<br>application using<br>knowledge (for<br>reporting<br>purposes).                                                                   | widgets     |          |
| apiClientMediaType | string | Media type that<br>knowledge uses<br>(for reporting<br>purposes).                                                                                    | selfservice |          |
| tenantId           | number | Specifies tenantId<br>that needs to be<br>used in requests to<br>Knowledge Center.<br>If not defined, this<br>parameter is not<br>added to requests. | not defined |          |
| apiVersion         | string | Knowledge Center<br>Server API Version.<br>'v2' for 9.0<br>Knowledge Center,<br>'v1' for 8.5<br>Knowledge Center.<br>(since 9.0.002.06)              | v2          |          |

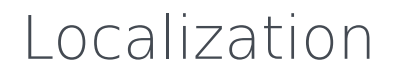

No Localization options

## API Commands

Once you've registered your own plugin on the bus, you can call commands on other registered plugins. Below we'll quickly register a new plugin on the bus using the global bus object.

#### Important

The global bus object is a debug tool. When implementing Widgets on your own site, do not use the global bus object to register your custom plugins. Instead, see Widgets Extensions for more information about extending Genesys Widgets.

var oMyPlugin = window.\_genesys.widgets.bus.registerPlugin('MyPlugin');

oMyPlugin.command('KnowledgeCenterService.search');

### configure

Internal use only. The main App plugin shares configuration settings to widgets using each widget's configure command. The configure command can only be called once at startup. Calling configure again after startup may result in unpredictable behavior.

#### Example

oMyPlugin.command('KnowledgeCenterService.configure', {

host: 'http://localhost:8080/foo/bar', knowledgebases: [ 1, 2, 3, 4, 5 ], lang: 'eng'

}).done(function(e){

// KnowledgeCenterService configured successfully

```
}).fail(function(e){
```

// KnowledgeCenterService failed to configure

});

| Option             | Туре   | Description                                                                                                 |
|--------------------|--------|----------------------------------------------------------------------------------------------------|
| host               | string | Knowledge Center Server API<br>URL                                                                          |
| knowledgebases     | object | Array of knowledge base IDs for all further requests                                                        |
| lang               | string | Default language for all further requests                                                                   |
| media              | string | Media that content needs to be searched for                                                                 |
| apiClientId        | string | Default Client ID of application<br>using knowledge                                                         |
| apiClientMediaType | string | Default Media knowledge is used on                                                                          |
| apiVersion         | string | Knowledge Center Server API<br>Version. 'v2' for 9.0 Knowledge<br>Center, 'v1' for 8.5 Knowledge<br>Center. |

#### Resolutions

| Status   | When                                            | Returns                 |
|----------|-------------------------------------------------|-------------------------|
| resolved | When configuration options are provided and set | n/a                     |
| rejected | When no configuration options are provided      | 'Invalid configuration' |

## getTrending

Fetch trending documents

#### Example

oMyPlugin.command('KnowledgeCenterService.getTrending', {size: 25}).done(function(e){

```
// KnowledgeCenterService got trending documents successfully // e == Object with trending categories and documents
```

```
}).fail(function(e){
```

```
// KnowledgeCenterService failed to get trending documents
```

});

| Option | Туре   | Description                      |
|--------|--------|----------------------------------|
| size   | number | Maximum number of returned items |

#### Resolutions

| Status   | When                                        | Returns                         |
|----------|---------------------------------------------|---------------------------------|
| resolved | When KC Server returns appropriate response | Object with trending categories |
| rejected | When KC Server returns error                | 'KC Server error'               |

### search

Search documents relevant to query

#### Example

oMyPlugin.command('KnowledgeCenterService.search', {

```
query: 'topic',
size: 10,
categories: [ 1, 2, 3, 4, 5 ]
```

```
}).done(function(e){
```

```
// KnowledgeCenterService search executed successfully
// e == Object with search results
```

```
}).fail(function(e){
```

// KnowledgeCenterService failed to execute search
});

#### Options

| Option | Туре   | Description                |
|--------|--------|----------------------------|
| query  | string | Search query               |
| size   | number | Maximum number of returned |

| Option         | Туре   | Description                                                                                                    |
|----------------|--------|----------------------------------------------------------------------------------------------------|
|                |        | items                                                                                                    |
| categories     | object | Array of Category IDs for additional filter                                                                     |
| knowledgebases | object | Array of knowledge base IDs for<br>all further requests. Overwrites<br>knowledgeCenterServer widget<br>settings |
| lang           | string | Default language for all further<br>requests. Overwrites<br>knowledgeCenterServer widget<br>settings            |
| media          | string | Media that content needs to be<br>searched for. Overwrites<br>knowledgeCenterServer widget<br>settings          |

#### Resolutions

| Status   | When                                        | Returns           |
|----------|---------------------------------------------|-------------------|
| resolved | When KC Server returns appropriate response | n/a               |
| rejected | When KC Server returns error                | 'KC Server error' |

## getSuggestions

Search suggestions for autocomplete functionality

#### Example

```
oMyPlugin.command('KnowledgeCenterService.getSuggestions', {
```

```
query: 'topic',
size: 10,
categories: [ 1, 2, 3, 4, 5 ]
```

```
}).done(function(e){
```

// KnowledgeCenterService got suggested documents successfully // e == Object with suggestions

```
}).fail(function(e){
```

// KnowledgeCenterService failed to get suggested documents

});

| Option     | Туре   | Description                                     |
|------------|--------|-------------------------------------------------|
| query      | string | Search query                                    |
| size       | number | Maximum number of returned items                |
| categories | object | Array of Categories ID for<br>additional filter |

#### Resolutions

| Status   | When                                        | Returns           |
|----------|---------------------------------------------|-------------------|
| resolved | When KC Server returns appropriate response | n/a               |
| rejected | When KC Server returns error                | 'KC Server error' |

## getCategories

Get list of categories

#### Example

oMyPlugin.command('KnowledgeCenterService.getCategories').done(function(e){

// KnowledgeCenterService got categories successfully
// e == Object with categories

#### }).fail(function(e){

```
// KnowledgeCenterService failed to get categories
```

});

#### Resolutions

| Status   | When                                        | Returns                      |
|----------|---------------------------------------------|------------------------------|
| resolved | When KC Server returns appropriate response | Object containing categories |
| rejected | When KC Server returns error                | 'KC Server error'            |

## getFullContent

Get full document content

#### Example

oMyPlugin.command('KnowledgeCenterService.getFullContent', {

```
docId: '12345',
kbId: '1'
```

```
}).done(function(e){
```

```
// KnowledgeCenterService got full content successfully
// e == Object with content of a document
```

```
}).fail(function(e){
```

// KnowledgeCenterService failed to get full content

});

#### Options

| Option | Туре   | Description                                     |
|--------|--------|-------------------------------------------------|
| docld  | string | Document ID                                     |
| kbld   | string | Knowledge base ID where the document is located |
| lang   | string | Default language for all further requests       |

#### Resolutions

| Status   | When                                        | Returns           |
|----------|---------------------------------------------|-------------------|
| resolved | When KC Server returns appropriate response | n/a               |
| rejected | When KC Server returns error                | 'KC Server error' |

### visit

Mark a document as opened

#### Example

```
oMyPlugin.command('KnowledgeCenterService.visit', {
```

docId: '12345', kbId: '1'

}).done(function(e){

// KnowledgeCenterService marked as visited successfully

}).fail(function(e){

// KnowledgeCenterService failed to mark as visited

});

#### Options

| Option     | Туре   | Description                                     |
|------------|--------|-------------------------------------------------|
| docld      | string | Document ID                                     |
| kbld       | string | Knowledge base ID where the document is located |
| query      | string | Used query for prior search                     |
| categories | object | Used categories filter for prior search         |

#### Resolutions

| Status   | When                                        | Returns           |
|----------|---------------------------------------------|-------------------|
| resolved | When KC Server returns appropriate response | n/a               |
| rejected | When KC Server returns error                | 'KC Server error' |

#### vote

Provide relevancy feedback (relevant/irrelevant)

#### Example

oMyPlugin.command('KnowledgeCenterService.vote', {

```
docId: '12345',
kbId: '1',
```

query: 'search',
relevant: 'true'

}).done(function(e){

// KnowledgeCenterService voted successfully

}).fail(function(e){

// KnowledgeCenterService failed to vote

});

#### Options

| Option     | Туре    | Description                                     |
|------------|---------|-------------------------------------------------|
| docld      | string  | Document ID                                     |
| kbld       | string  | Knowledge base ID where the document is located |
| query      | string  | Used query for prior search                     |
| categories | object  | Used categories filter for prior search         |
| relevant   | boolean | Whether the document was relevant               |

#### Resolutions

| Status   | When                                        | Returns           |
|----------|---------------------------------------------|-------------------|
| resolved | When KC Server returns appropriate response | n/a               |
| rejected | When KC Server returns error                | 'KC Server error' |

#### unanswered

Mark search result as the one that does not contain relevant documents

#### Example

oMyPlugin.command('KnowledgeCenterService.unanswered', {

kbId: '12345', query: 'text'

}).done(function(e){
// KnowledgeCenterService marked search result as irrelevant successfully

```
}).fail(function(e){
```

```
// KnowledgeCenterService failed mark search result as irrelevant
```

});

#### Options

| Option     | Туре   | Description                                  |
|------------|--------|----------------------------------------------|
| kbld       | string | Knowledge base ID where search were executed |
| query      | string | Used query                                   |
| categories | object | Used categories filter                       |

#### Resolutions

| Status   | When                                        | Returns           |
|----------|---------------------------------------------|-------------------|
| resolved | When KC Server returns appropriate response | n/a               |
| rejected | When KC Server returns error                | 'KC Server error' |

## sessionInfo

Retrieves parameters of the current knowledge session

### Example

oMyPlugin.command('KnowledgeCenterService.sessionInfo').done(function(e){

```
// KnowledgeCenterService got session info successfully
// e == {sessionId: "<sessionId>", language: "<languageCode>", media: "<mediaType>"}
```

```
}).fail(function(e){
```

// KnowledgeCenterService failed to get session info

});

## Resolutions

| Status   | When                                          | Returns                                                                                                    |
|----------|-----------------------------------------------|----------------------------------------------------------------------------------------------------|
| resolved | When there is existing knowledge session      | {sessionId: " <sessionid>",<br/>language: "<languagecode>",<br/>media: "<mediatype>"}</mediatype></languagecode></sessionid> |
| rejected | When knowledge session is not established yet | 'Knowledge center session is not started yet'                                                                                |

# API Events

Once you've registered your own plugin on the bus, you can subscribe and listen for published events. Below we'll quickly register a new plugin on the bus using the global bus object.

### Important

The global bus object is a debug tool. When implementing Widgets on your own site, do not use the global bus object to register your custom plugins. Instead, see Widgets Extensions for more information about extending Genesys Widgets.

var oMyPlugin = window.\_genesys.widgets.bus.registerPlugin('MyPlugin');

oMyPlugin.subscribe('KnowledgeCenterService.ready', function(e){ /\* sample code \*/ };

| Name           | Description                                                                    | Data                                                                                                    |
|----------------|--------------------------------------------------------------------------------|----------------------------------------------------------------------------------------------------|
| ready          | The KnowledgeCenterService widget is loaded.                                   | n/a                                                                                                    |
| online         | The KnowledgeCenterService widget is configured and ready to execute requests. | n/a                                                                                                    |
| sessionChanged | The session started or one of its parameters had changed.                      | {sessionId: (string), language:<br>(string), media: (string),<br>customer: (string)}                                                                     |
| noResultsFound | Search did not return results or results are empty                             | {query: (string), language:<br>(string), media: (string),<br>knowledgebases: (list of string),<br>sessionld: (string), tenantld:<br>(string)}            |
| documentOpened | Full document content has been requested                                       | {language: (string),<br>knowledgebase: (string),<br>sessionld: (string), tenantld:<br>(string), documentld: (string),<br>document: (object)}             |
| searched       | Query has been searched and results provided                                   | {query: (string), language:<br>(string), media: (string),<br>knowledgebases: (list of strings),<br>sessionId: (string), documents:<br>(list of objects)} |
| suggested      | Autocomplete queries have been suggested                                       | {language: (string), sessionld:<br>(string), tenantld: (string), query:<br>(string), categories: (list of                                                |

| Name  | Description                                                | Data                                                                                                    |
|-------|------------------------------------------------------------|----------------------------------------------------------------------------------------------------|
|       |                                                            | objects), filters: (object), media:<br>(string), knowledgebases: (list of<br>strings)}                                                        |
| voted | Relevancy feedback has been provided for the search result | {language: (string), sessionld:<br>(string), tenantld: (string),<br>relevant: (boolean),<br>knowledgebase: (string),<br>documentld: (string)} |

# Overlay

- Configuration
- Localization
- API Commands
- API Events

## Overview

The Overlay plugin provides an Overlay window control that widgets can inject their UI into. The Overlay plugin accepts the HTML UI and puts it inside an Overlay control and displays the UI onscreen in a uniform overlay window fashion. This prevents individual widgets from managing the overlay themselves and each widget's UI can be moved between different container types.

Overlay provides these benefits:

- Shows UI in center of window.
- Opens and closes transition animations.
- No overlapping overlays. Only one at a time. Automatically managed by the Overlay plugin.
- Auto-recenter as browser window size is changed.
- Automatic application of mobile styles when running in mobile mode.

## Usage

Overlay is very easy to use; you simply open and close it. When you call Overlay.open, you pass-in the HTML content you want to show. If you call Overlay.open again while an overlay is already open, it will automatically close the previous overlay before showing yours (unless the previous overlay has reserved the overlay to prevent new overlays).

#### Important

By default the overlay has no visible styles or content. You must pass in the HTML you want to show inside the Overlay area. Typically you should create an overlay-type container using Common.Generate.Container, put your content inside that, then send it all to Overlay.open.

# Customization

Overlay does not have customization options.

# Mobile Support

Overlay will automatically apply mobile CSS styles to its outer container to affect the content within the overlay view. It is up to the content inside the overlay view to dynamically change when the Genesys Widgets .cx-mobile CSS classname is applied to an outer container.

# Screenshots

| Call US You can reach us at any of the followin | ng numbers                                         | × |
|-------------------------------------------------|----------------------------------------------------|---|
| Payments                                        | 1 888 436 3797                                     |   |
| 8am - 8pm Mon - Fri<br>10am - 6pm Sat - Sun     | Local 202 555 0134<br>International 1 202 555 0162 |   |
| Cancel                                          |                                                    |   |
| <b>Powered by</b>                               |                                                    |   |

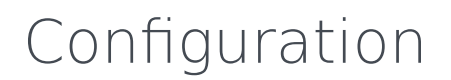

No configuration options

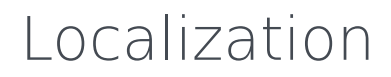

No localization options

# API Commands

Once you've registered your own plugin on the bus, you can call commands on other registered plugins. Below we'll quickly register a new plugin on the bus using the global bus object.

#### Important

The global bus object is a debug tool. When implementing Widgets on your own site, do not use the global bus object to register your custom plugins. Instead, see Widgets Extensions for more information about extending Genesys Widgets.

var oMyPlugin = window.\_genesys.widgets.bus.registerPlugin('MyPlugin');

```
oMyPlugin.command('Overlay.close');
```

#### open

Opens the provided HTML in an Overlay View. When successful, it returns back the HTML and a custom close event for you to subscribe to. This alerts you when your overlay instance has been closed. You can also make your overlay immutable so that new overlay instances don't close yours. Only your widget can close its overlay when immutable is set to true.

#### Example

```
oMyPlugin.command('Overlay.open', {
```

```
html: '<div>Template</div>',
immutable: false,
group: false
```

}).done(function(e){

```
// Overlay opens successfully
```

```
}).fail(function(e){
```

```
// Overlay failed to open
```

});

| Option    | Туре    | Description                                                                   |
|-----------|---------|-------------------------------------------------------------------------------|
| html      | string  | HTML String template for overlay window.                                      |
| immutable | boolean | When set to true, overlay cannot be closed by other plugins.                  |
| group     | string  | The name of the overlay window group you want to add a new overlay view into. |

#### Resolutions

| Status   | When                                | Returns                                                                                |
|----------|-------------------------------------|----------------------------------------------------------------------------------------|
| resolved | When overlay is successfully opened | {html: <template>, events:<br/><object>, group: <string>}</string></object></template> |
| rejected | When no html template is passed     | 'No HTML content was provided.<br>Overlay has ignored your<br>command.'                |
| rejected | When overlay is already opened      | 'Overlay view is currently reserved.'                                                  |

## close

Closes the Overlay UI. Publishes the appropriate custom close event for current overlay being closed.

### Example

oMyPlugin.command('Overlay.close').done(function(e){

```
// Overlay closed successfully
```

```
}).fail(function(e){
```

```
// Overlay failed to close
});
```

### Resolutions

| Status   | When                         | Returns |
|----------|------------------------------|---------|
| resolved | When Overlay is successfully | n/a     |

| Status   | When                            | Returns                                 |
|----------|---------------------------------|-----------------------------------------|
|          | closed.                         |                                         |
| rejected | When Overlay is already closed. | 'Overlay view is already closed'        |
| rejected | When Overlay view is immutable. | 'Overlay view is currently<br>reserved' |

# API Events

Once you've registered your own plugin on the bus, you can subscribe and listen for published events. Below we'll quickly register a new plugin on the bus using the global bus object.

## Important

The global bus object is a debug tool. When implementing Widgets on your own site, do not use the global bus object to register your custom plugins. Instead, see Widgets Extensions for more information about extending Genesys Widgets.

var oMyPlugin = window.\_genesys.widgets.bus.registerPlugin('MyPlugin');

oMyPlugin.subscribe('Overlay.ready', function(e){});

| Name  | Description                                                   | Data |
|-------|---------------------------------------------------------------|------|
| ready | Overlay plugin is initialized and<br>ready to accept commands | n/a  |

# Search

| - Aska Question                                                                                                    |                                                                                      |
|----------------------------------------------------------------------------------------------------|--------------------------------------------------------------------------------------|
| What Is Genesys Knowledge Center?                                                                                                    | X Ask                                                                                |
| What Is Genesys Knowledge Center?                                                                                                    |                                                                                      |
| Genesys Knowledge Center allows you to make the best use of your enterpr<br>and distributing it wherever it is needed.Built by Genesys, this product seam<br>products to provide configu <u>More</u><br>Categories: General                                                                                                    | rise knowledge by capturing, storing,<br>nlessly integrates to various Genesys       |
| What components are included in Genesys Knowledge Center is made up of several elements, all of which work together nswers. It includes the following components: - Knowledge Center Server -                                                                                                    | <b>Center?</b><br>er to convert knowledge into<br>– the heart of Genesys Knowledge   |
| What components are included in Genesys Knowledge Conternation of several elements, all of which work togethe<br>Answers. It includes the following components: - Knowledge Center Server -<br>Center, this server indexes all of your k <u>More</u><br>Categories: General                                                                                     | <b>Center?</b><br>er to convert knowledge into<br>– the heart of Genesys Knowledge   |
| What components are included in Genesys Knowledge Center is made up of several elements, all of which work togethe<br>answers. It includes the following components: - Knowledge Center Server -<br>Center, this server indexes all of your k <u>More</u><br><u>Categories: General</u>                                                                         | Center?<br>er to convert knowledge into<br>the heart of Genesys Knowledge<br>Close   |
| What components are included in Genesys Knowledge Center<br>Knowledge Center is made up of several elements, all of which work togethe<br>answers. It includes the following components: - Knowledge Center Server -<br>Center, this server indexes all of your k <u>More</u><br>Categories: General                                                            | Center?<br>er to convert knowledge into<br>– the heart of Genesys Knowledge<br>Close |
| What components are included in Genesys Knowledge Contents<br>Knowledge Center is made up of several elements, all of which work togethe<br>answers. It includes the following components: - Knowledge Center Server -<br>Center, this server indexes all of your k <u>More</u><br>Categories: General                                                          | Center?<br>er to convert knowledge into<br>– the heart of Genesys Knowledge<br>Close |
| What components are included in Genesys Knowledge Center         Knowledge Center is made up of several elements, all of which work together         answers. It includes the following components: - Knowledge Center Server -         Center, this server indexes all of your k More         Categories: General         Powered by & GENESYS'         nmands | Center?<br>er to convert knowledge into<br>– the heart of Genesys Knowledge<br>Close |

#### Important

Search Widget is available starting from the 8.5.004.09 version of the Genesys Widgets

The Search widget allows a customer to address his question to the corporate knowledge. The UI appears within the page. Customers can ask a question (search), review provided results, and provide feedback on whether the results addressed the problem.

## Usage

Search can be launched manually by the following methods:

- Calling the command "Search.open"
- Enable the built-in launcher button for Search that appears on the right side of the screen
- Create your own custom button or link to open Search (using the "Search.open" command)

### Namespace

Search plugin has the following namespaces tied-up with each of the following types.

| Туре                              | Namespace              |
|-----------------------------------|------------------------|
| Configuration                     | knowledgecenter.search |
| i18n - Localization               | knowledgecenter        |
| CXBus - API Commands & API Events | Search                 |
| CSS                               | .cx-search             |

# Deployment Notes

#### Search Configuration

Genesys Search utilizes the Genesys Knowledge Center Server Knowledge API.

For more information on Genesys Knowledge Center and its APIs, please see the following links:

- Genesys Knowledge Center documentation
- Knowledge API
- Genesys Knowledge Center Developer's Guide

#### Can I open the Search Widget with search results pre-populated?

The Search Widget allows "Search.open" command to execute with optional parameter "question" which contains the initial question the Search Widget needs in order to pre-populate answers.

## Customization

All static text shown in the Search Widget are fully customizable and localizable by adding entries into your configuration and localization options.

Search supports Themes. You may create and register your own themes for Genesys Widgets.

## Mobile Support

Search supports both desktop and mobile devices. Like all Genesys Widgets, there are two main modes: Desktop & Mobile. Desktop is employed for monitors, laptops, and tablets. Mobile is employed for smartphones. When a smartphone is detected, Search switches to special fullscreen templates that are optimized for both portrait and landscape orientations.

Switching between desktop and mobile mode is done automatically by default. You may configure Genesys Widgets to switch between Desktop and Mobile mode manually if necessary.

## Screenshots

#### "Dark" Theme

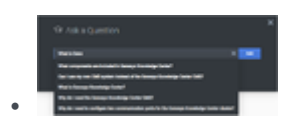

Desktop Search Widget with contextual help when typing

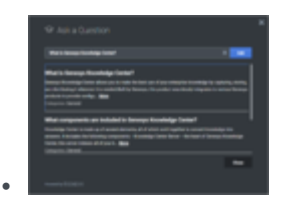

Desktop Search Widget showing search results

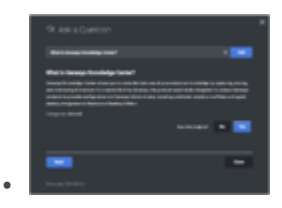

Desktop Search Widget showing document details

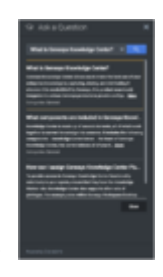

•

Mobile fullscreen view in portrait orientation showing search results

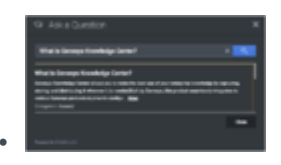

Mobile fullscreen view in landscape orientation showing search results

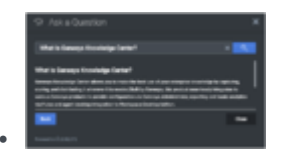

Mobile fullscreen view in landscape orientation showing document details

#### "Light" Theme

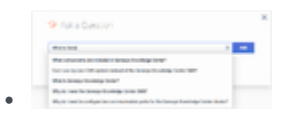

Desktop Search Widget with contextual help when typing

| the strength of    | 19 1 M T                                                                                                    |                            |
|--------------------|----------------------------------------------------------------------------------------------------|----------------------------|
| Wet a lange to     | colodge Textur?                                                                                                    |                            |
|                    |                                                                                                    | in and the state, take     |
| that components of | re included in because Knowledge                                                                                                    | lana1                      |
|                    | and a second distance of the second second s | A rest of the party of the |
|                    |                                                                                                    |                            |

Desktop Search Widget showing search results

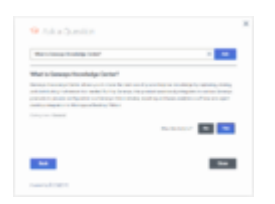

Desktop Search Widget showing document details

|                                                                                                    | × |
|----------------------------------------------------------------------------------------------------|---|
| alled to be super boundary for test - 1                                                                                                    |   |
| Mark Linnego Tanthigo Sonal<br>Marko Northy Intel Asia a contribution activity<br>material activity of the second second activity<br>ingenes water a second second activity of the<br>second second second second second second<br>second second second second second second<br>second second second second second second second<br>second second second second second second second<br>second second second second second second second<br>second second second second second second second<br>second second second second second second second second<br>second second second second second second second second<br>second second second second second second second second<br>second second second second second second second second<br>second second second second second second second second<br>second second second second second second second second<br>second second second second second second second second<br>second second second second second second second second<br>second second second second second second second second<br>second second second second second second second second<br>second second second second second second second second<br>second second second second second second second second<br>second second second second second second second second<br>second second second second second second second second second<br>second second second second second second second second second<br>second second second second second second second second second<br>second second second second second second second second second<br>second second second second second second second second second second second second second<br>second second |   |
|                                                                                                    |   |
|                                                                                                    |   |
|                                                                                                    |   |

•

Mobile fullscreen view in portrait orientation showing search results

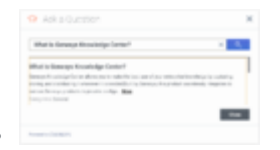

Mobile fullscreen view in landscape orientation showing search results

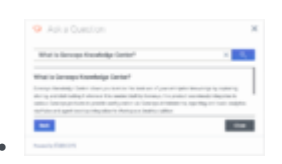

Mobile fullscreen view in landscape orientation showing document details

# Configuration

## Description

Search reads its configuration from the subnode of the KnowledgeCenterService configuration namespace '\_genesys.widgets.knowledgecenter.search'.

## Example

window.\_genesys.widgets.knowledgecenter.search = {SearchButton: {

```
enabled: true,
template: <div class='cx-icon' data-icon='search'></div>,
effect: 'fade',
openDelay: 1000,
effectDuration: 300
```

```
};
```

# Options

}

| Name                | Туре      | Description                                                                                                    | Default                                                                                                    | Required |
|---------------------|-----------|----------------------------------------------------------------------------------------------------|----------------------------------------------------------------------------------------------------|----------|
| SearchButton.enable | edboolean | Enable/disable<br>search button on<br>screen.<br>Note: In case<br>of running<br>Widgets in lazy<br>load mode, this<br>option requires<br>Search plugin<br>to be pre-loaded | false                                                                                                    |          |
| SearchButton.templa | atstring  | Custom HTML<br>string template for<br>search button.                                                                                                    | <div <br="" class="cx-&lt;br&gt;widget cx-&lt;br&gt;search-button&lt;br&gt;cx-side-button">data-<br/>message='SearchButt<br/>data-gcb-<br/>service-<br/>node='true'&gt;<span< td=""><td>con '</td></span<></div> | con '    |

| Name                 | Туре              | Description                                                                         | Default                                            | Required                        |
|----------------------|-------------------|-------------------------------------------------------------------------------------|----------------------------------------------------|---------------------------------|
|                      |                   |                                                                                     | <pre>class='cx-icon' data- icon='search'&gt;</pre> | an> <span<br>ton'&gt;</span<br> |
| SearchButton.effect  | string            | Type of animation<br>effect when<br>revealing chat<br>button. 'slide' or<br>'fade'. | fade                                               |                                 |
| SearchButton.openD   | e <b>lay</b> mber | Number of<br>milliseconds<br>before displaying<br>chat button on<br>screen.         | 1000                                               |                                 |
| SearchButton.effectI | Dumartridore r    | Length of<br>animation effect in<br>milliseconds                                    | 300                                                |                                 |

# Localization

#### Important

For information on how to setup localization, please refer to the Localization Guide

## Usage

'knowledgecenter' namespace should be re-used when defining localization strings for Search plugin in your i18n JSON file.

In the example below, we demonstrate defining new strings for the 'en' (English) language. You may use any language codes you wish; there is no standard format. When selecting the active language in your configuration, you must match one of the language codes defined in your i18n JSON file. Please note that you must only define a language code once in your i18n JSON file. Inside each language object you should define new strings for each widget.

# Example i18n JSON

```
{
         "en": {
                 "knowledgecenter": {
                          "SidebarButton": "Search",
"SearchButton": "Search",
                          "Title": "Ask a Question",
                          "Ask": "Ask",
                          "Close": "Close"
                          "Categories": "Categories",
"NoResults": "No Results",
                          "NoResultsTextUnder": "We're sorry but we could not find a suitable
answer for you.",
                          "NoResultsTextRephrase": "Could you please try rephrasing the
question?",
                          "WasThisHelpful": "Was this helpful?",
                          "Yes": "Yes",
"No": "No",
                          "ArticleHelpfulnessYes": "Article Helpfulness - 'Yes'"
                          "ArticleHelpfulnessYesDesc": "Great! We're very pleased to hear that
the article assisted you in your search. Have a great day!",
"ArticleHelpfulnessNo": "Article Helpfulness - 'No'"
                          "ArticleHelpfulnessNoDesc": "We're sorry that the article wasn't a
"Back": "Back",
                          "More": "More",
"Error": "Error!"
                          "GKCIsUnavailable": "Knowledge Center Server is currently not
```

| "AriaAsk": "Ask",<br>"AriaClose": "Search Close",<br>"AriaYes": "Yes",<br>"AriaNo": "No",<br>"AriaBack": "Back to the Search Results",<br>"AriaClear": "Clear the Search Text",<br>"AriaSearch": "Search",<br>"AriaSearch": "Search Window",<br>"AriaSearchDropdown": "Suggested results",<br>"AriaSearchMore": "Read more about",<br>"AriaResultsCount": "Total number of results" |
|----------------------------------------------------------------------------------------------------|
|                                                                                                    |
|                                                                                                    |

# API Commands

Once you've registered your own plugin on the bus, you can call commands on other registered plugins. Below we'll quickly register a new plugin on the bus using the global bus object.

#### Important

The global bus object is a debug tool. When implementing Widgets on your own site, do not use the global bus object to register your custom plugins. Instead, see Widgets Extensions for more information about extending Genesys Widgets.

var oMyPlugin = window.\_genesys.widgets.bus.registerPlugin('MyPlugin');

```
oMyPlugin.command('Search.open');
```

## configure

Internal use only. The main App plugin shares configuration settings to widgets using each widget's configure command. The configure command can only be called once at startup. Calling configure again after startup may result in unpredictable behavior.

#### Example

oMyPlugin.command('Search.configure', {

```
enabled: false,
hideDuringInvite: false,
template: '<span>Template</span>',
effect: 'fade',
effectDuration: 1000,
openDelay: 1000
```

}).done(function(e){

```
// Search configured successfully
```

```
}).fail(function(e){
```

```
// Invalid configuration
```

});

| Option           | Туре    | Description                                                                                                    |
|------------------|---------|----------------------------------------------------------------------------------------------------|
| enabled          | boolean | Enable/disable Search button on screen.                                                                                           |
| hideDuringInvite | boolean | When auto-invite feature is<br>activated, hide the Search<br>button. When invite is dismissed,<br>reveal the Search button again. |
| template         | string  | Custom HTML string template for Search button.                                                                                    |
| effect           | string  | Type of animation effect.                                                                                                    |
| effectDuration   | string  | Type of animation effect when revealing Search button ('slide' or 'fade').                                                        |
| openDelay        | number  | Number of milliseconds before displaying Search button on screen.                                                                 |

#### Resolutions

| Status   | When                                            | Returns                 |
|----------|-------------------------------------------------|-------------------------|
| resolved | When configuration options are provided and set | n/a                     |
| rejected | When no configuration options are provided      | 'Invalid configuration' |

#### open

Opens the Search Widget

#### Example

oMyPlugin.command('Search.open').done(function(e){

// Search opened successfully

#### }).fail(function(e){

// Search failed to open

});

| Option           | Туре    | Description                                                                                                    |
|------------------|---------|----------------------------------------------------------------------------------------------------|
| query            | string  | Initial question searched when window is opened.                                                                 |
| knowledgebases   | object  | Array of knowledge base IDs for<br>all further requests. Overwrites<br>knowledgeCenterServer widget<br>settings. |
| lang             | string  | Default language for all further<br>requests. Overwrites<br>knowledgeCenterServer widget<br>settings.            |
| media            | string  | Allows you to search content for<br>media. Overwrites<br>knowledgeCenterServer widget<br>settings.               |
| categories       | object  | Array of Category IDs for additional filter.                                                                     |
| maxSearchResults | number  | Maximum number of most relevant search results shown.                                                            |
| windowTitle      | string  | Overwrites default window title <b>Ask a question</b> .                                                          |
| hideSearchBar    | boolean | Allows you to hide search input with the search button.                                                          |

### Resolutions

| Status   | When                                  | Returns          |
|----------|---------------------------------------|------------------|
| resolved | When Search is successfully<br>opened | n/a              |
| rejected | When Search is already open           | 'already opened' |

# openDocument

Opens the Search Widget with the specified document shown.

## Example

oMyPlugin.command('Search.openDocument').done(function(e){

// Document opened successfully

```
}).fail(function(e){
```

```
// Failed to open document
});
```

| Option          | Туре   | Description                                           |
|-----------------|--------|-------------------------------------------------------|
| documentId      | string | Document ID.                                          |
| knowledgeBaseId | string | Knowledge base ID of the document.                    |
| langId          | string | Language ID of the document.                          |
| windowTitle     | string | Overwrites default window title <b>Ask a question</b> |

#### Resolutions

| Status   | When                                 | Returns                                       |
|----------|--------------------------------------|-----------------------------------------------|
| resolved | When document is successfully opened | n/a                                           |
| rejected | When missing mandatory arguments     | 'All mandatory arguments must<br>be provided' |

## close

Closes the Search Widget

## Example

oMyPlugin.command('Search.close').done(function(e){

// Search closed successfully

```
}).fail(function(e){
```

// Search failed to close

});

#### Resolutions

| Status   | When                                  | Returns          |
|----------|---------------------------------------|------------------|
| resolved | When Search is successfully<br>closed | n/a              |
| rejected | When Search is already closed         | 'already closed' |

# showSearchButton

Makes the standalone search button visible on the screen using either the default template and CSS or customer-defined ones.

#### Example

```
oMyPlugin.command('Search.showSearchButton', {
```

openDelay: 1000, duration: 1500

```
}).done(function(e){
```

```
// Search shows search button successfully
```

}).fail(function(e){

```
// Search button is already visible or search button is disabled in configuration
});
```

#### Options

| Option    | Туре   | Description                                                             |
|-----------|--------|-------------------------------------------------------------------------|
| openDelay | number | Duration in milliseconds to delay showing the search buton on the page. |
| duration  | number | Duration in milliseconds for the show and hide animation.               |

#### Resolutions

| Status   | When                                                       | Returns |
|----------|------------------------------------------------------------|---------|
| resolved | When the search button is enabled in the configuration and | n/a     |

| Status   | When                                                                                             | Returns                                                                                          |  |
|----------|--------------------------------------------------------------------------------------------------|--------------------------------------------------------------------------------------------------|--|
|          | currently not visible.                                                                           |                                                                                                  |  |
| rejected | When the search button is either<br>not enabled in the configuration,<br>or it's already visible | 'Search button is not enabled in<br>the configuration, or already<br>visible. Ignoring command.' |  |

# hideSearchButton

Hides the standalone search button.

#### Example

oMyPlugin.command('Search.hideSearchButton', {duration: 1500}).done(function(e){

// Search hid search button successfully

#### }).fail(function(e){

// Search button is already hidden

});

### Options

| Option   | Туре   | Description                                               |
|----------|--------|-----------------------------------------------------------|
| duration | number | Duration in milliseconds for the show and hide animation. |

### Resolutions

| Status   | When                                           | Returns                                                 |
|----------|------------------------------------------------|---------------------------------------------------------|
| resolved | When the search button is<br>currently visible | n/a                                                     |
| rejected | When the search button is already hidden       | 'Search button is already hidden.<br>Ignoring command.' |

# API Events

Once you've registered your own plugin on the bus, you can subscribe and listen for published events. Below we'll quickly register a new plugin on the bus using the global bus object.

### Important

The global bus object is a debug tool. When implementing Widgets on your own site, do not use the global bus object to register your custom plugins. Instead, see Widgets Extensions for more information about extending Genesys Widgets.

var oMyPlugin = window.\_genesys.widgets.bus.registerPlugin('MyPlugin');

oMyPlugin.subscribe('Search.ready', function(e){});

| Name   | Description                                                   | Data |
|--------|---------------------------------------------------------------|------|
| ready  | The Search widget is initialized and ready to accept commands |      |
| opened | The Search widget has appeared on screen                      | n/a  |
| closed | The Search widget has been<br>removed from the screen         | n/a  |

# SideBar

Showing both when initially loaded on page and expanded.

| Ţ          | ) Live Chat           |
|------------|-----------------------|
|            | 🖾 Send Message        |
| $\bigcirc$ | 💮 Live Assistance     |
| Ċ          | & ClickToCall         |
| <b>\$</b>  | Ġ Search              |
| 00°        | Powered by ਫੈ GENESYS |

- Configuration
- Localization
- API Commands
- API Events

# Overview

The Sidebar widget is displayed to the right side of the screen by default. The purpose of this Widget is to launch other Widgets with a single click. Customers can configure Widgets onto Sidebar, for which they would like to add a launch button. Sidebar Widget also supports configuring custom extension Widgets. The Sidebar UI is expanded when you hover your cursor over it. and then contracted back when you move the cursor away. Other features include configuring position, mobile support, and support adding new configuration on the fly which re-renders the sidebar.

## Usage

SideBar can be launched manually by the following methods:

- Calling the command "SideBar.open"
- Configuring Configuration to show and launch custom widgets.

# Dependency

The Sidebar Widget needs at-least one Widget to be configured.

# Customization

All text shown in the Sidebar Widget is fully customizable and localizable by adding entries into your configuration and localization options.

Sidebar supports themes. You may create and register your own themes for Genesys Widgets.

## Namespace

Sidebar plugin has the following namespaces tied-up with each of the following types.

| Туре                              | Namespace   |
|-----------------------------------|-------------|
| Configuration                     | sidebar     |
| i18n - Localization               | sidebar     |
| CXBus - API Commands & API Events | SideBar     |
| CSS                               | .cx-sidebar |

# Mobile Support

Sidebar supports both desktop and mobile devices. In mobile mode, the sidebar launcher button is displayed to the bottom of the screen. When triggered, it expands to the full screen of mobile and shows all channels configured with scrollbar when necessary. Like all Genesys Widgets, there are two main modes: Desktop & Mobile. Desktop is employed for monitors, laptops, and tablets. Mobile is employed for smartphones. When a smartphone is detected, Sidebar switches to special fullscreen templates that are optimized for both portrait and landscape orientations.

Switching between desktop and mobile mode is done automatically by default. You may configure Genesys Widgets to switch between Desktop and Mobile mode manually if necessary.

# Screenshots

#### "Dark" Theme

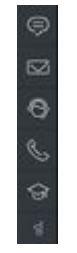

Sidebar in contracted mode - desktop

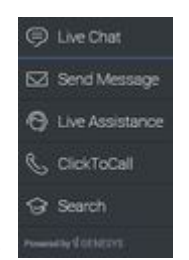

Sidebar in expanded mode - desktop

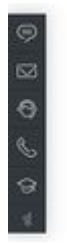

Sidebar in left side of the screen - desktop

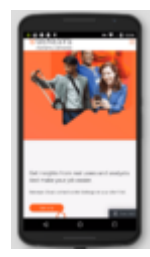

Sidebar launcher button in Mobile screen.

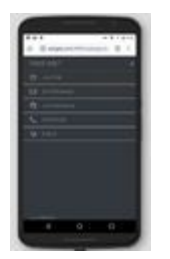

Sidebar expanded to fullscreen view in Mobile - portrait orientation

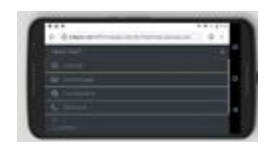

Sidebar expanded to fullscreen view in Mobile - landscape orientation

#### "Light" Theme

.

•

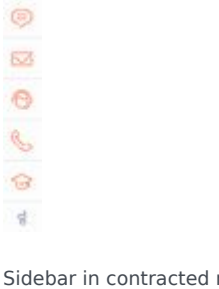

Sidebar in contracted mode - desktop

| 🖾 Send Message    |
|-------------------|
| 🖯 Live Assistance |
| 🜜 CickToCal       |
| G Search          |
| Possed of CONSYS  |

Sidebar in expanded mode - desktop

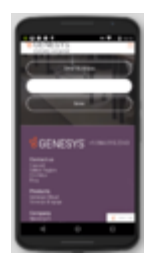

Sidebar launcher button in Mobile screen

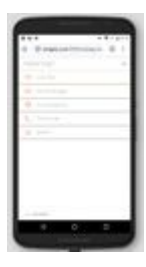

Sidebar expanded to fullscreen view in Mobile - portrait orientation

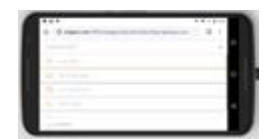

Sidebar expanded to fullscreen view in Mobile - landscape orientation

# Configuration

# Description

SideBar shares the configuration namespace '\_genesys.widgets.sidebar'. SideBar has UI options to handle the position of sidebar on the screen, disable expand feature sidebar, hide sidebar and add new channels on the fly. The display of channels order is based on the order defined in channels configuration array.

## Example

```
window._genesys.widgets.sidebar = {
        showOnStartup: true,
        position: 'left',
        expandOnHover: true,
        channels: [{
                          name: 'ChannelSelector',
                          clickCommand: 'ChannelSelector.open',
                          clickOptions: {},
                          //use your own static string or il8n query string for the below two
display properties
                          displayName: 'Live Assist'
                          displayTitle: 'Get live help',
                          icon: 'agent'
                 },
                 {
                          name: 'Search',
clickCommand: 'Search.open',
                          clickOptions: {},
                          // Example of i18n query string: '@i18n:search.SearchName' where
'search' refers to the plugin namepsace and 'SearchName' refers to the property key
containing the actual text.
                          displayName: '@i18n:search.SearchName',
                          displayTitle: '@i18n:search.SearchTitle',
                          icon: 'knowledge-center',
onClick: function ($, CXBus, Common) {
                                   _genesys.widgets.bus.command('Search.open');
                          }
                 },
                 {
```

```
SideBar
```

```
name: 'Offers',
displayName: '@il8n:sidebar.OffersName',
displayTitle: '@il8n:sidebar.OffersName'
},
{
name: 'ClickToCall',
displayName: '@il8n:sidebar.ClickToCallName',
displayTitle: '@il8n:sidebar.ClickToCallTitle'
},
{
name: 'WebChat'
}
```

};

| Name                | Туре     | Description                                                                                                    | Default | Required |
|---------------------|----------|----------------------------------------------------------------------------------------------------|---------|----------|
| showOnStartup       | boolean  | Shows the sidebar<br>on the screen<br>when Widgets is<br>launched.                                                                                                    | true    | false    |
| position            | string   | Defines the<br>position of sidebar<br>on the screen.<br>Acceptable values<br>are 'left' or 'right'.                                                                                                    | right   | false    |
| expandOnHover       | boolean  | Enables the<br>expand (slide-out)<br>or contract (slide-<br>in) behavior of<br>sidebar.                                                                                                    | true    | false    |
| channels[index].nan | nestring | Name of the<br>channel. It can be<br>found in the<br>namespace<br>section<br>documentation of<br>each Widget. Used<br>to identify official<br>channels vs<br>custom channels.<br>If a reserved name<br>is used here,<br>Sidebar will apply<br>default values for<br>that channel. A<br>plugin name<br>defined in the new<br>custom plugin can<br>also be given here.<br>To override the | n/a     | true     |
| Name                  | Туре                                               | Description                                                                                                    | Default   | Required |  |
|-----------------------|----------------------------------------------------|----------------------------------------------------------------------------------------------------|-----------|----------|--|
|                       |                                                    | default values or<br>when defining a<br>new custom<br>channel/plugin,<br>use the below<br>following<br>properties.                                                                                                    |           |          |  |
| channels[index].clicl | k@odmingand                                        | Change the default<br>command that is<br>triggered when<br>clicked.                                                                                                    | n/a       | false    |  |
| channels[index].clicl | < Capitijieents                                    | Pass valid<br>command options<br>that are used in<br>above click<br>command<br>execution.                                                                                                    | n/a       | n/a      |  |
| channels[index].disp  | string or i18n<br>olayName<br>query string         | Change the default<br>display name for<br>this channel with<br>your own static<br>string or to<br>achieve<br>localization, use<br>i18n query string.<br>Syntax:<br>@i18n: <plugin<br>namespace&gt;.<displa<br>key&gt;.</displa<br></plugin<br>    | n/a<br>ay | false    |  |
| channels[index].disp  | string or i18n<br>lay life or i18n<br>query string | Change the default<br>tooltip content for<br>this channel with<br>your own static<br>string or to<br>achieve<br>localization, use<br>i18n query string.<br>Syntax:<br>@i18n: <plugin<br>namespace&gt;.<displa<br>key&gt;.</displa<br></plugin<br> | n/a<br>ay | false    |  |
| channels[index].icor  | n string                                           | Change the default<br>Icon for this<br>channel. For the<br>list of Icon names<br>see Included Icons.                                                                                                    | n/a       | false    |  |
| channels[index].onC   | li <b>ćk</b> nction                                | Define a custom<br>onclick function,<br>this overrides<br>clickCommand and<br>clickOptions.                                                                                                    | n/a       | false    |  |

# Localization

## Customer Defined Strings

For your own custom plugins, you can define string key names and values for Name and Title (tooltip) to display on sidebar. Key format has to be with Plugin name followed by 'Title' or 'Name' (for example, '< custom plugin name >Title'). As a case in point, a plugin named 'MyPlugin' will have 'MyPluginName' and 'MyPluginTitle' as keys.

### Important

For information on how to setup localization, please refer to the Localization Guide

## Example i18n JSON

| {      | "on"•∫ |          |                                                                          |
|--------|--------|----------|--------------------------------------------------------------------------|
|        | en i j | "sidebar | ·": {                                                                    |
|        |        |          | "SidebarTitle": "Need help?",                                            |
|        |        |          | "ChannelSelectorTitle": "Get assistance from one of our agents right     |
| away", |        |          | "CoorchName", "Coorch"                                                   |
|        |        |          | "SearchTitle": "Search",                                                 |
|        |        |          | "CallUsName": "Call Us",                                                 |
|        |        |          | "CallbackName": "Callback".                                              |
|        |        |          | "CallbackTitle": "Receive a Call",                                       |
|        |        |          | "SendMessageName": "Send Message",<br>"SendMessageTitle": "Send Message" |
|        |        |          | "WebChatName": "Live Chat",                                              |
|        |        |          | "WebChatTitle": "Live Chat",                                             |
|        |        |          | "ClickToCallTitle": "Request a customer service phone number",           |
|        |        |          | "AriaClose": "Close the menu Need help"                                  |
|        | }      | }        |                                                                          |
| }      | ,      |          |                                                                          |
|        |        |          |                                                                          |

# API Commands

Once you've registered your own plugin on the bus, you can call commands on other registered plugins. Below we'll quickly register a new plugin on the bus using the global bus object.

### Important

The global bus object is a debug tool. When implementing Widgets on your own site, do not use the global bus object to register your custom plugins. Instead, see Widgets Extensions for more information about extending Genesys Widgets.

var oMyPlugin = window.\_genesys.widgets.bus.registerPlugin('MyPlugin');

```
oMyPlugin.command('SideBar.open');
```

## configure

Internal use only. The main App plugin shares configuration settings to widgets using each widget's configure command. Sidebar widget has to be configured atleast with one channel. The configure command can also be called at runtime with new configuration, this will override the existing configuration showing new channels on the screens.

#### Example

```
oMyPlugin.command('SideBar.configure', {
        showOnStartup: false,
        position: 'left',
        expandOnHover: false,
        channels: [
                {
                        name: 'ChannelSelector',
                        clickCommand: 'ChannelSelector.open',
                        clickOptions: {},
                         //use your own static string or il8n guery string for the below two
display properties. Example for i18n query string: '@i18n:sidebar.ChannelSelectorName' where
'sidebar' refers to plugin namespace and 'ChannelSelectorName' name refers to the property
key containing the actual text.
                        displavName: '@i18n:sidebar.ChannelSelectorName',
                        displayTitle: 'Get assistance from one of our agents right away', //
Your own static string
```

icon: 'agent',
onClick: function(\$, CXBus, Common) {

```
_genesys.widgets.bus.command('MyPlugin.open');
```

```
}
```

}).done(function(e){

]

// Sidebar configured successfully

}

```
}).fail(function(e){
```

// Sidebar failed to configure properly

});

## Options

| Option                       | Туре                        | Description                                                                                                    |
|------------------------------|-----------------------------|----------------------------------------------------------------------------------------------------|
| showOnStartup                | boolean                     | Shows the sidebar on the screen when Widgets is launched.                                                                                                    |
| position                     | string                      | Defines the position of sidebar on the screen.                                                                                                    |
| expandOnHover                | boolean                     | Enables the expand or contract behavior of sidebar.                                                                                                    |
| channels                     | array                       | Array containing each channel<br>configuration object. The order of<br>channels are displayed based on<br>the order defined here.                                                                                                    |
| channels[index].name         | string                      | Name of the channel. It can be<br>found in the namespace section<br>documentation of each Widget.<br>Used to identify official channels<br>vs custom channels. If a reserved<br>name is used here, Sidebar will<br>apply default values for that<br>channel. To override the default<br>values or when defining a new<br>custom channel, use the below<br>following properties. |
| channels[index].clickCommand | string                      | Change the default command that is triggered when clicked.                                                                                                    |
| channels[index].clickOptions | object                      | Pass valid command options that are used in above click command execution.                                                                                                    |
| channels[index].displayName  | string or i18n query string | Change the default display name<br>for this channel with your own<br>static string or to achieve<br>localization, use i18n query<br>string. Syntax: @i18n: <plugin<br>namespace&gt;.<display key="">.</display></plugin<br>                                                                                                    |
| channels[index].displayTitle | string or i18n query string | Change the default tooltip                                                                                                    |

| Option                  | Туре     | Description                                                                                                    |
|-------------------------|----------|----------------------------------------------------------------------------------------------------|
|                         |          | content for this channel with<br>your own static string or to<br>achieve localization, use i18n<br>query string. Syntax:<br>@i18n: <plugin<br>namespace&gt;.<display key="">.</display></plugin<br> |
| channels[index].icon    | string   | Change the default Icon for this channel. For the list of Icon names see Included Icons.                                                                                                    |
| channels[index].onClick | function | Define a custom onclick function,<br>this overrides clickCommand and<br>clickOptions.                                                                                                    |

#### Resolutions

| Status   | When                                            | Returns                                                                          |
|----------|-------------------------------------------------|----------------------------------------------------------------------------------|
| resolved | When configuration options are provided and set | n/a                                                                              |
| rejected | When no configuration options are provided      | 'Invalid configuration. Please<br>ensure at least one channel is<br>configured.' |

### open

Opens the Sidebar UI. In Desktop, it opens as an actual SideBar and shows the configured channels where as in mobile it opens as a button at the bottom to start.

### Example

```
oMyPlugin.command('SideBar.open');
```

#### Resolutions

| Status   | When                                | Returns          |  |
|----------|-------------------------------------|------------------|--|
| resolved | When sidebar is successfully opened | n/a              |  |
| rejected | When sidebar is already opened      | 'Already opened' |  |

## close

Closes the Sidebar UI.

### Example

oMyPlugin.command('SideBar.close');

### Resolutions

| Status   | When                                | Returns          |  |
|----------|-------------------------------------|------------------|--|
| resolved | When sidebar is successfully closed | n/a              |  |
| rejected | When sidebar is already closed      | 'already closed' |  |

## expand

To show more details about the channels, it slides out from the sides of the screen in desktop but expands to full screen in mobiles.

### Example

oMyPlugin.command('SideBar.expand');

### Resolutions

| Status   | When                                  | Returns                    |
|----------|---------------------------------------|----------------------------|
| resolved | When sidebar is successfully expanded | n/a                        |
| rejected | When sidebar is already expanded      | 'sidebar already expanded' |

## contract

Slides back showing only the channel buttons in desktop and sidebar launcher button in mobile.

## Example

oMyPlugin.command('SideBar.contract');

## Resolutions

| Status   | When                                    | Returns                    |  |
|----------|-----------------------------------------|----------------------------|--|
| resolved | When sidebar is successfully contracted | n/a                        |  |
| rejected | When sidebar is already contracted      | sidebar already contracted |  |

# API Events

Once you've registered your own plugin on the bus, you can subscribe and listen for published events. Below we'll quickly register a new plugin on the bus using the global bus object.

## Important

The global bus object is a debug tool. When implementing Widgets on your own site, do not use the global bus object to register your custom plugins. Instead, see Widgets Extensions for more information about extending Genesys Widgets.

var oMyPlugin = window.\_genesys.widgets.bus.registerPlugin('MyPlugin'); oMyPlugin.subscribe('SideBar.ready', function(e){ /\* sample code \*/ });

| Name       | Description                                                                                                    | Data |
|------------|----------------------------------------------------------------------------------------------------|------|
| ready      | Sidebar is initialized and ready to accept commands                                                                                                    | n/a  |
| opened     | Sidebar widget has appeared on<br>screen. For desktop it is<br>displayed on the sides of the<br>screen and in mobiles at the<br>bottom corner as a button. | n/a  |
| closed     | Sidebar widget has been removed from the screen                                                                                                    | n/a  |
| expanded   | Sidebar widget has expanded, showing channel icon and name.                                                                                                | n/a  |
| contracted | Sidebar widget has contracted back, showing channel icons only.                                                                                            | n/a  |

# StatsService

- Configuration
- Localization
- API Commands
- API Events

## Overview

StatsService exposes a high-level API for utilizing Genesys Stats services. You can use these services to fetch estimated wait time details for each channel like Chat, Callus, etc. and display it across the channels.

## Usage

StatsService and Channel Selector widget works together right out of the box and display the Estimated Wait Time details across the channels. Using Channel Selector uses StatsService.

You can also use StatsService as a high-level API with bus commands and events and integrate in your own widget.

## Namespace

Stats Service plugin has the following namespaces tied-up with each of the following types.

| Туре                              | Namespace    |
|-----------------------------------|--------------|
| Configuration                     | stats        |
| CXBus - API Commands & API Events | StatsService |

## Customization

StatsService has no customization options. It is meant as a plug-n-play type of plugin and works as-is.

# Configuration

## Description

StatsService share the configuration namespace '\_genesys.widgets.stats'. StatsService has connection settings to fetch EWT details from each channel.

## Example

## Options

| Name           | Туре       | Description                                                                                    | Default | Required                                            | Accepted<br>Values |
|----------------|------------|------------------------------------------------------------------------------------------------|---------|-----------------------------------------------------|--------------------|
| ajaxTimeout    | number     | Number of<br>milliseconds to<br>wait before<br>AJAX timeout                                    | 3000    | n/a                                                 | n/a                |
| ewt.apikey     | string     | Apigee Proxy<br>secure token. If<br>apiVersion is<br>v3, this holds<br>the x-api-key<br>value. | n/a     | Yes, if using<br>Apigee Proxy.<br>or v3 API.        | n/a                |
| ewt.dataURL    | URL String | URL to the API<br>endpoint for<br>Estimated Wait<br>Time (EWT)                                 | n/a     | Always                                              | n/a                |
| ewt.apiVersion | string     | Version of EWT<br>API.                                                                         | 'v1'    | Yes, if using<br>GMS EWT v2 or<br>EWT v3<br>dataURL | 'v1', 'v2', 'v3'   |

| Name     | Туре   | Description                                                                                                    | Default                                                                                                    | Required | Accepted<br>Values                                                                                             |
|----------|--------|----------------------------------------------------------------------------------------------------|----------------------------------------------------------------------------------------------------|----------|----------------------------------------------------------------------------------------------------|
|          |        | Note: This<br>value<br>determines<br>the version<br>of EWT API<br>in GMS/v3.<br>That is:<br>'v1' - GMS<br>EWT v1<br>'v2' - GMS<br>EWT v2<br>'v3' - EWT v3<br>Only GET<br>request type<br>with virtual<br>queue name<br>as query<br>parameters<br>are<br>supported. |                                                                                                    |          |                                                                                                    |
| ewt.mode | string | EWT mode<br>parameter for<br>GMS/v3 API.<br>This value will<br>vary based on<br>the above<br>apiVersion.                                                                                                    | Will vary based<br>on the above<br>apiVersion as<br>shown below.<br>'urs2' for<br>'v1'<br>'ewt2' for<br>'v2'<br>'mode2' for<br>'v3' | n/a      | <pre>'urs','urs2' or 'stat' for 'v1' 'ewt1,'ewt2' or 'ewt3' for 'v2' 'mode1','mode2' or 'mode3' for 'v3'</pre> |

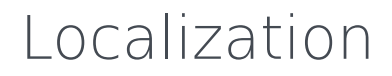

No Localization options

# API Commands

Once you've registered your own plugin on the bus, you can call commands on other registered plugins. Below we'll quickly register a new plugin on the bus using the global bus object.

### Important

The global bus object is a debug tool. When implementing Widgets on your own site, do not use the global bus object to register your custom plugins. Instead, see Widgets Extensions for more information about extending Genesys Widgets.

var oMyPlugin = window.\_genesys.widgets.bus.registerPlugin('MyPlugin');

```
oMyPlugin.command('StatsService.getStats');
```

## configure

Internal use only. The main App plugin shares configuration settings to widgets using each widget's configure command. The configure command can only be called once at startup. Calling configure again after startup may result in unpredictable behavior.

#### Example

```
oMyPlugin.command('StatsService.configure', {
    ewt:{
        apikey: '12345',
        dataURL: 'http://localhost:8080/foo/bar'
    },
        ajaxTimeout: 10000
}).done(function(e){
```

// StatsService configured successfully

```
}).fail(function(e){
```

// StatsService failed to configure

});

## Options

| Option      | Туре       | Description                                         |
|-------------|------------|-----------------------------------------------------|
| ewt.apikey  | string     | Apigee Proxy secure token                           |
| ewt.dataURL | URL String | URL of GMS server                                   |
| ajaxTimeout | number     | Number of milliseconds to wait before AJAX timeout. |

### Resolutions

| Status   | When                                            | Returns                 |
|----------|-------------------------------------------------|-------------------------|
| resolved | When configuration options are provided and set | n/a                     |
| rejected | When no configuration options are provided      | 'Invalid configuration' |

## getStats

Make a request to Genesys Stats server to fetch EWT details.

### Example

```
oMyPlugin.command('StatsService.getStats', {
    group: 'EWT',
    vqName: 'chat_ewt_test_eservices',
    mode: 'urs2'
```

}).done(function(e){

// StatsService got stats successfully

}).fail(function(e){

// StatsService failed to get stats
});

```
Options
```

| Option | Туре   | Description                                                     |
|--------|--------|-----------------------------------------------------------------|
| group  | string | Mention specific group name you would like to request like EWT, |

| Option | Туре         | Description                                                                                                    |
|--------|--------------|----------------------------------------------------------------------------------------------------|
|        |              | etc.                                                                                                    |
| vqName | string/array | Specify a single virtual queue<br>name as a string or a list of<br>virtual queue names as an array.<br>EWT will be fetched only for<br>these virtual queues specified<br>here. If nothing is specified, EWT<br>will be fetched for all the<br>available virtual queues. |
| mode   | string       | Specify EWT mode. This will vary based on apiVersion. Refer to mode configuration option for possible values.                                                                                                    |

### Resolutions

| Status   | When                           | Returns                                    |
|----------|--------------------------------|--------------------------------------------|
| resolved | When server returns EWT data   | (AJAX Response Object)                     |
| rejected | When server fail request fails | 'EWT request failed due to unknown reason' |
| rejected | When no EWT dataURL provided   | 'Invalid EWT configuration'                |

# API Events

Once you've registered your own plugin on the bus, you can subscribe and listen for published events. Below we'll quickly register a new plugin on the bus using the global bus object.

## Important

The global bus object is a debug tool. When implementing Widgets on your own site, do not use the global bus object to register your custom plugins. Instead, see Widgets Extensions for more information about extending Genesys Widgets.

var oMyPlugin = window.\_genesys.widgets.bus.registerPlugin('MyPlugin');

oMyPlugin.subscribe('StatsService.ready', function(e){});

| Name      | Description                                                    | Data                   |
|-----------|----------------------------------------------------------------|------------------------|
| ready     | StatsService is initialized and ready to accept commands       | n/a                    |
| updated   | Latest Stats data is available                                 | EWT AJAX Response data |
| error.ewt | An error occurred between the<br>client and the server for EWT | {(AJAX data Response)} |

# Estimated Wait Time

Estimated Wait Time (EWT) is displayed in the ChannelSelector, Callback and ClickToCall Widgets. These Widgets use the getStats command to fetch EWT data from the GMS or GES server. These servers support multiple API versions and this document will explain how to configure the StatsService plugin to utilize version that you require.

Use the ewt.apiVersion configuration option to specify the API version. Each version value corresponds to a particular API of GMS/GES. For all possible version values and their mapping, refer to the description section of the ewt.apiVersion configuration option.

#### Sample configuration:

```
_genesys.widgets.stats.ewt.apiVersion = <version value>
```

## **API Versions**

#### v1

If ewt.apiVersion is configured to 'v1' (this is also the default value), the ewt.dataURL configured must be a valid GMS 8.5.1 EWT API url. If not, incorrect EWT may be displayed.

Depending on this API version, the ewt.mode configuration option can hold a set of predefined possible values for this version. They are 'urs', 'urs2' and 'stat', where 'urs2' is the default value if not specified.

#### **Default Example**

```
_genesys.widgets.stats = {
    ewt: {
        apiVersion: "v1"
        dataURL: http://somedomain/genesys/l/service/ewt-for-vq
        mode: "urs2"
    }
}
```

For the above configuration, the StatsService plugin will construct the relevant dataURL as shown below.

http://somedomain/genesys/l/service/ewt-for-vq?name=vql&aqt=urs2

'vq1' is added to the URL via the **vqName** option passed into the getStats command.

#### v2

If ewt.apiVersion is configured to 'v2', the ewt.dataURL configured must be a valid GMS 8.5.2 EWT API url. If not, incorrect EWT may be displayed. For this apiVersion, the possible values for ewt.mode are 'ewt1', 'ewt2' and 'ewt3'. 'ewt2' is the default value.

#### Example

```
_genesys.widgets.stats = {
    ewt: {
        apiVersion: "v2"
        dataURL: http://somedomain/genesys/2/ewt
        mode: "ewt2"
    }
}
```

For the above configuration, the StatsService plugin will construct the relevant dataURL as shown below.

```
http://somedomain/genesys/2/ewt/ewt2?vq=vq1,vq2
```

'vq1' and 'vq2' are added to the URL via the **vqName** option passed into the getStats command.

#### v3

If ewt.apiVersion is set to 'v3', the ewt.dataURL configured must be a valid GES EWT API url. If not, incorrect EWT may be displayed. For this apiVersion, the possible values for ewt.mode are 'mode1', 'mode2' and 'mode3', where 'mode2' will be the default value if not specified.

#### Example

```
_genesys.widgets.stats = {
    ewt: {
        apiVersion: "v3"
        dataURL: http://somedomain/engagement/v3/estimated-wait-time
        mode: "mode2"
    }
}
```

For the above configuration, the StatsService plugin will construct the relevant dataURL as shown below.

http://somedomain/engagement/v3/estimated-wait-time?virtual-queues=vq1,vq2&mode=mode2

'vq1' and 'vq2' are added to the URL via the **vqName** option passed into the getStats command.

## Where to look for EWT data

When the getStats command is called, it fetches the EWT data from either GMS/GES server based on the configuration. This response data is included in the updated event in a standard format as shown below. In this data format, the **ewt** section will contain the virtual queue name and the estimated

wait time as a key value pair. The **response** section contains the original raw data from the server and may vary between each server API.

```
{
    ewt: {
         "VQ_GMS_Callback_Out": 9.999 // consolidated standardized EWT data for each
virtual queue.
"VQ_GMS_Callback": 5.12
         . . .
    },
                                      // Original raw data from GMS.
    response: {
         "VQ_GMS_Callback_Out": {
              "time": 1506021728,
              "wt": 0,
"calls": 0,
"wcalls": 0,
              "pos": 1,
              "wpos": 1,
              "aqt": 9.999,
"ewt": 9.999,
"hit": 0
         },
"VQ_GMS_Callback": {
              . . .
         }
    }
}
```

# Toaster

- Configuration
- Localization
- API Commands
- API Events

## Overview

The Toaster plugin provides a toast view control that widgets can inject their UI into. The Toaster plugin accepts an HTML UI and puts it inside a toast view and displays the UI onscreen in the lowerbottom-right of the screen. When it is opened it will slide up from the bottom. When it is closed it will slide down until it is offscreen.

Toaster provides these benefits:

- Shows UI as a slide-up toast view in the lower-bottom-right of the screen.
- Open and close transition animations.
- No overlapping toasts, only one at a time. Automatically managed by the Toaster plugin.

## Usage

Toaster is very easy to use; you simply open and close it. When you call Toaster.open, you pass-in the HTML content you want to show. If you call Toaster.open again while a toast is already open, it will automatically close the previous toast before showing yours (unless the previous toast has reserved the view to prevent new toasts).

### Important

Only one toast can be shown at a time. If you attempt to open a second toast, the first toast will be dismissed automatically before showing the second toast.

## Namespace

Toaster plugin has the following namespaces tied-up with each of the following types.

| Туре                              | Namespace   |
|-----------------------------------|-------------|
| CXBus - API Commands & API Events | Toaster     |
| CSS                               | .cx-toaster |

## Customization

Toaster does not have customization options.

## Mobile Support

Toaster does not have mobile-specific styles at this time.

## Screenshots

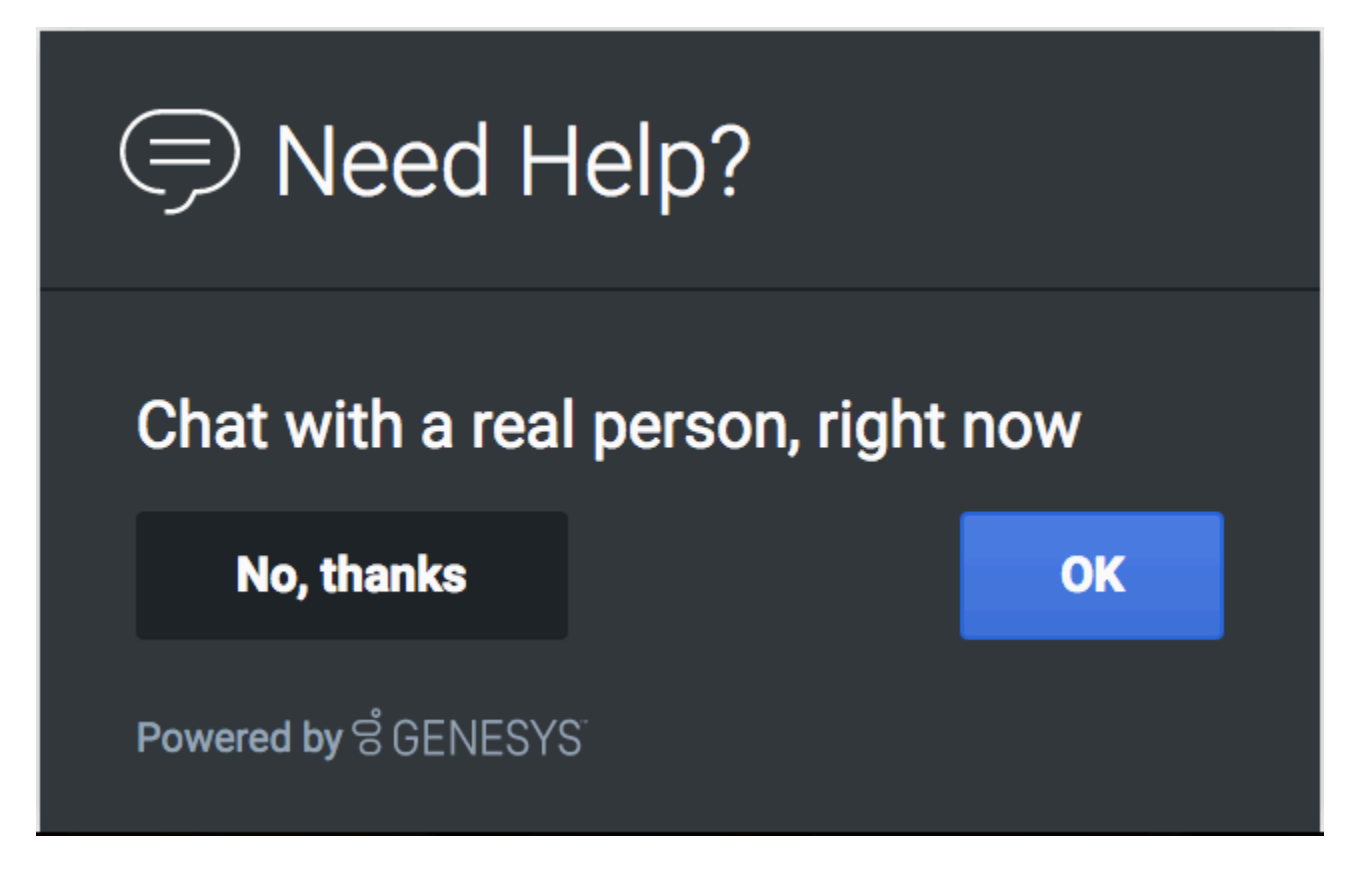

# Configuration

No configuration options.

# Localization

No localization options.

# API Commands

Once you've registered your own plugin on the bus, you can call commands on other registered plugins. Below we'll quickly register a new plugin on the bus using the global bus object.

### Important

The global bus object is a debug tool. When implementing Widgets on your own site, do not use the global bus object to register your custom plugins. Instead, see Widgets Extensions for more information about extending Genesys Widgets.

var oMyPlugin = window.\_genesys.widgets.bus.registerPlugin('MyPlugin');

```
oMyPlugin.command('Toaster.close');
```

#### open

Opens the Toaster UI.

### Example

```
oMyPlugin.command('Toaster.open', {
        type: 'generic',
        title: 'Toaster Title',
        body: 'Toaster Body',
        icon: 'chat',
        controls: 'close',
immutable: false,
        buttons:{
                 type: 'binary',
                 primary: 'Accept',
                 secondary: 'Decline'
        }
}).done(function(e){
        // Toaster opened successfully
}).fail(function(e){
        // Toaster failed to open properly
});
```

## Options

| Option            | Туре    | Description                                                                                                    | Accepted Values      |
|-------------------|---------|----------------------------------------------------------------------------------------------------|----------------------|
|                   |         | Specifies the type of<br>body content that can<br>be provided to toaster<br>window. Generic type<br>shows the default body<br>content and custom<br>type overrides the<br>default html body<br>content.                                                     |                      |
| type              | string  |                                                                                                    | generic, custom      |
|                   |         | Important<br>The value generic places<br>your content inside the<br>common container style<br>so the look and feel<br>matches widgets. The<br>value custom places your<br>content inside a div<br>container. It is then up to<br>you to style your content. |                      |
| title             | string  | Heading title to display on the toaster window.                                                                                                    | n/a                  |
| body              | string  | Holds text value for<br>Generic toaster type<br>and html string<br>template for Custom<br>toaster type.                                                                                                    | n/a                  |
| icon              | string  | The CSS class name for an icon.                                                                                                    | n/a                  |
| controls          | string  | Show close and minimize controls on toaster window.                                                                                                    | close, minimize, all |
| buttons           | object  | Define the type of buttons.                                                                                                    | n/a                  |
| buttons.type      | string  | Shows two buttons on the toaster.                                                                                                    | binary               |
| buttons.primary   | string  | Text to be shown on primary button.                                                                                                    | n/a                  |
| buttons.secondary | string  | Text to be shown on secondary button.                                                                                                    | n/a                  |
| immutable         | boolean | When set to true,<br>toaster cannot be<br>closed by other plugins.                                                                                                    | true, false          |

### Resolutions

| Status   | When                                | Returns                                                           |
|----------|-------------------------------------|-------------------------------------------------------------------|
| resolved | When Toaster is successfully opened | n/a                                                               |
| rejected | When no toaster type is specified   | 'No content was provided.<br>Toaster has ignored your<br>command' |
| rejected | When toaster is already opened      | 'Toaster view is currently<br>reserved'                           |

## close

Closes the Toaster UI.

## Example

oMyPlugin.command('Toaster.close').done(function(e){

// Toaster closed successfully

}).fail(function(e){

// Toaster failed to close

```
});
```

## Resolutions

| Status   | When                                 | Returns                                 |
|----------|--------------------------------------|-----------------------------------------|
| resolved | When toaster is successfully closed. | n/a                                     |
| rejected | When Toaster is already closed.      | 'Toaster view is already closed'        |
| rejected | When Toaster view is immutable.      | 'Toaster view is currently<br>reserved' |

# API Events

Once you've registered your own plugin on the bus, you can subscribe and listen for published events. Below we'll quickly register a new plugin on the bus using the global bus object.

## Important

The global bus object is a debug tool. When implementing Widgets on your own site, do not use the global bus object to register your custom plugins. Instead, see Widgets Extensions for more information about extending Genesys Widgets.

var oMyPlugin = window.\_genesys.widgets.bus.registerPlugin('MyPlugin');

oMyPlugin.subscribe('Toaster.ready', function(e){});

| Name   | Description                                                | Data |
|--------|------------------------------------------------------------|------|
| ready  | Toaster plugin is initialized and ready to accept commands | n/a  |
| closed | Toaster plugin has been removed from the screen            | n/a  |
| opened | Toaster plugin has appeared on the screen                  | n/a  |

# WindowManager

- Configuration
- Localization
- API Commands
- API Events

## Overview

The WindowManager plugin provides a controller for several different types of window groups. HTML UIs added to these WindowManager groups will be arranged and managed in accordance with each group's purpose.

One group type is "Dock View". Both WebChat and SendMessage utilize this group to show their toast-like UI docked in the lower-bottom-right of the screen. This group automatically arranges the two widgets stacked horizontally and when one widget closes, the stack collapses towards the right. Widgets can register themselves into these WindowManager groups and let it do all the work.

Another group type is "Side Button". WebChat and SendMessage also utilize this group to show their launcher buttons on the right side of the screen. Like the dock view, buttons are stacked, but in this case they are stacked vertically. As buttons are added and removed from the group, the button stack will collapse to fill in the gaps.

## Usage

WindowManager has "register" commands for registering your UI into different groups. They all accept one argument, the HTML you want to be handled by WindowManager. You can use 'registerDockView' or 'registerSideButton' at this time. More window management groups will be added in upcoming releases.

## Customization

Toaster does not have customization options.

# Screenshots

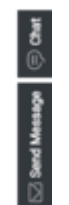

Side button group

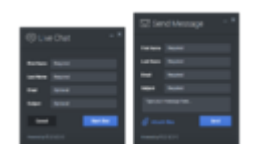

Dock view group

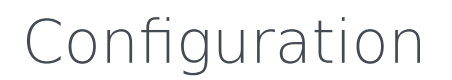

No configuration options.

# Localization

No localization options.

# API Commands

Once you've registered your own plugin on the bus, you can call commands on other registered plugins. Below we'll quickly register a new plugin on the bus using the global bus object.

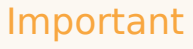

The global bus object is a debug tool. When implementing Widgets on your own site, do not use the global bus object to register your custom plugins. Instead, see Widgets Extensions for more information about extending Genesys Widgets.

var oMyPlugin = window.\_genesys.widgets.bus.registerPlugin('MyPlugin');

oMyPlugin.command('WindowManager.registerDockView', {html: '<div>HTML</div>'});

## registerDockView

Creates a docked view container to show a widget on the bottom right corner. Its position is adjusted (stacked) to show side by of a widget if already present and is indexed with a tabindex.

#### Example

```
oMyPlugin.command('WindowManager.registerDockView', {html:
'<div>Template</div>'}).done(function(e){
```

// WindowManager registered a dockView successfully

}).fail(function(e){

// WindowManager failed to register a dock view

# Options

});

| Option | Туре   | Description                                                        |
|--------|--------|--------------------------------------------------------------------|
| html   | string | A Widget HTML string template that needs to be shown in dock view. |

#### Resolutions

| Status   | When                                                                            | Returns           |
|----------|---------------------------------------------------------------------------------|-------------------|
| resolved | When the html template is<br>successfully opened and<br>registered in dock view | n/a               |
| rejected | When no html template is found                                                  | 'No html content' |

## registerSideButton

Registers a button to show on the right side of the screen for a particular plugin. Its position is based on the respective plugin order defined in the array configuration. Currently, this is not supported for external plugins.

### Example

```
oMyPlugin.command('WindowManager.registerSideButton', {template: '<div>Button Text</div>'}).done(function(e){
```

// WindowManager registered a side button successfully

}).fail(function(e){

// WindowManager failed to register a side button

});

### Options

| Option   | Туре   | Description                               |
|----------|--------|-------------------------------------------|
| template | string | Custom HTML string template for a button. |

#### Resolutions

| Status   | When                                            | Returns                                |
|----------|-------------------------------------------------|----------------------------------------|
| resolved | When the html button is successfully registered | n/a                                    |
| rejected | When no html template is found                  | 'No button template found to register' |

# API Events

Once you've registered your own plugin on the bus, you can subscribe and listen for published events. Below we'll quickly register a new plugin on the bus using the global bus object.

## Important

The global bus object is a debug tool. When implementing Widgets on your own site, do not use the global bus object to register your custom plugins. Instead, see Widgets Extensions for more information about extending Genesys Widgets.

var oMyPlugin = window.\_genesys.widgets.bus.registerPlugin('MyPlugin');

oMyPlugin.subscribe('WindowManager.ready', function(e){});

| Name    | Description                                                                                                    | Data                 |
|---------|----------------------------------------------------------------------------------------------------|----------------------|
| ready   | WindowManager is initialized and ready to accept commands.                                                     | n/a                  |
| changed | WindowManager publishes this<br>event when there is any change<br>in the position of widgets on the<br>screen. | {registry: (object)} |